# **ดู่มือผู้ใช้สำหรับ Nokia N7**3

Copyright © 2006 Nokia. All rights reserved.

# **C€**0434

คำประกาศเรื่องความสอดค้อง NOKLOCRPORATION ขอประกาศในที่นี้ว่า ผลิตภัณฑ์ RM-133 นั้สอดค้องกับร้อกำหนดที่จำเป็นและเงื่อนไขอื่นๆ ที่เกี่ยวข้องของ Directive 1999/SEEC เดียกลูล้ำแนาของคำประกาศเรื่องความสอดคล้องได้จาก http://www.nokia.com/phones/declaration\_of\_conformity/.

© 2006 Nokia. สงวนดิชสิทธิ์

ห้ามทำข้ำ ส่งต่อ จำหน่าย หรือจัดเก็บเนื้อหาส่วนหนึ่งส่วนใดหรือทั้งหมดของเอกสารจบับนี้ โดยไม่ได้รับอนุญาต เป็นลายลักษณ์อักษรจาก Nokia

Nokia, Nokia Connecting People, Pop-Port และ Visual Radio เป็นเครื่องหมายการก้างรื่อเหรืองหมายการก้า จดทะเบียบของบริษัท Nokia Corporation ผลัตภัณฑขึ้นหรือชื่อบริษัทชิ่นที่กล่าวถึงในที่นี่ยาจเป็นเครื่องหมายการก้า หรือเครื่องหมายการก้าของผู้เป็นเจ้าของขึ้นๆ ตามลำดับ

Nokia tune เป็นเครื่องหมายการค้าด้านเสียงของ Nokia Corporation

# symbian

ผลิตภัณฑ์นี้ประกอบด้วยขอฟต์แวร์ที่ได้รับลิขสิทธิ์จากบริษัท Symbian Software Ltd <sup>©</sup> 1998-200(6) Symbian และ Symbian OS เป็นเครื่องหมายการค้าของบริษัท Symbian Ltd.

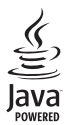

Java<sup>™</sup> และเครื่องหมายที่มีสัญลักษณ์ Java ทั้งหมดเป็นเครื่องหมายการค้าหรือเครื่องหมายการค้าจดทะเบียน ของบริษัท Sun Microsystems, Inc.

หมายเลขสิทธิบัตรแห่งสหรัฐอเมริกา 5818437 และสิทธิบัตรที่รอการจดทะเบียนอื่นๆ ซอฟต์แวร์ป้อนข้อความ T9 Copyright <sup>©</sup> 1997-2006 Tegic Communications, Inc. สงวนลิขสิทธิ์

ะสิตภัณฑ์นิได้รับอนุญาตภายให้ MPEG-4 Visual Patent Portolio License (i) สำหรับการใช้งานส่วนตัวและไม่ใช่เริง พาณิชย์ ในการเรียงเต่อเป็นอุมส์ที่เร็ารทัลให้เป็นไปตามร้อกำหนดของ MPEG-4 ของผู้ให้บริการวิทธิ กิจกรรมส่วนตัวและไม่ใช่เร็จหาณิชย์ และ (ii) สำหรับใช้เรื่อมต่อเป็นวิทธิ์โด MPEG-4 ของผู้ให้บริการวิทธิ ในสูญาตให้ใช้ ชั่วอิใช้งานซึ่งโดยอยถนนี่องากนี้ ร้อมูลเพิ่มเติมรวมเก็จร้อมูลที่เกี่ยวกับการส่งสร้มการชาย การใช้งาน ในกยันและการใช้งานซึ่งไมยอยถนนี่องกัน ใช้อมูลเพิ่มเติมรวมเก็จร้อมูลที่เกี่ยวกับการส่งสร้มการชาย การใช้งาน ในเกียดำเนินนโยมายในการพัฒนาอย่างต่อเนื่อง ลังนั้น เราจึงขอดงวนสิทธิ์ที่จะเปลี่ยนแปลงและปรับปรุงส่วนหนึ่ง ส่วนใดของผลิตภัณฑ์ที่อิบายไว้แอตถารอบับเป็ดยไม่ต้อนไงให้กรายก่างหน้า

ในเกียจะไม่รับผิดชอบใดๆ ต่อการสูญเสียร้อมูลหรือรายได้ หรือความเสียหายอันเกิดจากอุบัติเหตุ ความเสียหายที่ ตามมา หรือความเสียหายทางอ้อมที่เกิดขึ้นไม่ว่าจะโดยวิธีใดก็ตาม เนื้อหาในเอกสารนี้ให้ข้อมูลตามรณาทที่เป็น" โดยไม่มีการรับประกันใดๆ ไม่ว่าจะโดยตระเหรือโดยบัย และมิได้จำกัด อยู่ที่การรับประกับความสามารถในการทำงานของสลิตกิณฑ์ที่จำหน่าย หรือความเหมาะสมในการใช้งานตามวัตถุ ประสงค์ ตลอดสางการถูกสิ่งและเสร็จได้ใช้ครับช่วยแนดการนี้ โดยเป็นตั้งรายส่งให้ทราบส่งงหน้า ในก็ยรยดงวนสิทธิ์ในการเปลี่ยนแปดงแก้ไรหรือเห็กถอนแอกสารนี้โดยไม่ต้องแจ้งให้ทราบส่งงหน้า ผลิตกิณฑ์ที่วางร่าหน่ายธรรมแตกตั้งกันไปตามภูมิภาค ไปรดตรรดชอบกับตั้งแทงร้าหน่าย Noka ไกล้บ้านคุณ โทรศัพท์เครื่องนี้ประกอบด้วยได้จะกับการในรายว่าสางก็คุณที่จำสิ่งสอดคล้องตามกูบมายและร้อบังกับของการส่งขอก การกษัทย์เครื่องนี้ประกอบด้วยสินค้า, เทคโนโลยี หรือชองดับสร้ ซึ่งสอดคล้องตามกูบมายและร้อบังกับของการส่งขอก

# ้คู่มือการเขียนข้อความภาษาใทย

#### ขั้นตอนก่อนการเขียนข้อความไทย

- 1. กดปุ่ม 🖉 (แก้ไข)
- เล็กก ภาษาที่ใช้เขียน
- 3 เลือก ภาษาไทย

#### วิธีเขียนข้อความไทย

- 1. กด เมนู
   2. เลือก ข้อความ
- 3 เลือก เขียนข้อความ
- 4. ปรากฎหน้าจอว่างพร้อมเขียนข้อความ โดยมุมช้ายบนแสดงสัญลักษณ์ 🕨 กขค
- 5 เริ่มเขียนข้อความไทย (ดังตัวอย่าง)

#### เคล็ดลับ

- สามารถเปลี่ยนเป็นภาษาอังกฤษ หรือเป็นตัวเลข ในการเขียนได้ง่ายขึ้น ด้วยปุ่ม #
- 2. สามารถใส่สระหรือวรรณยุกต์ได้ เมื่อเขียน พยัญชนะต้นแล้ว ตามหลั่กภาษาไทย
- 3. โทรศัพท์ทุกรุ่นที่มีเมนูภาษาไทย สามารถรับ ข้อความภาษาไทยได้

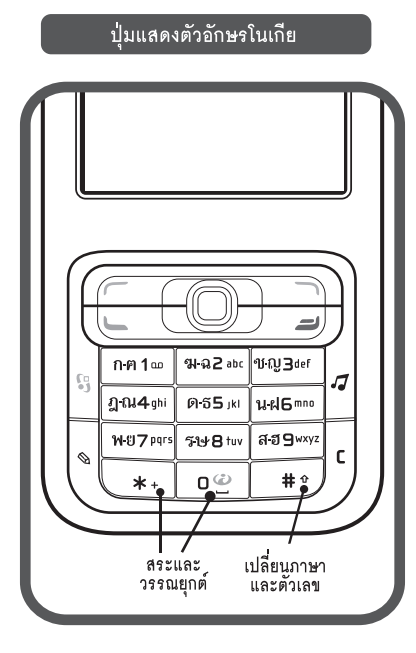

| 3   | กัวอย่างการเขียนข้อความไทย                    |
|-----|-----------------------------------------------|
|     | คิดถึง U ;-)                                  |
| 1.  | กดปุ่ม 🕕 (ก-ต) 4 ครั้ง เพื่อเลือก "ค"         |
| 2.  | กดปุ่ม 🛞 และกดปุ่ม 🕥 1 ครั้ง                  |
|     | เพื่อเลือกสระ "" แล้วกด ใส่                   |
| 3.  | กดปุ่ม 🖪 (ด-ธ) 1 ครั้ง เพื่อเลือก "ด"         |
| 4.  | กดปุ่ม 5 (ด-ธ) 3 ครั้ง เพื่อเลือก "ถ"         |
| 5.  | กดปุ่ม 🛞 และกดปุ่ม 🜔 3 ครั้ง                  |
|     | เพื่อเลือกสระ "" แล้วกุด ใส่                  |
| 6.  | กดปุ่ม 🕗 (ฆ-ฉ) 2 ครั้ง เพื่อเลือก "ง"         |
| 7.  | กดปุ่ม 🕖 1 ครั้ง เพื่อเปลี่ยนเป็นภาษาอังกฤษ   |
|     | ตัวพิมพ์ใหญ่ และกดปุ่ม 🕕 เพื่อเว้นวรรค 1 วรรค |
| 8.  | กดปุ่ม 🔞 (ร-ษ) 2 ครั้ง เพื่อเลือก "U"         |
| 9.  | กดปุ่ม 🔘 เพื่อเว้นวรรค 1 วรรค                 |
| 10. | กด ตัวเลือก เลือก ป้อนสัญลักษณ์ แล้ว          |
|     | กดปุ่ม 🜔 13 ครั้ง เพื่อเลือก ";" แล้วกด ใส่   |
| 11. | กด ตัวเลือก เลือก ป้อนสัญลักษณ์ แล้ว          |
|     | กดปุ่ม 🜔 6 ครั้ง เพื่อเลือก "-" แล้วกด ใส่    |
| 12. | กด ตัวเลือก เลือก ป้อนสัญลักษณ์ แล้ว          |
|     | กดปุ่ม 🜔 8 ครั้ง เพื่อเลือก ")" แล้วกด ใส่    |
|     | (หรือกดปุ่ม 💓 เพื่อเปลี่ยนเป็นภาษาอังกฤษ      |
|     | แล้วกดปุ่ม 🛞 เพื่อเลือกใช้สัญลักษณ์ต่างๆ)     |
| 13. | กด ตัวเล่อก เพื่อเลือก ส่ง และไส่เบอร์โทร     |
|     | ท่คณต่องการส่ง                                |

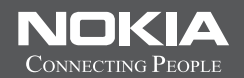

# Thai Input Manual

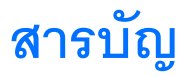

| เพื่อความปลอดภัยของคุณvi                    |
|---------------------------------------------|
| การเชื่อมต่อx                               |
| โทรศัพท์ Nokia N731                         |
| การชาร์จแบตเตอรี่1                          |
| การตั้งค่า1                                 |
| การโอนเนื้อหาจากโทรศัพท์                    |
| เครื่องอื่น1                                |
| เครื่องหมายที่สำคัญๆ2                       |
| การควบคุมระดับเสียงและลำโพง                 |
| ปุ่มมัลติมีเดีย (Nokia N73 (รุ่นดั้งเดิม))3 |
| ชุดนูฟัง3                                   |
| เครื่องมือในการ์ดหน่วยความจำ4               |
| ตัวจัดการไฟล์                               |
| ดาวน์โหลด!5                                 |
| เกมส์                                       |
| การสนับสนุน7                                |
| การสนับสนุนและข้อมูลการติดต่อของ Nokia7     |
| วิธีใช้                                     |
| บทแนะนำ7                                    |
| กล้องถ่ายรูป                                |
| การถ่ายภาพ                                  |

| การถ่ายภาพในลำดับต่อเนื่อง12                 |
|----------------------------------------------|
| คุณอยู่ในภาพ—ตัวจับเวลา12                    |
| การบันทึกภาพวิดีโอ                           |
| คลังภาพ15                                    |
| การดูและการเรียกดูไฟล์                       |
| ขัลบัม17                                     |
| การแก้ไขภาพ                                  |
| การตัดต่อไฟล์วิดีโอ                          |
| การแสดงสไลด์19                               |
| การนำเสนอ                                    |
| การพิมพ์ภาพ                                  |
| พิมพ์ออนไลน์21                               |
| การใช้ร่วมกันแบบออนไลน์ในคลังภาพ             |
| แอปพลิเคชั่นสื่อ24                           |
| เครื่องเล่นเพลง (Nokia N73 (รุ่นดั้งเดิม))24 |
| ตัวเล่น Flash                                |
| Visual Radio                                 |
| RealPlayer                                   |
| ตัวกำกับ                                     |
| Nokia N73 Music Edition31                    |
| ปุ่มเข้าสู่เพลง (Nokia N73 Music Edition)31  |
| เครื่องเล่นเพลง (Nokia N73 Music Edition)31  |

| การบริหารเวลา | 39 |
|---------------|----|
| นาฬิกา        | 39 |
| ปฏิทิน        | 39 |

#### 

| a %                     |   |
|-------------------------|---|
| การเขียนข้อความ         | 4 |
| การเขียนและส่งข้อความ   | 4 |
| ถาดเข้า—การรับข้อความ   | 4 |
| ศูนย์ฝากข้อความ         | 4 |
| การดูข้อความบนซิมการ์ด  | 4 |
| การตั้งค่าการส่งข้อความ | 4 |

# รายชื่อ (สมุดโทรศัพท์)......53

| การจัดเก็บและการแก้ไขชื่อและเบอร์โทรศัพท์ | 53 |
|-------------------------------------------|----|
| การคัดลอกรายชื่อ                          | 54 |
| การใส่แบบเสียงเรียกเข้าลงในรายซี่คติดต่ค  |    |
| การสร้างกลุ่มรายชื่อในสมดโทรศัพท์         | 55 |

#### 

| สายสนทนา                     | .56 |
|------------------------------|-----|
| การสนทนาทางวิดีโอ            | .57 |
| การแบ่งปันวิดีโอ             | .58 |
| การรับสายหรือปภิเสธไม่รับสาย | .61 |
| บันทึก                       | .62 |
|                              |     |

# 

| ⊔ริการ6€ | 5 |
|----------|---|
| ວົ້ນ68   | 5 |

| การเชื่อมต่อ                |
|-----------------------------|
| การเชื่อมต่อ Bluetooth70    |
| การเชื่อมต่อด้วยอินฟราเรด73 |
| สายเคเบิลข้อมูล             |
| การเชื่อมต่อเครื่องพีซี73   |
| ตัวจัดการการเชื่อมต่อ74     |
| การซึ่งโครไนซ์74            |
| ตัวจัดการอุปกรณ์75          |
|                             |
| ออฟฟิศ76                    |
| <b>ออฟฟิศ</b>               |
| <b>ออฟฟิศ</b>               |
| <b>ออฟฟิศ</b>               |
| <b>ออฟฟิศ</b>               |
| <b>ออฟฟิศ</b>               |
| <b>ออฟฟิศ</b>               |

| 9V                      |    |
|-------------------------|----|
| รูปแบบ—ตั้งแบบเสียง     | 80 |
| ์เสียง 3-D              | 81 |
| การเปลี่ยนแปลงลักษณะของ |    |
| โทรศัพท์                | 82 |
| โหมดโหมดสแตนด์บายพิเศษ  | 82 |
| เครื่องมือ              | 83 |
| การตั้งค่า              | 83 |
| การสั่งงานด้วยเสียง     | 91 |
| ตัวจัดการแอปพลิเคชั่น   |    |

| การจัดการสิทธิ์แบบดิจิตอล                                      |
|----------------------------------------------------------------|
| การแก้ไขปัญหา ถามและตอบ94                                      |
| อุปกรณ์เสริมของแท้จาก Nokia                                    |
| แบตเตอรี่                                                      |
| ชุดหูฟังไร้สายของ Nokia HS-26W                                 |
| ชุดหูฟังไร้สายของ Nokia HS-36W                                 |
| Nokia 1 GB miniSD Card MU-24 100                               |
| เครื่องแปลงสัญญาณเสียง Nokia รุ่น AD-46 100                    |
| ข้อมูลเกี่ยวกับแบตเตอรี่ 101                                   |
| การชาร์จและการคายประจุ 101<br>คำแนะนำสำหรับการตรวจสอบแบตเตอรี่ |
| ของ Nokia                                                      |
| การดูแลและบำรุงรักษา 103                                       |
| ข้อมูลเพิ่มเติมเพื่อความปลอดภัย 104                            |
| ดัชนี 107                                                      |
| ในเกียแคร์เซ็นเตอร์ 113                                        |

# เพื่อความปลอดภัยของคุณ

โปรดอ่านและปฏิบัติตามคำแนะนำต่อไปนี้ มิฉะนั้นอาจก่อให้เกิดอันตรายหรือ เป็นการผิดกฎหมายได้ โปรดอ่านคู่มือผู้ใช้ฉบับสมบูรณ์สำหรับข้อมูลเพิ่มเติม

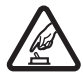

**การเปิดใช้อย่างปลอดภัย** ห้ามเปิดโทรศัพท์ในสถานที่ห้ามใช้ หรือในกรณีที่อาจก่อให้เกิดสัญญาณรบกวนหรือก่อให้เกิดอันตราย

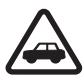

คำนึงถึงความปลอดภัยในการขับขี่ยานพาหนะเป็นอันดับแรก ปฏิบัติตามกฎหมายท้องถิ่น ไม่ควรใช้มือจับสิ่งอื่นใด ซึ่งรบกวน

การขับขี่ยานพาหนะของคุณ สิ่งสำคัญอันดับแรกที่คุณควรคำนึง ในขณะขับขี่ยานพาหนะ คือ ความปลอดภัยบนท้องถนน

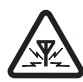

สัญญาณรบกวน อุปกรณ์ไร้สายทั้งหมดอาจได้รับผลกระทบ จากสัญญาณรบกวน ซึ่งจะส่งผลต่อประสิทธิภาพการทำงาน ของเครื่องได้

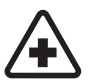

**ปิดโทรศัพท์ขณะที่อยู่ในโรงพยาบาล** โปรดปฏิบัติตามข้อห้าม ต่างๆ ควรปิดเครื่องเมื่ออยู่ใกล้กับอุปกรณ์ทางการแพทย์

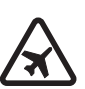

**ปิดโทรศัพท์ขณะที่อยู่บนเครื่องบิน** โปรดปฏิบัติตามข้อห้าม ต่างๆอุปกรณ์ไร้สายอาจก่อให้เกิดสัญญาณรบกวนบนเครื่องบินได้

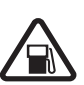

**ปิดโทรศัพท์ทุกครั้งที่เดิมน้ำมัน** ห้ามใช้โทรศัพท์เมื่ออยู่ที่จุด เติมน้ำมัน และห้ามใช้โทรศัพท์ เมื่ออยู่ใกล้กับน้ำมันเชื้อเพลิง หรือสารเคมี

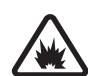

**ปิดโทรศัพท์เมื่ออยู่ใกล้กับจุดที่มีการระเบิด** โปรดปฏิบัติตาม ข้อห้ามต่างๆ ห้ามใช้โทรศัพท์ในจุดที่กำลังมีการระเบิด

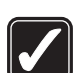

**การใช้งานอย่างถูกต้อง** ให้ใช้โทรศัพท์โดยถือที่ตัวโทรศัพท์ตาม ที่อธิบายไว้ในคู่มือผู้ใช้ อย่าจับเสาอากาศโดยไม่จำเป็น

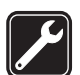

**การบริการที่ผ่านการรับรอง** เฉพาะผู้ที่ผ่านการรับรองเท่านั้นที่ จะติดตั้งหรือข่อมอุปกรณ์ต่างๆ ของเครื่องได้

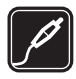

อุปกรณ์เสริมและแบตเตอรี่ เลือกใช้แต่อุปกรณ์เสริมและ แบตเตอรี่ที่ได้รับการรับรองเท่านั้น ห้ามต่อโทรศัพท์เข้ากับ อุปกรณ์ที่ไม่สามารถใช้งานร่วมกันได้

กันน้ำ โทรศัพท์ของคุณไม่ได้กันน้ำ ควรเก็บไว้ในที่แห้ง

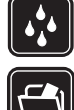

**ทำสำเนาสำรอง** คุณควรทำสำเนาสำรองหรือจดบันทึกเป็น ลายลักษณ์อักษรข้อมูลสำคัญทั้งหมดที่จัดเก็บไว้ในเครื่องด้วย เสมอ

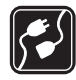

การต่อกับอุปกรณ์อื่น ๆ เมื่อต้องการต่อโทรศัพท์กับอุปกรณ์ ชนิดอื่นๆ กรุณาอ่านคู่มีอของอุปกรณ์นั้นๆ เพื่อศึกษาข้อมูล โดยละเอียดเกี่ยวกับความปลอดภัย ห้ามต่อโทรศัพท์เข้ากับ อุปกรณ์ที่ไม่สามารถใช้งานร่วมกันได้

การโทรฉุกเฉิน โปรดตรวจสอบดูว่าได้เปิดใช้งานพังก์ขัน โทรศัพท์แล้วและอยู่ในบริเวณพื้นที่ให้บริการ กดปุ่มจบการ ทำงานหลายๆ ครั้งตามที่ต้องการเพื่อลบหน้าจอและย้อนกลับ ไปที่หน้าจอเริ่มต้น ป้อนหมายเลขอุกเฉิน แล้วกคปุ่มโทรออก แจ้งตำแหน่งที่คุณอยู่ อย่าเพิ่งวางสายจนกว่าจะได้รับแจ้งให้วาง

# ข้อมูลเกี่ยวกับโทรศัพท์ของคุณ

อุปกรณ์ใร้สายที่อธิบายไว้ในคู่มือฉบับนี้ได้รับการรับรองให้ใช้กับเครือข่ายระบบ EGSM 850/900/1800/1900 และ UMTS 2100 โปรดติดต่อขอข้อมูลเพิ่มเติม เกี่ยวกับระบบเครือข่ายจากผู้ให้บริการโทรศัพท์ของคุณ

อุปกรณ์ของคุณสนับสนุนการเชื่อมต่ออินเทอร์เน็ตและการเชื่อมต่อวิธีอื่น อุปกรณ์ ของคุณเหมือนกับคอมพิวเตอร์ในข้อที่ว่าเสี่ยงต่อไวรัส ข้อความและแอปพลิเคชั่น อันตราย และเนื้อหาที่มีอันตรายอื่นๆ ดังนั้น จึงควรใช้ความระมัดระวังและเปิด ข้อความ ยอมรับคำขอเชื่อมต่อ ดาวน์โหลดเนื้อหา และยอมรับการติดตั้งเอพาะ จากแหล่งที่เชื่อถือได้เท่านั้น ในการเพิ่มความปลอดภัยของอุปกรณ์ ให้พิจารณา ติดตั้งชอฟต์แวร์ป้องกันไวรัสพร้อมบริการอัพเดตอย่างสม่ำเสมอ ควบคู่กับการ ใช้โปรแกรมไฟร์วอลล์

ขณะที่ใช้คุณสมบัติต่างๆ ในโทรศัพท์เครื่องนี้ โปรดเคารพต่อสิทธิส่วนบุคคลของ ผู้อื่น และไม่กระทำการใดที่เป็นการละเมิดต่อกฎหมาย

เมื่อถ่ายหรือใช้รูปภาพ หรือวิดีโอคลิป โปรดเคารพชนบธรรมเนียมท้องถิ่น สิทธิ ส่วนบุคคลของผู้อื่น รวมถึงลิขสิทธิ์ และไม่กระทำการใดที่เป็นการละเมิดต่อกฎหมาย

การคุ้มครองด้านลิขสิทธิ์อาจห้ามมิให้ทำการคัดลอก การแก้ไข การโอน หรือการ ส่งต่อภาพ เพลง (รวมถึงเสียงเรียกเข้า) และเนื้อหาบางส่วนได้

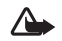

คำเดือน: คุณต้องเปิดเครื่องก่อนเริ่มใช้งานคุณสมบัติต่างๆ ของเครื่อง ยกเว้นนาฬิกาปลุก ห้ามเปิดเครื่อง เมื่อการใช้งานโทรศัพท์ไร้สาย อาจก่อให้เกิดสัญญาณรบกวนหรืออันตราย

แอปพลิเคชั่น Quickoffice ในอุปกรณ์ของคุณสนับสนุนคุณสมบัติที่ใช้กันทั่วๆ ไปของ Microsoft Word, PowerPoint และ Excel (Microsoft Office 2000, XP และ 2003) แต่ไม่สามารถดูหรือแก้ไขไฟล์ในทุกรูปแบบ

# บริการเสริมจากระบบเครือข่าย

คุณต้องสมัครขอใช้บริการกับผู้ให้บริการโทรศัพท์ไร้สายก่อนเริ่มใช้งานโทรศัพท์ คุณสมบัติส่วนใหญ่ในโทรศัพท์เครื่องนี้ขึ้นอยู่กับประสิทธิภาพของคุณสมบัติ เครือข่ายไร้สาย บริการเสริมของระบบเครือข่ายดังกล่าวอาจไม่มีในบางเครือข่าย หรือคุณอาจต้องติดต่อกับผู้ให้บริการโทรศัพท์เพื่อสมัครขอใช้บริการก่อน จึงจะ สามารถใช้บริการเสริมของระบบเครือข่ายได้ ผู้ให้บริการโทรศัพท์ของคุณอาจให้ คำแนะนำเพิ่มเติมสำหรับการใช้งานบริการดังกล่าว รวมถึงอธิบายค่าใช้จ่ายใน การใช้บริการ ในบางเครือข่าย อาจมีข้อจำกัดที่ส่งผลกระทบต่อการใช้งานบริการ เสริมจากระบบเครือข่าย อาจมีข้อจำกัดที่ส่งผลกระทบต่อการใช้งานบริการ เสริมจากระบบเครือข่าย ตัวอย่างเช่น ระบบเครือข่ายบางแบบอาจจะไม่รองรับ ตัวอักษรของทุกภาษา และการบริการทั้งหมด

ผู้ให้บริการโทรศัพท์อาจขอให้ระบบยกเลิกหรือปิดการใช้งานคุณสมบัติบางอย่าง ในเครื่องของคุณ ถ้าเป็นเช่นนั้น คุณสมบัติดังกล่าวจะไม่ปรากฏในเมนูบนเครื่อง เครื่องของคุณอาจได้รับการตั้งค่าบางอย่างไว้เป็นพิเศษแล้ว โดยการตั้งค่ารวม ถึงการเปลี่ยนแปลงชื่อเมนู ลำดับเมนู และไอคอนต่างๆ โปรดติดต่อขอข้อมูลเพิ่ม เติมจากผู้ให้บริการโทรศัพท์ของคุณ อุปกรณีนี้รองรับโปรโตคอล WAP 2.0 (HTTP และ SSL) ที่ทำงานในโปรโตคอล TCP/IP คุณสมบัติบางอย่างของเครื่องต้องได้รับการสนับสนุนจากระบบเครือข่าย สำหรับเทคโนโลยีที่ไข้งานสำหรับคุณสมบัตินั้นๆ เช่น MMS การเบราส์ อีเมล และ การดาวน์โหลดข้อมูลโดยใช้เบราเชอร์หรือผ่าน MMS

หากต้องการทราบเกี่ยวกับการให้บริการ และข้อมูลต่างๆ ในการใช้บริการชิมการ์ด โปรดติดต่อผู้จำหน่ายชิมการ์ดของคุณ ซึ่งอาจเป็นผู้ให้บริการระบบ ผู้ให้บริการ หรือผู้จำหน่ายรายอื่นๆ

# อุปกรณ์เสริม แบตเตอรี่และอุปกรณ์ชาร์จ

ให้ปิดโทรศัพท์ และปลดการเชื่อมต่อโทรศัพท์จากเครื่องชาร์จทุกครั้งก่อนถอด แบตเตอรี่

ตรวจลอบหมายเลขรุ่นของอุปกรณ์ชาร์จก่อนที่จะใช้กับเครื่องโทรศัพท์ อุปกรณ์ นี้ได้รับการออกแบบมาให้ใช้เมื่อรับพลังงานมาจากเครื่องชาร์จ DC-4, AC-3 หรือ AC-4 และจากเครื่องชาร์จ AC-1, ACP-7, ACP-8, ACP-9, ACP-12, LCH-9 หรือ LCH-12 เมื่อได้ใช้กับเครื่องชาร์จอะแด็ปเตอร์ CA-44

แบตเตอรี่ที่ได้รับการออกแบบมาให้ใช้กับโทรศัพท์เครื่องนี้ คือรุ่น BP-6M

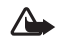

คำเดือน: เลือกใช้แต่แบตเตอรี่ อุปกรณ์ชาร์จ และอุปกรณ์เสริมที่ได้ รับการรับรองโดย Nokia ว่าสามารถใช้ได้กับเครื่องรุ่นนี้เท่านั้น การใช้ อุปกรณ์ประเภทอื่นนอกเหนือจากนี้ อาจเป็นอันตรายและทำให้การ รับประกันหรือรับรองสำหรับเครื่องเป็นโมฆะไป

หากต้องการทราบแหล่งจำหน่ายอุปกรณ์เสริมที่ได้รับการรับรอง สามารถ สอบถามจากตัวแทนจำหน่ายของคุณ หากต้องการถอดสายไฟออกจากอุปกรณ์เสริม ให้จับที่ปลั๊กไฟและดึงออก อย่าดึงที่สายไฟ

# การเชื่อมต่อ

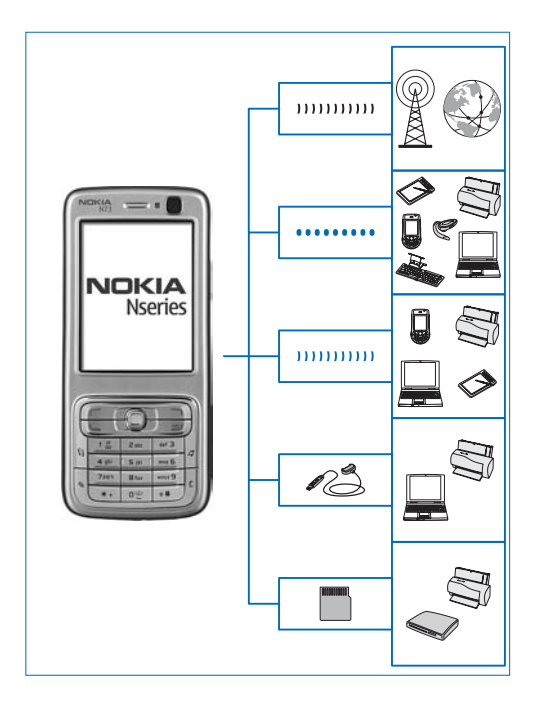

ใช้โทรศัพท์ของคุณบนเครือข่าย 2G และ 3G โปรดดูที่ "ข้อมูลเกี่ยวกับโทรศัพท์ของคุณ" ในหน้า vii

ใช้เทคโนโลยี Bluetooth เช่น เพื่อโอนไฟล์และเชื่อมต่อกับอุปกรณ์เพิ่มพิเศษที่ ใช้ร่วมกันได้ โปรดดูที่ "การเชื่อมต่อ Bluetooth" ในหน้า 70

ใช้อินฟราเรดเพื่อโอนและซิงโครในส์ช้อมูลระหว่างอุปกรณ์ต่างๆ ที่ใช้ร่วมกัน เป็นต้น โปรดดูที่ "การเชื่อมต่อด้วยอินฟราเรด" ในหน้า 73

ใช้สายเคเบิลเพื่อการเชื่อมต่อของ Nokia รุ่น CA-53 (รวมอยู่ในชุดผลิตภัณฑ์ที่ จำหน่ายมาตรฐาน) เพื่อเชื่อมต่อกับอุปกรณ์ต่างๆ ที่ใช้ร่วมกันได้ เช่น เครื่องพิมพ์ และเครื่องคอมพิวเตอร์ โปรดดูที่ "สายเคเบิลข้อมูล" ในหน้า 73

ใช้ miniSD การ์ดของ Nokia เพื่อโอนข้อมูลหรือสำรองข้อมูล เป็นต้น โปรดดูที่ "เครื่องมือในการ์ดหน่วยความจำ" ในหน้า 4

# <mark>โทรศัพท์</mark> Nokia N73

หมายเลขรุ่น: Nokia N73-1 Music Edition

#### ในที่นี้จะเรียกว่า Nokia N73

หากพึงก์ชันการทำงานที่อธิบายไว้ในคู่มือนี้ทำงานได้เฉพาะในรุ่นตั้งเดิมของ Nokia N73 หรือ Nokia N73 Music Edition ส่วนที่อธิบายถึงฟังก์ชันการทำงานนั้น จะข้างถึงด้วยคำว่า Nokia N73 (รุ่นดั้งเดิม) หรือ Nokia N73 Music Edition ตรวจสอบที่กล่องบรรจุผลิตภัณฑ์เพื่อดูว่า ผลิตภัณฑ์ของคุณเป็น Nokia N73 รุ่นดั้งเดิมหรือ Nokia N73 Music Edition

# การชาร์จแบตเตอรี่

- 1 เสียบเครื่องชาร์จที่ใช้ร่วมกันได้เข้ากับช่องเสียบปลั๊กไฟที่ผนัง
- 2 ต่อสายไฟเข้ากับโทรศัพท์ หากกำลังไฟในแบตเตอรี่หมดจนไม่มีเหลือ อาจใช้ เวลา 1-2 นาทีก่อนที่ตัวบ่งซี้การชาร์จจะเริ่มเลื่อนไปมา
- 3 เมื่อชาร์จแบตเตอรี่จนเต็มแล้ว ให้ถอดเครื่องชาร์จออกจากโทรศัพท์ และออก จากช่องรับไฟที่ผนัง

# การตั้งค่า

Nokia N73 ของคุณนั้นโดยปกติมีการตั้งค่าสำหรับ MMS, GPRS การสตรีมและ อินเทอร์เน็ตเคลื่อนที่ไว้ให้ในโทรศัพท์แล้ว แต่ทั้งนี้ก็ต้องขึ้นอยู่กับข้อมูลของผู้ให้บริการ หรือผู้ให้บริการเครือข่ายของคุณ คุณอาจมีข้อมูลการตั้งค่าจากผู้ให้บริการที่อยู่ใน โทรศัพท์แล้ว หรือคุณอาจเลือกรับการตั้งค่าในรูปของข้อความตัวอักษรแบบพิเศษ จากผู้ให้บริการ

# การโอนเนื้อหาจากโทรศัพท์ เครื่องอื่น

คุณสามารถโอนย้ายเนื้อหา เช่น รายชื่อ จากอุปกรณ์โนเกียที่ใช้ร่วมกันได้ไปยัง โทรศัพท์ Nokia N73 ของคุณผ่านการเชื่อมต่อ Bluetooth หรืออินฟราเรด โดยไม่ เสียค่าใช้จ่ายใดๆ ชนิดของเนื้อหาที่สามารถโอนย้ายจะขึ้นอยู่กับรุ่นของโทรศัพท์ หากอุปกรณ์อื่นสนับสนุนการชินโครไนซ์ คุณยังสามารถชินโครในซ์ช้อมูลระหว่าง อุปกรณ์อื่นและโทรศัพท์ Nokia N73

การคุ้มครองด้านลิขสิทธิ์อาจห้ามมิให้ทำการคัดลอก การแก้ไข การโอน หรือการส่ง ต่อภาพ เพลง (รวมถึงเสียงเรียกเข้า) และเนื้อหาบางส่วนได้

คุณสามารถใส่ขึมการ์ดของคุณลงในโทรศัพท์อื่น เมื่อเปิดใช้โทรศัพท์ Nokia N73 ที่ยังไม่ได้ใช้ชิมการ์ด รูปแบบออฟไลน์จะถูกนำมาใช้โดยอัตโนมัติ

#### การโอนเนื้อหา

1 ในการใช้แอปพลิเคชั่นเป็นครั้งแรก กด 4 และ เลือก เครื่องมือ > ถ่ายโอน หากคุณเคยใช้แอปพลิเคชั่นมาก่อน และต้องการเริ่มต้นการโอนย้ายใหม่ ให้เลือก ถ่ายโอนข้อมูล

ในหน้าจอข้อมูล ให้เลือก **ทำต่อ** 

- 2 เลือกว่าคุณต้องการใช้การเชื่อมต่อ Bluetooth หรืออินฟราเรดเพื่อโอนย้ายข้อมูล อุปกรณ์ทั้งสองต้องสนับสนุนการเชื่อมต่อในชนิดที่เลือก
- 3 หากคุณเลือกการเชื่อมต่อ Bluetooth:

ในการทำให้โทรศัพท์ Nokia N73 ใช้การเชื่อมต่อ Bluetooth ค้นหาอุปกรณ์ ให้เลือก ทำต่อ เลือกโทรศัพท์อีกเครื่องหนึ่งของคุณจากรายการ เครื่องจะขอ ให้คุณป้อนรหัลในเครื่อง Nokia N73 ป้อน (1-16 หลัก) แล้วเลือก ตกลง จากนั้นป้อนรหัสเดียวกันนั้นในเครื่องโทรศัพท์อีกเครื่องหนึ่ง และเลือก ตกลง ตอนนี้โทรศัพท์ทั้งสองเครื่องจะจับคู่กัน โปรดดูที่ "การจับคู่อุปกรณ์" ในหน้า 72 สำหรับโทรศัพท์บางรุ่น แอปพลิเคชั่น โอนข้อมูล จะถูกส่งไปให้กับอุปกรณ์นั้น ในรูปของข้อความ ในการติดตั้งแอปพลิเคชั่น โอนข้อมูล บนอุปกรณ์นั้น ให้เปิด ข้อความ และทำตามคำแนะนำที่ปรากฏบนหน้าจอหากคุณเลือกอินฟราเรด ให้เชื่อมต่อโทรศัพท์ทั้งสองเครื่องเข้าด้วยกัน โปรดดที่ "การเชื่อมต่อด้วยอินฟราเรด" ในหน้า 73

4 จากเครื่องโทรศัพท์ Nokia N73 ให้เลือกเนื้อหาที่คุณต้องการคัดลอกจาก โทรศัพท์อีกเครื่อง

เนื้อหาจะถูกโอนจากหน่วยความจำของอุปกรณ์อื่นมาไว้ที่ตำแหน่งที่ตรงกันใน โทรศัพท์ Nokia N73 ของคุณ เวลาที่ใช้โอนจะขึ้นอยู่กับจำนวนข้อมูลที่โอนย้าย และคณสามารถยกเลิกการโอนย้ายและดำเนินการต่อในภายหลังได้

หากอปกรณ์อื่นสนับสนนการซิงโครไนส์ คณสามารถทำให้ข้อมูลในอปกรณ์ทั้งสอง เป็นข้อมูลล่าสุดอยู่เสมอได้ ในการเริ่มต้นซิงโครไนส์กับอุปกรณ์ Nokia ที่ใช้ร่วมกันได้ ให้เลือก โทรศัพท์ เลื่อนไปที่โทรศัพท์ และเลือก ตัวเลือก > ซิงโครไนส์ ทำตาม คำแนะนำที่ปรากฏบนหน้าจอ

ในการดูบันทึกการโอนย้ายก่อนหน้านี้ เลือก บันทึกโอน

# เครื่องหมายที่สำคัญ ๆ

- Y กำลังใช้โทรศัพท์ในเครือข่าย GSM
- **3G** กำลังใช้โทรศัพท์ในเครือข่าย UMTS (บริการเสริมจากระบบเครือข่าย) 🔀 คุณมีข้อความที่ยังไม่ได้อ่านหนึ่งหรือหลายข้อความซึ่งอยู่ในแฟ้มข้อมูล ถาดเข้า ใน ข้อความ

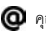

🔘 คุณมีอีเมลใหม่อยู่ในศูนย์รับฝากข้อความระยะไกล

📤 มีข้อความรอส่งอยู่ในแฟ้มข้อมูล ถาดออก

👠 คุณมีสายที่ไม่ได้รับ

😹 แสดงขึ้นหากตั้ง ชนิดเสียงเรียกเข้า เป็น เงียบ และ แบบเสียงเดือนข้อความ, 

🗝 ปุ่มกดของโทรศัพท์จะถูกล็อค

📿 นาฬิกาปลุกยังเดินอยู่

2 สายโทรศัพท์สายที่สองจะถูกนำมาใช้ (บริการเสริมจากระบบเครือข่าย)

📝 ทุกสายที่โทรเข้ามาที่โทรศัพท์จะถูกโอนไปที่เบอร์อื่น หากคุณมีสาย โทรศัพท์สองสาย (บริการเสริมจากระบบเครือข่าย) เครื่องหมายของสายแรกคือ

1 🖌 และสายที่สองคือ 2 🖌

🞧 ชุดหูฟังที่ใช้ร่วมกันได้จะถูกต่อเข้ากับโทรศัพท์

- 💫 การเชื่อมต่อเข้ากับชุดหูฟังผ่านการเชื่อมต่อ Bluetooth จะหายไป
- 🕭 เครื่องช่วยฟังที่ใช้ร่วมกันได้จะถูกเชื่อมต่อกับโทรศัพท์
- 🕞 เท็กซ์โฟน ที่ใช้ร่วมกันได้จะถูกเชื่อมต่อกับโทรศัพท์

D สายข้อมูลกำลังทำงาน

- 🌋 การเชื่อมต่อข้อมูลแพคเก็ต GPRS หรือ EDGE จะพร้อมสำหรับการใช้งาน
- 📕 การเชื่อมต่อข้อมูลแพคเก็ต GPRS หรือ EDGE กำลังทำงาน
- 差 การเชื่อมต่อข้อมูลแพคเก็ต GPRS หรือ EDGE ถูกพักไว้ชั่วคราว
- 👯 การเชื่อมต่อข้อมูลแพคเก็ต UMTS จะพร้อมสำหรับการใช้งาน

🚝 การเชื่อมต่อข้อมูลแพคเก็ต UMTS กำลังทำงาน

🚰 การเชื่อมต่อข้อมูลแพคเก็ต UMTS ถูกพักไว้ชั่วคราว

🔰 เปิดการเชื่อมต่อ Bluetooth ไว้

(🛊) กำลังโอนย้ายข้อมูลโดยใช้การเชื่อมต่อ Bluetooth

🛺 การเชื่อมต่อ USB กำลังทำงาน

■■■ การเชื่อมต่ออินฟราเรดกำลังทำงาน หากเครื่องหมายกะพริบ แสดงว่า โทรศัพท์กำลังพยายามต่อเข้ากับโทรศัพท์อีกเครื่องหนึ่งหรือการเชื่อมต่อนั้นหายไป แล้ว

# การควบคุมระดับเสียงและลำโพง

ในการปรับเพิ่มหรือลดระดับเสียง ขณะ สนทนาหรือฟังเสียงอย่างใดอย่างหนึ่งอยู่ ให้กดปุ่มระดับเสียงที่อยู่ด้านข้าง โทรศัพท์

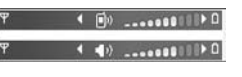

ลำโพงในตัวช่วยให้คุณพูดและพังเสียงในระยะที่ไม่ห่างจากเครื่องมากนัก โดยไม่ จำเป็นต้องถือโทรศัพท์ไว้ใกล้ๆ หู

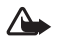

**คำเดือน**: โปรดอย่าถือโทรศัพท์ไว้ใกล้หูระหว่างการใช้ลำโพง เนื่องจาก เสียงจะดังมาก

ในการใช้ลำโพงขณะที่ใช้สาย เลือก **ตัวเลือก > ใช้งานลำโพง** 

ในการปิดลำโพง ให้เลือก **ตัวเลือก > ใช้งานชุดหูฟัง** 

# ปุ่มมัลติมีเดีย (Nokia N73 (รุ่นดั้งเดิม))

เนื้อหาส่วนนี้อธิบายถึงปุ่มมัลติมีเดียใน Nokia N73 (รุ่นดั้งเดิม) ของคุณ

เมื่อใช้ปุ่มมัลติมีเดีย คุณจะเข้าถึงเนื้อหามัลติมีเดียและแอปพลิเคชั่นที่กำหนด ไว้ล่วงหน้าได้อย่างรวดเร็ว

ในการเปิดปุ่มลัดที่กำหนดให้กับปุ่มมัลติมีเดีย ให้กด 🏠 ค้างไว้ ในการเปิดรายการ แอปพลิเคชั่นของมัลติมีเดีย ให้กด 🛟 ในการเปิดแอปพลิเคชั่นที่ต้องการ ให้ไข้ปุ่ม เลื่อน ในการออกจากรายการโดยไม่เลือกแอปพลิเคชั่น ให้กด 🛟

ในการเปลี่ยนแปลงปุ่มลัด กด 🛟 และ 믿 เลื่อนลง ในการเปลี่ยนปุ่มลัดที่ระบบ ตั้งไว้ เลือก ในการเปลี่ยนแปลงแอปพลิเคชั่นที่แสดงเมื่อคุณกด 🛟 เลือก ด้านบน ซ้าย กลาง และ ขวา และแอปพลิเคชั่น

ปุ่มลัดบางปุ่มอาจได้รับการกำหนดไว้แบบถาวร ซึ่งคุณไม่สามารถเปลี่ยนแปลงได้

ชุดหูฟัง

ต่อชุดหูฟังที่ใช้ร่วมกันได้เข้ากับช่อง เสียบ Pop-Port™ ของโทรศัพท์ ของคุณ

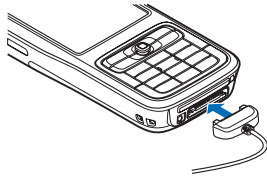

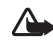

**คำเดือน**: เมื่อใช้ชุดหูฟัง

ความสามารถในการได้ยินเสียงภายนอก ของคุณอาจได้รับผลกระทบ ห้ามใช้ขุดหูฟังในสถานที่ๆ ที่อาจมีผลต่อ ความปลอดภัยของคุณ

# เครื่องมือในการ์ดหน่วยความจำ

ใช้เฉพาะการ์ด miniSD ที่ในเกียอนุมัติให้ใช้ร่วมกับโทรศัพท์รุ่นนี้ ในเกียได้ดำเนิน การตามมาตรฐานอุตสาหกรรมที่ได้รับอนุมัติสำหรับการ์ดหน่วยความจำ แต่การ์ด หน่วยความจำอื่นๆ ทั้งหมดอาจทำงานไม่เหมาะสมหรือไม่สามารถใช้ร่วมกับ โทรศัพท์รุ่นนี้ได้อย่างสมบูรณ์

ใช้เฉพาะการ์ดหน่วยความจำ miniSD ที่ใช้ร่วมกันได้กับโทรศัพท์รุ่นนี้ เนื่องจาก ขนาดของการ์ดหน่วยความจำอื่นๆ เช่น การ์ดประเภท Reduced Size MultiMediaCards ไม่สามารถใส่ลงในช่องใส่การ์ดหน่วยความจำได้ ดังนั้นการ์ด ดังกล่าวจึงใช้ไม่ได้กับโทรศัพท์รุ่นนี้ การใช้การ์ดหน่วยความจำที่ใช้ร่วมกันไม่ได้ จะก่อให้เกิดความเสียหายกับการ์ดหน่วยความจำรวมทั้งตัวเครื่อง และข้อมูลที่เก็บ ไว้ในการ์ดอาจสูญหาย

กด 🚱 และเลือก เครื่องมือ > ความจำ คุณสามารถใช้การ์ดหน่วยความจำ miniSD ที่ใช้ร่วมกันได้เป็นพื้นที่จัดเก็บพิเศษ และเพื่อสำรองข้อมูลที่อยู่ในหน่วยความจำ ของโทรศัพท์

ในการทำสำรองข้อมูลจากหน่วยความจำของโทรศัพท์มาไว้ที่การ์ดหน่วยความจำคที่ไ ข้ร่วมกันได้ ให้เลือก ตัวเลือก > สำรองความจำเครื่อง

ในการเรียกคืนข้อมูลจากการ์ดหน่วยความจำที่ใช้ร่วมกันได้มาไว้ที่หน่วยความจำ ของโทรศัพท์ ให้เลือก ตัวเลือก > เรียกคืนจากการ์ด

ในการดีดการ์ดหน่วยความจำออก ให้กด 🛈 และเลือก นำการ์ดความจำออก

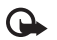

สิ่งสำคัญ: ห้ามถอดการ์ดหน่วยความจำออกกลางคันในขณะที่กำลัง เข้าสู่ข้อมูลบนการ์ด การถอดการ์ดออกกลางคันอาจทำให้การ์ดหน่วย ความจำและโทรศัพท์เสีย ข้อมูลที่จัดเก็บไว้ในการ์ดอาจเสียได้

# การตั้งรหัสผ่าน

ในการตั้งค่ารหัสผ่านเพื่อใช้ป้องกันการ์ดหน่วยความจำของคุณ เลือก ตัวเลือก > ตั้งรหัสผ่าน คุณสามารถใช้อักขระในรหัสผ่านได้ไม่เกิน 8 ตัว ในการเปลี่ยนรหัสผ่าน เลือก ตัวเลือก > เปลี่ยนรหัสผ่าน ในการลบรหัสผ่าน เลือก ตัวเลือก > ลบรหัสผ่าน

#### การฟอร์แมตการ์ดหน่วยความจำ

เมื่อฟอร์แมตการ์ดหน่วยความจำใหม่แล้ว ข้อมูลทั้งหมดในการ์ดจะถูกลบโดยถาวร

การ์ดหน่วยความจำบางประเภทอาจผ่านการฟอร์แมตมาแล้ว ในขณะที่บาง ประเภทต้องฟอร์แมตก่อนการใช้งาน โปรดสอบถามจากร้านค้าผู้แทนจำหน่ายว่า ต้องฟอร์แมตการ์ดหน่วยความจำก่อนใช้งานหรือไม่

ในการฟอร์แมตการ์ตหน่วยความจำ ให้เลือก ตัวเลือก > ฟอร์แมตการ์ดความจำ เลือก ไช่ เพื่อยืนยัน

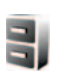

# ตัวจัดการไฟล์

คุณสมบัติต่างๆ ของโทรศัพท์ เช่น ผู้ติดต่อ ข้อความ ภาพ วิดีโอ เสียงเรียกเข้า บันทึก ปฏิทิน เอกสารและแอปพลิเคชั่นที่ดาวน์โหลด ต่างใช้หน่วยความจำเพื่อจัดเก็บ ข้อมูล พื้นที่หน่วยความจำที่เหลือนั้นขึ้นอยู่กับปริมาณข้อมูลที่จัดเก็บไว้แล้วในหน่วย ความจำโทรศัพท์

คุณสามารถใช้การ์ดหน่วยความจำที่ใช้ร่วมกันได้เป็นพื้นที่จัดเก็บข้อมูลเพิ่มเติมได้ เนื่องจากการ์ดหน่วยความจำเป็นการ์ดที่บันทึกทับข้อมูลเดิมได้ คุณจึงสามารถ ลบข้อมูลเก่า และบันทึกข้อมูลใหม่ในการ์ดหน่วยความจำได้ ในการเรียกดูไฟล์และไฟลเดอร์ในหน่วยความจำของโทรศัพท์หรือบนการ์ดหน่วย ความจำ (หากใส่ไว้) ให้กด ∳ และเลือก เครื่องมือ > ตัวจัดไฟล์ หน้าจอหน่วย ความจำของโทรศัพท์ ( , งะเปิดออก กด ⊚► เพื่อเปิดหน้าจอการ์ดหน่วย ความจำ ( ) หากมี

ในการย้ายหรือคัดลอกไฟล์ไปไว้ที่โฟลเดอร์ กด 💊 และ 💿 พร้อมๆ กันเพื่อ เลือกไฟล์ และเลือก ตัวเลือก > ย้ายไปโฟลเดอร์ หรือ คัดลอกไปที่โฟลเดอร์

ในการค้นหาไฟล์ ให้เลือก ตัวเลือก > ค้น และหน่วยความจำที่คุณต้องการค้นหา และป้อนข้อความสำหรับไข้ค้นหาที่ตรงกันชื่อไฟล์

# การดูการใช้พื้นที่หน่วยความจำ

ในการดูประเภทข้อมูลที่คุณมีอยู่ในโทรศัพท์ และขนาดหน่วยความจำที่ข้อมูล ประเภทต่างๆ ใช้ไป ให้เลือก ตัวเลือก > รายละเอียดหน่วยความจำ จำนวน หน่วยความจำว่างที่มีอยู่และนำมาใช้ได้จะปรากฏใน ความจำที่ว่าง

# หน่วยความจำเหลือน้อย—การเพิ่มพื้นที่หน่วยความจำ

โทรศัพท์จะแสดงข้อความแจ้งให้คุณทราบว่าหน่วยความจำในโทรศัพท์หรือในการ์ด หน่วยความจำเหลือน้อย

ในการเพิ่มพื้นที่หน่วยความจำของโทรศัพท์ ให้โอนข้อมูลไปไว้ที่การ์ดหน่วยความจำ ที่ไข้ร่วมกันได้ หากคุณมี เลือกไฟล์ที่ต้องการย้าย และเลือก ตัวเลือก > ย้ายไปโฟลเดอร์ > การ์ดความจำ และโฟลเดอร์

เคล็ดลับ! คุณสามารถใช้ Nokia Phone Browser ที่มีอยู่ในชุดโปรแกรม Nokia PC Suite เพื่อดูหน่วยความจำในส่วนต่างๆ ของโทรศัพท์ของคุณ และถ่ายโอนข้อมูล

ในการย้ายข้อมูลเพื่อเพิ่มพื้นที่หน่วยความจำ ให้ใช้ ตัวจัดการไฟล์ หรือไปที่ แอปพลิเคชั่นที่เหมาะสม ตัวอย่างเช่น คุณสามารถลบรายการต่างๆ ต่อไปนี้

- ข้อความจากโฟลเดอร์ ถาดเข้า, ฉบับร่าง และ ส่ง ใน ข้อความ
- ข้อความอีเมล์ที่ดิ่งมาจากหน่วยความจำโทรศัพท์
- เว็บเพจที่บันทึกไว้
- ไฟล์ภาพ ไฟล์วิดีโอ หรือไฟล์เสียงที่บันทึกไว้
- ข้อมูลการติดต่อ
- บันทึกปฏิทิน
- โปรแกรม<sup>์</sup>ที่ดาวน์โหลด โปรดดูเพิ่มเติมที่ "ตัวจัดการแอปพลิเคชั่น" ในหน้า 91
- ไฟล์การติดตั้ง (.sis) ของแฮปฟลิเคชั่นที่คุณได้ติดตั้งไว้ในการ์ด miniSD ที่ใช้ ร่วมกันได้ ให้สำรองข้อมูลของไฟล์การติดตั้งลงในคอมพิวเตอร์ที่ใช้ร่วมกันได้ ผ่านชุดโปรแกรม Nokia PC Suite ก่อน
- ข้อมูลอื่นๆ ที่คุณไม่ต้องการใช้อีกต่อไป

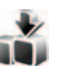

#### ดาวน์โหลด!

ดาวน์โหลด! (บริการเสริมจากระบบเครือข่าย) คือ ร้านค้าที่จำหน่ายเนื้อหา สำหรับโทรศัพท์เคลื่อนที่และคุณนำมาใช้ได้บนโทรศัพท์ของคุณ คุณสามารถ เรียกดู ดาวน์โหลด และติดตั้งรายการ เช่น แอปพลิเคชั่นและไฟล์สื่อ จากอินเทอร์ เน็ตมาไว้ที่โทรศัพท์ของคุณ

รายการจะถูกจำแนกประเภทตามแค็ตตาล็อกและโฟลเดอร์ที่จัดให้โดยผู้ให้บริการ แต่ละราย บางรายการอาจมีการเรียกเก็บค่าใช้จ่าย แต่คุณดูตัวอย่างข้อมูล เหล่านั้นได้โดยไม่เสียค่าใช้จ่าย

#### กด 🚯 และเลือก ดาวน์โหลด!

สำหรับรายละเอียด โปรดดูที่ใบปลิวแอปพลิเคชั่นเพิ่มเติม

# เกมส์

กด 🚯 และเลือก เกมส์ และเกมส์ หากคุณต้องการดูคำแนะนำเกี่ยวกับวิธี เล่นเกมส์ เลือก ตัวเลือก > วิธีใช้

# การสนับสนุน

# การสนับสนุนและข้อมูลการติดต่อของ Nokia

คลิกเข้ามาดูที่ www.nokia.co.th/N73/support หรือเว็บไซต์โนเกีย ในพื้นที่ของคุณหากต้องการข้อมูลล่าสุดเกี่ยวกับคู่มือเล่มนี้ รายละเอียดเพิ่มเติม การดาวน์โหลดและบริการที่เกี่ยวข้องกับผลิตภัณฑ์โนเกียของคุณ

คุณจะได้รับข้อมูลเกี่ยวกับการใช้ผลิตภัณฑ์และบริการของโนเกียจากเว็บไซต์นั้น หากคุณต้องการติดต่อศูนย์บริการลูกค้า โปรดตรวจสอบรายชื่อศูนย์ที่ติดต่อ ได้สะดวกของโนเกียได้ที่ www.nokia-asia.com/customerservice

สำหรับบริการด้านการดูแลรักษา โปรดตรวจสอบจากศูนย์บริการโนเกียที่อยู่ ใกล้บ้านได้จาก www.nokia-asia.com/repair

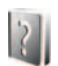

วิธีใช้

โทรศัพท์ของคุณมีวิธีใช้ที่จะเปลี่ยนแปลงไปตามบริบท เมื่อเปิดแอปพลิเคชั่นอยู่ หากต้องการเข้าใช้วิธีใช้จากหน้าจอปัจจุบัน ให้เลือก ดัวเลือก > วิธีใช้

ขณะอ่านคำแนะนำ คุณสามารถสลับการใช้งานระหว่างวิธีใช้กับโปรแกรมที่เปิด อยู่แต่ไม่แสดงผลบนหน้าจอได้โดยกดค้างไว้ที่ปุ่ม 🚱

ในการเปิดวิธีใช้จากเมนูหลัก ให้เลือก แอปพลิเคชั่น > วิธีใช้ เลือกแอปพลิเคชั่น ที่ต้องการดูหัวข้อวิธีใช้

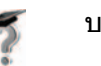

# บทแนะนำ

ในคำแนะนำนี้จะมีข้อมูลเกี่ยวกับคุณสมบัติบางอย่างของโทรศัพท์ ในการเข้าสู่ตัว แนะนำในเมนู ให้กด 好 และเลือก แอปพลิเคชั่น > บทแนะนำ และส่วนที่คุณ ต้องการดู

# กล้องถ่ายรูป

โทรศัพท์ Nokia N73 มีกล้องถ่ายรูปสองกล้องด้วยกัน กล้องที่อยู่ด้านหลังเครื่องจะ มีความละเอียดสูง (กล้องตัวหลัก) ส่วนกล้องที่อยู่ด้านหน้าเครื่องจะมีความละเอียด ต่ำกว่า (กล้องตัวที่สอง) คุณสามารถใช้กล้องทั้งสองตัวเพื่อถ่ายภาพนิ่งและบันทึก วิดีโอ กล้องตัวสองที่อยู่ด้านหน้าใช้โหมดแนวตั้ง ส่วนกล้องตัวหลักที่อยู่ด้านหลังใช้ โหมดแนวนอน

โทรศัพท์ Nokia N73 สนับสนุนความละเอียดในการจับภาพขนาด 2048x1536 พิกเซลโดยใช้กล้องตัวหลัก แต่ความละเอียดของภาพที่ปรากฏในคู่มือเล่มนี้อาจ แตกต่างไปจากของจริง

ภาพและวิดีโอคลิปจะถูกจัดเก็บไว้ใน แฟ้มข้อมูล ภาพและวิดีโอ ใน คลังภาพ โดยอัตในมัติ กล้องจะสร้างเป็นภาพ แบบ .jpeg วิดีโอคลิปจะถูกบันทึกไว้ใน รูปแบบไฟล์ .mp4 หรือรูปแบบไฟล์ 3GPP ที่มีส่วนขยายเป็น .3gp (คุณภาพ การแบ่งไข้) โปรดดูที่ "การตั้งค่าภาพวิดีโอ" ในหน้า 14

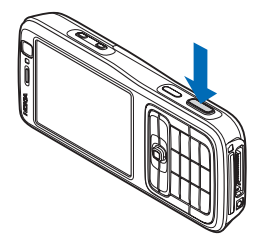

คุณสามารถส่งภาพและวิดีโอคลิปเป็น ข้อความมัลติมีเดีย การแนบไปพร้อมกับอีเมล หรือ โดยการเชื่อมต่อ Bluetooth ได้ คุณยังสามารถอัพโหลดภาพและวิดีโอคลิปมาไว้ที่อัลบั้มออนไลน์ โปรดดูที่ "การใช้ร่วมกันแบบออนไลน์ในคลังภาพ" ในหน้า 22

# การถ่ายภาพ

ขณะถ่ายภาพ โปรดทราบว่า

- ใช้มือทั้งสองข้างถือกล้องให้นิ่ง
- ภาพที่ชูมจะมีคุณภาพของภาพต่ำกว่าภาพที่ไม่ได้ชูม
- กล้องถ่ายรูปจะเข้าสู่โหมดประหยัดแบตเตอรี่ หากไม่มีการกดปุ่มใดๆ ภายใน เวลาหนึ่งนาที ในการถ่ายภาพต่อ ให้กดปุ่ม 

   (ลาหนึ่งนาที ในการถ่ายภาพต่อ ให้กดปุ่ม

ในการถ่ายภาพ ให้ทำดังต่อไปนี้:

- ในการเปิดการทำงานของกล้องตัวหลัก ให้เปิดสไลด์ หากกล้องถ่ายรูปของใน โหมดวิดีโอ เลือก สลับไปโหมดรูปภาพ จากแถบเครื่องมือที่ใช้งานอยู่
- 2 ในการล็อคโฟกัสบนวัตถุ ให้กดปุ่มจับภาพลงครึ่งหนึ่ง (กล้องตัวหลักเท่านั้น) เครื่องหมายโฟกัสที่ถูกล็อคลีเขียวจะปรากฏบนหน้าจอ หากโฟกัสไม่ถูกล็อค เครื่องหมายโฟกัสลีแดงจะปรากฏขึ้น คลายปุ่มจับภาพ และกดลงอีกครึ่งหนึ่ง อีกครั้ง อย่างไรก็ดี คุณสามารถถ่ายภาพโดยไม่ต้องล็อคโฟกัล
- 3 ในการถ่ายรูปในกล้องหลัก ให้กดปุ่มจับภาพ ห้ามเคลื่อนย้ายอุปกรณ์ก่อนที่ ภาพจะถูกบันทึก

ในการย่อหรือขยายภาพ ให้ใช้ปุ่มซูมที่ด้านข้างของโทรศัพท์

คุณสามารถปรับแสงและสีก่อนถ่ายถาพโดยใช้ปุ่มเลื่อนเพื่อเลื่อนผ่านแถบเครื่องมือที่ ใช้งานอยู่ โปรดดูที่ "การตั้งค่าการติดตั้ง—ปรับสีและแสง" ในหน้า 11

การบันทึกภาพที่ถ่ายไว้อาจใช้เวลานานขึ้น หากคุณมีการเปลี่ยนแปลงค่าการชูม แสง หรือสี ในการเพิ่มหน่วยความจำก่อนถ่ายภาพ เลือก ตัวเลือก > ไปยังหน่วยความจำที่ว่าง (นำมาใช้ได้เฉพาะเมื่อคุณได้สำเนาภาพหรือวิดีโอคลิปเอาไว้แล้ว) โปรดดูที่ "การเพิ่มหน่วยความจำ" ในหน้า 17

ในการเปิดการทำงานของกล้องตัวหน้า เลือก <mark>ตัวเลือก > ใช้กล้องสอง</mark>

ในการปิดกล้องตัวหลัก ให้เปิดสไลด์

### เครื่องหมายกล้องถ่ายภาพนิ่ง

ช่องดูภาพของกล้องถ่ายภาพนิ่งจะแสดงรายการต่อไปนี้:

- เครื่องหมายโหมดจับภาพปัจจุบัน (1)
- แถบเครื่องมือที่ใช้งานอยู่ (2) ซึ่งคุณสามารถเลื่อนดูก่อนจับภาพเพื่อเปิดการ ทำงานของตัวจับเวลาหรือโหมดต่อเนื่อง หรือเลือกโหมดจับภาพ ฉาก โหมด แฟลช สมคุลสีขาว การขดเชยการเปิดรับแสง โทนสี และความไวของแสง (แถบเครื่องมือที่ใช้งานอยู่จะไม่ปรากฏในระหว่างการโฟกัสและการจับภาพ) โปรดดูที่ "แถบเครื่องมือที่ใช้งานอยู่" ในหน้า 9
- เครื่องหมายความ
   ละเอียดของภาพ (3)
   แสดงคุณภาพของภาพ
   ว่าเป็น พิมพ์3M ใหญ่
   (ความละเอียด
   2048x1536) พิมพ์2M กลาง (ความละเอียด
   1600x1200) พิมพ์/
   อีเมล 0.8M เล็ก
   (ความละเอียด

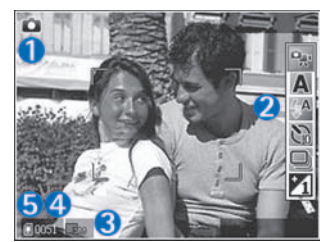

1024x768) หรือ ข**้อความมัลติมีเดีย** 0.3M (ความละเอียด 640x480)

- ตัวนับภาพ (4) แสดงจำนวนภาพโดยประมาณที่คุณสามารถจับโดยใช้การ ตั้งค่าคุณภาพภาพปัจจุบัน และความจำที่ใช้ (ตัวนับจะไม่ปรากฏในระหว่าง การโฟกัสและการจับภาพ)

ในการแสดงสัญลักษณ์ช่องดูภาพทุกสัญลักษณ์ เลือก ตัวเลือก > แสดงไอคอน ในการแสดงเฉพาะสัญลักษณ์สถานะของกล้อง เลือก ช่อนไอคอน

# แถบเครื่องมือที่ใช้งานอยู่

ในกล้องถ่ายรูป คุณสามารถใช้แถบ เครื่องมือที่ไข้งานอยู่เป็นทางลัดเพื่อเลือก รายการและปรับการตั้งค่าต่างๆ ก่อนและ หลังจากถ่ายภาพหรือบันทึกวิดีโอ ในแถบ เครื่องมือที่ไข้งานอยู่ ให้เลื่อนไปที่รายการ ต่างๆ และเลือกรายการที่ต้องการด้วย การกดปุมเลื่อน ตัวเลือกที่นำมาใช้ได้จะ แตกต่างกันตามโหมดจับภาพและสถานะ ที่คุณอยู่ คุณยังสามารถกำหนดว่าจะ ทำให้แถบเครื่องมือที่ใช้งานอยู่มองเห็นได้ ดลอดเวลาบนหน้าจอหรือทำงานเฉพาะเมื่อกดปุม

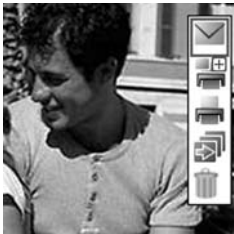

หากคุณต้องการมองเห็นแถบเครื่องมือที่ใช้อยู่บนหน้าจอก่อนและหลังจากถ่ายภาพ หรือบันทึกวิดีโอ เลือก ตัวเลือก > แสดงไอคอน

หากคุณต้องการมองเห็นแถบเครื่องมือที่ใช้งานอยู่เฉพาะในขณะที่คุณต้องการใช้ แถบเครื่องมือเท่านั้น ให้เลือก ตัวเลือก > ซ่อนไอคอน คุณสามารถใช้งานแถบ เครื่องมือที่ใช้งานอยู่ได้ด้วยการกดปุ่มเลื่อน

- ก่อนถ่ายภาพหรือบันทึกวิดีโอ ในแถบเครื่องมือที่ใช้งานอยู่ ให้เลือกจากตัวเลือก ต่อไปนี้:
- 🐘 เพื่อสลับระหว่างโหมดวิดีโอและโหมดภาพ
- 🛕 เพื่อเลือกฉาก
- 🗛 เพื่อเลือกโหมดแฟลช
- โพ้อใช้งานตัวจับเวลา (ภาพเท่านั้น) โปรดดูที่ "คุณอยู่ในภาพ—ตัวจับเวลา" ในหน้า 12
- เพื่อใช้งานโหมดต่อเนื่อง (ภาพเท่านั้น) โปรดดูที่ "การถ่ายภาพในลำดับต่อเนื่อง" ในหน้า 12
- 📶 เพื่อปรับการชดเซยการเปิดรับแสง (ภาพเท่านั้น)
- 🚯 เพื่อปรับสมดุลสีขาว
- เพื่อเลือกเอฟเฟ็คสี
- 🎇 เพื่อปรับความไวของแสง (ภาพเท่านั้น)
- ไอคอนจะเปลี่ยนแปลงไปเพื่อแสดงสถานะปัจจุบันของการตั้งค่า
- ตัวเลือกที่นำมาใช้ได้อาจแตกต่างกันโดยขึ้นอยู่กับหน้าจอที่คุณอยู่
- โปรดดูเพิ่มเดิมที่ด้วเลือกแถบเครื่องมือที่ใช้งานอยู่ใน "หลังจากถ่ายรูป" หน้า 10, "หลังจากบันทึกวิดีโอ" หน้า 14 และ "แถบเครื่องมือที่ใช้งานอยู่" หน้า 16 ใน คลังภาพ

# หลังจากถ่ายรูป

หลังจากที่คุณถ่ายรูปแล้ว ให้เลือกตัวเลือกต่อไปนี้จากแถบเครื่องมือที่ใช้งานอยู่ (ใช้ได้เฉพาะเมื่อตั้ง **แสดงภาพที่จับ** เป็น เปิด ในการตั้งค่ากล้องถ่ายภาพนิ่ง):

หากคุณไม่ต้องการเก็บภาพไว้ เลือก ลบ

- ในการส่งภาพโดยใช้มัลติมีเดีย อีเมล การเชื่อมต่อ Bluetooth หรืออินฟราเรด หรืออัพโหลดภาพมาไว้ที่อัลบั้มออนไลน์ ให้กดปุ่มโทร หรือเลือก ส่ง สำหรับ รายละเอียดเพิ่มเติม โปรดดูที่ "การรับส่งข้อความ" หน้า 42 "การเชื่อมต่อ Bluetooth" หน้า 70 และ "การใช้ร่วมกันแบบออนไลน์ในคลังภาพ" หน้า 22 ตัวเลือกนี้ไม่สามารถใช้ได้ในระหว่างที่ใช้สนทนาอยู่ คุณยังสามารถส่งภาพไป ที่ผู้รับสายได้ในขณะที่สนทนาอยู่ เลือก ส่งไปยังผู้โทร (ใช้ได้เฉพาะในระหว่าง ที่สนทนาอยู่)
- ในการติดป้ายชื่อภาพและวางลงในตะกร้าพิมพ์เพื่อพิมพ์ในภายหลัง เลือก เพิ่มตะกร้าพิมพ์
- ในการพิมพ์รูปภาพ ให้เลือก พิมพ์ โปรดดูที่ "การพิมพ์ภาพ" ในหน้า 20
- ในการจับภาพใหม่ เลือก รูปภาพใหม่

ในการเปลี่ยนชื่อภาพ เลือก **ตัวเลือก > เปลี่ยนชื่อรูปภาพ** 

ในการใช้ภาพเป็น ภาพพื้นหลังในโหมดสแตนด์บายพิเศษ เลือก ตัวเลือก > ตั้งเป็น ภาพพื้นหลัง

# การตั้งค่าภาพนิ่งของกล้องถ่ายรูป

การตั้งค่าภาพนิ่งของกล้องถ่ายรูปมี 2 ประเภทด้วยกัน คือ การตั้งค่า ตั้งค่ารูปภาพ และการตั้งค่าหลัก ในการปรับ ตั้งค่ารูปภาพ โปรดดูที่ "การตั้งค่าการติดตั้ง— ปรับสีและแสง" หน้า 11 ค่าที่ตั้งไว้จะเปลี่ยนกลับเป็นค่าที่ระบบกำหนดเมื่อคุณปิด กล้องถ่ายรูป แต่การตั้งค่าหลักจะยังคงค่าเดิมอยู่จนกว่าคุณจะเปลี่ยนค่านั้นอีกครั้ง ในการเปลี่ยนการตั้งค่าหลัก ให้เลือก ตัวเลือก > การตั้งค่า และทำตามขั้นตอน ต่อไปนี้:

คุณภาพรูปภาพ—พิมพ์3M - ใหญ่ (ความละเซียด 2048x1536) พิมพ์2M -กลาง (ความละเซียด 1600x1200) พิมพ์/อีเมล 0.8M - เล็ก (ความละเซียด 1024x768) หรือ ข้อความมัลดิมีเดีย 0.3M (ความละเซียด 640x480) ยิ่งภาพ มีคุณภาพดีขึ้นเท่าใด จะยิ่งต้องใช้หน่วยความจำในการจัดเก็บภาพมากขึ้นเท่านั้น ในกรณีที่คุณต้องการพิมพ์ภาพ ให้เลือก พิมพ์3M - ใหญ่, พิมพ์2M - กลาง หรือ พิมพ์/อีเมล 0.8M - เล็ก หากคุณต้องการส่งภาพทางอีเมล เลือก พิมพ์/อีเมล 0.8M - เล็ก ในการส่งภาพผ่าน MMS ให้เลือก ข้อความมัลดิมีเดีย 0.3M

ใช้ความละเอียดเหล่านี้ได้เฉพาะในกล้องตัวหลัก

เพิ่มที่อัลบั้ม—เลือกว่าคุณต้องการจัดเก็บภาพไว้ในอัลบั้มเฉพาะในคลังภาพหรือ ไม่ ถ้าคุณเลือก ใช่ รายการของอัลบั้มที่มีใช้อยู่จะเปิด

แสดงภาพที่จับ—ให้เลือก เปิด ในกรณีที่คุณต้องการดูภาพหลังจากที่ถ่ายแล้ว หรือ ปิด ถ้าคุณไม่ต้องการถ่ายภาพต่อไปในทันที

ชื่อภาพที่ตั้งไว้—กำหนดชื่อที่ระบบตั้งไว้สำหรับภาพที่จับได้

ชูมดิจิตอลแบบขยาย (กล้องตัวหลักเท่านั้น)—เลือก เปิด เพื่ออนุญาตให้เพิ่มการ ชูมทีละขั้น เพื่อก่อให้เกิดความราบรื่นและความต่อเนื่องระหว่างการชูมแบบดิจิตอล และการชูมแบบขยาย ในกรณีที่คุณต้องการจำกัดการชูมในที่ที่ภาพถูกเลือกให้เก็บ รักษาคุณภาพไว้ ให้เลือก ปิด

เสียงจับภาพ—ให้เลือกเสียงที่คุณต้องการได้ยินขณะที่ถ่ายรูป

หน่วยความจำที่ใช้ —ให้เลือกที่จัดเก็บภาพของคุณ

เรียกคืนการตั้งค่ากล้อง—เลือก ตกลง เพื่อกลับไปที่ค่าของการตั้งค่ากล้องถ่ายรูป ที่ระบบตั้งไว้

#### แฟลช

แฟลชมีให้ใช้ในกล้องหลักเท่านั้น

เมื่อใช้แฟลขให้อยู่ห่างจากวัตถุที่ต้องการถ่ายในระยะที่เหมาะสม ห้ามใช้แฟลขเมื่อ บุคคลหรือสัตว์อยู่ในระยะใกล้ และอย่าให้มือหรือวัตถุอื่นใดบังแฟลขขณะถ่ายภาพ กล้องถ่ายรูปมีแฟลช LED สำหรับสภาพแสงน้อย ใช้โหมดแฟลชต่อไปนี้ได้กับกล้อง ถ่ายภาพนิ่ง: อัตโนมัติ (🌇 ) ลดจุดแดงนัยน์ตา ( 💽 ) เปิด ( 💽 ) และ ปิด ( 💽 )

ในการเปลี่ยนโหมดแฟลช ในแถบเครื่องมือที่ใช้งานอยู่ เลือกโหมดแฟลชที่ต้องการ

# การตั้งค่าการติดตั้ง—ปรับสีและแสง

ในการทำให้กล้องถ่ายรูปสามารถสร้างสีและแสงที่แม่นย้ำอีกครั้ง หรือเพิ่มเอฟเฟ็ค ให้กับภาพหรือวิดีโอของคุณ ให้ใช้ปุ่มเลื่อนเพื่อเลื่อนดูแถบเครื่องมือที่ใช้งานอยู่ และ เลือกจากตัวเลือกต่อไปนี้:

สมดูลสีขาว—เลือกแสงที่ถูกต้องจากรายการ ตัวเลือกนี้ช่วยให้ภาพถ่ายที่ได้มีสีสัน สมจริง

ชดเซยค่ารับแสง (เฉพาะรูปภาพเท่านั้น)—ปรับเวลาการรับแสงของกล้อง

**โทนสี**—เลือกเอฟเฟ็กต์สีจากรายการ

ความไวแสง (ภาพเท่านั้น)—เลือกความไวแสงของกล้องถ่ายรูป หากสภาพ แวดล้อมมีแสงน้อยลง กล้องควรมีความไวแสงเพิ่มขึ้น

หน้าจอจะเปลี่ยนแปลงตามการตั้งค่าที่คุณเลือก เพื่อแสดงให้คุณเห็นว่าการเปลี่ยน แปลงค่าส่งผลต่อภาพถ่ายหรือภาพวิดีโออย่างไร

การตั้งค่าจะขึ้นอยู่กับความผันผวนที่มีใช้อยู่ในกล้องที่ถูกเลือก

การตั้งค่าการติดตั้งจะมีผลกับกล้องถ่ายรูปทั้งสองตัว หากคุณเปลี่ยนการตั้งค่าใน กล้องตัวที่สอง การตั้งค่าในกล้องหลักก็จะเปลี่ยนแปลงไปด้วย ค่าที่ตั้งจะเปลี่ยน กลับเป็นค่าที่ระบบกำหนดไว้เมื่อคุณปิดกล้องถ่ายรูป

หากคุณเลือกฉากใหม่ การตั้งค่าสีและแสงจะถูกแทนที่ด้วยฉากที่เลือก โปรดดูที่ "ฉาก" ในหน้า 12 คุณ สามารถเปลี่ยนการตั้งค่าหลังจากเลือกฉากแล้วหากจำเป็น

#### ฉาก

ฉากจะช่วยให้คุณค้นพบการตั้งค่าสีและแสงที่ถูกต้องสำหรับสภาวะการถ่ายภาพ ในขณะนั้น เลือกฉากที่เหมาะสมสำหรับถ่ายภาพหรือบันทึกวิดีโอคลิปจากรายการ ฉาก การตั้งค่าสำหรับแต่ละฉากจะถูกตั้งตามลักษณะหรือสภาพแวดล้อมเฉพาะ

ใช้ฉากได้เฉพาะในกล้องตัวหลัก

ใช้ปุ่มเลื่อนเพื่อเลื่อนดูแถบเครื่องมือที่ใช้งานอยู่ และ เลือกจากตัวเลือกต่อไปนี้: **ฉากวิดีโอ** 

อัตโนมัติ ( 🔼 )(ค่าเริ่มต้น) และ กลางคืน ( 🌉 )

#### ฉากของภาพ

อัตโนมัติ ( 🛕 ) (ค่าเริ่มต้น) กำหนดเอง ( 🚺 ) โหมดระยะใกล้( 🔜 ) แนวตั้ง ( 💽 )แนวนอน ( 💽 ) กีฬา ( 🗭 ) กลางคืน ( 💽 ) และ แนวตั้งกลางคืน ( 💽 )

เมื่อคุณถ่ายภาพ ฉากที่ระบบตั้งไว้คือ อัดโนมัติ คุณสามารถเลือกฉาก กำหนดเอง เป็นฉากที่ระบบตั้งไว้

ในการทำโหมดถ่ายภาพที่เหมาะสมของคุณเองสำหรับสภาพแวดล้อมที่แน่นอน ให้ เสื่อนไปที่ กำหนดเอง และเลือก ตัวเลือก > เปลี่ยน เมื่ออยู่ในฉากผู้ใช้กำหนดเอง คุณจะสามารถปรับการตั้งค่าแสงและสีแบบต่างๆ ในการคัดลอกการตั้งค่าของฉาก อื่น เลือก ตามโหมดฉาก และฉากที่ต้องการ

# การถ่ายภาพในลำดับต่อเนื่อง

ใหมดต่อเนื่องมีให้ใช้ในกล้องตัวหลักเท่านั้น

ในการตั้งกล้องให้ถ่ายภาพหกภาพหรือมากกว่านี้เป็นลำดับ (หากมีหน่วยความจำพอ) ในแถบเครื่องมือที่ไร้งานอยู่ เลือก สลับไปโหมดต่อเนื่อง

ในการถ่ายภาพหกภาพ ให้กดปุ่มจับภาพ ในการถ่ายภาพมากกว่าหกภาพ ให้กด ค้างไว้ที่ปุ่มจับภาพ ในการหยุดถ่ายภาพ ให้คลายปุ่มจับภาพ คุณสามารถจับภาพ ได้ถึง 100 ภาพ แต่ทั้งนี้จะขึ้นอยู่กับหน่วยความจำที่มีอยู่

หลังจากที่คุณถ่ายรูปภาพ จะถูกแสดงในแบบกริดบนจอภาพ ในการดูรูป ให้กด 🔘 เพื่อเปิดรูป

คุณยังสามารถใช้โหมดต่อเนื่องได้โดยใช้ตัวจับเวลาภายใน เมื่อใช้ตัวจับเวลา จำนวน ภาพสูงสุดคือหกภาพ

ในการย้อนกลับไปยังตัวจับภาพโหมดต่อเนื่อง ให้กดปุ่มจับภาพ

# คุณอยู่ในภาพ—ตัวจับเวลา

ตัวจับเวลามีให้ใช้ในกล้องตัวหลักเท่านั้น

ใช้ตัวจับเวลาภายในเพื่อทำให้การจับภาพข้าลง ดังนั้นคุณจึงสามารถให้มีตัวคุณเอง อยู่ในรูป ในการตั้งระยะหน่วงเวลาของตัวจับภาพ ในแถบเครื่องมือที่ใช้งานอยู่ เลือก ตัวจับเวลา > 2 วินาที 10 วินาที หรือ 20 วินาที ในการใช้งานตัวจับเวลาภายใน เลือก ทำงาน โทรศัพท์จะส่งเสียงปี้ปเมื่อตัวจับเวลากำลังทำงาน กล้องจะถ่ายภาพ หลังจากผ่านเวลาที่เลือกไว้ช้าลง

ในการปิด ตัวจับเวลา ในแถบเครื่องมือที่ใช้งานอยู่ เลือก ตัวจับเวลา > ปิด คุณยังสามารถใช้ตัวจับเวลาภายในในโหมดต่อเนื่องอีกด้วย

몣

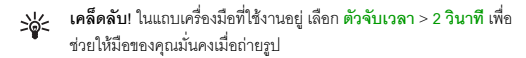

### การบันทึกภาพวิดีโอ

- ในการเปิดการทำงานของกล้องตัวหลัก ให้เปิดสไลด์ หากกล้องถ่ายรูปอยู่ใน โหมดรูปภาพ เลือก สลับไปโหมดวิดีโอ จากแถบเครื่องมือที่ใช้งานอยู่
- 2 กดปุ่มจับภาพเพื่อเริ่มต้นบันทึก ในโหมดแนวตั้ง ให้ใช้ปุ่มเลื่อนสำหรับการ บันทึก ไอคอนบันทึกสีแดง ● จะปรากฏขึ้นและเสียงโทนดังขึ้น ซึ่งแสดง ให้ทราบว่า การบันทึกได้เริ่มต้นขึ้นแล้ว
- 3 เลือก หยุด เพื่อหยุดการบันทึก วิดีโอคลิปจะถูกจัดเก็บไว้ในแฟ้มข้อมูล ภาพและวิดีโอ ของ คลังภาพ โดยอัตโนมัติ โปรดดูที่ "คลังภาพ" ในหน้า 15 ความยาวสูงสุดของวิดีโอคือ 60 วินาที (หากมีหน่วยความจำพอ)

ในการหยุดบันทึกไว้ชั่วคราว ให้กด พัก ไอคอนการพัก ( ██) จะกระพริบอยู่บน หน้าจอ การบันทึกวิดีโอจะหยุดโดยอัตโนมัติ หากตั้งค่าการบันทึกเป็นหยุดชั่วคราว และไม่มีการกดปุ่มอื่นใดในหนึ่งนาที กดปุ่มจับภาพอีกครั้งเพื่อกลับมาบันทึกต่อ

ในการย่อหรือขยายวัตถุ ให้กดปุ่มชูมที่ด้านข้างโทรศัพท์

ในการปรับแสงและสีก่อนบันทึกวิดีโอ ให้ใช้ปุมเลื่อนเพื่อเลื่อนดูแถบเครื่องมือ ที่ใช้งานอยู่ โปรดดูที่ "การตั้งค่าการติดตั้ง—ปรับสีและแสง" ในหน้า 11 และ "จาก" ในหน้า 12

ในการเพิ่มหน่วยความจำก่อนบันทึกวิดีโอ เลือก ดัวเลือก > ไปยังหน่วยความจำ ที่ว่าง (นำมาใช้ได้เฉพาะเมื่อคุณได้สำรองภาพหรือวิดีโอคลิปเอาไว้แล้ว) โปรดดูที่ "การเพิ่มหน่วยความจำ" ในหน้า 17

ในการเปิดการทำงานของกล้องตัวหน้า เลือก ตั<mark>วเลือก > ใช้กล้องสอง</mark>

# สัญลักษณ์จับวิดีโอ

ช่องดูภาพของวิดีโอจะแสดงตัวเลือกต่อไปนี้:

- สัญลักษณ์โหมดจับภาพปัจจุบัน (1)
- สัญลักษณ์ปิดเสียง (2)
- แถบเครื่องมือปัจจุบัน (3) ที่คุณสามารถเลื่อนไปมาก่อนบันทึกเพื่อเลือกจาก สมดุลสีขาว และโทนสี (แถบเครื่องมือจะไม่ปรากฏในระหว่างการบันทึก)
- เวลาบันทึกวิดีโอที่ไข้ได้ทั้งหมด (4) เมื่อคุณกำลังบันทึก สัญลักษณ์ความยาว ของวิดีโอปัจจุบันยังจะแสดงเวลาที่ไข้ได้และเวลาที่เหลือ
- สัญลักษณ์หน่วยความจำ ของอุปกรณ์ ( 🚺 ) และ การ์ดหน่วยความจำ ( 🛄 ) (5) แสดงตำแหน่ง ที่ใช้จัดเก็บวิดีโอ
- สับลักษณ์คุณภาพของวิดีโอ 6) แสดงให้เห็นคุณภาพ ของวิดีโอว่า สูง, ปกติ หรือ การแบ่งใช้
- ชนิดไฟล์วิดีโอคลิป (7)

3 A 567

ในการแสดงสัญลักษณ์ช่องดูภาพทุกสัญลักษณ์ เลือก ตัวเลือก > แสดงไอคอน เลือก ช่อนไอคอน เพื่อแสดงเฉพาะสัญลักษณ์สถานะของวิดีโอ และในระหว่าง การบันทึก จะแสดงเวลาบันทึกที่มีอยู่ แถบฐมเมื่อฐม และปุมเลือก

ในการเปิดการทำงานของกล้องตัวหน้า เลือก <mark>ตัวเลือก > ใช้กล้องสอง</mark>

### หลังจากบันทึกวิดีโอ

หลังจากที่คุณบันทึกวิดีโอคลิปแล้ว ให้เลือกตัวเลือกต่อไปนี้จากแถบเครื่องมือ ที่ใช้งานอยู่ (ใช้ได้เฉพาะเมื่อตั้ง แสดงวิดีโอที่ถ่ายไว้ เป็น เปิด ในการตั้งค่าวิดีโอ):

- ในการเล่นวิดีโอคลิปที่เพิ่งบันทึกเสร็จในทันที ให้เลือก เล่น
- หากคุณไม่ต้องการเก็บวิดีโอไว้ เลือก ลบ
- ในการส่งวิดีโอคลิปโดยใช้มัลติมีเดีย อีเมล การเชื่อมต่อ Bluetooth หรือ
   อินฟราเรด หรืออัพโหลดวิดีดอคลิปมาไว้ที่อัลบั้มออนไลน์ ให้กดปุ่มโทร หรือเลือก
   ส่ง สำหรับรายละเอียดเพิ่มเติม โปรดดูที่ "การรับส่งข้อความ" หน้า 42
   "การเชื่อมต่อ Bluetooth" หน้า 70 และ "การใช้ร่วมกันแบบออนไลน์ในคลังภาพ"
   หน้า 22 ตัวเลือกนี้ไม่สามารถใช้ได้ในระหว่างที่ใช้สนทนาอยู่
   คุณจะส่งไฟล์วิดีโอที่

บันทึกเป็นรูปแบบ .mp4 ในข้อความมัลติมีเดียไม่ได้ คุณยังสามารถส่งวิดีโอ คลิปไปที่ผู้รับสายได้ในขณะที่สนทนาอยู่ เลือก ส่งไปยังผู้โทร

ในการบันทึกวิดีโอคลิปใหม่ เลือก วิดีโอใหม่

ในการเปลี่ยนชื่อวิดีโอ ให้เลือก **ดัวเลือก > เปลี่ยนชื่อวิดีโอ** 

# การตั้งค่าภาพวิดีโอ

การตั้งค่าเครื่องบันทึกวิดีโอมี 2 ประเภทด้วยกัน คือ การตั้งค่า ตั้งค่าวิดีโอ และ การตั้งค่าหลัก ในการปรับ ตั้งค่าวิดีโอ โปรดดูที่ "การตั้งค่าการติดตั้ง— ปรับสีและแลง" หน้า 11

ค่าที่ตั้งไว้จะเปลี่ยนกลับเป็นค่าที่ระบบกำหนดเมื่อคุณปิดกล้องถ่ายรูป แต่ การตั้งค่าหลักจะยังคงค่าเดิมอยู่จนกว่าคุณจะเปลี่ยนค่านั้นอีกครั้ง ในการเปลี่ยน การตั้งค่าหลัก ให้เลือก ตัวเลือก > การตั้งค่า และทำตามขั้นตอนต่อไปนี้:

คุณภาพวิดีโอ—ตั้งคุณภาพของวิดีโอคลิปเป็น สูง (คุณภาพที่ดีที่สุดสำหรับการใช้ ในระยะยาวและการเล่นซ้ำบนโทรทัศน์หรือคอมพิวเตอร์และชุดหูฟังที่ใช้ร่วมกันได้) ปกติ (คุณภาพมาตรฐานสำหรับการเล่นข้ำผ่านชุดหูฟังของคุณ) หรือ การแบ่งใช้ (วิดีโอคลิปจะมีขนาดจำกัดเพื่อส่งผ่านช้อความมัลติมีเดีย) หากคุณต้องการดูวิดีโอ บนโทรทัศน์หรือคอมพิวเตอร์ที่ใช้ร่วมกันได้ ให้เลือกคุณภาพของวิดีโอ สูง ซึ่งมี ความละเอียด CIF (352x288) และเป็นรูปแบบไฟล์ .mp4 ในการส่งวิดีโอคลิปผ่าน MMS ให้เลือก การแบ่งใช้ (ความละเอียด QCIF เป็นรูปแบบไฟล์ .3gp) วิดีโอ คลิปที่บันทึกพร้อม การแบ่งใช้ จะถูกจำกัดให้มีขนาดไม่เกิน 300 กิโลไบต์ (ความยาวประมาณ 20 วินาที) เพื่อให้คุณสามารถส่งไฟล์ดังกล่าวในรูปแบบ ข้อความมัลติมีเดียไปยังโทรศัพท์เครื่องอื่นที่ใช้งานร่วมกันได้สะดวก

การป้องกันภาพสั่น—เลือก เปิด เพื่อลดการสั่นของกล้องเมื่อบันทึกวิดีโอ

การบันทึกเสียง—ให้เลือก เปิด ถ้าคุณต้องการบันทึกทั้งภาพและเสียง

เพิ่มที่อัลบั้ม—เลือกว่าจะบันทึกวิดีโอคลิปที่ถูกบันทึกที่คุณต้องการลงอัลบั้มใน คลังภาพ หรือไม่ เลือก ใช่ เพื่อเปิดรายชื่ออัลบั้มที่มีอยู่

แสดงวิติโอที่ถ่ายไว้—ให้เลือกเฟรมแรกที่วิดีโอคลิปที่ถูกบันทึกที่คุณต้องการเพื่อ แสดงบนหน้าจอหลังจากที่หยุดการบันทึก เลือก เล่น จากแถบเครื่องมือที่ใช้งานอยู่ (กล้องตัวหลัก) หรือ ตัวเลือก > เล่น (กล้องตัวรอง) เพื่อดูวิดีโอคลิป

ชื่อวิดีโอที่ตั้งไว้—ตั้งชื่อเริ่มต้นสำหรับวิดีโอคลิปที่จับไว้

หน่วยความจำที่ใช้—ระบุการจัดเก็บหน่วยความจำที่ตั้งไว้: ว่าจะเป็นหน่วย ความจำของโทรศัพท์หรือการ์ดหน่วยความจำ (หากใส่ไว้)

เรียกคืนการตั้งค่ากล้อง—เลือก ตกลง เพื่อกลับไปที่ค่าของการตั้งค่ากล้องถ่ายรูป ที่ระบบตั้งไว้

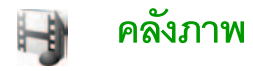

ในการจัดเก็บและจัดระเบียบภาพ วิดีโอคลิป คลิปเสียง รายการที่จะเล่น และ สตรีมลิงค์ของคุณ ให้กด 🚯 และเลือก คลังภาพ

เคล็ดลับ! หากคุณอยู่ในแอปพลิเคชั่นอื่น ในการดูภาพล่าสุดที่เก็บไว้ใน คลังภาพ ให้กดปุ่มทบทวน ( ที่ ที่กานข้างของโทรศัพท์ ในการ เข้าสู่หน้าจอหลักของแฟ้มข้อมูล ภาพและวิดีโอ ให้กดปุ่มทบทวนอีกครั้ง

คลังภาพ

แทร็ค

20

ตัวเลือก

คลิปเสียง

ภาพและวิดีโอ

ลิงค์การสดรีม

# การดูและการเรียกดูไฟล์

เลือก ภาพและวิดีโอ 🔡 , แทร็ค 🥠, คลิปเสียง 🦨 ลิงค์การสตรีม 🍣 การนำเสนอ 🚉 หรือ ไฟล์ทั้งหมด 🙀 และกด 💿 เพื่อเปิดออก

คุณสามารถเรียกดูและเปิดแฟ้มข้อมูล พร้อมทั้งเลือก คัดลอกและย้ายรายการ ไปยังแฟ้มข้อมูลได้อีกด้วย คุณยังสามารถ สร้างอัลบั้ม และทำเครื่องหมาย คัดลอก และเพิ่มรายการลงในอัลบั้มได้อีกด้วย โปรดดูที่ "อัลบั้ม" ในหน้า 17

ไฟล์ที่จัดเก็บไว้ในการ์ดหน่วยความจำที่ใช้ ร่วมกันได้ของคุณ (หากใส่ไว้) จะแสดง ด้วยสัญลักษณ์ **ITE** 

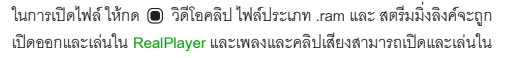

เพลง โปรดดูที่ "RealPlayer" ในหน้า 28 และ "เครื่องเล่นเพลง (Nokia N73 (รุ่นตั้งเดิม))" ในหน้า 24

ในการคัดลอกหรือย้ายไฟล์ไปยังการ์ดหน่วยความจำที่ใช้ร่วมกันได้ (ในกรณีที่ไส่) หรือหน่วยความจำของอุปกรณ์ ให้เลือกไฟล์และเลือก ตัวเลือก > ย้ายและคัดลอก > คัดลอกไปการ์ดความจำ หรือ ย้ายไปการ์ดความจำ หรือ คัดลอกไปความจำ เครื่อง หรือ ย้ายไปความจำเครื่อง

ในการดาวน์โหลดแทร็คหรือคลิปเสียงไปที่ คลังภาพ ด้วยเบราเซอร์ ในแฟ้มข้อมูล แทร็ค หรือ คลิปเสียง ให้เลือก แหล่งโหลดแทร็ค หรือ แหล่งโหลดเสียง ในการ ดาวน์โหลดภาพหรือวิดีโอ ในแฟ้มข้อมูล ภาพและวิดีโอ ให้เลือกไอคอนดาวน์โหลด เครื่องจะเปิดเบราเซอร์ขึ้นมา และคุณสามารถเลือกบุ้คมาร์คของเว็บไซต์ที่จะ ดาวน์โหลด

#### ภาพและวิดีโอคลิป

รูปภาพและวิดีโอคลิปที่ถูกบันทึกด้วยกล้องจะถูกจัดเก็บไว้ในโฟลเตอร์ ภาพและ วิดีโอ ใน คลังภาพ รูปภาพและคลิปวิดีโอยังสามารถส่งถึงคุณ ในรูปแบบข้อความ มัลติมีเดียได้อีกด้วย โดยเป็นสิ่งที่แนบไปกับอีเมล์ หรือผ่านการเชื่อมต่อ Bluetooth หรือโดยการใช้อินฟราเรด ในการดูภาพหรือคลิปวิดีโอที่ได้รับใน คลังภาพ หรือใน Media Player คุณต้องจัดเก็บข้อมูลนั้นลงในหน่วยความจำของอุปกรณ์หรือใน การ์ดหน่วยความจำที่ใช้ร่วมกันได้ (ในกรณีที่ใส่)

เปิดโฟลเดอร์ ภาพและวิดีโอ ใน คลังภาพ รายชื่อไฟล์ภาพและไฟล์วิดีโอจะปรากฏ ขึ้นและเรียงลำดับตามวันที่ จำนวน ไฟล์จะปรากฏ ในกาเรียกดูทีละไฟล์ ให้เลื่อนไป ทางช้ายหรือขวา ในการเรียกดูไฟล์ในกลุ่ม ให้เลื่อนขึ้นหรือลง

ออก

เมื่อภาพถูกเปิดออกมา ในการชุมเข้าที่ภาพ ให้กดปุ่มชุมที่ด้านข้างของโทรศัพท์ อัตราส่วนการชุมจะปรากฏขึ้นที่ด้านข้ายล่างของจอแสดงผล เครื่องจะไม่บันทึก อัตราส่วนการชุมภาพไว้อย่างถาวร

ในการหมุนภาพที่เลือกไปทางช้ายหรือขวา เลือก **ตัวเลือก > หมุน** 

ในการแก้ไขวิดีโอคลิปหรือภาพถ่าย ให้เลือก ตัวเลือก > แก้ไข โปรแกรม แก้ไขภาพ หรือโปรแกรมตัดต่อวิดีโอจะเปิดขึ้น โปรดดูที่ "การตัดต่อไฟล์วิดีโอ" ในหน้า 18 โปรด ดูที่ "การแก้ไขภาพ" ในหน้า 17

ในการสร้างวิดีโอคลิปที่กำหนดเอง ให้เลือกวิดีโอคลิปหนึ่งหรือหลายคลิปในคลังภาพ และเลือก ตัวเลือก > แก้ไข โปรดดูที่ "การดัดต่อไฟล์วิดีโอ" ในหน้า 18

ในการพิมพ์รูปของคุณลงในเครื่องพิมพ์ที่ใช้ร่วมกันได้ หรือจัดเก็บไว้บนการ์ด หน่วยความจำของคุณ (ในกรณีที่ไส่) เพื่อทำการพิมพ์ ให้เลือก ตัวเลือก > พิมพ์ โปรดดูที่ "การพิมพ์ภาพ" ในหน้า 20 คุณยังสามารถติดป้ายชื่อภาพเพื่อพิมพ์ใน ภายหลังลงในตะกร้าพิมพ์ใน คลังภาพ โปรดดูที่ "ตะกร้าพิมพ์" ในหน้า 17

ในการเพิ่มรูปภาพหรือวิดีโอคลิปลงในอัลบั้มในคลังภาพ ให้เลือก ตัวเลือก > อัลบั้ม > เพิ่มที่อัลบั้ม โปรดดูที่ "อัลบั้ม" ในหน้า 17

ในการใช้รูปภาพเป็นรูปพื้นหลัง ให้เลือกรูปภาพและ ตัวเลือก > ใช้รูปภาพ > ตั้งเป็นภาพพื้นหลัง

ในการลบภาพหรือไฟล์วิดีโอ ให้กดปุ่ม 🕻

# แถบเครื่องมือที่ใช้งานอยู่

ในแฟ้มข้อมูล ภาพและวิดีโอ คุณสามารถใช้แถบเครื่องมือที่ไข้งานอยู่เพื่อเลือก งานต่างๆ ใช้แถบเครื่องมือที่ใช้งานอยู่ได้เฉพาะเมื่อคุณได้เลือกภาพหรือวิดีโอคลิป แล้ว ในแถบเครื่องมือที่ใช้งานอยู่ ให้เสื่อนขึ้นหรือลงไปที่รายการต่างๆ และเลือกรายการ ที่ต้องการด้วยการกคปุมเลื่อน ตัวเลือกที่นำมาใช้ได้จะแตกต่างกันตามสถานะที่ คุณอยู่ และขึ้นอยู่กับว่าคุณได้เลือกภาพหรือวิดีโอคลิปแล้วหรือไม่ คุณยังสามารถ ระบุว่า จะให้มองเห็นแถบเครื่องมือที่ใช้งานอยู่บนหน้าจอตลอดเวลาหรือไม่ หรือ มองเห็นเฉพาะเมื่อกดปุม

หากคุณต้องการเห็นแถบเครื่องมือที่ใช้งานอยู่บนหน้าจอ ให้เลือก ตัวเลือก > แสดงไอคอน

หากคุณต้องการมองเห็นแถบเครื่องมือที่ใช้งานอยู่เฉพาะในขณะที่คุณต้องการใช้แถบ เครื่องมือเท่านั้น ให้เลือก ตัวเลือก > ซ่อนไอคอน ในการเปิดใช้แถบเครื่องมือที่ ใช้งานอยู่ ให้กคปุมเลื่อน

เลือกจากตัวเลือกต่อไปนี้:

▶ เพื่อเล่นวิดีโอคลิปที่เลือก

💙 เพื่อส่งภาพหรือวิดีโอคลิปที่เลือก

🎬 / 🏣 เพื่อเพิ่มหรือย้ายภาพออกจากตะกร้าพิมพ์ โปรดดูที่ "ตะกร้าพิมพ์" ในหน้า 17

攂 เพื่อดูภาพในตะกร้าพิมพ์

ன เพื่อเริ่มต้นสไลด์โชว์ของภาพและวิดีโอที่อยู่ในอัลบั้มที่เลือก

🍿 เพื่อลบภาพหรือวิดีโอคลิปที่เลือก

📻 เพื่อพิมพ์ภาพที่ดู

ตัวเลือกที่นำมาใช้ได้อาจแตกต่างกันตามหน้าจอที่คุณอยู่

# การเพิ่มหน่วยความจำ

ในการลดความละเอียดและขนาดไฟล์ของภาพที่จัดเก็บไว้ใน คลังภาพ และเพิ่ม หน่วยความจำให้กับภาพใหม่ เลือก ตัวเลือก > ลดขนาด

ในการสำรองข้อมูลของภาพไว้ก่อน ก่อนคัดลอกมาไว้ที่คอมพิวเตอร์ที่ใช้ร่วมกันได้ หรือตำแหน่งอื่น การเลือก ลดขนาด จะลดความละเอียดของภาพเหลือ 640x480

ในการเพิ่มพื้นที่ว่างของหน่วยความจำหลังจากที่คัดลอกรายการต่างๆ มาที่ตำแหน่ง อื่นหรืออุปกรณ์อื่นแล้ว เลือก ตัวเลือก > ความจำที่ว่าง คุณสามารถเรียกดูรายการ ไฟล์ที่คุณคัดลอกแล้ว ในการย้ายไฟล์ที่คัดลอกแล้วออกจาก คลังภาพ เลือก ตัวเลือก > ลบ

### ตะกร้ำพิมพ์

คุณสามารถติดป้ายชื่อภาพไว้ในตะกร้าพิมพ์ และพิมพ์ภาพเหล่านั้นภายหลัง ผ่านเครื่องพิมพ์ที่ใช้งานร่วมกันได้ หรือตามร้านรับบริการอัดรูป หากมี โปรดดูที่ "การพิมพ์ภาพ" ในหน้า 20 ภาพที่มีป้ายชื่อจะแสดงด้วย 🌉 ในแฟ้มข้อมูล ภาพและวิดีโอ และอัลบั้ม

ในการติดป้ายชื่อภาพไว้พิมพ์ในภายหลัง ให้เลือกภาพ และ เพิ่มไว้ตะกร้าพิมพ์ จากแถบเครื่องมือที่ใช้งานอยู่

ในการดูภาพที่อยู่ในตะกร้าพิมพ์ เลือก ดูตะกร้าพิมพ์ จากแถบเครื่องมือที่ใช้งานอยู่ หรือเลือกไอคอนตะกร้าพิมพ์ 🌉 จากแฟ้มข้อมูล ภาพและวิดีโอ (นำมาใช้ได้ เฉพาะเมื่อคุณได้เพิ่มรูปภาพลงในตะกร้าพิมพ์แล้ว)

ในการข้ายภาพออกจากตะกร้าพิมพ์ ให้เลือกภาพที่อยู่ในแฟ้มข้อมูล ภาพและวิดีโอ หรือในอัลบั้ม และ ลบออกจากการพิมพ์ จากแถบเครื่องมือที่ใช้อยู่

# อัลบั้ม

คุณสามารถใช้อัลบั้มเพื่อจัดการภาพและไฟล์วิดีไอได้อย่างสะดวกสบาย ในการ ดูรายการอัลบั้ม ในโฟลเดอร์ ภาพและวิดีโอ ให้เลือก ดัวเลือก > อัลบั้ม > ดูอัลบั้ม

ในการเพิ่มรูปภาพหรือวิดีโอคลิปลงอัลบั้มในคลังภาพ ให้เลื่อนไปยังรูปภาพหรือ วิดิโอคลิป แล้วเลือก ดัวเลือก > อัลบั้ม > เพิ่มที่อัลบั้ม หน้าจอรายชื่ออัลบั้มจะ ปรากฏขึ้น เลือกอัลบั้มที่คุณต้องการใส่ภาพหรือวิดีโอคลิป แล้วกดปุ่ม 🔘

ในการลบไฟล์ออกจากอัลบั้ม ให้กดปุ่ม 🧲 ไฟล์ที่ไม่ได้ถูกลบจากโฟลเดอร์ ภาพและวิดีโอ ใน คลังภาพ

ในการสร้างอัลบั้มใหม่ ในหน้าจอรายการอัลบั้ม ให้เลือก **ตัวเลือก** > อัลบั้มใหม่

# การแก้ไขภาพ

ในการแก้ไขรูปภาพหลังจากที่ถ่าย หรือหลังจากจัดเก็บไว้ใน คลังภาพ เลือก ตัวเลือก > แก้ไข

เลือก ตัวเลือก > ใช้เอฟเฟ็กด์ เพื่อแบบตารางที่ๆ คุณสามารถเลือกตัวเลือกแก้ไข แบบต่างๆ ที่แสดงด้วยไอคอนขนาดเล็ก คุณสามารถครอบตัดและหมุนภาพ ปรับ ความสว่าง สี ความเช้ม และความละเอียด รวมถึงใส่เอฟเฟกต์ ข้อความ ภาพตัดปะ หรือกรอบให้กับภาพ

#### การครอบตัดภาพ

ในการครอบตัดภาพ ให้เลือก ตัวเลือก > ใช้เอฟเฟ็กต์ > ครอบตัด ในการครอบ ตัดขนาดภาพโดยผู้ใช้ ให้เลือก ผู้ใช้กำหนด หรือเลือกโดยการระบุลักษณะลัดส่วน ก่อนจากรายการ ในกรณีทีคุณเลือก ผู้ใช้กำหนด กากบาทจะปรากฏอยู่ตรงมุมทาง ด้านข้ายบนของภาพ ย้ายปุมเลื่อนไปยังพื้นที่ที่ต้องการครอบตัด และเลือก ตั้ง เครื่องหมายกากบาทอีกอันหนึ่งจะปรากฏขึ้นที่มุมล่างข้าย เลือกพื้นที่ที่ถูกครอบตัด อีกครั้ง ในการปรับให้เลือกพื้นที่ที่ถูกเลือกก่อน ให้เลือก กลับ พื้นที่ที่เลือกจะเป็น รูปสี่เหลี่ยม ซึ่งกำหนดภาพที่ต้องการครอบตัด

#### การลดจุดตาแดง

# ปุ่มลัดที่มีประโยชน์

ปุ่มลัดในโปรแกรมแก้ไขภาพ มีดังนี้

- ในการดูภาพในโหมดเต็มหน้าจอ กดปุ่ม \* ในการกลับไปที่หน้าจอปกติ ให้กดปุ่ม \* อีกครั้ง
- ในการหมุนภาพตามเข็มนาฬิกาหรือหมุนทวนเข็มนาฬิกา ให้กด 3 หรือ 1
- ในการซูมเข้าหรือออก ให้กดปุ่ม 5 หรือ 0
- ในการข้ายภาพที่ถูกซูม ให้เลื่อนขึ้น ลง ช้าย หรือ ขวา

# การตัดต่อไฟล์วิดีโอ

ในการแก้ไขวิดีโอคลิปใน คลังภาพ และสร้างวิดีโอคลิปแบบกำหนดเอง ให้เลื่อน ไปที่วิดีโอคลิป และเดือก ตัวเลือก > แก้ไข > รวม, เปลี่ยนเสียง (เปลี่ยนเสียง) เพิ่มตัวอักษร, ตัด หรือ สร้าง muvee โปรดดูที่ "คลังภาพ" ในหน้า 15

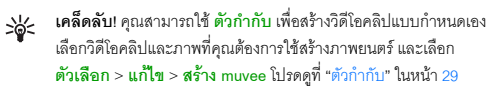

โปรแกรมแก้ไขวิดีโอสนับสนุนไฟล์ในรูปแบบ .3gp และ .mp4 และไฟล์เสียงในรูปแบบ .aac, .amr, .mp3 และ .wav

วิดีโอคลิปที่กำหนดเองจะถูกจัดเก็บอัตโนมัติไว้ใน ภาพและวิดีโอ ที่อยู่ใน คลังภาพ คลิปจะถูกจัดเก็บไว้บนการ์ดหน่วยความจำ หากไม่มีการ์ดหน่วยความจำ หน่วย ความจำของโทรศัพท์จะถูกนำมาใช้

# การเพิ่มภาพ วิดีโอ เสียงและข้อความ

คุณสามารถเพิ่มภาพ วิดีโอคลิป และข้อความลงในวิดีโอคลิปที่เลือกไว้ใน คลังภาพ เพื่อสร้างวิดีโอคลิปที่กำหนดเอง

ในการรวมภาพหรือวิดีโอคลิปเข้ากับวิดีโอคลิปที่เลือก ในแฟ้มข้อมูล ภาพและวิดีโอ ให้เลือก ตัวเลือก > แก้ไข > รวม > ภาพ หรือ วิดีโอคลิป เลือกไฟล์ที่ต้องการ และเลือก เลือก

ในการเพิ่มคลิปเสียงใหม่ และแทนที่คลิปเสียงดั้งเดิมในวิดีโอคลิป เลือก ตัวเลือก > แก้ไข > เปลี่ยนเสียง และคลิปเสียง

ในการเพิ่มข้อความที่จุดเริ่มต้นหรือจุดสิ้นสุดของวิดีโอคลิป เลือก ตัวเลือก > แก้ไข > เพิ่มตัวอักษร พิมพ์ข้อความที่คุณต้องการเพิ่ม และกด ตกลง หลังจากนั้น ให้ เลือกที่ๆ คุณต้องการเพิ่มข้อความ: จุดเริ่มต้น หรือ สิ้นสุด

# การตัดวิดีโอคลิป

คุณสามารถตัดต่อวิดีโอคลิป และเพิ่มจุดเริ่มต้นและจุดสิ้นสุดเพื่อแยกบางส่วนออก จากวิดีโอคลิป ในแฟ้มข้อมูล ภาพและวิดีโอ เลือก ตัวเลือก > แก้ไข > ตัด ในการเล่นวิดีโอคลิปที่เลือกตั้งแต่ต้น ให้เลือก ตัวเลือก > เล่น

>>>< เคล็ดลับ! ในการทำสแนปช็อตของวิดีโอคลิป ให้กดปุ่มแก้ไข

ในการเลือกส่วนต่างๆ ของวิดีโอคลิปที่จะรวมอยู่ในวิดีโอคลิปที่กำหนดเอง และ กำหนดจุดเริ่มต้นและจุดสิ้นสุดสำหรับส่วนเหล่านั้นให้เลื่อนไปที่จุดที่ต้องการบนวิดีโอ และเลือก ตัวเลือก > จุดเริ่มต้น หรือ จุดสิ้นสุด ในการแก้ไขจุดเริ่มต้นหรือจุด สิ้นสุดของส่วนที่เลือก ให้เลื่อนไปที่ส่วนที่ต้องการ และกคปุ่มเลื่อน หลังจากนั้น คุณ สามารถย้ายส่วนที่เลือกไปข้างหน้าหรือข้างหลังบนเส้นแบ่งเวลา

ในการลบทุกส่วนที่เลือก เลือก ตัวเลือก > ลบออก > เครื่องหมายทั้งหมด

ในการดูภาพตัวอย่างวิดีโอคลิป เลือก ตัวเลือก > เล่นส่วนที่เลือก ในการย้าย บนเส้นแบ่งเวลา ให้เลื่อนข้ายหรือขวา

ในการหยุดเล่นวิดีโอคลิป กด พัก ในการเล่นคลิปต่อ เลือก ตัวเลือก > เล่น ในการ ย้อนกลับไปที่หน้าจอตัดต่อวิดีโอ กด กลับ

ในการจัดเก็บการเปลี่ยนแปลง และกลับไปที่ **คลังภาพ** กด เรียบร้อย

### การส่งวิดีโอ

ในการส่งวิดีโอ เลือก ดัวเลือก > ส่ง > ทางมัลติมีเดีย ทางอีเมล ทาง Bluetooth ทางอินฟราเรด หรือ อัพโหลดไปที่เว็บ โปรดติดต่อขอรายละเอียดขนาดข้อความ มัลติมีเดียสูงสุดที่ส่งได้จากผู้ให้บริการระบบหรือผู้ให้บริการ หากวิดีโอของคุณมี ขนาดใหญ่เกินกว่าจะส่งเป็นข้อความมัลติมีเดียได้ สัญลักษณ์ 🔀 จะปรากฏ เคล็ดลับ! หากคุณต้องการส่งไฟล์วิดีโอที่มีขนาดมากกว่าขนาดสูงสุด ของข้อความมัลติมีเดียที่ผู้ให้บริการยอมให้ใช้ คุณอาจเลือกส่งไฟล์ ดังกล่าวโดยใช้เทคโนโลยีไว้สาย Bluetooth โปรดดูที่ "ส่งข้อมูลโดยใช้การเชื่อมต่อ Bluetooth" ในหน้า 71 คุณยังสามารถ โอนวิดีโอของคุณไปยังคอมพิวเตอร์ที่ไข้ร่วมกันได้โดยใช้การเชื่อมต่อ Bluetooth สายเคเบิลข้อมูล USB หรือด้วยการใช้อุปกรณ์เพิ่มพิเศษของ โปรแกรมอ่านการ์ดหน่วยความจำที่ใช้ร่วมกันได้ (แยกจำหน่าย)

# การแสดงสไลด์

影

ในแถบเครื่องมือที่ใช้งานอยู่ เลือก เริ่มต้นสไลด์โชว์ เพื่อดูการแสดงภาพแบบเต็ม หน้าจอ การแสดงสไลด์เริ่มจากไฟล์ที่เลือก เลือกจากตัวเลือกต่อไปนี้:

- หยุดชั่วคราว—เพื่อหยุดการแสดงสไลด์ชั่วขณะ
- ทำต่อ—เพื่อเริ่มการแสดงสไลด์ใหม่ หากพักไว้
- สิ้นสุด—เพื่อปิดการแสดงสไลด์

ในการปรับจังหวะของการแสดงสไลด์ ก่อนการเริ่มการแสดงสไลด์ ให้เลือก ตัวเลือก > สไลด์โซว์ > การตั้งค่า > เวลาระหว่างสไลด์

ในการทำให้การแสดงสไลด์ไม่สะดุดจากสไลด์หนึ่งไปอีกสไลด์หนึ่ง และปล่อยให้ คลังภาพสุ่มชูมเข้าและชูมออกในภาพ เลือก ชูมและกวาด

ในการเพิ่มเสียงลงในการแสดงสไลด์ ให้เลือก ตัวเลือก > สไลด์โชว์ > การตั้งค่า และจากตัวเลือกต่อไปนี้:

- ดนตรี—เลือก เปิด หรือ ปิด
- แทร็ก—เลือกไฟล์เพลงจากรายการ

ในการเพิ่มหรือลดความดังของเสียง ให้ใช้ปุ่มปรับความดังที่ด้านข้างของโทรศัพท์

# การนำเสนอ

เกี่ยวกับการนำเสนอ คุณสามารถดูไฟล์ SVG (scalable vector graphics) เช่น การ์ตูนและแผนที่ รูปภาพ SVG ยังคงรักษาภาพที่ปรากฏ เมื่อพิมพ์หรือดูด้วย ขนาดหน้าจอและความละเอียดที่แตกต่างกัน ในการดูไฟล์ SVG ให้เลือกไฟลเดอร์ การนำเสนอ เลื่อนไปที่รูป และเลือก ตัวเลือก > เล่น

ในการขยาย ให้กด 5 ในการย่อ ให้กด 0

ในการสลับระหว่างภาพเต็มจอกับภาพปกติ ให้กด 🔺

# การพิมพ์ภาพ

ในการพิมพ์ภาพ ด้วย พิมพ์ภาพ ให้เลือกภาพที่คุณต้องการพิมพ์ และตัวเลือก พิมพ์ในคลังภาพ กล้อง ตัวแก้ไขภาพ หรือตัวดูภาพ

ใช้ พิมพ์ภาพ เพื่อพิมพ์ภาพของคุณด้วยสายเคเบิลข้อมูล USB ที่มาพร้อมกับ โทรศัพท์ การเชื่อมต่อ Bluetooth หรือการ์ดหน่วยความจำที่ใช้ร่วมกันได้ (หากมี)

คุณสามารถพิมพ์ได้เฉพาะภาพที่อยู่ในรูปแบบ . jpg เท่านั้น ภาพที่ถ่ายด้วยกล้อง ถ่ายรูปจะถูกจัดเก็บในรูปแบบ .jpg โดยอัตโนมัติ

ในการพิมพ์ผ่านเครื่องพิมพ์ที่ใช้ร่วมกับ PictBridge ได้ ให้เชื่อมต่อสายเคเบิล ข้อมูลก่อน แล้วจึงเลือกตัวเลือกพิมพ์

# การเลือกเครื่องพิมพ์

เมื่อคุณใช้ พิมพ์ภาพ เป็นครั้งแรก รายชื่อเครื่องพิมพ์ที่ใช้งานได้ระปรากฏขึ้นเมื่อ คุณเลือกภาพแล้ว เลือกเครื่องพิมพ์ เครื่องพิมพ์นั้นระถูกกำหนดเป็นเครื่องพิมพ์ ที่ระบบกำหนด

หากคุณเชื่อมต่อเครื่องพิมพ์ที่ใช้ร่วมกับ PictBridge ได้ผ่านทางสายเคเบิล การเชื่อมต่อ Nokia รุ่น CA-53 ไว้แล้ว เครื่องพิมพ์นั้นจะปรากฏขึ้นโดยอัตโนมัติ

หากไม่สามารถเลือกใช้เครื่องพิมพ์ที่ระบบกำหนดได้ รายชื่อเครื่องพิมพ์ที่มีให้เลือก ใช้ได้จะปรากฏขึ้นอีกครั้ง

ในการเปลี่ยนเครื่องพิมพ์ที่ระบบกำหนดไว้ ให้เลือก ตัวเลือก > การตั้งค่า > เครื่องพิมพ์ที่ตั้งไว้

# ดูตัวอย่างก่อนพิมพ์

รูปแบบ ดูตัวอย่างก่อนพิมพ์ จะเปิดออกเฉพาะเมื่อคุณเริ่มต้นพิมพ์ภาพในคลังภาพ

ภาพที่เลือกจะปรากฏในรูปแบบที่กำหนดไว้ล่วงหน้า ในการเปลี่ยนแปลงรูปแบบ ให้ เลื่อนไปทางข้ายและขวาเพื่อดูรูปแบบที่มีให้เลือกในเครื่องพิมพ์ที่เลือก หากภาพนั้น ไม่สามารถใส่ได้ในหนึ่งหน้า ให้เลื่อนขึ้นหรือลงเพื่อแสดงหน้าอื่นๆ

# การตั้งค่าการพิมพ์

ตัวเลือกที่มีให้เลือกจะแตกต่างกันขึ้นกับความสามารถของเครื่องพิมพ์ที่คุณเลือก ใบการกำหนดเครื่องพิมพ์ที่ระบบเต้งไว้ ให้เลือก ตัวเลือก > เครื่องพิมพ์ที่ตั้งไว้

เนการกาหนดเครองพมพทระบบตงไว ไหเลอก ดวเลอก > เครองพมพทดงไว

ในการเลือกขนาดของกระดาษ ให้เลือก ขนาดกระดาษ และเลือกขนาดกระดาษ จากรายการ ก่อนเลือก ตกลง เลือก ยกเลิก เพื่อกลับไปที่รูปแบบก่อนหน้านี้

# พิมพ์ออนไลน์

หมายเหตุ: ความพร้อมของบริการนี้อาจแตกต่างกันตามประ เทศหรือพื้นที่ขายของคุณ และใช้บริการนี้ได้เฉพาะในบางภาษาเท่านั้น

ด้วยแอปพลิเคชั่น พิมพ์ออนไลน์ คุณจะสามารถสั่งพิมพ์ภาพของคุณแบบออนไลน์ ไปที่บ้านของคุณโดยตรง หรือไปที่ร้านค้าที่คุณสามารถไปรับภาพนั้นได้ในภายหลัง คุณยังสามารถสั่งซื้อผลิตภัณฑ์อื่นๆ พร้อมภาพที่เลือกไว้ เช่น เหยือกน้ำหรือแผ่นรอง เมาส์ โดยสินค้าที่จัดจำหน่ายจะขึ้นอยู่กับผู้ไห้บริการ

ในการใช้ พิมพ์ออนไลน์ คุณต้องติดตั้งไฟล์การกำหนดค่าบริการการพิมพ์อย่าง น้อยหนึ่งไฟล์ไว้บนเครื่อง คุณสามารถขอรับไฟล์ดังกล่าวได้จากผู้ให้บริการการพิมพ์ ที่สนับสนุน พิมพ์ออนไลน์

คุณอาจต้องเสียค่าบริการข้อมูลเมื่อส่งภาพไปที่บริการ การส่งภาพเพื่ออัพโหลดใน ขณะที่คุณกำลังโทรข้ามเครือข่ายผู้ให้บริการในพื้นที่ของคุณอาจทำให้คุณเสียค่า บริการข้อมูลเพิ่มขึ้น โปรดดูที่ "เครือข่าย" ในหน้า 90 สำหรับการโทรข้ามแดน

# การสั่งพิมพ์

คุณสามารถพิมพ์เฉพาะภาพที่อยู่ในรูปแบบไฟล์ .jpeg

- กด 🗳 และเลือก คลังภาพ > ภาพและวิดีโอ
- เลือกภาพหนึ่งภาพหรือหลายภาพใน คลังภาพ และ ตัวเลือก > พิมพ์ > พิมพ์คำสั่งซื้อ
- 2 เลือกผู้ให้บริการจากรายการ
- 3 เลือก ตัวเลือก และจากตัวเลือกต่อไปนี้: เปิด---เพื่อเริ่มต้นการเชื่อมต่อกับผู้ให้บริการ ข้อมูล----เพื่อดูข้อมูลเกี่ยวกับผู้ให้บริการ เช่น ที่อยู่ของร้านค้า รายละเอียด ผู้ติดต่อ และเว็บลิงค์ไปยังข้อมูลอื่นๆ ของผู้ให้บริการ ลบ----เพื่อลบผู้ให้บริการออกจากรายการ

#### บันทึก—เพื่อดูรายละเอียดของคำสั่งซื้อก่อนหน้านี้

4 หากบริการที่จัดไว้ไห้เป็นบริการจากร้านเดียว คุณจะถูกเชื่อมต่อเข้ากับผู้ให้ บริการ และหน้าจอดูตัวอย่างภาพจะแสดงภาพที่คุณได้เลือกไว้ใน คลังภาพ เลือก ตัวเลือก และจากตัวเลือกต่อไปนี้:

ดูตัวอย่าง—เพื่อดูภาพก่อนสั่งพิมพ์ เลื่อนขึ้นหรือลงเพื่อดูภาพ สั่งซื้อตอนนี้—เพื่อส่งคำสั่งซื้อของคุณ

เปลี่ยนคำสั่งซื้อ—เพื่อปรับเปลี่ยนรายละเอียดผลิตภัณฑ์และจำนวนสำเนา ของภาพที่เลือก ในหน้าจอสั่งซื้อผลิตภัณฑ์ คุณสามารถว่าผลิตภัณฑ์ใดและ ผลิตภัณฑ์ในชนิดใดที่คุณต้องการสั่งซื้อ ตัวเลือกและผลิตภัณฑ์ที่มีอยู่จะ แตกต่างกันไปขึ้นอยู่กับผู้ให้บริการ

เลื่อนไปทางข้ายหรือขวาเพื่อดูและเปลี่ยนรายละเอียดภาพของภาพอื่นๆ เปลี่ยนข้อมูลลูกค้า---เพื่อเปลี่ยนข้อมูลของลูกค้าและข้อมูลคำสั่งซื้อ เพิ่มรูปภาพ---เพื่อเพิ่มภาพอื่นลงในคำสั่งซื้อ ลบรูปภาพ---เพื่อลบภาพออกจากคำสั่งซื้อ

5 หากบริการที่เสนอคือบริการของกลุ่มร้านค้าปลีก คุณจะถูกเชื่อมต่อเข้ากับผู้ให้ บริการ และจำเป็นต้องเลือกร้านค้าที่ๆ คุณต้องการไปรับงานพิมพ์ของคุณ หน้าจอดูตัวอย่างภาพจะแสดงภาพที่คุณได้เลือกไว้ใน คลังภาพ คุณอารมี ตัวเลือกเรียกดูและค้นหาร้านค้าโดยใช้เกณฑ์การค้นหาต่างๆ แต่ทั้งนี้จะขึ้นอยู่ กับผู้ให้บริการ

คุณสามารถตรวจสอบรายละเอียด เช่น เวลาเปิดทำการของร้านค้าที่เลือก ได้ด้วยการเลือก ดัวเลือก > ข้อมูล (หากเป็นบริการของผู้ให้บริการ) เลื่อนไปที่จุดรับที่ต้องการ และกดปุ่มเลื่อน คุณสามารถแสดงตัวอย่างภาพ ก่อนสั่งพิมพ์ เปลี่ยนรายละเอียดของภาพ หรือข้อมูลของลูกค้า หรือเพิ่ม หรือลบภาพออกจากคำสั่งชื้อ ในการสั่งพิมพ์ เลือก ตัวเลือก > สั่งซื้อตอนนี้

# การใช้ร่วมกันแบบออนไลน์ในคลังภาพ

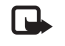

หมายเหตุ: ความพร้อมของบริการนี้อาจแตกต่างกันตามประเทศ หรือพื้นที่ขายของคุณ และใช้บริการนี้ได้เฉพาะในบางภาษาเท่านั้น

ด้วยแอปพลิเคชั่น การแบ่งดูออนไลน์ คุณจะสามารถใช้ภาพและวิดีโอที่อยู่ใน อัลบั้มแบบออนไลน์ร่วมกัน หรือในบริการการใช้ร่วมกันแบบออนไลน์อื่นๆ บนเว็บ คุณสามารถอัพโหลดเนื้อหา จัดเก็บประกาศที่ยังไม่เสร็จไว้ในรูปของฉบับร่าง และ ดำเนินการต่อในภายหลัง และดูเนื้อหาของอัลบั้ม ชนิดของเนื้อหาที่ได้รับการ สนับสนุนอาจแตกต่างกันไปขึ้นอยู่กับผู้ให้บริการ

คุณอาจต้องเสียค่าบริการข้อมูลเมื่อส่งภาพไปที่บริการ

# การเริ่มต้นใช้งาน

ในการใช้ การแบ่งดูออนไลน์ คุณต้องสมัครเพื่อขอรับบริการจากผู้ให้บริการ การใช้ภาพร่วมกันแบบออนไลน์ก่อน คุณสามารถสมัครขอรับบริการผ่านเว็บเพจ ของผู้ให้บริการเสมอ โปรดติดต่อผู้ให้บริการของคุณหากต้องการรายละเอียด การสมัครขอรับบริการ สำหรับข้อมูลเพิ่มเติมเกี่ยวกับผู้ให้บริการที่ใช้ร่วมกันได้ โปรดดูที่ www.nokia.co.th/N73/support

เมื่อคุณเบิคบริการในแอปพลิเคชั่น การแบ่งดูออนไลน์ เป็นครั้งแรก เครื่องจะขอ ให้คุณสร้างบัญชีใหม่ และตั้งชื่อผู้ใช้และรหัสผ่านให้กับบัญชีนั้น คุณสามารถเข้าสู่ การตั้งค่าบัญชีในภายหลังผ่าน ตัวเลือก > การตั้งค่า ในแอปพลิเคชั่น การแบ่งดูออนไลน์ โปรดดูที่ "การตั้งค่าการใช้ร่วมกันแบบออนไลน์" ในหน้า 23

# การอัพโหลดไฟล์

กด ∮ และเลือก คลังภาพ > ภาพและวิดีโอ ไฟล์ที่คุณต้องการอัพโหลด และ เลือก ตัวเลือก > ส่ง > อัพโหลดไปที่เว็บ คุณยังสามารถเข้าใช้แอปพลิเคขั่น การแบ่งดูออนไลน์ ได้จากกล้องตัวหลัก

หน้าจอ เลือกบริการ จะเปิดออก ในการสร้างบัญชีใหม่สำหรับบริการ เลือก ตัวเสือก > เพิ่มบัญชีใหม่ หรือไอคอนบริการที่มีข้อความ สร้างใหม่ ในรายการบริการ หาก คุณสร้างบัญชีใหม่แบบออฟไลน์ไว้แล้ว หรือแก้ไขบัญชีหรือการตั้งค่าบริการผ่าน เว็บเบราเซอร์บนคอมพิวเตอร์ที่ใช้ร่วมกันได้ ในการอัพเดตรายการบริการในเครื่อง ของคุณ ให้เลือก ตัวเลือก > ดึงบริการ ในการเลือกบริการ ให้กดปุ่มเลื่อน

เมื่อคุณเลือกบริการ ภาพและวิดีโอที่เลอีกจะปรากฏในสถานะการแก้ไข คุณสามารถ เปิดและคู่ไฟล์ จัดระเบียบไฟล์เหล่านั้นใหม่ เพิ่มข้อความลงไป หรือเพิ่มไฟล์ใหม่

ในการยกเลิกกระบวนการอัพโหลดเว็บ และจัดเก็บประกาศที่สร้างในรูปของฉบับร่าง ให้เลือก กลับ > จัดเก็บเป็นฉบับร่าง หากเริ่มต้นอัพโหลดแล้ว ให้เลือก ยกเลิก > จัดเก็บเป็นฉบับร่าง

ในการเชื่อมต่อกับบริการและอัพโหลดไฟล์มาไว้ที่เว็บ ให้เลือก ตัวเลือก > อัพโหลด หรือกด 🛰

### การเปิดบริการออนไลน์

ในการดูภาพและวิดีโอที่อัฬโหลดแล้วในบริการออนไลน์ รวมถึงรายการในรูปของ ฉบับร่างและที่ส่งแล้วในอุปกรณ์ของคุณ เลือก ตัวเลือก > เปิดบริการออนไลน์ หากคุณสร้างบัญชีใหม่แบบออฟไลน์ไว้แล้ว หรือแก้ไขบัญชีหรือการตั้งค่าบริการ ผ่านเว็บเบราเซอร์บนคอมพิวเตอร์ที่ใช้ร่วมกันได้ ให้เลือก ตัวเลือก > ดึงบริการ เพื่ออัพเดตรายการบริการในอุปกรณ์ของคุณ เลือกบริการจากรายการ

หลังจากเปิดบริการแล้ว ให้เลือกจากตัวเลือกต่อไปนี้:

- เพิ่มเว็บเบราเซอร์—เพื่อเชื่อมต่อกับบริการที่เลือกและดูอัลบั้มที่อัพโหลด แล้วและอัลบั้มอบับร่างในเว็บเบราเซอร์ หน้าจออาจแตกต่างกันไปขึ้นอยู่กับ ผู้ให้บริการ
- ฉบับร่าง—เพื่อดูและแก้ไขรายการฉบับร่าง และอัพโหลดไปไว้ที่เว็บ
- ส่งแล้ว—เพื่อดู 20 รายการล่าสุดที่สร้างจากอุปกรณ์ของคุณ
- ประกาศใหม่—เพื่อสร้างรายการใหม่

ตัวเลือกที่นำมาใช้ได้อาจแตกต่างกันไปขึ้นอยู่กับผู้ให้บริการ

# การตั้งค่าการใช้ร่วมกันแบบออนไลน์

ในการแก้ไขการตั้งค่า การแบ่งดูออนไลน์ ในแอปพลิเคชั่น การแบ่งดูออนไลน์ เลือก ตัวเลือก > การตั้งค่า

#### บัญชีของฉัน

ใน บัญชีของฉัน คุณสามารถสร้างบัญชีใหม่หรือแก้ไขบัญชีที่มีอยู่แล้ว ในการ สร้างบัญชีใหม่ ให้เลือก ตัวเลือก > เพิ่มบัญชีใหม่ ในการแก้ไขบัญชีที่มีอยู่แล้ว เลือกบัญชีและ ตัวเลือก > แก้ไข เลือกจากตัวเลือกต่อไปนี้:

ชื่อบัญชี—เพื่อพิมพ์ชื่อที่ด้องการสำหรับบัญชี

ผู้ให้บริการ---เพื่อเลือกผู้ให้บริการที่คุณต้องการใช้ คุณไม่สามารถเปลี่ยนแปลง ผู้ให้บริการสำหรับบัญชีที่มีอยู่แล้ว คุณต้องสร้างบัญชีใหม่สำหรับผู้ให้บริการรายใหม่ หากคุณลบบัญชีใน บัญชีของฉัน บริการที่เกี่ยวข้องกับบัญชีจะถูกลบออกจาก โทรศัพท์ของคุณ รวมถึงรายการที่ส่งสำหรับบริการ

ชื่อผู้ใช้ และ รหัสผ่าน—เพื่อพิมพ์ชื่อผู้ใช้และรหัสผ่านที่คุณสร้างสำหรับบัญชี ของคุณเมื่อคุณลงทะเบียนกับบริการออนไลน์

**ขนาดรูปภาพอัพโหลด**—เพื่อเลือกขนาดที่ภาพจะถูกอัพโหลดมาไว้ที่บริการ

#### การตั้งค่าแอปพลิเคชั่น

ขนาดรูปภาพหน้าจอ—เพื่อเลือกขนาดที่ภาพจะปรากฏบนหน้าจอของบริการ ของคุณ การตั้งค่านี้จะไม่มีผลต่อขนาดภาพที่อัพโหลด

ขนาดตัวอักษรหน้าจอ—เพื่อเลือกขนาดตัวอักษรที่ใช้แสดงข้อความในรายการ ฉบับร่างและรายการที่ส่ง หรือเมื่อคุณเพิ่มหรือแก้ไขข้อความให้กับรายการใหม่

# ขั้นสูง

ผู้ให้บริการ—เพื่อดูหรือแก้ไขการตั้งค่าของผู้ให้บริการ เพิ่มผู้ให้บริการรายใหม่ หรือดูรายละเอียดของผู้ให้บริการ หากคุณเปลี่ยนผู้ให้บริการ ข้อมูล บัญชีของฉัน ทั้งหมดสำหรับผู้ให้บริการเดิมจะหายไป คุณไม่สามารถเปลี่ยนแปลงการตั้งค่า ของผู้ให้บริการที่กำหนดไว้แล้วล่วงหน้า

จุดเชื่อมต่อที่ตั้งไว้—เพื่อเปลี่ยนจุดเชื่อมต่อที่ใช้เชื่อมต่อกับบริการออนไลน์ เลือก จุดเชื่อมต่อที่คุณต้องการ

# แอปพลิเคชั่นสื่อ

# โครื่องเล่นเพลง (Nokia N73) (รุ่นดั้งเดิม))

เนื้อหาส่วนนี้อธิบายถึงเครื่องเล่นเพลงในโทรศัพท์ Nokia N73 ของคุณ (รุ่นดั้งเดิม)

กด 🗳 และเลือก เพลง ด้วยเครื่องเล่นเพลง คุณจะสามารถเล่นไฟล์เพลง และสร้างและพังรายการเพลงได้

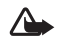

คำเตือน: ควรพังเพลงในระดับเสียงปกติ การรับฟังเสียงที่ดังเกินไป อย่างต่อเนื่องอาจเป็นอันตรายต่อการได้ยินเสียงของคุณ โปรดอย่าถือ โทรศัพท์ไว้ใกล้หูระหว่างการใช้ลำโพง เนื่องจากเสียงจะดังมาก

# การเพิ่มเพลง

เมื่อคุณเปิดเครื่องเล่นเพลงเป็นครั้งแรก เครื่องเล่นเพลงจะค้นหาไฟล์เพลงใน หน่วยความจำของอุปกรณ์ เพื่อสร้างไลบรารีสำหรับเพลง

หลังจากที่คุณเพิ่มหรือนำไฟล์เพลงออกจากอุปกรณ์แล้ว ให้อัพเดตไลบราวีสำหรับ เพลงของคุณ เลือก ตัวเลือก > คลังเพลง > ตัวเลือก > อัพเดตคลังเพลง

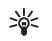

**เคล็ดลับ!** คุณสามารถโอนไฟล์เพลงจากโทรศัพท์ของคุณไปยัง การ์ดหน่วยความจำที่ใช้ร่วมกันได้ (หากใส่ไว้) โดยใช้ Nokia Audio Manager ที่มีอยู่ในชุดโปรแกรม Nokia PC Suite

#### การเล่นเพลง

เมื่อคุณเปิดเครื่องเล่นเพลง แทร็คหรือ รายการเพลงที่เคยเล่นไปก่อนหน้านี้จะ ปรากฏขึ้น ในการดูคลังเพลง ให้เลือก พรือ ตัวเลือก > คลังเพลง และรายการ เพลงที่ต้องการ ในการเริ่มเล่นเพลงใน รูปแบบ ให้เลือก ตัวเลือก > เล่น

ในการหยุดเพลง ให้กด () ในการกรอไป ข้างหน้าหรือกรอกลับอย่างรวดเร็ว ให้กด ค้างไว้ที่ () หรือ () ในการเริ่มเล่น เพลงถัดไปหรือเพลงก่อนหน้า กด () หรือ ()

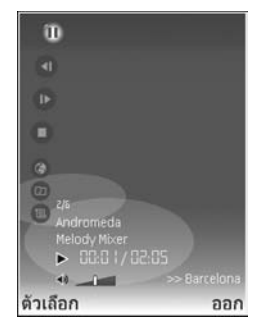

ในการดูรายชื่อเพลงที่เล่นอยู่ในปัจจุบัน ให้เลือก 🌑 หรือ ตัวเลือก > เปิดที่ "กำลังเล่นตอนนี้" ในการจัดเก็บรายชื่อเพลงไว้เป็นรายการเพลง ให้เลือก ตัวเลือก > เพิ่มไปที่รายการเล่น และสร้างรายการเพลงรายการใหม่ หรือเลือกรายการเพลง ที่จัดเก็บไว้

ในการปรับความดังของเสียง ให้ใช้ปุ่มปรับความดังที่ด้านข้างของโทรศัพท์

ในการเลือกระหว่างโหมดเล่นสุ่มและโหมดเล่นตามปกติ เลือก ตัวเลือก > เล่นแบบสุ่ม ในการเลือกว่าจะให้เพลงที่เล่นหยุดเมื่อมาถึงรายการเพลงสุดท้าย หรือเริ่มต้นใหม่จากรายการเพลงแรก ให้เลือก ตัวเลือก > เล่นช้ำ เคล็ดลับป ในการเปิดแอปพลิเคชั่นด้างไว้และเปิดเพลงค้างไว้ที่ด้านหลัง ให้กด 🚱 สองครั้งเพื่อกลับไปที่โหมดสแตนด์บาย ในการกลับไปที่ แอปพลิเคชั่น ให้กด 🚱 และเลือก เพลง

ในการเปิดบุ๊คมาร์คบนเว็บของคุณเพื่อดาวน์โหลดเพลง ให้เลือก ตัวเลือก > แหล่งโหลดแทร์ค

ในการกลับไปที่ใหมดสแตนด์บายและเปิดเพลงค้างไว้ที่ด้านหลัง ให้เลือก ตัวเลือก > เล่นเพลงในพื้นหลัง

#### คลังเพลง

ในการดูคลังเพลง ให้เลือก ตัวเลือก > คลังเพลง แทร็คทั้งหมด แสดงรายชื่อ เพลงทุกเพลง ในการดูเพลงที่เรียงลำคับไว้ ให้เลือก อัลบั้ม, ศิลปิน, ประเภท หรือ ผู้เรียบเรียง ข้อมูลอัลบั้ม ศิลปิน ประเภท และตัวเรียบเรียงจะถูกรวบรวมมาจาก แท็ก ID3 หรือ M4A ของไฟล์เพลง หากมี

ในการเพิ่มเพลง อัลบั้ม ศิลปิน ประเภท หรือตัวเรียบเรียงไปไว้ที่รายการเพลง ให้ เลือกรายการที่ต้องการ และ ตัวเลือก > เพิ่มไปที่รายการเล่น คุณสามารถสร้าง รายการเพลงใหม่หรือเพิ่มลงในรายการเพลงที่มีอยู่แล้วได้

ในการดูรายการเพลง ให้เลือก รายการเล่น ในการสร้างรายการเพลงรายการใหม่ ให้เลือก ตัวเลือก > รายการเล่นใหม่ เมื่อดูรายการเพลงที่คุณสร้างขึ้นเอง หรือ เพิ่มเพลงอื่น ให้เลือก ตัวเลือก > เพิ่มแพร็ค

ในการลบรายการเพลง ให้กด C การลบรายการเพลงจะลบเฉพาะรายการเพลง เท่านั้น ไม่ได้ลบไฟล์เพลง

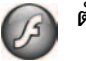

### ตัวเล่น Flash

เมื่อใช้ ดัวเล่น Flash คุณจะสามารถดู เล่น และใต้ตอบกับไฟล์แฟลซที่ใช้ร่วมกัน ได้และสร้างขึ้นสำหรับอุปกรณ์เคลื่อนที่

#### การจัดการไฟล์แฟลช

#### กด 🗳 และเลือก แอปพลิเคชั่น > ดัวเล่น Flash

ในการเปิดแฟ้มข้อมูลหรือเล่นไฟล์แฟลช ให้เสื่อนไปที่ไฟล์หรือแฟ้มข้อมูลที่ต้องการ และกดจอยสติก

ในการส่งไฟล์แฟลชไปยังอุปกรณ์ที่ใช้ร่วมกันได้ เลื่อนไปที่ไฟล์ และกดปุ่มโทร

ในการคัดลอกไฟล์แฟลชไปยังแฟ้มข้อมูลอื่น เลือก ตัวเลือก > จัดวาง > คัดลอกไปที่โฟลเดอร์

ในการย้ายไฟล์แฟลซไปที่แฟ้มข้อมูลอื่น เลือก ตัวเลือก > จัดวาง > ย้ายไปโฟลเดอร์

ในการสร้างแฟ้มข้อมูลเพื่อจัดการกับไฟล์แฟลขของคุณ เลือก ตัวเลือก > จัดวาง > โฟลเดอร์ใหม่

ตัวเลือกที่นำมาใช้ได้จะแตกต่างกัน

ในการลบไฟล์แฟลช ให้เลื่อนไปยังไฟล์ที่ต้องการ แล้วกดปุ่ม 🕻
## เล่นไฟล์แฟลช

กด 🛟 และเลือก แอปพลิเคชั่น > ตัวเล่น Flash เลื่อนไปที่ไฟล์แฟลช และ กดปุ่มเลื่อน

ในการเพิ่มหรือลดความดังของเสียง ให้ใช้ปุ่มปรับความดังที่ด้านข้างของโทรศัพท์

หากมี ให้เลือก ตัวเลือก และจากตัวเลือกต่อไปนี้:

**พัก**—เพื่อพักการเล่นซ้ำ

**หยุด**—เพื่อหยุดเล่นซ้ำ

คุณภาพ—เพื่อเลือกคุณภาพในการเล่นช้ำ หากการเล่นช้ำสะดุดและช้า ให้เลือก ปกติ หรือ ต่ำ

เต็มจอ—เพื่อเล่นไฟล์โดยใช้ทั้งหน้าจอ ในการกลับไปที่หน้าจอปกติ เลือก หน้าจอขนาดปกติ

แม้ไม่เห็นในแบบเต็มหน้าจอ แต่พังก์ชั่นหลักๆ อาจยังนำมาใช้ได้เมื่อคุณกดปุ่ม เลือกปุ่มใดปุ่มหนึ่ง

พอดีหน้าจอ—เพื่อเล่นไฟล์ในขนาดเดิมของไฟล์หลังจากซูมแล้ว

เปิดโหมดเลื่อนภาพ—เพื่อให้สามารถใช้ปุ่มเลื่อนเพื่อเลื่อนไปรอบๆ หน้าจอเมื่อ คุณชูมเช้า

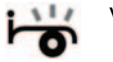

## Visual Radio

กด 🚯 และเลือก แอปพลิเคชั่น > Radio คุณสามารถใช้แอปพลิเคชั่นนี้เพื่อฟัง เหมือนเป็นวิทยุ FM ปกติ พร้อมทั้งการค้นหาคลื่นอัตโนมัติและบันทึกสถานี หรือ ข้อมูลที่เกี่ยวข้องกับรายการวิทยุนั้นซึ่งแสดงควบคู่กันไปบนหน้าจอ หากคุณหมุน คลื่นไปที่สถานีที่มีบริการ Visual Radio บริการ Visual Radio จะใช้ข้อมูลแพ็คเก็ต (บริการเสริมจากระบบเครือข่าย) คุณสามารถฟังวิทยุ FM ได้ในขณะที่ใช้แอปพลิ เคชั่นอื่นไปด้วย

งได้ เคล็คลับ! ในการเข้าสู่ Radio ในโหมดสแตนด์บายที่ใช้อยู่บน Nokia N73 Music Edition ให้กดค้างไว้ที่ *มี* 

หากคุณไม่มีสิทธิ์เข้าใช้บริการ Visual Radio ผู้ให้บริการและสถานีวิทยุในพื้นที่ ของคุณอาจไม่สนับสนุน Visual Radio ทั้งนี้ บริการ Visual Radio ไม่สามารถใช้ ได้ในทุกพื้นที่และทุกประเทศ

คุณสามารถโทรออกหรือรับสายเรียกเข้าได้ตามปกติขณะฟังวิทยุ โดยในขณะที่ มีสายสนทนาอยู่ เครื่องจะปิดวิทยุก่อน

วิทยุจะเลือกคลื่นความถี่ที่ใช้ตามซ้อมูลประเทศที่ได้รับจากระบบเครือข่าย หากไม่มี ข้อมูลนี้ เครื่องจะขอให้คุณเลือกภูมิภาคที่คุณอาศัยอยู่ หรือคุณอาจเลือกภูมิภาค ในการตั้งค่า Visual Radio ก็ได้ โปรดดูที่ "การตั้งค่า" ในหน้า 27

## การฟังวิทยุ

โปรดสังเกตว่าคุณภาพของเสียงวิทยุที่ออกอากาศจะขึ้นอยู่กับคลื่นสถานีวิทยุที่ครอบ คลุมในพื้นที่นั้นๆ

วิทยุ FM จะใช้เสาอากาศแยกต่างหากจากเสาอากาศของอุปกรณ์ไร้สาย ดังนั้น คุณ ต้องต่อชุดหูฟังหรืออุปกรณ์เสริมที่ไข้งานร่วมกันได้เข้ากับเครื่องโทรศัพท์เพื่อการใช้ งานวิทยุ FM ได้อย่างเหมาะสม

nn 🚱 และเลือก แอปพลิเคชั่น > Radio ในการเริ่มค้นหาสถานีไหม่ ให้เลือก มี หรือ 🔄 ในการเปลี่ยนความถี่ด้วยตัวเอง ให้เลือก ตัวเลือก > หาคลื่นโดยผู้ใช้ หากคุณเคยจัดเก็บสถานีวิทยุเอาไว้มาก่อน ให้เลือก 💓 หรือ 📧 เพื่อไปที่ สถานีถัดไปหรือก่อนหน้าที่ได้จัดเก็บไว้ หรือกดปุ่มตัวเลขที่ตรงกันเพื่อเลือกที่ตั้งของ สถานีในหน่วยความจำ

ในการปรับระดับเสียง ให้กดปุ่มระดับเสียง ในการฟังวิทยุผ่านทางลำโพง ให้เลือก ตัวเลือก > ใช้งานลำโพง

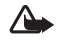

คำเดือน: ควรพังเพลงในระดับเสียงปกติ การรับฟังเสียงที่ดังเกินไป อย่างต่อเนื่องอาจเป็นอันตรายต่อการได้ยินเสียงของคุณ โปรดอย่าถือ โทรศัพท์ไว้ใกล้หูระหว่างการใช้ลำโพง เนื่องจากเสียงจะดังมาก

ในการดูสถานีที่มีอยู่บนที่ตั้ง ให้เลือก ตัวเลือก > ไดเรกทอรีสถานี (บริการเสริมจากระบบเครือข่าย)

ในการบันทึกสถานีที่กำลังฟังอยู่ลงในรายการสถานี ให้เลือก ตัวเลือก > จัดเก็บสถานี ในการเปิดรายการสถานีที่บันทึกไว้ เลือก ตัวเลือก > สถานี

ในการกลับไปยังโหมดสแตนด์บาย และเปิดฟังวิทยุ FM ไว้เป็นพื้นหลัง ให้เลือก ตัวเลือก > เล่นเป็นพื้นหลัง

## การดูข้อมูลแบบวิชวล

โปรดติดต่อผู้ให้บริการระบบหรือผู้ให้บริการของคุณ เพื่อตรวจสอบข้อมูลการใช้งาน ค่าบริการ และการเป็นสมาชิกบริการนี้

ในการดูเนื้อหาแบบวิชวลของสถานีที่ฟังอยู่ ให้เลือก 😿 หรือ ตัวเลือก > เริ่มบริการเสมือน หากไม่ได้จัดเก็บ ID บริการเสมือนไว้ให้กับสถานี ให้ป้อนลงไป หรือเลือก ค้นคืน เพื่อค้นหา ID ในไดเรกทอรีสถานี (บริการเสริมจากระบบเครือข่าย) เมื่อสร้างการเชื่อมต่อกับบริการเสมือนแล้ว หน้าจอจะแสดงเนื้อหาวิชวลปัจจุบัน ในการปรับตั้งค่าหน้าจอของหน้าจอแสดงข้อมูลแบบวิชวล ให้เลือก ตัวเลือก > การตั้งค่าแสดงผล

## สถานีที่บันทึก

คุณสามารถบันทึกข้อมูลสถานีวิทยุไว้ในวิทยุได้มากถึง 20 สถานี ในการเปิด รายการสถานี เลือก ดัวเลือก > สถานี

ในการฟังสถานีที่บันทึกไว้ ให้เลือก ตัวเลือก > สถานี > รับฟัง ในการดูเนื้อหา วิชวลที่มีอยู่สำหรับสถานีผ่านบริการ Visual Radio ให้เลือก ตัวเลือก > สถานี > เริ่มบริการเสมือน

ในการเปลี่ยนรายละเอียดของสถานี ให้เลือก **ตัวเลือก > สถานี > แก้ไข** 

# การตั้งค่า

เลือก ตัวเลือก > การตั้งค่า และจากตัวเลือกต่อไปนี้:

แบบเสียงตอนเปิด—เลือกว่าจะให้มีเสียงดังหรือไม่เมื่อเริ่มต้นแอปพลิเคชั่น

บริการเริ่มต้นอัตโนมัติ—เลือก ไช่ เพื่อให้บริการ Visual Radio เริ่มต้นโดย อัตโนมัติเมื่อคุณเลือกสถานที่จัดเก็บไว้ที่เสนอบริการวิชวล

จุดเชื่อมต่อ—เลือกจุดเชื่อมต่อที่ไข้ในการเชื่อมต่อข้อมูล คุณไม่ต้องใช้จุดเชื่อมต่อ เมื่อต้องการใช้แอปพลิเคชั่นนี้เพื่อฟังเป็นวิทยุ FM ปกติ

ภูมิภาคปัจจุบัน—เลือกภูมิภาคที่คุณอยู่ในขณะนี้ การตั้งค่านี้จะปรากฏขึ้นต่อเมื่อ คุณไม่ได้อยู่ในพื้นที่ครอบคลุมของระบบเครือข่ายขณะแอปพลิเคชั่นเริ่มต้นทำงาน

## S RealPlayer

กด 🎝 และเลือก แอปพลิเคชั่น > RealPlayer ด้วย RealPlayer คุณสามารถเปิด วิดีโอคลิป หรือเรียกข้อมูลไฟล์สื่อแบบไร้สายคุณสามารถใช้ลิงค์การเรียกข้อมูล ได้เมื่อคุณเบราส์เว็บเพจหรือจัดเก็บข้อมูลนั้นในหน่วยความจำของโทรศัพท์หรือใน การ์ดหน่วยความจำที่ใช้ร่วมกันได้ (หากใส่ไว้)

RealPlayer รองรับไฟล์ ที่มีส่วนขยายเป็น .3gp, .mp4 หรือ .rm อย่างไรก็ดี RealPlayer อาจไม่รองรับรูปแบบไฟล์ทั้งหมดหรือรูปแบบไฟล์แปลงทั้งหมดก็ได้ ตัวอย่างเช่น RealPlayer พยายามเปิดไฟล์ .mp4 ทั้งหมด แต่ไฟล์ .mp4 บางไฟล์ อาจมีข้อมูลที่ไม่สอดคล้องตามมาตรฐาน 3GPP ด้วยเหตุนี้ ไฟล์นั้นจะใช้กับโทรศัพท์ เครื่องนี้ไม่ได้

## การเล่นวิดีโอคลิป

- 1 ในการเล่นไฟล์มีเดียที่จัดเก็บไว้ในหน่วยความจำของโทรศัพท์ หรือบนการ์ด หน่วยความจำ (หากใส่ไว้) ให้เลือก ตัวเลือก > เปิด และจากตัวเลือกต่อไปนี้: คลิปล่าสุด---เพื่อเปิดหนึ่งในหกไฟล์ล่าสุดที่เล่นใน RealPlayer คลิปที่บันพึกไว้---เพื่อเล่นไฟล์ที่จัดเก็บไว้ใน คลังภาพ โปรดดูที่ "คลังภาพ" ในหน้า 15
- 2 เลื่อนไปที่ไฟล์ และกด 🖲 เพื่อเล่นไฟล์

ปุ่มลัดขณะเล่น:

- ในการเล่นเดินหน้าอย่างรวดเร็ว ให้กดค้างไว้ที่ปุ่ม 🔵
- ในการย้อนไฟล์มีเดียกลับ ให้กดค้างไว้ที่ปุ่ม 🏺
- ในการปิดเสียงชั่วคราว ให้กดค้างไว้ที่ปุ่มความดังของเสียงที่อยู่ด้านข้าง โทรศัพท์ลง จนกระทั่ง 🔪 ปรากฏ ในการเปิดเสียงอีกครั้ง ให้กดค้างไว้ที่ ปุ่มความดังของเสียงขึ้นจนกระทั่งคุณเห็น **ปุง**)

# การเรียกข้อมูลโดยวิธี OTA

ผู้ให้บริการส่วนใหญ่จะให้คุณใช้จุดเชื่อมต่ออินเตอร์เน็ต (IAP) เป็นจุดเชื่อมต่อที่ ระบบตั้งให้ ผู้ให้บริการรายอื่นๆ อาจจะให้คุณใช้จุดเชื่อมต่อ WAP ได้ จุดเชื่อมต่ออาจได้รับการตั้งค่าแล้วเมื่อคุณเปิดเครื่องในครั้งแรก โปรดติดต่อขอข้อมูลเพิ่มเติมจากผู้ให้บริการโทรศัพท์ของคุณ

ใน RealPlayer คุณสามารถเปิดเฉพาะที่อยู่ URL แบบ rtsp:// เท่านั้น อย่างไรก็ดี RealPlayer จะจำแนกลิงค์ http เป็นไฟล์ .ram

ในการเรียกข้อมูลแบบไร้สาย ให้เลือกลิงค์ที่ใช้เรียกข้อมูลซึ่งจัดเก็บไว้ใน คลังภาพ บนเว็บเพจ หรือที่รับไว้ในข้อความแบบอักษรหรือข้อความมัลดิมีเดีย เครื่องของคุณ จะเชื่อมต่อกับไซด์นั้นและเริ่มต้นโหลดข้อมูลก่อนที่จะเริ่มเรียกข้อมูลจริง ข้อมูลนั้น จะไม่ถูกจัดเก็บไว้ในอุปกรณ์ของคุณ

# การรับการตั้งค่า RealPlayer

คุณอาจได้รับการตั้งค่า RealPlayer เป็นข้อความแบบตัวอักษร จากผู้ให้บริการหรือ ผู้ให้บริการระบบของคุณ โปรดดูที่ "ข้อมูลและการตั้งค่า" ในหน้า 46 สำหรับข้อมูล เพิ่มเดิม โปรดติดต่อผู้ให้บริการเครือข่ายหรือผู้ให้บริการของคุณ

#### การเปลี่ยนแปลงการตั้งค่า RealPlayer

เลือก ตัวเลือก > การตั้งค่า และจากตัวเลือกต่อไปนี้:

วิดีโอ—เพื่อทำให้ RealPlayer เปิดไฟล์วิดีโอซ้ำโดยอัตโนมัติหลังจากเล่นจนจบแล้ว

การเชื่อมต่อ—เพื่อเลือกว่าจะใช้หรือกชี่เชิร์ฟเวอร์ เปลี่ยนจุดเชื่อมต่อที่ระบบตั้งไว้ และตั้งค่าช่วงของพอร์ตที่ใช้หรือไม่ ขณะเชื่อมต่อ โปรดติดต่อขอรับการตั้งค่าที่ ถูกต้องจากผู้ให้บริการ

#### การตั้งค่าพร็อกซึ่

ใช้พร็อกซี่—ในการใช้พร็อกซี่เซิร์ฟเวอร์ เลือก ใช่

แอดเดรสพร็อกซี่เซิร์ฟเวอร์—ป้อน IP แอดเดรสของพร็อกซี่เซิร์ฟเวอร์

**เลขพอร์ตพร็อกซี่**—ป้อนหมายเลขพอร์ตของพร็อกซี่เซิร์ฟเวอร์

อภิธานศัพท์: พร็อกซี่เซิร์ฟเวอร์เป็นเซิร์ฟเวอร์ที่อยู่ตรงกลางระหว่างมีเดีย เซิร์ฟเวอร์และผู้ใช้ ผู้ให้บริการบางรายใช้เซิร์ฟเวอร์นี้เพื่อเพิ่มการรักษา ความปลอดภัยหรือความเร็วในการเข้าใช้เพจเบราเซอร์ที่มีไฟล์เสียงและ ไฟล์วิดีโอ

#### การตั้งค่าเครือข่าย

จุดเชื่อมต่อที่ตั้งไว้—เลื่อนไปยังจุดเชื่อมต่อที่คุณต้องการใช้เชื่อมต่ออินเตอร์เน็ต และกดปุ่ม 🔘

เวลาออนไลน์—ตั้งเวลาที่ RealPlayer จะเลิกเชื่อมต่อกับเครือข่ายเมื่อคุณหยุดเล่น มีเดียคลิปที่เล่นผ่านลิงค์เครือข่ายชั่วคราว เลือก กำหนดเอง และกด ● ป้อนเวลา แล้วเลือก ตกลง

พอร์ด UDP ต่ำสุด—ป้อนหมายเลขพอร์ดต่ำสุดของช่วงพอร์ตของเชิร์ฟเวอร์ ค่า ต่ำสุดคือ 1024

พอร์ด UDP สูงสุด—ป้อนหมายเลขพอร์ตสูงสุดของช่วงพอร์ตของเซิร์ฟเวอร์ ค่า สูงสุดคือ 65535

เลือก ตัวเลือก > การตั้งค่าชั้นสูง เพื่อแก้ไขค่าช่วงความถี่สำหรับเครือข่ายอื่น

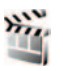

# ตัวกำกับ

#### ในการสร้างมูวี่ ให้กด 🛟 และเลือก คลังภาพ > ภาพและวิดีโอ > ตัวเลือก > แก้ไข > สร้าง muvee

muvees คือวิดีโอคลิปแบบสั้น ที่ผ่านการแก้ไขแล้ว และสามารถรวมวิดีโอ ภาพ เพลงและข้อความ Quick muvee ถูกสร้างขึ้นโดยอัตโนมัติโดย ตัวกำกับ หลังจาก ที่คุณเลือกลักษณะให้กับภาพยนตร์ ตัวกำกับ จะใช้เพลงและข้อความที่ระบบ กำหนดไว้ให้สัมพันธ์กับสไตล์ที่เลือก ในมูวี่ที่กำหนดขึ้นเอง คุณสามารถเลือกไฟล์ วิดีโอและไฟล์เพลง ภาพและสไตล์ของคุณเอง รวมทั้งไส่ช้อความเปิดตัวและปิด ท้ายด้วย คุณสามารถส่งภาพยนตร์ที่สร้างขึ้นนี้โดยใช้ MMS

คุณสามารถจัดเก็บมูวี่ไว้ในแฟ้มข้อมูล ภาพและวิดีโอ ใน คลังภาพ ในรูปแบบ ไฟล์ .3gp

## การสร้างภาพยนตร์แบบรวดเร็ว

- 1 ใน คลังภาพ ให้เลือกภาพและวิดีโอสำหรับบูวี่ และ ตัวเลือก > แก้ไข > สร้าง muvee หน้าจอเลือกสไตล์จะเปิดออก
- 2 เลือกสไตล์ของภาพยนตร์จากรายการสไตล์
- 3 เลือก ตัวเลือก > สร้าง muvee

## การสร้างภาพยนตร์ที่ปรับแต่งเอง

- 1 ใน คลังภาพ ให้เลือกภาพและวิดีโอสำหรับมูวี่ และ ดัวเลือก > แก้ไข > สร้าง muvee หน้าจอเลือกสไตล์จะเปิดออก
- 2 เลื่อนไปที่สไตล์ที่ด้องการ และเลือก ตัวเลือก > กำหนดเอง

3 เลือกคลิปที่คุณต้องการรวมลงไปในภาพยนตร์ของคุณใน วิดีโอและภาพ หรือ ดนตรี

ในวิดีโอและภาพ คุณจะสามารถกำหนดลำดับที่ไฟล์จะเล่นในมูวี่ ในการ เสือกไฟล์ที่คุณต้องการข้ายตำแหน่ง ให้กด จากนั้นเสื่อนไปที่ไฟล์ด้าน ล่างที่คุณต้องการทำเครื่องหมายไฟล์ และกด โนการเพิ่มหรือลบภาพ และวิดีโอออกจากมูวี่ เลือก ตัวเลือก > เพิ่ม/ลบออก

ในการตัดวิดีโอคลิป ใน วิดีโอและภาพ เลือก ตัวเลือก > เลือกเนื้อหา โปรด ดูที่ "การเลือกเนื้อหา" ในหน้า 30

ใน ข้อความ คุณสามารถเพิ่มข้อความเปิดตัวและปัดท้ายลงในภาพยนตร์ได้ ใน ความยาว คุณสามารถกำหนดความยาวของมูวี่ เลือกจากตัวเลือกต่อไปนี้ ผู้ใช้กำหนดเอง—เพื่อกำหนดความยาวของภาพยนตร์

ข้อความมัลติมีเดีย—เพื่อกำหนดความยาวของภาพยนตร์ให้เหมาะสม สำหรับการส่ง MMS

เหมือนกับดนตรี—เพื่อกำหนดให้ระยะเวลาของภาพยนตร์เท่ากับไฟล์เพลง ที่เลือก

เลือกอัดโนมัติ—เพื่อรวมภาพและไฟล์วิดีโอที่เลือกทั้งหมดในภาพยนตร์

- 4 เลือก ตัวเลือก > สร้าง muvee หน้าจอภาพตัวอย่างจะเปิดออก
- 5 ในการแสดงตัวอย่างภาพยนตร์ที่กำหนดเองก่อนจัดเก็บไว้ เลือก ตัวเลือก > เล่น
- 6 ในการจัดเก็บภาพยนตร์ ให้เลือก ตัวเลือก > บันทึก

ในการสร้างภาพยนตร์ที่ปรับแต่งเองใหม่โดยใช้การตั้งค่าสไตล์เดิม เลือก ตัวเลือก > สร้างซ้ำ

## การเลือกเนื้อหา

ในการแก้ไขวิดีโอคลิปที่เลือก ใน วิดีโอและภาพ เลือก ตัวเลือก > เลือกเนื้อหา คุณสามารถเลือกได้ว่าไฟล์วิดีโอส่วนใดที่คุณต้องการรวมหรือไม่รวมในภาพยนตร์ ของคุณ โดยสีเขียวในแถบเลื่อนหมายถึงส่วนที่ให้รวม สีแดงหมายถึงส่วนที่ไม่รวม และสีเทาหมายถึงส่วนที่ให้โปรแกรมสุ่มเลือก ในการรวมไฟล์วิดีโอส่วนนั้นๆ ในภาพยนตร์ ให้เลื่อนไปยังส่วนที่ต้องการ แล้วเลือก ตัวเลือก > รวม ในการแยกส่วนให้เลือก ตัวเลือก > ไม่รวม ในการแยกช็อท ให้เลือก ตัวเลือก > ส่วนที่ไม่รวม

ในการทำให้ ตัวกำกับ สุมรวมหรือแยกส่วนวิดีโอคลิป ให้เลื่อนไปที่ส่วนที่ต้องการ และเลือก ตัวเลือก > เลือกเป็นกลาง

ในการทำให้ ตัวกำกับ สุมรวมหรือแยกส่วนวิดีโอคลิป ให้เลือก ตัวเลือก > เลือกทั้งหมดเป็นกลาง

#### การตั้งค่า

ในหน้าจอเลือกสไตล์ เลือก ตัวเลือก > กำหนดเอง > การตั้งค่า เพื่อแก้ไขตัวเลือก ต่อไปนี้:

**ความจำที่ใช้**—เลือกที่จัดเก็บภาพยนตร์ของคุณ

ความละเอียด—เลือกความละเอียดของภาพยนตร์ เลือก อัตโนมัติ เพื่อใช้ ความละเอียดที่ดีที่สุดโดยดูจากจำนวนและความยาวของวิดีโอคลิปที่คุณเลือก

ชื่อ muvee ที่ตั้งไว้—ตั้งค่าชื่อเริ่มต้นสำหรับภาพยนตร์

# Nokia N73 Music Edition

# ปุ่มเข้าสู่เพลง (Nokia N73 Music Edition)

เนื้อหาส่วนนี้อธิบายถึงปุ่มเข้าสู่เพลงในโทรศัพท์ Nokia N73 Music Edition ของคุณ ด้วยปุ่มเข้าสู่เพลง คุณจะสามารถเข้าสู่ เครื่องเล่นเพลง และ Radio ได้อย่างรวดเร็ว ในการเปิดหน้าจอ กำลังเล่นตอนนี้ ใน เครื่องเล่นเพลง กด 🎵

ในการเปิด Radio ให้กดค้างไว้ที่ 🍠 ในการฟัง Radio และกำหนดค่าการตั้งค่า โปรดดูที่ "Visual Radio" ในหน้า 26 ในการปิด Radio ให้เลือก ออก

(คล็ดลับ! ในการเปิดแอปพลิเคชั่นค้างไว้และเปิดเพลงค้างไว้ที่ด้านหลัง ให้กด **3** สองครั้งเพื่อกลับไปที่โหมดสแตนด์บาย

# 🎼 เครื่องเล่นเพลง (Nokia N73 Music Edition)

เนื้อหาส่วนนี้อธิบายถึงเครื่องเล่นเพลงในโทรศัพท์ Nokia N73 Music Edition ของคุณ

เครื่องเล่นเพลง สนับสนุนไฟล์ ที่มีนามสกุล AAC, AAC+, eAAC+, MP3, WMA, WAV, 3GP, 3GPP, MPEG, MP4, M4A, DCF และ M3U เครื่องเล่นเพลง จะไม่ สนับสนุนคุณสมบัติทั้งหมดของรูปแบบไฟล์ หรือความหลากหลายทั้งหมดของ รูปแบบไฟล์

สำหรับข้อมูลเพิ่มเติมเกี่ยวกับเครื่องเล่น เลือก ตัวเลือก > วิธีใช้ สำหรับวิธีใช้ที่ปรับ เปลี่ยนไปตามเนื้อหา การคุ้มครองด้านลิขสิทธิ์อาจห้ามมิให้ทำการคัดลอก การแก้ไข การโอน หรือการ ส่งต่อภาพ เพลง (รวมถึงเสียงเรียกเข้า) และเนื้อหาบางส่วนได้

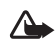

คำเตือน: ควรฟังเพลงในระดับเสียงปกติ การรับฟังเสียงที่ดังเกินไป อย่างต่อเนื่องอาจเป็นอันตรายต่อการได้ยินเสียงของคุณ ห้ามถืออุปกรณ์ ไว้ใกล้กับหูเมื่อคุณเปิดใช้ลำโพง เพราะระดับเสียงอาจจะดังมากเกินไป

#### เล่นเพลง

#### 1 na 🎜

- 2 ย้ายปุ่มเลื่อนเพื่อลำรวจเพลงโปรด ศิลปิน หรือหมวดหมู่ และกดปุ่มเลื่อนเพื่อ เปิดรายการหมวดหมู่
- 3 กดปุ่มเลื่อนเพื่อเริ่มเล่นเพลงที่เลือก ใช้ปุ่มเลื่อนเพื่อสำรวจปุ่มควบคุม

ในการเปิดหน้าจอ กำลังเล่นตอนนี้ ของเครื่องเล่นจากหน้าจออื่น ให้กดปุ่ม 🎝 ในการกลับไปที่หน้าจอก่อนหน้า กดปุ่มนี้อีกครั้ง

ในการเลือกเพลงเพิ่มเพื่อเล่นในหน้าจอ กำลังเล่นตอนนี้ เลือก ตัวเลือก > ไปที่เมนูเพลง (ไปที่เมนูเพลง)

ในการรีเฟรซคลังเพลง หลังจากที่คุณได้อัพเดตการเลือกเพลงในเครื่องแล้ว ให้ไปที่ เมนูเพลง และเลือก ตัวเลือก > รีเฟรซคลังเพลง (รีเฟรซคลังเพลง)

เปิดเพลงบนการ์ดหน่วยความจำได้เฉพาะเมื่อใส่การ์ดหน่วยความจำแล้ว

## เครื่องหมาย

ไอคอนใน **เครื่องเล่นเพลง**:

 -เล่นข้ำพังหมด
 -เล่นข้ำทั้งหมด
 -เปิดปุ่มสับเปลี่ยน
 -ปิดลำโพงชั่วคราว (แสดงในปีค)เค้พระดับเสียง)

## โหมดเล่น

#### สับเปลี่ยนการเล่น

- ในการสลับการเปิดหรือปิดการเล่นแบบสุ่ ม เลือก ตัวเลือก > สับเปลี่ยน (สับเปลี่ยน)
- 2 เลือก ปิด หรือ เปิด หน้าจอ กำลังเล่นตอนนี้ จะแสดงโดยที่มีหรือไม่มี ไอคอนสับเปลี่ยน 5 ที่มุมด้านขวาบนอยู่

## เล่นซ้ำ

- 1 ในการเล่นซ้ำเพลงปัจจุบัน ทุกเพลง หรือปิดการเล่นซ้ำ เลือก ตัวเลือก > เล่นซ้ำ

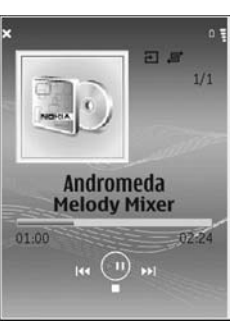

# การแก้ไขเสียง

#### อีควอไลเซอร์

ในการแก้ไขโทนของการเล่นเพลงข้ำในขณะที่เล่นเพลงในหน้าจอ กำลังเล่นตอนนี้ เลือก ตัวเลือก > อีควอไลเซอร์

ในการใช้การตั้งค่าอีควอไลเซอร์ที่ตั้งค่าไว้ล่วงหน้าค่าใดค่าหนึ่ง ให้ใช้ปุ่มเลื่อนเลือก ค่านั้น และเลือก ทำงาน ค่าที่ตั้งล่วงหน้าแต่ละค่าจะมีการตั้งค่าที่ต่างกันบน อีควอไลเซอร์รูป 5 แถบเสียง

#### การแก้ไขค่าที่ตั้งล่วงหน้าของอีควอไลเซอร์

- 1 ในการสร้างรูปแบบใหม่ ให้เลือก ตัวเลือก > ค่าที่ตั้งล่วงหน้าใหม่ ในการแก้ไขค่าที่ตั้งล่วงหน้าที่มีอยู่ ให้เลือก ตัวเลือก > แก้ไข ค่าตั้งล่วงหน้าที่ตั้งไว้จะไม่สามารถแก้ไขได้
- 2 ในการปรับการตั้งค่าความถี่ ให้ย้ายปุ่มเลื่อนไปที่ด้านข้ายหรือขวา เพื่อเลือก ความถี่ต่ำ กลาง หรือสูง และเลื่อนขึ้นหรือลงเพื่อเพิ่มหรือลดระดับเสียงของ ย่านความถี่ที่เลือกไว้
- 3 ในการรีเซ็ตการตั้งค่าให้เป็นค่าเดิม เลือก ตัวเลือก > รีเซ็ตไปเป็นค่าที่ตั้งไว้

ในการถบค่าที่ตั้งล่วงหน้า ให้เลื่อนไปที่ค่านั้น และกด 🧲 ค่าตั้งล่วงหน้าที่ตั้งไว้จะ ไม่สามารถถบได้

#### การตั้งค่าเสียง

ในการแก้ไขภาพความสมดุลและภาพสเตอริโอ หรือปรับปรุงเสียงเบส ให้เลือก ตัวเลือก > การตั้งค่าเสียง (การตั้งค่าเสียง)

# การไปที่ร้านค้าเพลง

ในร้านค้าเพลง คุณสามารถค้นหา เรียกดู และซื้อเพลงเพื่อดาวน์โหลดลงในเครื่อง ของคุณได้ ความหลากหลาย ความพร้อมและลักษณะที่ปรากฏของบริการร้านค้า เพลงอาจแตกต่างกัน

- 1 ใน เมนูเพลง เลือก ตัวเลือก > ไปที่ ร้านค้าเพลง (ตัวเลือกนี้จะใช้งานไม่ได้ หากไม่ได้ระบุที่อยู่เว็บบริการเพลง โปรดดูที่ "การตั้งค่าร้านค้าเพลง" ในหน้า 33)
- 2 เลือกจากตัวเลือกบนหน้าจอเพื่อค้นหา เรียกดู หรือเลือกเสียงเรียกเข้า

## การตั้งค่าร้านค้าเพลง

การตั้งค่าอาจถูกระบุไว้ล่วงหน้า และไม่สามารถแก้ไขได้

คุณต้องมีการเชื่อมต่ออินเทอร์เน็ตที่ถูกต้องเพื่อที่จะใช้บริการนี้ สำหรับรายละเอียด เพิ่มเติม โปรดดู "จุดเชื่อมต่อ" หน้า 85

สถานะและการปรากฏของการตั้งค่าร้านค้าเพลงอาจแตกต่างกัน

นอกจากนี้ คุณจะต้องมีที่อยู่เว็บของร้านค้าเพลงที่ระบุไว้ในการตั้งค่าร้านค้าเพลง

ในการเปลี่ยนแปลงหรือระบุที่อยู่เว็บสำหรับร้านค้าเพลง ไปที่ เมนูเพลง และเลือก ตัวเลือก > ไปที่ ร้านค้าเพลง (ร้านค้าเพลงอาจมีอยู่เป็นทางลัดแยกต่างหากใน โฟลเดอร์ระบบ)

ในร้านค้าเพลง เลือก **ตัวเลือก** > การตั้งค่า กำหนดตัวเลือกต่อไปนี้:

ที่อยู่:—ใส่ที่อยู่เว็บของบริการร้านค้าเพลง

ซื่อผู้ใช้....ไส่ชื่อผู้ใช้ของคุณสำหรับร้านค้าเพลง หากปล่อยข่องนี้ให้ว่างไว้ คุณอาจ ต้องไสชื่อผู้ใช้ในการล็อกอิน

รหัสผ่าน:—ใส่รหัสผ่านของคุณสำหรับร้านค้าเพลง หากปล่อยข่องนี้ให้ว่างไว้ คุณอาจต้องใส่รหัสผ่านในการล็อกอิน

## การโอนเพลง

คุณสามารถโอนเพลงจากเครื่องพีซีที่ไข้งานร่วมกันได้ หรืออุปกรณ์อื่นๆ ที่ไข้ งานร่วมกันได้ โดยไข้สายเคเบิล USB หรือการเชื่อมต่อ Bluetooth สำหรับราย ละเอียดในการเชื่อมต่อเครื่องโทรศัพท์ของคุณ โปรดดู"การเชื่อมต่อ" หน้า 70

ข้อกำหนดของเครื่องพีซี:

- ระบบปฏิบัติการ Windows XP (หรือที่สูงกว่า)
- เวอร์ชั่นที่ใช้ร่วมกันได้ของโปรแกรมเครื่องเล่น Windows Media
- ชุดโปรแกรม Nokia PC Suite 6.7 หรือที่สูงกว่า จะมีขอฟต์แวร์สำหรับการ ติดตั้งบนแผ่นซีดีรอมที่ให้มาในชุดขาย

วิธีการเชื่อมต่อ:

- สายเคเบิลข้อมูล USB (miniUSB USB)
- เครื่องพีซีที่ใช้ร่วมกันได้ที่มีการเชื่อมต่อ Bluetooth

#### โอนจากเครื่องพีซี

คุณสามารถใช้สามวิธีการที่แตกต่างกันเพื่อโอนไฟล์:

- ในการดูโทรศัพท์ของคุณบนเครื่องพีซีที่เป็นฮาร์ดไดรฟิภายนอกที่คุณสามารถ โอนไฟล์ข้อมูลใดๆ ได้ ให้ทำการเชื่อมต่อด้วยสายเคเบิล CA-53 หรือการเชื่อมต่อ Bluetooth หากคุณใช้สายเคเบิล USB ให้เลือก การถ่ายโอนข้อมูล เป็นวิธี การเชื่อมต่อในอุปกรณ์ของคุณ วิธีการนี้ทำให้คุณสามารถควบคุมสิ่งที่คุณ ย้ายและตำแหน่งที่คุณย้ายได้ทั้งหมด แต่คุณจะไม่สามารถมองเห็นข้อมูลไฟล์ ทั้งหมดได้ คุณอาจไม่สามารถโอนเพลงที่ถูกป้องกันการคัดลอกได้ ในการ รีเฟรชคลังเพลง หลังจากที่คุณได้อัพเดตการเลือกเพลงในเครื่องแล้ว ให้ไปที่ เมนูเพลง และเลือก ตัวเลือก > รีเฟรชคลังเพลง (รีเฟรชคลังเพลง) ในการซิงโครไนส์เพลงด้วย Windows Media Player ให้ต่อสายเคเบิล USB
- ในการซิงโครไนส์เพลงด้วย Windows Media Player ให้ต่อสายเคเบิล USE และเลือก เครื่องเล่นสื่อ เป็นวิธีการเชื่อมต่อ ซึ่งเป็นวิธีการที่ดี หากคุณ

- ต้องการซิงโครไนส์ไฟล์เพลงบางไฟล์หรือทั้งหมดระหว่างเครื่องพีซีที่ใช้งาน ร่วมกันได้กับเครื่องของคุณ
- ในการใช้ตัวจัดการเสียงของในเกียในชุดโปรแกรม Nokia PC Suite ให้ต่อ สายเคเบิล USB และเลือก PC Suiteเป็นวิธีการเชื่อมต่อ

#### การโอนเพลง

•

ทั้ง Windows Media Player และตัวจัดการเสียงของในเกียใน Nokia PC Suite ได้รับการออกแบบมาเพื่อใช้โอนไฟล์เพลงให้ได้อย่างสมบูรณ์ สำหรับข้อมูลเกี่ยวกับ การโอนเพลงด้วยตัวจัดการเพลงของในเกีย โปรดดูที่คู่มือผู้ใช้ Nokia PC Suite ที่อยู่ บนแผ่นชีดีรอมและมาพร้อมกับโทรศัพท์ Nokia N73

คำแนะนำต่อไปนี้เขียนขึ้นโดยอิงอยู่กับข้อมูลที่มีเกี่ยวกับเครื่องเล่น Windows Media ที่ใช้ร่วมกันได้ในเวอร์ชั่นล่าสุด ที่มีจำหน่าย ณ วันที่ร่างคำแนะนำนี้ สำหรับข้อมูลเพิ่มเติมล่าสุด โปรดดูที่คู่มือและวิธีใช้เครื่องเล่น Windows Media ที่เกี่ยวข้อง

#### การซิงโครไนส์ด้วยตัวผู้ใช้

หลังจากเชื่อมต่อโทรศัพท์ของคุณเข้ากับคอมพิวเตอร์ที่ใช้ร่วมกันได้ เครื่องเล่น Windows Media จะเลือกการซิงโครไนส์ด้วยตัวผู้ใช้หากมีพื้นที่จัดเก็บไม่พอเพียง ในโทรศัพท์ของคุณ เมื่อใช้การซิงโครไนส์ด้วยตัวผู้ใช้ คุณสามารถเลือกเพลงและ รายการเล่นที่คุณต้องการย้าย คัดลอกหรือลบออก

ในครั้งแรกที่คุณเชื่อมต่อโทรศัพท์ คุณต้องพิมพ์ชื่อที่นำมาใช้เป็นชื่อโทรศัพท์ลงใน เครื่องเล่น Windows Media

#### ในการโอนย้ายสิ่งที่เลือกด้วยตัวผู้ใช้:

- 1 หลังจากต่อโทรศัพท์เข้ากับเครื่องเล่น Windows Media แล้ว ให้เสือกโทรศัพท์ ของคุณในบานหน้าต่างนำทาง หากขณะนั้นเชื่อมต่อกับหลายอุปกรณ์
- 2 จากเพลงหรืออัลบั้มไปที่บานหน้าต่างรายการสำหรับการซิจโครไนส์ ในการ ถบเพลงหรืออัลบั้มออก ให้เลือกเพลงหรืออัลบั้มในรายการ และคลิก Remove from list (ลบออกจากรายการ)
- 3 ตรวจลอบว่า ในบานหน้าต่างรายการมีไฟล์ที่คุณต้องการซึงโคร่ในล์ และมี ความจุเพียงพอบนอุปกรณ์ คลิก Start Sync. (เริ่มซึงค์) เพื่อเริ่มต้นการซิงโคร่ในส์

#### การซิงโครไนส์อัตโนมัติ

ในการเปลี่ยนแปลงตัวเลือกโขนไฟล์ที่ระบบตั้งไว้ในเครื่องเล่น Windows Media ให้คลิกลูกศรได้ ซิงค์ เลือกอุปกรณ์ของคุณ และคลิก Set up Sync. (ตั้งค่าซิงค์) ลบเครื่องหมายหรือเลือกเครื่องหมายในกล่องกาเครื่องหมาย Sync this device automatically (ซิงค์อุปกรณ์นี้โดยอัตโนมัติ)

หากเลือกกล่องกาเครื่องหมาย Sync this device automatically (ซิงค์อุปกรณ์นี้ โดยอัตโนมัติ) และคุณเชื่อมต่อโทรศัพท์ของคุณแล้ว คลังเพลง N73 จะอัพเดต โดยอัตโนมัติตามรายการเล่นที่คุณเลือกในเครื่องเล่น Windows Media

หากไม่ได้เลือกรายการเล่นใด คลังเพลงทั้งหมดของคอมพิวเตอร์จะถูกเลือกสำหรับ การซิงโครในส์ โปรดตั้งข้อสังเกตว่า คลังเพลงในคอมพิวเตอร์อาจประกอบด้วย ไฟล์จำนวนมากที่พอดีกับหน่วยความจำของเครื่องและการ์ดหน่วยความจำของ Nokia N73 โปรดดูข้อมูลเพิ่มเติมที่วิธีไข้ของเครื่องเล่น Windows Media

รายการเล่นในโทรศัพท์ของคุณจะไม่ถูกซิงโครไนส์เข้ากับรายการเล่นของเครื่องเล่น Windows Media

#### รายการเล่น

#### การสร้างรายการเล่น

ในการสร้างรายการเล่นเพลง:

- 1 เลือก ตัวเลือก > สร้างรายการเล่น ในหน้าจอ รายการเล่น
- 2 ใส่ชื่อสำหรับรายการเล่น และเลือก ตกลง หรือกดปุ่มเลื่อน
- 3 ขยายและย่อซื่อศิลปินเพื่อค้นหาเพลงที่คุณต้องการใส่ไว้ในรายการเล่น กดปุ่ม เลื่อนเพื่อเพิ่มรายการ ในการแสดงรายการเพลงใต้ชื่อศิลปิน ให้ย้ายปุ่มเลื่อน ไปไว้ที่ด้านขวา ในการซ่อนรายการเพลง ให้ย้ายปุ่มเลื่อนไปไว้ที่ด้านข้าย
- 4 เมื่อคุณได้ทำการเลือกแล้ว ให้เลือก เรียบร้อย

#### การเพิ่มเพลงลงในรายการเล่น

คุณสามารถเพิ่มเพลงลงในรายการเล่นที่มีอยู่ หรือสร้างรายการเล่นใหม่ก่อน

- 1 ในรายการเพลง เลือก ตัวเลือก > เพิ่มเพลง
- 2 ขยายและย่อซื่อศิลปินเพื่อค้นหาเพลงที่คุณต้องการใส่ไว้ในรายการเล่น กดปุ่มเสื่อนเพื่อเพิ่มรายการ ในการแสดงรายการเพลงได้ชื่อศิลปิน ให้ย้ายปุ่ม เสื่อนไปไว้ที่ด้านขวา ในการช่อนรายการเพลง ให้ย้ายปุ่มเลื่อนไปไว้ที่ด้านช้าย
- 3 เมื่อคุณได้ทำการเลือกแล้ว ให้เลือก เรียบร้อย
- เคล็ดลับ! คุณยังสามารถเพิ่มเพลงลงในรายการเล่นที่กำลังเล่นอยู่ตอนนี้ ได้ ในการค้นหาเพลง ให้ใช้ปุ่มกดเพื่อเริ่มพิมพ์ตัวอักษร

#### การจัดลำดับเพลงใหม่

- 1 เลือก ตัวเลือก > จัดลำดับใหม่ ในหน้าจอรายการเล่น
- 2 เพลงที่เลือกไว้พร้อมที่จะถูกย้ายแล้ว เลื่อนขึ้นหรือลงเพื่อย้ายเพลง หรือไว้ที่ ตำแหน่งเดิม
- 3 เลือก ปล่อย
- 4 เลื่อนไปที่เพลงที่คุณต้องการข้าย

#### 5 เลือก หยิบ

- 6 เลื่อนไปที่ตำแหน่งใหม่
- 7 เลือก **ปล่อย**
- 3 เมื่อคุณได้จัดลำดับรายการใหม่แล้ว เลือก เรียบร้อย
- ะ>

#### การลบเพลงออกจากรายการเล่น

คุณสามารถลบเพลงออกจากรายการเล่นได้

- 1 เลื่อนไปที่เพลงในรายการเล่น
- 2 เลือก ตัวเลือก > ลบจากรายการเล่น (ลบออกจากรายการเล่น)
- 3 เลือก ใช่ เพื่อยืนยัน การลบนี้ไม่ได้เป็นการลบเพลงออกจากเครื่อง แต่เป็น เพียงการลบออกจากรายการเล่นเท่านั้น

#### เพิ่มรายการจากหน้าจอไว้ในรายการเล่น

คุณสามารถเพิ่มเพลง อัลบั้ม ศิลปิน ประเภท และผู้เรียบเรียงจากหน้าจอต่างๆ ของ เมนูเพลง ลงในรายการเล่นใหม่หรือที่มีอยู่ได้

- 1 ในหน้าจอที่เปิดจาก เมนูเพลง ให้เลือกรายการ
- 2 เลือก ตัวเลือก > เพิ่มไปที่รายการเล่น > จัดเก็บรายการเล่นแล้ว หรือ รายการเล่นใหม่
- 3 หากคุณเลือก รายการเล่นใหม่ ให้ใสชื่อสำหรับรายการเล่นนั้น และเลือก ตกลง หากคุณเลือก จัดเก็บรายการเล่นแล้ว ให้เลือกรายการเล่น และ ตกลง
- เคล็ดลับ! ในบางหน้าจอ คุณสามารถเลือกที่จะเพิ่มเพลงจำนวนมากได้ โดยการเลือก ตัวเลือก > เลือก/ไม่เลือก > เลือก
- 👑 เคล็ดลับ! คุณสามารถเพิ่มเพลงที่กำลังรับฟังอยู่ลงในรายการเล่นได้

#### รายละเอียดรายการเล่น

ในหน้าจอ รายการเล่น เลือก ตัวเลือก > ข้อมูลรายการเล่น ข้อมูลต่อไปนี้จะ ปรากฏขึ้น:

**ชื่อ**—ชื่อของรายการเล่น

**เพลง**—หมายเลขเพลงปัจจุบันในรายการเล่น

**วันที่**—วันที่แก้ไขรายการเล่นล่าสุด

**เวลา**—เวลาที่แก้ไขรายการเล่นล่าสุด

#### รายการเล่นอัตโนมัติ

รายการเล่นต่อไปนี้จะปรากฏขึ้นในหน้าจอรายการเล่นโดยอัตโนมัติ:

**แทร็คที่เล่นแล้วส่วนใหญ่**—ประกอบด้วยเพลงที่เล่นแล้วส่วนใหญ่ 40 ที่ได้รายชื่อ จากเพลงส่วนใหญ่ที่เล่นล่าสุด

**แทร็คล่าสุด**—ประกอบด้วยเพลงที่เล่นแล้วส่วนใหญ่ 40 เพลงในลำดับกลับกัน ซึ่งจบด้วยเพลงส่วนใหญ่ที่เล่นล่าสุด

เพิ่มเดิมล่าสุด—ประกอบด้วยเพลงที่คุณได้เพิ่มลงในคลังภายในสัปดาห์ที่แล้ว

## ตัวเลือกที่มีอยู่

รายการต่อไปนี้จะใช้เป็นตัวเลือกได้ในหน้าจอต่างๆ ของเครื่องเล่นเพลง: ไปที่ กำลังเล่นตอนนี้—หน้าจอที่แสดงข้อมูลเกี่ยวกับเพลงที่กำลังเล่นอยู่ในขณะนี้ ไปที่ ร้านค้าเพลง—เปิดการเชื่อมต่อแบบไร้สายไปที่ร้านค้าเว็บ ที่คุณสามารถค้นหา เรียกดู และชื้อเพลงได้ รีเฟรชคลังเพลง (รีเฟรชคลังเพลง)—อัพเดตรายการคลังเพลงด้วยการสแกน หน่วยความจำของอุปกรณ์และการ์ดหน่วยความจำของอุปกรณ์เพื่อค้นหาเพลงใหม่ และลบลิงศ์ที่ใช้ไม่ได้ออกไป

ข้อมูลเพลง/ข้อมูลรายการเล่น/รายละเอียดคลังเพลง—แสดง ข้อมูลเกี่ยวกับรายการที่เลือก

**วิธีใช้**—เปิดแอพพลิเคชั่นวิธีใช้

สร้างรายการเล่น—เปิดหน้าจอที่คุณสามารถสร้างรายการเล่นใหม่ได้

ส่ง—อนุญาตให้คุณส่งรายการที่เลือกไปยังเครื่องอื่นที่ใช้งานร่วมกันได้

ลบ—ลบรายการที่เลือกหลังจากการขึ้นยัน เพลง เพลงจะถูกลบออกจากหน่วย ความจำหรือการ์ดหน่วยความจำของโทรศัพท์อย่างถาวร

**เปลี่ยนชื่อ**—เปลี่ยนชื่อรายการที่เลือก

เพิ่มไปที่รายการเล่น--เพิ่มรายการที่เลือกไปที่รายการเล่นใหม่หรือที่มีอยู่

ปกอัลบั้ม (ภาพปกอัลบั้ม)—เปิดหน้าจอที่จะแสดงภาพปกอัลบั้มที่ขณะนี้แนบไป กับอัลบั้มหรือเพลงที่เลือก คุณสามารถเปลี่ยนหรือเพิ่มภาพปกอัลบั้มโดยใช้ภาพ ที่อยู่ในโทรศัพท์

เลือก/ไม่เลือก—อนุญาตให้คุณเลือกได้หลายรายการสำหรับดำเนินการ

ตั้งเป็นเสียงเรียกเข้า—เลือกเพลงที่เลือกไว้เป็นเสียงเรียกเข้าของรูปแบบที่ใช้งาน เพื่อให้ได้ประสิทธิภาพการทำงานสูงสุด ให้จัดเก็บไฟล์เสียงเรียกเข้าไว้ในหน่วย ความจำของเครื่อง

จัดลำดับใหม่—จัดเรียงเพลงในรายการเล่นใหม่

#### ตัวเลือกในหน้าจอกำลังเล่นตอนนี้เท่านั้น

#### ไปที่เมนูเพลง—เปิดหน้าจอ เมนูเพลง

สับเปลี่ยน—เปิดหรือปิดโหมดสับเปลี่ยน ในโหมดสับเปลี่ยน เพลงจะถูกเล่นใน ลำดับแบบสุ่ม

เล่นช้ำ—เล่นเพลงที่ต้องการซ้ำหรือเล่นช้ำทุกเพลงที่อยู่ในรายการที่เล่นอยู่ในขณะนี้

อ**ีควอไลเซอร์—เปิดหน้าจอที่คุณสามารถปรับสมดุลความถี่เสียงได้** 

เริ่มการแสดงภาพ(เริ่มดูภาพ)—เลือกภาพปกอัลบั้มหรือภาพเคลื่อนที่ที่จะปรากฏ เมื่อเล่นแทร็ค เลือก ปิด เพื่อกลับไปที่หน้าจอ กำลังเล่นตอนนี้

การตั้งค่าเสียง (การตั้งค่าเสียง)—เปิดหน้าจอที่คุณสามารถเปลี่ยนแปลงความ สมดุลของเสียง ภาพสเตอริโอและการตอบสนองของเสียงเบส

# เปลี่ยนชื่อรายการ

- 1 เลือก ศิลปิน, อัลบั้ม, ประเภท หรือ ผู้เรียบเรียง จากรายการ
- 2 เลือก ตัวเลือก > เปลี่ยนชื่อ
- 3 ป้อนชื่อใหม่ แล้วเลือก ตกลง เพลงทั้งหมดที่เป็นของศิลปิน อัลบั้ม ประเภทหรือ ผู้เรียบเรียงที่เลือกจะได้รับการอัพเดต

## การดูและแก้ไขรายละเอียดเพลง

ในหน้าจอเพลง เลือก ตัวเลือก > ข้อมูลเพลง ข้อมูล ต่อไปนี้จะปรากฏขึ้น และสามารถแก้ไขได้:

**ชื่อเพลง**—ชื่อของเพลง

**ศิลปิน**—ชื่อของศิลปิน

อัลบั้ม—ชื่อของอัลบั้มของเพลงนี้ หมายเลขแทร็ค—ตำแหน่งเพลงในอัลบั้มของเพลงนี้ ปี—ปีที่เปิดตัวอัลบั้ม ประเภท—หมวดหมู่รูปแบบของเพลงนี้ ผู้เรียบเรียง—ชื่อของผู้เรียบเรียงเพลงนี้ ข้อคิดเห็น—ช้อมูลใดๆ เกี่ยวกับเพลงนี้

ในการดูรายละเอียด เช่น รูปแบบ, ช่วงเวลา และ สิขสิทธิ์ เลือก ด้วเลือก > ดูรายละเอียดไฟล์ (ดูรายละเอียดไฟล์) ในหน้าจอ ข้อมูลเพลง (รายละเอียดเพลง)

#### รายละเอียดคลัง

ใน เมนูเพลง เลือก ตัวเลือก > รายละเอียดคลังเพลง ข้อมูล ต่อไปนี้จะปรากฏขึ้น: เพลง—หมายเลขเพลงบีจจุบันในคลัง ช่วงเวลา—รวมความยาวของเพลงปัจจบัน

ขวงเวล — ววมความอ กรองเพลงบรรุบน ใช้ไป—ขนาดทั้งหมดของไฟล์ในคลังเพลง

รีเฟรซ—วันที่ที่แก้ไขคลังล่าสด

# การตั้งเพลงเป็นเสียงเรียกเข้า

- **1** เลือกเพลง
- 2 เลือก ตัวเลือก > ตั้งเป็นเสียงเรียกเข้า เพลงที่เลือกจะถูกตั้งเป็นเสียง เรียกเข้าสำหรับรูปแบบที่ใช้งาน

# เปลี่ยนปกอัลบั้ม

- 1 เลือกเพลง
- 2 เลือก ตัวเลือก > ปกอัลบั้ม
- 3 เลือก ตัวเลือก > เปลี่ยน
- 4 เลื่อนดูภาพในคลังภาพที่อยู่ในโทรศัพท์ และเลือก เลือก:
- 5 ในการเรียกคืนปกอัลบั้มเดิม เลือก เรียกคืนภาพดั้งเดิม

# เกี่ยวกับเสียงที่เข้ารหัส

แอปพลิเคชั่น เช่น Windows Media Player และตัวจัดการเสียงของในเกียจะเข้า รหัสไฟล์เสียงไว้ด้วยรหัส อย่างเช่น WMA หรือ MP3 เพื่อประหยัดพื้นที่จัดเก็บ การเข้ารหัสจะทำได้โดยการลบส่วนของสัญญาณเสียงเหล่านั้นออก ซึ่งไม่สามารถ ได้ยิน หรือแทบจะไม่ได้ยิน

คุณภาพเสียงของไฟล์ผลลัพธ์จะไม่ดีเท่ากับเสียงต้นฉบับ แม้ว่าจะไม่คำนึงถึงตัว เข้ารหัสและคุณภาพของโปรแกรมโคเด้กก็ตาม

โปรแกรมโคเด้กพื้นฐานที่เครื่องโทรศัพท์นี้สนับสนุนได้แก่ AAC, WMA และ MP3 ซึ่งทั้งหมดนี้มีการผันแปรที่แตกต่างกัน

#### อัตราบิต

เมื่อทำการเข้ารหัสเสียง คุณภาพของเสียงที่ได้จะขึ้นอยู่กับอัตราสุ่มตัวอย่าง และอัตราบิตที่ใช้ในการเข้ารหัส อัตราสุ่มตัวอย่างจะอธิบายในรูปของตัวอย่าง นับพันๆ ตัวอย่างต่อวินาที (kHz) และสำหรับเพลงจากแผ่นซีดี อัตราสุ่มตัวอย่าง จะกำหนดตายตัวอยู่ที่ 44.1 kHz อัตราสุ่มตัวอย่างจะมีหน่วยเป็นกิโลบิตต่อวินาที (Kbps) ยิ่งอัตราสุ่มตัวอย่างสูงมากเท่าใด คุณภาพเสียงก็จะดีมากขึ้นเท่านั้น

ระดับคุณภาพเสียงที่ต้องการอาจขึ้นอยู่กับความต้องการของคุณ หูฟังที่ใช้ รวมทั้งเสียงที่แวดล้อม สำหรับ MP3 อัตราบิตจะอยู่ระหว่าง 128 และ 192 Kbps ซึ่งมักจะให้คุณภาพเสียงที่ดีมากพอสำหรับการรับพังเพลงป๊อบจากเครื่องโทรศัพท์ ของคุณ โดยทั่วไป WMA หรือ AAC จะให้คุณภาพเสียงเทียบเท่ากับ MP3 แต่จะ มีอัตราบิตต่ำกว่าหนึ่งขั้น (96-160 Kbps) ความผันแปรของ AAC เช่น AAC+ และ AAC+ เพิ่มประสิทธิภาพ (eAAC+) ทำให้เสียงคุณภาพซีดีที่อัตราบิตมีระดับต่ำที่ 48 Kbps เพลงคลาสลิคและเพลงที่มีความแตกต่างของเสียงเพียงเล็กน้อยมักจะ ต้องการอัตราบิตที่สูงกว่าเพลงป๊อบธรรมดา

สำหรับสุนทรพจน์หรือแหล่งเสียงอื่นๆ ที่คุณภาพเสียงมีความสำคัญน้อยกว่าการ ประหยัดพื้นที่ในการจัดเก็บ คุณจะสามารถใช้อัตราบิตระหว่าง 8 และ 64 Kbps โดยทั่วไป ที่อัตราบิตต่ำ WMA หรือ AAC จะให้คุณภาพเสียงที่ดีกว่า MP3

## อัตราบิตแบบแปรผัน

เครื่องของคุณยังสนับสนุนอัตราบิตแบบแปรผัน (VBR) เช่นกัน อัตราบิตแบบแปรผัน หมายถึง อัตราบิตของการเข้ารหัสจะแปรผันไปตามความสลับขับข้อนของสื่อที่ถูก เข้ารหัส เมื่อใช้ VBR การเช้ารหัสจะให้ผลลัพธ์ที่ดีที่สุดเพื่อเก็บคุณภาพเสียงที่คงที่ ตลอดแทร็ค มากกว่าการสูญเสียคุณภาพเสียงในส่วนของเพลงที่มีความสลับขับข้อน เมื่อมีการเช้าหรัสด้วยอัตราบิตคงที่ (CBR)

# การบริหารเวลา

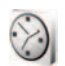

#### นาฬิกา

กด 🚱 และเลือก แอปพลิเคชั่น > นาฬิกา ในการตั้งเวลาปลุกใหม่ ให้เลือก ตัวเลือก > ตั้งปลุก เมื่อเปิดใช้เสียงปลุก 📿 จะปรากฏ

ในการปิดเสียงปลุก ให้เลือก หยุด หรือในการหยุดเสียงปลุก 5 นาที ให้เลือก เลื่อนปลุก

หากถึงเวลาปลุกในขณะที่ปิดโทรศัพท์อยู่ เครื่องจะเปิดเองและมีเสียงปลุกดังขึ้น หากคุณเลือก หยุด โทรศัพท์จะถามว่าคุณต้องการเรียกใช้โทรศัพท์ในกรณีที่ ต้องการโทรออกหรือรับสายเรียกเข้าหรือไม่ เลือก ไม่ เพื่อปิดโทรศัพท์หรือ ใช่ เพื่อ โทรออกและรับสายเรียกเข้า ห้าม เลือก ใช่ เมื่อใช้โทรศัพท์ไร้สาย เพราะอาจเป็น การรบกวนการทำงานหรือเป็นอันตรายได้

ในการยกเลิกการใช้นาฬิกาปลุก ให้เลือก แอปพลิเคชั่น > นาฬิกา > ตัวเลือก > ลบการปลุก

# การตั้งค่านาฬิกา

ในการเปลี่ยนแปลงการตั้งค่านาฬิกา ให้กด 😚 และเลือก แอปพลิเคชั่น > นาฬิกา > ตัวเลือก > การตั้งค่า

ในการเปลี่ยนเวลาหรือวันที่ ให้เลือก <mark>เวลา</mark> หรือ วั**นที่** 

ในการเปลี่ยนนาฬิกาที่แสดงในโหมดสแตนด์บาย ให้เลือก ชนิดนาฬิกา > อะนาล็อก หรือ ดิจิตัล ในการอนญาตให้ระบบเครือข่ายโทรศัพท์ไร้สายอัปเดตข้อมูลเวลา วันที่ และ เขตเวลาในเครื่องโทรศัพท์ของคุณ (บริการเสริมจากระบบเครือข่าย) ให้เลือก อัพเดตตามเวลาเครือข่าย > อัพเดตอัตโนมัติ

ในการเปลี่ยนเสียงปลุก ให้เลือก **เสียงนาฬิกาปลุก** 

## นาฬิกาบอกเวลาทั่วโลก

ในการเปิดหน้าจอนาฬิกาบอกเวลาทั่วโลก ให้เปิด นาฬิกา และกด ⊚► คุณ สามารถดูเวลาของเมืองต่างๆ รอบโลกได้ในหน้าจอเมนูนาฬิกาบอกเวลาทั่วโลก

ในการเพิ่มเมืองต่างๆ ลงในรายการ ให้เลือก ดัวเลือก > เพิ่มเมือง คุณสามารถ เพิ่มชื่อเมืองลงในรายการได้มากถึง 15 ชื่อ

ในการตั้งเมืองบัจจุบันของคุณ ให้เลื่อนไปที่เมือง และเลือก ตัวเลือก > เมืองบัจจุบัน ชื่อเมืองดังกล่าวจะปรากฏขึ้นในหน้าจอหลักเมนูนาฬิกา และเวลา ในเครื่องโทรศัพท์ของคุณจะเปลี่ยนไปตามเมืองที่เลือกไว้ด้วย ตรวจดูว่าเวลา ถูกต้องและสอดคล้องกับเขตเวลา

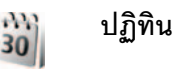

ใช้ ปฏิทิน เพื่อช่วยเดือนคุณให้ทราบถึงนัดหมายและวันครบรอบ และเพื่อติดตาม งานและบันทึกอื่น ๆ ของคณ

## การสร้างรายการปฏิทิน

- **ปุ่มลัด**: ในหน้าจอปฏิทินที่ดูแบบวัน สัปดาห์ หรือ เดือน ให้กดปุ่ม 影 ( 1 – 0 ) รายการการนัดหมายจะเปิดออก และตัวอักษรที่คุณ ป้อนจะถูกเพิ่มลงในช่อง หัวข้อ ในหน้าจอสิ่งที่ต้องทำ การกดปุ่มใด ปมหนึ่งคือการเปิดรายการบันทึกสิ่งที่ต้องทำ
- 1 กด 🕼 และเลือก ปฏิทิน > ตัวเลือก > รายการใหม่ และทำ ตามหนึ่งในขั้นตอนต่อไปนี้ การประชม—เพื่อแจ้งเตือนคณเมื่อ ถึงการนัดหมายตามวันและเวลาที่ ระบุไว้ **บันทึก**—เพื่อเขียนรายการทั่วไป ในวันนั้น วันครบรอบ—เพื่อแจ้งเตือนให้คณ ทราบถึงวันเกิดหรือวันพิเศษต่าง ๆ

(เป็นรายการที่เกิดขึ้นซ้ำในทุกปี) **สิ่งที่ต้องทำ**—เพื่อแจ้งเตือนให้คุณ ทราบถึงงานที่คณจะต้องทำในวันที่ กำหนดไว้

- ป้อนรายละเอียดในซ่อง ในการตั้งค่าการเตือน เลือก ปลุก > เปิด และป้อน เวลาปลุก และ วันที่ปลุก ในการเพิ่มรายละเอียดสำหรับการบัดหมาย ให้เลือก ตัวเลือก > เพิ่มรายละเจียด
- ในการบันทึกรายการนั้น ให้เลือก เรียบร้อย

เมื่อปฏิทินทำการเตือนให้ทราบถึงบันทึก ให้เลือก เงียบ เพื่อปิดเสียงเตือนของปฏิทิน ข้อความเตือนจะยังคงปรากฦบนหน้าจอ ในการปิดเสียงเตือนของปฦิทิน ให้เลือก หยด ในการ ตั้งเตือนการเลื่อนปลก ให้เลือก เลื่อนปลก

เคล็ดลับ! คุณสามารถซิงโครไนซ์ปฏิทินของคุณกับเครื่องพีซีที่ใช้ร่วมกัน 影 ได้โดยใช้ Nokia PC Suite เมื่อสร้างรายการปฏิทิน ให้ตั้งค่าตัวเลือก สิงโครไบเซซับ ตามที่ต้องการ

## การดูปฏิทิน

• 0

**เคล็ดลับ!** เลือก ตัวเลือก > การตั้งค่า เพื่อเปลี่ยนแปลงวันที่เริ่มต้นของ \*\* สัปดาห์หรือหน้าจอที่ปรากภูขึ้นเมื่อคุณเปิดปฏิทิน

ในการแสดงหน้าจอเดือน วันที่ที่มีรายการปฏิทินจะแสดงด้วยเครื่องหมายสามเหลี่ยม ขนาดเล็กที่มุมล่างขวา ใน หน้าจอสัปดาห์ ทั้งบันทึกและวันครบรอบจะถูกตั้งไว้ ก่อนเวลา 8 นาฬิกา ในการสลับระหว่างหน้าจอเดือน สัปดาห์ วัน และมุมมองที่ตั้งไว้ ให้กด ★

ในการไปยังวันที่แน่นคน ให้เลือก **ตัวเลือก > ไปยังวันที่** ใน การข้ามไปยังวันนี้ ให้กด #

ในการส่งบันทึกปฏิทินไปยังอุปกรณที่ใช้ร่วมกัน ให้เลือก **ตัวเลือก** > **ส่ง** 

ในการพิมพ์รายการปฏิทินไปยังเครื่องพิมพ์ที่ติดตั้ง Basic Print Profile (BPP) และ ใช้ร่วมกันได้ผ่านการเชื่อมต่อ Bluetooth (เช่น HP Deskiet 450 Mobile Printer หรือ HP Photosmart 8150) ให้เลือก ตัวเลือก ตัวเลือก > พิมพ์

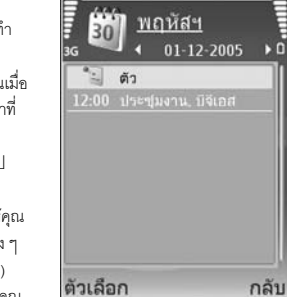

## การจัดการรายการปฏิทินของคุณ

การลบรายการที่ผ่านไปแล้วใน ปฏิทิน จะช่วยเพิ่มพื้นที่ว่างในหน่วยความจำ ของอุปกรณ์ของคุณ

ในการลบเหตุการณ์มากกว่าหนึ่งเหตุการณ์พร้อมๆ กัน ให้ไปที่หน้าจอเดือน และ เลือก ตัวเลือก > ลบรายการ > ก่อนวันที่ หรือ รายการทั้งหมด

ในการทำเครื่องหมายงานว่าเป็นงานที่เสร็จแล้ว ให้เลื่อนไปที่งานในมุมมองที่ตั้งไว้ และเลือก ตัวเลือก > เลือกเป็นทำแล้ว

# การตั้งค่าปฏิทิน

ในการแก้ไข เสียงปลุกปฏิทิน, มุมมองที่ตั้งไว้ สัปดาห์เริ่มจาก และ หัวเรื่องสัปดาห์ เลือก ตัวเลือก > การตั้งค่า

# การรับส่งข้อความ

กด 
กด สร้า และเลือก ข้อความ (บริการเสริมจากระบบเครือข่าย) ใน ข้อความ คุณ สามารถสร้าง ส่ง รับ ดู แก้ไข และจัดการข้อความตัวอักษร ข้อความมัลติมีเดีย ข้อความอีเมล และข้อความตัวอักษรแบบพิเศษที่มีข้อมูล คุณ ยังสามารถรับข้อความ บริการเว็บ ข้อความจากระบบ และส่งคำสั่งของบริการ ข้อความและข้อมูลที่รับ ผ่านการเชื่อมต่อ Bluetooth หรืออินฟราเรดจะถูกรับไว้ในแฟ้มข้อมูล ถาดเข้า ใน ข้อความ

ในการสร้างข้อความใหม่ ให้เลือก ข้อ**ความใหม**่

เฉพาะเครื่องที่มีคุณสมบัติที่ใช้งานร่วมกันได้เท่านั้นที่จะรับและแสดงข้อความ มัลดีมีเดียได้ ลักษณะข้อความที่แสดงอาจแตกต่างกันขึ้นกับโทรศัพท์ที่รับข้อความ

ข้อความ ประกอบด้วยแฟ้มข้อมูลต่อไปนี้:

🐇 ถาดเข้า—ข้อความที่ได้รับ ยกเว้นอีเมลและข้อความจากระบบจะถูกจัดเก็บ ไว้ที่นี่ ข้อความอีเมลจะจัดเก็บไว้ใน สูนย์ฝากข้อความ

- 🚵 โฟลเดอร์ของฉัน—จัดการข้อความของคุณไว้ในแฟ้มข้อมูลต่างๆ
- เคล็ดลับ! ในการหลีกเลี่ยงการเขียนข้อความที่คุณส่งบ่อยๆ ซ้ำไปซ้ำมา ให้ใช้ข้อความที่อยู่ในแฟ้มข้อมูลตัวอย่างข้อความ

ชายาม และ เป็น และ เป็น แ และ เป็น และ เป็น

🦚 ฉบับร่าง—ข้อความฉบับร่างที่ไม่ได้ส่งจะถูกจัดเก็บไว้ที่นี่

ส่ง—ช้อความ 20 ข้อความสุดท้ายที่ส่งไปแล้ว ยกเว้นข้อความที่ส่งด้วย การเชื่อมต่อ Bluetooth หรืออินฟราเรด จะถูกจัดเก็บไว้ที่นี่ ในการเปลี่ยนจำนวน ข้อความที่จะจัดเก็บ ดูที่ "อื่นๆ" ในหน้า 52

🗳 ถาดออก—ข้อความที่รอส่งจะถูกจัดเก็บไว้ที่นี่เป็นการชั่วคราว

ดัวอย่าง: ข้อความจะอยู่ในถาดออก เมื่อโทรศัพท์ของคุณอยู่นอกพื้นที่ ให้บริการ คุณยังสามารถกำหนดให้ข้อความอีเมลส่งออกในครั้งถัดไป ที่คุณเชื่อมต่อกับเมลบอกข์ระยะไกลได้

รายงาน—คุณสามารถขอให้ระบบเครือข่ายส่งรายงานผลการส่งข้อความ ตัวอักษร รวมทั้งข้อความมัลดิมีเดียที่คุณส่งให้คุณทราบได้ (บริการเสริมจากระบบ เครือข่าย) ทั้งนี้ คุณอาจไม่สามารถรับรายงานผลการส่งข้อความมัลดิมีเดียที่ส่งไป ยังอื่เมลแอดเดรลได้

๖๔๘ เคล็ดลับ! เมื่อคุณเปิดแฟ้มข้อมูลที่ระบบตั้งไว้ หากต้องการสลับระหว่าง แฟ้มข้อมูล ให้กด ()► หรือ <()</p>

ในการป้อนและส่งคำขอรับบริการ (หรือที่รู้จักกันในชื่อคำสั่ง USSD) เช่น คำสั่ง สิทธิ์การใช้สำหรับบริการเสริมจากระบบเครือข่าย ไปให้กับผู้ให้บริการของคุณ ให้เลือก ตัวเลือก > คำสั่งบริการ ในหน้าจอหลักของ ข้อความ

ข้อความจากระบบ (บริการเสริมจากระบบเครือข่าย) ช่วยให้คุณสามารถรับ ข้อมูลในหัวข้อต่างๆ ได้มากมาย เช่น สภาพอากาศหรือสภาวะการจราจร จาก ผู้ให้บริการของคุณ หากต้องการทราบหัวข้อที่ให้บริการ รวมทั้งหมายเลขที่สัมพันธ์ กับหัวข้อนั้นๆ สามารถติดต่อสอบถามได้จากผู้ให้บริการของคุณ ในหน้าจอหลักของ ข้อความ เลือก ตัวเลือก > ข้อความจากระบบ ในหน้าจอหลัก คุณสามารถดู สถานะของหัวข้อ หมายเลขหัวข้อ ชื่อ และดูว่ามีเครื่องหมายรูปธง (♪) กำกับ คุณจะรับข้อความแสดงข้อมูลของระบบที่ไข้งานในระบบเครือข่าย UMTS ไม่ได้ การเชื่อมต่อข้อมูลแบบแพ็คเก็ตอาจทำให้ไม่สามารถรับข้อความแสดงข้อมูลของ ระบบที่ใช้งาน

## การเขียนข้อความ

ABC, abc และ Abc แสดงถึงโหมดตัวอักษรที่เลือกใช้ 123 คือโหมดตัวเลข

## ระบบป้อนตัวอักษรแบบปกติ

💙 จะปรากฏขึ้นเมื่อคุณเขียนข้อความโดยใช้ระบบป้อนตัวอักษรแบบปกติ

- กดปุ่มตัวเลข (1 9) ข้ำไปเรื่อยๆ จนกระทั่งตัวอักษรที่ต้องการปรากฏ โดยปุ่มตัวเลขแต่ละปุ่มจะมีตัวอักษรอยู่มากกว่าที่ระบุไว้บนปุ่มนั้นๆ
- ในการเว้นวรรค ให้กดปุ่ม 0 ในการเลื่อนเคอร์เซอร์ไปยังบรรทัดถัดไป
   ให้กดปุ่ม 0 สามครั้ง

#### ระบบช่วยสะกดคำอัตโนมัติ

คุณสามารถป้อนตัวอักษรได้โดยกดปุ่มนั้นเพียงครั้งเดียว ระบบช่วยสะกดคำ อัตโนมัติจะอิงอยู่กับพจนานุกรมที่อยู่ในเครื่อง และคุณสามารถเพิ่มคำใหม่ลงไป อ้อาณา จะปรากฏขึ้นเมื่อคุณเขียนข้อความโดยใช้ระบบช่วยสะกดคำอัตโนมัติ 1 ในการเรียกใช้ระบบช่วยสะกดคำอัตโนมัติ ให้กด 🔗 และเลือก เปิดตัวช่วยสะกดคำ ซึ่งจะทำให้ระบบช่วยสะกดคำอัตโนมัติทำงานใน โปรแกรมแก้ไขทุกประเภทที่มีอยู่ในโทรศัพท์

- 2 ในการเขียนคำที่ต้องการ กดปุ่ม 2 – 9 กดปุ่มแต่ละปุ่ม เพียงหนึ่งครั้ง เพื่อป้อนตัวอักษร ทีละตัว ตัวอย่างเช่น หากต้องการ เขียนคำว่า "Nokia" เมื่อเลือก พจนานุกรมภาษาอังกฤษแล้ว ให้กด 6 สำหรับ N, 6 สำหรับ o, 5 สำหรับ k, 4 สำหรับ i และ 2 สำหรับ a
  - คำที่แนะนำจะเปลี่ยนไปตามการกด ปุ่มในแต่ละครั้ง

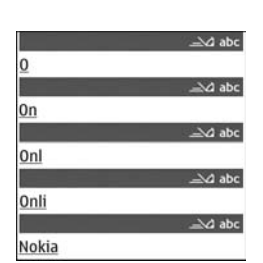

3 เมื่อคุณเขียนคำที่ต้องการถูกต้องแล้ว ให้กด () เพื่อยืนยัน หรือ 0 เพื่อ เพิ่มเว้นวรรค

หากคำนั้นไม่ถูกต้อง ให้กด \star ซ้ำไปเรื่อยๆ เพื่อดูคำที่ตรงกันที่พจนานุกรม พบทีละคำ หรือกด 📎 และเลือก ตัวช่วยสะกดคำ > คำที่ตรงกัน หากเครื่องหมาย ? ปรากฏหลังคำ แสดงว่าคำนั้นไม่ได้อยู่ในพจนานุกรม ในการ เพิ่มคำลงในพจนานุกรม ให้เลือก สะกด ป้อนคำโดยใช้วิธีป้อนคำแบบเดิม และเลือก ตกลง คำที่แทรกลงในข้อความจะเพิ่มเข้าไปอยู่ในพจนานุกรม ด้วย เมื่อพจนานุกรมเต็มคำใหม่จะเข้าไปแทนที่ค่าที่เคยป้อนไว้นานที่สุด

4 เริ่มเขียนคำถัดไป

#### การเขียนคำประสม

เขียนส่วนแรกของคำประสม แล้วยืนยันโดยกดปุ่ม ⊚ิ▶ จากนั้นจึงเขียนส่วนหลังต่อ ในการทำให้คำประสมนั้นสมบูรณ์ กด 0 เพื่อเพิ่มเว้นวรรค

#### การปิดการทำงานของระบบช่วยสะกดคำอัตโนมัติ

ในการปิดระบบช่วยสะกดคำอัตโนมัติสำหรับตัวแก้ไขทุกตัวในโทรศัพท์ ให้กด 📎 และเลือก ตัวช่วยสะกดคำ > ปิด เคล็ดลับ! ในการเปิดหรือปิดระบบช่วยสะกดคำอัตโนมัติ ให้กด # สองครั้งติดกัน

## เคล็ดลับเกี่ยวกับระบบช่วยสะกดคำอัตโนมัติ

ในการป้อนตัวเลขในโหมดตัวอักษร ให้กดปุ่มตัวเลขที่ต้องการค้างไว้

ในการสลับระหว่างโหมดตัวอักษรและตัวเลข ให้กดค้างไว้ที่ปุ่ม 🛛 #

ในการสลับระหว่างโหมดตัวอักษรแบบต่างๆ ให้กดปุ่ม 🛛 #

หากคุณต้องการลบตัวอักษรตัวใด ให้กดปุ่ม 🕻 ในการลบตัวอักษรมากกว่า หนึ่งตัว ให้กดค้างไว้ที่ปุ่ม 🕻

เครื่องหมายวรรคตอนที่ใช้ส่วนใหญ่จะอยู่ใต้ปุ่ม 1

ในการเปิดรายการตัวอักษรพิเศษ ให้กดค้างไว้ที่ปุ่ม 🔺

เคล็ดลับ! ในการแทรกตัวอักษรแบบพิเศษหลายๆ ตัวพร้อมๆ กัน ให้กด 5 เมื่อคุณเลือกตัวอักษรแต่ละตัว

# การเขียนและส่งข้อความ

ก่อนการสร้างข้อความมัลติมีเดีย หรือเขียนอีเมล คุณต้องกำหนดการตั้งค่า การเชื่อมต่อที่ถูกต้องให้เรียบร้อยก่อน โปรดดูที่ "การรับการตั้งค่าอีเมลและ MMS" ในหน้า 45 และ "อีเมล" ในหน้า 50

เครือข่ายไร้สายอาจจำกัดขนาดของข้อความ MMS หากไฟล์ภาพที่แทรกมีขนาด เกินขีดจำกัดนี้ เครื่องอาจกำหนดให้ภาพมีขนาดเล็กลงเพื่อให้สามารถส่งทาง MMS ได้

เลือก ข้อความใหม่ และจากตัวเลือกต่อไปนี้:
 ข้อความตัวอักษร--เพื่อส่งข้อความแบบเตัวอักษร

#### ข้อความมัลติมีเดีย—เพื่อส่งข้อความมัลติมีเดีย (MMS) อีเมล—เพื่อส่งอีเมล

ถ้าคุณยังไม่ได้กำหนดอีเมลแอคเคาท์ เครื่องจะแสดงข้อความให้คุณกำหนด อีเมลแอคเคาท์ก่อน ในการเริ่มต้นสร้างการตั้งค่าอีเมลด้วยคำแนะนำของ ศูนย์ฝากข้อความ ให้เลือก เริ่ม

- 3 ในช่อง หัวข้อ ให้ป้อนชื่อเรื่องของ ข้อความมัลติมีเดยหรืออีเมล ในการ เปลี่ยนช่องที่มองเห็นได้ ให้เลือก ตัวเลือก > ช่องที่อยู่

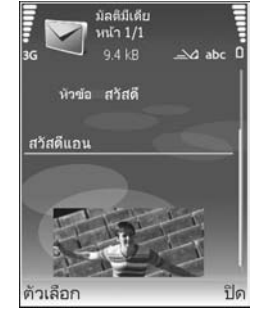

- 4 ในช่องข้อความ ให้เขียนข้อความ ในการแทรกตัวอย่างข้อความ ให้เลือก ตัวเลือก > แทรก หรือ ใส่รายการ > ตัวอย่างข้อความ
- 5 ในการเพิ่มวัตถุสื่อลงในข้อความมัลติมีเดีย ให้เลือก ตัวเลือก > ใส่รายการ > รูปภาพ, คลิปเสียง หรือ วิดีโอคลิป เมื่อเพิ่มเสียงแล้ว คุณจะส่งไฟล์วิดีโอที่บันทึกเป็นรูปแบบ .mp4 ในข้อความมัลติมีเดียไม่ได้ ในการเปลี่ยนรูปแบบของการจัดเก็บวิดีโอที่บันทึก โปรดดูที่ "การตั้งค่าภาพวิดีโอ" ในหน้า 14
- 6 ในการถ่ายภาพใหม่หรือบันทึกเสียงหรือวิดีโอสำหรับข้อความมัลติมีเดีย เลือก ตัวเลือก > ใส่ใหม่ > รูปภาพ, คลิปเสียง หรือ วิดีโอคลิป ในการเพิ่มภาพ สไลด์ใหม่ให้กับข้อความ ให้เลือก หน้า

ในการดูลักษณะของข้อความมัลติมีเดีย ให้เลือก **ตัวเลือก** > **ดูตัวอย่าง** 

- 7 ในการเพิ่มสิ่งที่แนบไปกับอีเมล ให้เลือก ตัวเลือก > แทรก > รูปภาพ คลิปเสียง วิดีโอคลิป หรือ บันทึก สิ่งที่แนบในอีเมลจะมีสัญลักษณ์ U
- เคล็ดลับ! ในการส่งไฟล์ชนิดอื่นในรูปของสิ่งที่แนบ ให้เปิดแอปพลิ เคชั่นที่เหมาะสม และเลือก ตัวเลือก > ส่ง > ทางอีเมล หากทำได้
- 8 ในการส่งข้อความ ให้เลือก ตัวเลือก > ส่ง หรือกด 🥿

หมายเหตุ: อุปกรณ์ของคุณอาจแสดงให้ทราบว่า ข้อความของคุณถูก ส่งไปที่เบอร์ศูนย์ฝากข้อความที่ตั้งโปรแกรมไว้ในเครื่องของคุณแล้ว อุปกรณ์ของคุณอาจไม่แสดงให้ทราบว่า ปลายทางได้รับข้อความของ คุณแล้ว สำหรับข้อมูลโดยละเอียดเกี่ยวกับบริการข้อความ โปรดติดต่อ ผู้ให้บริการของคุณ

โทรศัพท์ของคุณสนับสนุนการส่งข้อความแบบตัวอักษรที่มีความยาวมากกว่าความ ยาวที่กำหนดของข้อความเดียว โดยข้อความที่ยาวขึ้นจะถูกส่งเป็นซุดข้อความ ตั้งแต่สองข้อความขึ้นไป ผู้ไห้บริการจะคิดค่าใช้จ่ายตามจริง สำหรับตัวอักษรที่มี เครื่องหมายเสียงหนักหรือเครื่องหมายอื่นๆ และตัวอักษรจากภาษาที่เลือกบาง ภาษา เช่น จีน จะใช้พื้นที่มากขึ้น ซึ่งอาจให้ข้อความนั้นยาวกว่าจำนวนที่จะส่งเป็น ข้อความเดียวได้ ในแถบการนาวิเกต คุณสามารถดูสัญลักษณ์แสดงความยาวของ ข้อความที่นับถอยหลังได้ เช่น 10 (2) หมายความว่า คุณยังสามารถป้อนตัวอักษร ลงในข้อความได้อีก 10 ตัวอักษร โดยจะส่งเป็นสองข้อความ

ข้อความอีเมลจะถูกจัดเก็ บไว้ใน ถาดออก ให้โดยอัตโนมัติก่อนส่ง หากส่งไม่สำเร็จ อีเมลจะค้างอยู่ใน ถาดออก พร้อมสถานะ รอคิว เป็นอันดับแรก และหากส่งไม่ สำเร็จอีกหลายๆ ครั้ง อีเมลจะอยู่ในสถานะ ล้มเหลว \*\*\*

เคล็คลับ! คุณสามารถรวมภาพ วิดีโอ เสียงและช้อความไว้ในการนำเสนอ และส่งออกไปในรูปของข้อความมัลติมีเดีย เริ่มเขียนข้อความมัลติมีเดีย และเลือก ตัวเลือก > สร้างการนำเสนอ ตัวเลือกจะแสดงเฉพาะเมื่อตั้ง โหมดการสร้าง MMS เป็น แนะนำ หรือ อิสระ โปรดดูที่ "ข้อความมัลติมีเดีย" ในหน้า 49

# การรับการตั้งค่าอีเมลและ MMS

คุณอาจได้รับการตั้งค่าเป็นข้อความแบบตัวอักษร จากผู้ให้บริการหรือผู้ให้บริการ ระบบของคุณ โปรดดูที่ "ข้อมูลและการตั้งค่า" ในหน้า 46

#### การป้อนการตั้งค่า MMS ด้วยตนเอง

- 1 กด 4 และเลือก เครื่องมือ > การตั้งค่า > การเชื้อมต่อ > จุดเชื่อมต่อ และกำหนดการตั้งค่าสำหรับจุดเชื่อมต่อของข้อความมัลติมีเดีย โปรดดูที่ "การเชื่อมต่อ" ในหน้า 85
- 2 กด 🎝 และเลือกข้อความ > ตัวเลือก > การตั้งค่า > ข้อความมัลติมีเดีย > จุดเชื่อมต่อที่ใช้ และจุดเชื่อมต่อที่คุณสร้างเป็นการ เชื่อมต่อที่เลือกใช้ เปรดดูเพิ่มเติมที่ "ช้อความมัลติมีเดีย" ในหน้า 49

ก่อนที่คุณจะสามารถรับ ส่ง ดึง ตอบกลับ และส่งต่ออีเมลได้ คุณจำเป็นต้อง ดำเนินการดังนี้:

- การตั้งค่าจุดเชื่อมต่ออินเตอร์เน็ต (IAP) ให้ถูกต้อง โปรดดูที่ "การเชื่อมต่อ"
   ในหน้า 85
- กำหนดการตั้งค่าอีเมลของคุณให้ถูกต้อง หากคุณเลือก ศูนย์ฝากข้อความ ในหน้าจอหลัก ข้อความ และไม่ได้ตั้งค่าบัญชีอีเมลของคุณ เครื่องจะขอ ให้คุณตั้งค่าก่อน ในการเริ่มต้นสร้างการตั้งค่าอีเมลด้วยคำแนะนำของศูนย์ ฝากข้อความ ให้เลือก เริ่ม โปรดดูเพิ่มเติมที่ "อีเมล" ในหน้า 50 คุณต้องมีบัญชีอีเมลแยกออกมาอีกบัญชีหนึ่ง ปฏิบัติตามคำแนะนำที่ให้ไว้ ในเมลบอกข์ระยะไกลของคุณและจากผู้ให้บริการอินเตอร์เน็ต (ISP)

## ถาดเข้า—การรับข้อความ

ในแฟ้มข้อมูล ถาดเข้า 🔄 แสดงว่ามีข้อความแบบดัวอักษรที่ยังไม่ได้อ่าน 📩 มีข้อความมัลติมีเดียที่ยังไม่ได้อ่าน ๅี่เเก∎ ได้รับข้อมูลผ่านอินฟราเรด และ 🚱 ได้รับข้อมูลผ่านการเชื่อมต่อ Bluetooth

เมื่อคุณได้รับข้อความ 🔽 และข้อความ 1 ข้อความใหม่ จะปรากฏในโหมด สแตนด์บาย ในการเปิดข้อความ ให้เลือก แสดง ในการเปิดข้อความใน ถาดเข้า ให้ เลื่อนไปที่ข้อความและกด ()

ในการตอบกลับข้อความที่ได้รับ ให้เลือก **ตัวเลือก** > ตอบ

ในการพิมพ์ช้อความแบบดัวอักษรหรือข้อความมัลติเมียบนเครื่องพิมพ์ที่ติดดั้ง Basic Print Profile (BPP) ซึ่งใช้ร่วมกันได้ผ่านการเชื่อมต่อ Bluetooth (เช่น HP Deskjet 450 Mobile Printer หรือ HP Photosmart 8150) ให้เลือก ดัวเลือก > พิมพ์

#### ข้อความมัลติมีเดีย

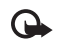

สิ่งสำคัญ: ข้อควรระวังในการเปิดข้อความ ออบเจกต์ในข้อความมัลติ มีเดียอาจมีขอฟต์แวร์ที่เป็นอันตรายหรืออื่นๆ ที่อาจทำให้โทรศัพท์หรือ เครื่องพีซีของคุณเสียหายได้

คุณอาจได้รับการแจ้งเตือนว่ามีข้อความมัลติมีเดียรออยู่ในศูนย์ฝากข้อความ มัลติมีเดีย ในการเริ่มการเชื่อมต่อข้อมูลแพ็คเกตเพื่อเรียกข้อความไปไว้ที่โทรศัพท์ ของคุณ ให้เลือก ตัวเลือก > ดึง

เมื่อคุณเปิดช้อความมัลดิมิเดีย ( 🗽 ) คุณอาจเห็นภาพและข้อความ 🗊 🕮 จะ แสดงขึ้นหากรวมเสียงในข้อความ หรือ 🔝 หากรวมวิดีโอในข้อความ ในการ เปิดเสียงหรือวิดีโอ ให้เลือกเครื่องหมาย

ในการดูวัตถุสื่อที่รวมอยู่ในข้อความมัลติมีเดีย ให้เลือก ตัวเลือก > ออปเจ็กต์

หากข้อความนั้นรวมการนำเสนอในรูปมัลติมีเดียด้วย 🔜 จะปรากฏ ในการเปิด การนำเสนอ ให้เลือกเครื่องหมาย

# ข้อมูลและการตั้งค่า

โทรศัพท์ของคุณสามารถรับข้อความแบบตัวอักษรที่มีข้อมูลได้หลากหลายขนิด ( 📺 ):

ข้อความกำหนดค่า—คุณอาจได้รับการตั้งค่าจากผู้ให้บริการเครือข่ายของคุณ ผู้ให้บริการหรือแผนกจัดการข้อมูลของบริษัทในรูปของข้อความการกำหนดค่า ในการจัดเก็บการตั้งค่า ให้เลือก ตัวเลือก > บันทึกทั้งหมด

นามบัตร—ในการจัดเก็บข้อมูลไว้ใน รายชื่อ ให้เลือก ตัวเลือก > บันทึกนามบัตร ใบรับรองหรือไฟล์เสียงที่แนบกับนามบัตรจะไม่ถูกบันทึก

เสียงเรียกเข้า—ในการจัดเก็บแบบเสียง ให้เลือก ตัวเลือก > บันทึก

โลโก้ระบบ—ในการทำให้โลโก้ปรากฏในโหมดสแตนด์บายแทนข้อมูลเฉพาะของ ผู้ให้บริการเครือข่าย ให้เลือก ตัวเลือก > บันทึก

รายการปฏิทิน—ในการจัดเก็บคำเชิญ ให้เลือก ตัวเลือก > บันทึกไปยังปฏิทิน

ข้อความเว็บ—ในการจัดเก็บบุ้คมาร์กไว้ในรายการบุ๊คมาร์กบนเว็บเบราเซอร์ ให้เลือก ตัวเลือก > เพิ่มเข้าบุ๊คมาร์ค ในกรณีที่ข้อความมีทั้งการตั้งค่าจุด เชื่อมต่อและบุ๊คมาร์ค หากต้องการบันทึกข้อมูล ให้เลือก ตัวเลือก > บันทึกทั้งหมด

การแจ้งอีเมล—บันทึกที่แจ้งให้คุณทราบว่า คุณมีอีเมลใหม่กี่ฉบับอยู่ในศูนย์ ข้อความระยะไกลของคุณ การแจ้งเตือนพิเศษอาจแสดงข้อมูลที่ละเอียดขึ้น

# ข้อความบริการเว็บ

ข้อความบริการเว็บ ( 🍏 ) เป็นการแจ้งข้อมูล (เช่น หัวข้อข่าว) และอาจมีลิงค์ หรือข้อความแบบตัวอักษรด้วย โปรดติดต่อผู้ให้บริการของคุณเพื่อสอบถามข้อมูล เกี่ยวกับการใช้งานและการสมัครเป็นสมาชิก

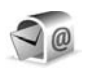

# ศูนย์ฝากข้อความ

หากคุณเลือก ศูนย์ฝากข้อความ และยังไม่ได้ตั้งค่าบัญชีอีเมล โทรศัพท์จะขอ ให้คุณตั้งค่าก่อน ในการเริ่มต้นสร้างการตั้งค่าอีเมลด้วยคำแนะนำของศูนย์ฝาก ข้อความ ให้เลือก เริ่ม โปรดดูเพิ่มเติมที่ "อีเมล" ในหน้า 50

เมื่อคุณสร้างศูนย์ฝากข้อความศูนย์ใหม่ ชื่อที่คุณตั้งให้กับศูนย์ฝากข้อความจะแทนที่ ศูนย์ฝากข้อความ ในหน้าจอหลัก ข้อความ คุณสามารถมีศูนย์ฝากข้อความได้ สูงสุด 6 ศูนย์

## การเปิดศูนย์ฝากข้อความ

เมื่อคุณเบิดศูนย์ฝากข้อความ โทรศัพท์จะถามว่าคุณต้องการเชื่อมต่อกับศูนย์ฝาก ข้อความหรือไม่ (เชื่อมต่อกับศูนย์ฝากข้อความ?)

ในการเชื่อมต่อกับศูนย์ฝากข้อความของคุณ และเรียกดูข้อความหรือส่วนหัว ของอีเมลใหม่ ให้เลือก ใช่ เมื่อคุณดูข้อความแบบออนไลน์ คุณจะเชื่อมต่อกับศูนย์ ฝากข้อความระยะไกลได้อย่างต่อเนื่อง โดยใช้การเชื่อมต่อข้อมูล โปรดดูเพิ่มเติมที่ "การเชื่อมต่อ" ในหน้า 85

ในการดูข้อความอีเมลที่ได้รับก่อนหน้านั้นแบบออฟไลน์ ให้เลือก ไม่ เมื่อคุณดู ข้อความอีเมลแบบออฟไลน์ โทรศัพท์ของคุณจะไม่เชื่อมต่อกับเมลบอกซ์ระยะไกล

# การดึงข้อความอีเมล

หากคุณออฟไลน์อยู่ ให้เลือก ตัวเลือก > เชื่อมต่อ เพื่อเริ่มต้นการเชื่อมต่อกับ ศูนย์ฝากข้อความระยะไกล

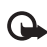

สิ่งสำคัญ: ข้อควรระวังในการเปิดข้อความ ข้อความอีเมลอาจมี ซอฟต์แวร์ที่เป็นอันตรายหรืออื่นๆ ซึ่งอาจทำให้โทรศัพท์หรือเครื่องพีซี ของคุณเสียหายได้

- 1 เมื่อคุณยังเชื่อมต่อกับศูนย์ฝากข้อความระยะไกลอยู่ ให้เลือก ตัวเลือก > ดีงอีเมล และเลือกหนึ่งตัวเลือกต่อไปนี้: ใหม่—เพื่อดึงข้อความอีเมลใหม่ทั้งหมด
  - ที่เลือก—เพื่อดึงข้อความอีเมลเฉพาะที่เลือกไว้เท่านั้น

ทั้งหมด—เพื่อดึงข้อความทั้งหมดที่มีอยู่ในศูนย์ฝากข้อความ ในการหยุดดึงข้อความ ให้เลือก ยกเฉิก

2 หลังจากดึ่งข้อความอีเมลแล้ว คุณจะยังดูข้อความนั้นได้แบบออนไลน์หรือเลือก ตัวเลือก > ตัดการเชื่อมต่อ เพื่อปิดการเชื่อมต่อและดูข้อความอีเมลแบบ ออฟไลน์

ไอคอนแสดงสถานะของอีเมล:

- 📷 ยังไม่ได้ดึงอีเมลใหม่ (โหมดออฟไลน์หรือออนไลน์) ไปไว้ที่โทรศัพท์ของคุณ
- 📷 อีเมลใหม่ถูกดึงมาไว้ที่โทรศัพท์ของคุณแล้ว
- 旑 อ่านข้อความอีเมลแล้ว และยังไม่ได้ดึงข้อความไปไว้ที่โทรศัพท์ของคุณ
- 🔞 อีเมลที่อ่านข้อความแล้ว
- 🔏 อีเมลที่อ่านส่วนหัวแล้ว และข้อมูลถูกลบออกจากโทรศัพท์แล้ว

ในการดูสิ่งที่แบบมากับอีเมล ให้เปิดข้อความที่มีเครื่องหมายสิ่งที่แนบ 🕕 และเสือก ตัวเลือก > สิ่งที่แนบ หากสิ่งที่แนบนั้นมีสัญลักษณ์เป็นสีทึบ แสดงว่ายังไม่ได้ดึง ข้อมูลไปไว้ในโทรศัพท์ ให้เลือก ตัวเลือก > ดึง

ในการพิมพ์ข้อความอีเมลด้วยเครื่องพิมพ์ที่ติดตั้ง Basic Print Profile (BPP) และ ใช้ร่วมกันได้ผ่านการเชื่อมต่อ Bluetooth (เช่น HP Deskjet 450 Mobile Printer หรือ HP Photosmart 8150) ให้เลือก ตัวเลือก > พิมพ์

#### การดึงข้อความอีเมลโดยอัตโนมัติ

ในการดึงข้อความโดยอัตโนมัติ ให้เลือก ตัวเลือก > การตั้งค่าอีเมล > ดึงหัวข้อโดยอัตโนมัติ > การดึงหัวข้อ > ใช้งานเปิดเสมอ หรือ เฉพาะในเครือข่ายบ้าน และกำหนดเวลาและความถี่ในการดึงข้อความ

การดึงข้อความอีเมลโดยอัตโนมัติจะทำให้ค่าโทรของคุณเพิ่มขึ้นตามการส่งถ่าย ข้อมูล

#### การลบข้อความอีเมล

ในการลบข้อมูลของข้อความอีเมลออกจากเครื่องโทรศัพท์ แต่ยังคงเก็บอีเมลนั้น ไว้ในเมลบอกข์ระยะไกล ให้เลือก ตัวเลือก > ลบข้อความ ใน กำลังลบข้อความจาก: ให้เลือก โทรศัพท์เท่านั้น

เครื่องจะแสดงหัวข้ออีเมลที่อยู่ในเมลบอกช์ระยะไกล ด้วยเหตุนี้ ถึงแม้ว่าคุณจะลบ เนื้อหาของข้อความออกไป หัวข้ออีเมลก็ยังคงปรากฏอยู่ในเครื่องโทรศัพท์ของคุณ แต่หากคุณต้องการลบหัวข้อด้วย คุณต้องลบข้อความอีเมลออกจากเมลบอกช์ ระยะไกลก่อน จากนั้นจึงเชื่อมต่อโทรศัพท์ของคุณเข้ากับเมลบอกช์ระยะไกล อีกครั้งเพื่ออัปเดตสถานะ

ในการลบอีเมลออกจากเครื่องโทรศัพท์และเมลบอกข์ระยะไกล ให้เลือก ตัวเลือก > ลบข้อความ ใน กำลังลบข้อความจาก: ให้เลือก โทรศัพท์และเชิร์ฟเวอร์ ถ้าคุณออฟไลน์อยู่ อีเมลจะถูกลบออกจากเครื่องโทรศัพท์ก่อน ในระหว่างการ เชื่อมต่อครั้งถัดไปกับเมลบอกข์ระยะไกล เมลในเมลบอกข์ระยะไกลจะถูกลบโดย อัตโนมัติ หากคุณใช้โปรโตคอล POP3 ข้อความที่ทำเครื่องหมายว่าต้องการลบ จะถูกลบออกหลังจากปิดการเชื่อมต่อกับเมลบอกช์ระยะไกลเท่านั้น

ในการยกเลิกการลบอีเมลออกจากเครื่องโทรศัพท์และเซิร์ฟเวอร์ ให้เลื่อนไปยังอีเมล ที่เลือกให้ลบออกในระหว่างการเชื่อมต่อครั้งถัดไป ((á) และเลือก ตัวเลือก > ยกเลิกการลบ

## การยกเลิกการเชื่อมต่อกับเมลบอกซ์

เมื่อคุณออนไลน์ ในการยุติการเชื่อมต่อข้อมูลกับศูนย์ฝากข้อความระยะไกล ให้เลือก ตัวเลือก > ตัดการเชื่อมต่อ

# การดูข้อความบนซิมการ์ด

คุณต้องคัดลอกข้อความซิมมาไว้ยังแฟ้มข้อมูลในเครื่องโทรศัพท์ของคุณก่อน จึงจะ สามารถอ่านข้อความดังกล่าวในซิมการ์ดได้

- ในหน้าจอหลัก ข้อความ ให้เลือก ตัวเลือก > ข้อความซิม
- 2 เลือก ตัวเลือก > เลือก/ไม่เลือก > เลือก หรือ เลือกทั้งหมด เพื่อเลือก ข้อความ
- 3 เลือก ตัวเลือก > คัดลอก หน้าจอรายการแฟ้มข้อมูลจะปรากฏขึ้น
- 4 ในการเริ่มต้นคัดลอก ให้เลือกแฟ้มข้อมูล และ ตกลง ในการดูข้อความ ให้เปิด แฟ้มข้อมูล

# การตั้งค่าการส่งข้อความ

ป้อนข้อมูลในข่องที่มีคำว่า ต้องระบุ กำกับหรือมีเครื่องหมายดอกจันสีแดง ปฏิบัติ ตามขั้นตอนที่ผู้ให้บริการแจ้งให้คุณทราบ คุณอาจเลือกรับข้อมูลการตั้งค่าจาก ผู้ให้บริการในรูปของข้อความการกำหนดค่า

ผู้ให้บริการหรือผู้ให้บริการเครือข่ายของคุณอาจกำหนดศูนย์ฝากข้อความบางศูนย์ หรือทั้งหมดหรือจุดเชื่อมต่อไว้ให้ล่วงหน้าแล้ว และคุณอาจไม่สามารถเปลี่ยนแปลง สร้าง แก้ไข หรือย้ายออกได้

## ข้อความแบบตัวอักษร

กด 🚱 และเลือก ข้อความ > ตัวเลือก > การตั้งค่า > ข้อความตัวอักษร และจากตัวเลือกต่อไปนี้:

**สูนย์**รับฝากข้อความ—ดูรายการศูนย์รับฝากข้อความที่มีอยู่ทั้งหมดที่ถูกกำหนด ไว้แล้ว

**ศูนย์ข้อความที่ใช้**—เลือกศูนย์ฝากข้อความที่จะนำมาใช้เพื่อนำส่งข้อความ แบบตัวอักษร

การเข้ารหัสอักขระ— ในการใช้ตัวแปลงอักษระเป็นระบบการเข้ารหัสอีกระบบ หนึ่งเมื่อทำได้ ให้เลือก การสนับสนุนที่ลดลง

การรับรายงาน—เลือกว่าจะให้เครือข่ายส่งรายงานการนำส่งข้อความของคุณ หรือไม่ (บริการเสริมจากระบบเครือข่าย)

อายุข้อความ—เลือกระยะเวลาที่ศูนย์ฝากข้อความจะรอเพื่อส่งข้อความให้อีกครั้ง หากส่งครั้งแรกไม่สำเร็จ (บริการเสริมจากระบบเครือข่าย) หากไม่สามารถติดต่อผู้รับ ได้ภายในระยะเวลาที่กำหนด ข้อความจะถูกลบออกจากศูนย์รับฝากข้อความ ส่งข้อความเป็น—เปลี่ยนตัวเลือกนี้เฉพาะในกรณีที่คุณแน่ใจว่าศูนย์ข้อความของ คุณสามารถแปลงข้อความตัวอักษรเป็นรูปแบบอื่นๆ เหล่านี้ได้ โปรดติดต่อผู้ให้ บริการระบบ

การเชื่อมต่อที่เลือก—เลือกการเชื่อมต่อที่ใช้ส่งข้อความแบบตัวอักษร: เครือข่าย GSM หรือข้อมูลแพคเก็ต หากเครือข่ายสนับสนุน โปรดดูที่ "การเชื่อมต่อ" ในหน้า 85

ตอบผ่านศูนย์เดิม—เลือกว่าคุณต้องการตอบข้อความที่จะส่งโดยใช้เบอร์ศูนย์ฝาก ข้อความเดิมหรือไม่ (บริการเสริมจากระบบเครือข่าย)

## ข้อความมัลติมีเดีย

กด 🚯 และเลือก ข้อความ > ตัวเลือก > การตั้งค่า > ข้อความมัลติมีเดีย และจากตัวเลือกต่อไปนี้:

ขนาดรูปภาพ—กำหนดขนาดรูปภาพในข้อความมัลติมีเดีย ดั้งเดิม (แสดง เฉพาะเมื่อตั้ง โหมดการสร้าง MMS เป็น แนะนำ หรือ อิสระ) ขนาดเล็ก หรือ ขนาดใหญ่

โหมดการสร้าง MMS —หากคุณเลือก แนะนำ โทรศัพท์จะแจ้งให้คุณทราบหาก คุณพยายามส่งข้อความที่ผู้รับอาจไม่สนับสนุน เลือก จำกัด เครื่องจะไม่ให้คุณส่ง ข้อความที่ระบบไม่สนับสนุน

จุดเชื่อมต่อที่ใช้—เลือกจุดเชื่อมต่อที่ใช้สำหรับการเชื่อมต่อที่ต้องการกับศูนย์ ข้อความมัลติมีเดีย

การดึงมัลติมีเดีย—เลือกวิธีการรับข้อความมัลติมีเดีย ในการรับข้อความมัลติมีเดีย โดยอัตโนมัติในเครือข่ายโฮมของคุณ (ผู้ให้บริการที่ซิมการ์ดอยู่ในโทรศัพท์ของคุณ) เลือก ออโต้ในเครือข่ายบ้าน เมื่ออยู่นอกเครือข่ายบ้าน คุณจะรับการแจ้งเดือน ที่ระบุว่า มีข้อความมัลติมีเดียที่คุณสามารถดึงจากศูนย์ฝากข้อความมัลติมีเดีย เมื่อคุณอยู่นอกพื้นที่บริการของระบบเครือข่ายหลัก การส่งและการรับข้อความ มัลดิมีเดียจะมีค่าใช้จ่ายมากขึ้น

หากคุณเลือก การดึงมัลติมีเดีย > อัตโนมัติเสมอ โทรศัพท์ของคุณจะทำการ เชื่อมต่อข้อมูลแพคเก็ตที่มีอยู่ให้โดยอัตโนมัติเพื่อดึงข้อความทั้งในและนอกเครือข่าย บ้านของคุณ

ยอมรับข้อความนิรนาม—เลือกว่าคุณต้องการปฏิเสชข้อความจากผู้ส่งนิรนาม หรือไม่

รับโฆษณา—กำหนดว่าคุณต้องการรับโฆษณาข้อความมัลติมีเดียหรือไม่

รับรายงาน—หากคุณต้องการให้แสดงสถานะของข้อความที่ส่งในไฟล์บันทึก (บริการเสริมจากระบบเครือข่าย) ทั้งนี้ คุณอาจไม่สามารถรับรายงานผลการ ส่งข้อความมัลติมีเดียที่ส่งไปยังอีเมลแอดเดรสได้

ปฏิเสธการส่งรายงาน—เลือกว่าคุณต้องการปฏิเสธการส่งรายงานข้อความ มัลดิมีเดียที่ได้รับหรือไม่

อายุข้อความ—เลือกระยะเวลาที่ศูนย์ฝากข้อความจะรอเพื่อส่งข้อความให้อีกครั้ง หากส่งครั้งแรกไม่สำเว็จ (บริการเสริมจากระบบเครือข่าย) หากไม่สามารถติดต่อ ผู้รับได้ภายในระยะเวลาที่กำหนด ข้อความจะถูกลบออกจากศูนย์รับฝากข้อความ

#### อีเมล

กด 🚯 และเลือก ข้อความ > ตัวเลือก > การตั้งค่า > อีเมล และจากตัวเลือก ต่อไปนี้:

ศูนย์ฝากข้อความ—เลือกศูนย์ฝากข้อความที่จะเปลี่ยนการตั้งค่าต่ะไปนี้: การตั้งค่าการเชื่อมต่อ การตั้งค่าผู้ใช้ การตั้งค่าการดึง และ ดึงหัวข้อโดยอัตโนมัติ

**ศูนย์ฝากข้อความที่ใช้**— เลือกเมลบอกซ์ที่คุณต้องการใช้สำหรับส่งอีเมล

ในการสร้างศูนย์ฝากข้อความศูนย์ไหม่ ให้เลือก ดัวเลือก > ศูนย์ฝากข้อความไหม่ ในหน้าจอหลักของศูนย์ฝากข้อความ

#### การตั้งค่าการเชื่อมต่อ

ในการแก้ไขการตั้งค่าสำหรับอีเมลที่คุณได้รับ ให้เลือก อีเมลขาเข้า และจาก ตัวเลือกต่อไปนี้:

ชื่อผู้ใช้—ป้อนชื่อผู้ใช้ที่คุณได้รับจากผู้ให้บริการระบบ

รหัสผ่าน—ป้อนรหัสผ่านของคุณ ถ้าคุณไม่ป้อนข้อมูลลงในช่องนี้ เครื่องจะแสดง ข้อความให้คุณป้อนรหัสผ่านขณะพยายามเชื่อมต่อกับเมลบอกข์ระยะไกลของคุณ

เซิร์ฟเวอร์รับเมล—ป้อน IP แอดเดรสหรือชื่อโฮสต์ของเมลเซิร์ฟเวอร์ที่รับอืเมล ของคุณ

**จุดเชื่อมต่อที่ใช้**—เลือกจุดเชื่อมต่ออินเทอร์เน็ต (IAP) โปรดดูที่ "การเชื่อมต่อ" ในหน้า 85

ชื่อศูนย์ฝากข้อความ—ป้อนชื่อสำหรับศูนย์ฝากข้อความ

ประเภทศูนย์ฝากข้อความ—กำหนดโปรโตคอลอีเมลที่ใช้สำหรับศูนย์ฝาก ข้อความระยะไกลของคุณตามที่สู้ให้บริการแนะนำ ตัวเลือกคือ POP3 และ IMAP4 คุณสามารถเลือกการตั้งค่านี้ได้เพียงครั้งเดียวและไม่สามารถเปลี่ยนค่าที่ตั้งได้ ในกรณีที่คุณได้บันทึกหรือออกจากการตั้งค่าศูนย์ฝากข้อความแล้ว หากคุณใช้ โปรโตคอล POP3 เครื่องจะไม่อัพเดตข้อความอีเมลโดยอัตโนมัติเมื่อคุณออนไลน์ ในการดูข้อความอีเมลล่าสุด คุณต้องยกเลิกการเชื่อมต่อ และเริ่มเชื่อมต่อกับ ศูนย์ฝากข้อความใหม่

ความปลอดภัย (พอร์ต)—เลือกตัวเลือกความปลอดภัยที่จะนำมาใช้ให้เกิดความ ปลอดภัยเมื่อเชื่อมต่อกับศูนย์ฝากข้อความระยะไกล

พอร์ด—ระบุพอร์ตที่ใช้สำหรับการเชื่อมต่อ

ล็อกอินแบบรับรอง APOP (สำหรับ POP3 เท่านั้น)—ใส้ได้กับโปรโตคอล POP3 เพื่อเข้ารหัสการส่งรหัสผ่านไปยังอีเมลเซิร์ฟเวอร์ระยะไกล ขณะเชื่อมต่อกับเมลบอกข์

ในการแก้ไขการตั้งค่าสำหรับอีเมลที่คุณส่ง ให้เลือก อีเมลขาออก และจาก ตัวเลือกต่อไปนี้:

ที่อยู่อีเมลของฉัน—ป้อนที่อยู่อีเมลที่ผู้ให้บริการเตรียมไว้ให้กับคุณ ข้อความตอบ กลับข้อความของคุณจะถูกส่งมาที่แอดเดรสนี้

เซิร์ฟเวอร์ส่งเมล—ป้อน IP แอดเดรสหรือชื่อโฮสต์ของเมลเซิร์ฟเวอร์ที่ส่งอีเมล ของคุณ คุณอาจใช้ได้เพียงเซิร์ฟเวอร์สำหรับส่งข้อความออกของผู้ให้บริการระบบ โปรดติดต่อขอข้อมูลเพิ่มเติมจากผู้ให้บริการโทรศัพท์ของคุณ

จุดเชื่อมต่อที่ใช้—เลือกจุดเชื่อมต่ออินเทอร์เน็ต (IAP) โปรดดูที่ "การเชื่อมต่อ" ในหน้า 85

การตั้งค่าสำหรับ ชื่อผู้ใช้, รหัสผ่าน ความปลอดภัย (พอร์ต) และ พอร์ต จะ คล้ายกับของ อีเมลขาเข้า

#### การตั้งค่าผู้ใช้

ชื่อผู้ใช้—ป้อนชื่อของคุณ ชื่อของคุณจะแทนอีเมลแอดเดรสของคุณในโทรศัพท์ ของผู้รับ ในกรณีที่เครื่องของผู้รับสนับสนุนฟังก์ชันนี้

ส่งข้อความ—กำหนดวิธีส่งอีเมลจากเครื่องโทรศัพท์ เลือก ส่งทันที เพื่อให้โทรศัพท์ เชื่อมต่อกับศูนย์ฝากข้อความเมื่อคุณเลือก ส่งข้อความ หากคุณเลือก ระหว่างเชื่อมต่อถัดไป อีเมลจะถูกส่งเมื่อเชื่อมต่อกับศูนย์ฝากข้อความระยะไกล ในครั้งต่อไป

ส่งสำเนาถึงตัวเอง—เลือกว่าคุณต้องการบันทึกสำเนาของอีเมลไว้ที่ศูนย์ฝาก ช้อความระยะไกลของคุณหรือไม่ และจ่าหน้าตามที่กำหนดไว้ใน ที่อยู่อีเมลของฉัน รวมลายเซ็น—เลือกว่าคุณต้องการแนบลายเร็นลงในช้อความอีเมลของคุณหรือไม่ การแจ้งอีเมลใหม่—เลือกว่าคุณต้องการรับสัญลักษณ์ เสียงเตือน หรือบันทึกแสดง ว่ามีข้อความใหม่หรือไม่ เมื่อได้รับข้อความใหม่ในศูนย์ฝากข้อความ

#### การตั้งค่าการดึง

อีเมลที่จะดึง—ระบุส่วนของอีเมลที่จะดึง: หัวข้อเท่านั้น, บางส่วน (kB) (สำหรับ POP3 เท่านั้น) หรือ ข้อความและสิ่งที่แนบ (สำหรับ POP3 เท่านั้น)

จำนวนการดึง—กำหนดจำนวนข้อความอีเมลที่จะถูกดึงมาไว้ที่ศูนย์ฝากข้อความ

พาธของแฟ้มข้อมูล IMAP4 (สำหรับ IMAP4 เท่านั้น)—กำหนดพาธแฟ้มข้อมูล ที่จะสมัครขอใช้บริการ

การสมัครใช้แฟ้มข้อมูล (สำหรับ IMAP4 เท่านั้น)—สมัครใช้แฟ้มข้อมูลอื่น ในศูนย์ฝากข้อความระยะไกล และดึงข้อมูลจากแฟ้มข้อมูลเหล่านั้น

#### ดึงหัวข้อโดยอัตโนมัติ

การดึงหัวข้อ—เลือกว่าคุณต้องการให้โทรศัพท์ดึงอีเมลใหม่โดยอัตโนมัติหรือไม่ คุณสามารถกำหนดเวลา และความถี่ในการดึงข้อความได้

การดึงข้อความอีเมลโดยอัตโนมัติจะทำให้ค่าโทรของคุณเพิ่มขึ้นตามการส่งถ่าย ข้อมูล

## ข้อความบริการเว็บ

กด 🚱 และเลือก ข้อความ > ตัวเลือก > การตั้งค่า > ข้อความบริการ เลือก ว่าคุณต้องการรับข้อความบริการหรือไม่ หากคุณต้องการตั้งค่าโทรศัพท์ให้เปิด เบราเซอร์และเริ่มการเชื่อมต่อกับเครือข่ายเพื่อดึงข้อมูลเมื่อคุณได้รับข้อความบริการ โดยอัตโนมัติ ให้เลือก ดาวน์โหลดข้อความ > อัตโนมัติ

## แสดงข้อมูลของระบบที่ใช้งาน

หากต้องการข้อมูลเพิ่มเติมเกี่ยวกับหัวข้อต่างๆ และหมายเลขหัวข้อที่เกี่ยวข้องกัน โปรดติดต่อผู้ให้บริการของคุณ กด 🚯 และเลือก ข้อความ > ตัวเลือก > การตั้งค่า > ข้อความจากระบบ และจากตัวเลือกต่อไปนี้:

การรับ—เลือกว่าคุณต้องการรับข้อความแสดงข้อมูลของระบบที่ใช้งานหรือไม่

ภาษา—เลือกภาษาที่คุณต้องการใช้รับข้อความ: ทั้งหมด ที่เลือก หรือ อื่นๆ

การตรวจหาหัวข้อ—โทรศัพท์จะค้นหาหมายเลขหัวข้อใหม่ และบันทึกหมาย เลขใหม่โดยไม่ใส่ชื่อลงในรายการหัวข้อโดยอัตโนมัติ

## อื่นๆ

กด 🚱 และเลือก ข้อความ > ตัวเลือก > การตั้งค่า > อื่น ๆ และจากตัวเลือก ต่อไปนี้:

บันทึกข้อความที่ส่ง—เลือกว่าคุณต้องการบันทึกสำเนาของข้อความแบบตัวอักษร ข้อความมัลติมีเดีย หรืออีเมลที่คุณส่งไปไว้ที่โฟลเดอร์ ส่ง หรือไม่

จำนวนข้อความที่บันทึก—กำหนดจำนวนข้อความที่ส่งแล้วที่จะถูกจัดเก็บไว้ใน ส่ง ในแต่ละครั้ง จำนวนข้อความที่ระบบจำกัดไว้ คือ 20 ข้อความ เมื่อถึงจำนวนที่ตั้งไว้ เครื่องจะลบข้อความที่เคยบันทึกไว้ก่อนหน้านานที่สุดออกไป

หน่วยความจำที่ใช้—หากใส่การ์ตหน่วยความจำในโทรศัพท์ ให้เลือกหน่วย ความจำที่คุณต้องการใช้เพื่อจัดเก็บข้อความ: ความจำโทรศัพท์ หรือ การ์ดความจำ

# 📔 🛛 รายชื่อ (สมุดโทรศัพท์)

กด 5 และเลือก รายชื่อ ใน รายชื่อ คุณสามารถจัดเก็บและอัพเดตข้อมูลรายชื่อ เช่น เบอร์โทรศัพท์ ที่อยู่ที่บ้าน หรือที่อยู่อีเมลของรายชื่อของคุณ คุณสามารถเพิ่ม เสียงเรียกเข้าส่วนบุคคลหรือรูปภาพขนาดย่อลงในบัตรรายชื่อ คุณยังสามารถสร้าง กลุ่มรายชื่อได้อีกด้วย ซึ่งสามารถทำให้คุณส่งข้อความตัวอักษร หรือ ส่งอีเมลให้ผู้รับ ได้หลายคนพร้อมกัน โดยคุณสามารถเพิ่มข้อมูลสำหรับติดต่อที่ได้รับ (นามบัตร) ลง ในสมุดใทรศัพท์ได้ โปรดดูที่ "ข้อมูลและการตั้งค่า" ในหน้า 46 ข้อมูลรายชื่อสามารถ ส่งหรือรับได้เฉพาะกับอุปกรณ์ที่ใช้ร่วมกันได้

ในการดูจำนวนรายชื่อ กลุ่ม และหน่วยความจำที่มีใช้ทั้งหมดใน รายชื่อ เลือก ตัวเลือก > ข้อมูลรายชื่อ

## การจัดเก็บและการแก้ไขชื่อและเบอร์โทรศัพท์

- 1 เลือก ตัวเลือก > รายชื่อใหม่
- 2 ป้อนข้อมูลในช่องที่ต้องการ แล้วเลือก เรียบร้อย

ในการแก้ไขบัตรรายชื่อ ใน รายชื่อ เลื่อนไปที่บัตรรายชื่อที่คุณต้องการแก้ไข และ เลือก ตัวเลือก > แก้ไข คุณยังสามารถค้นหารายชื่อที่ต้องการได้ด้วยการพิมพ์อักษร ตัวแรกของชื่อลงในช่องค้นหา รายการรายชื่อที่เริ่มต้นด้วยตัวอักษรนั้นจะปรากฏบน หน้าจอ

รผู้: เคล็ดลับ! คุณยังสามารถใช้ Nokia Contacts Editor ที่มีอยู่ใน ชุดโปรแกรม Nokia PC Suite เพื่อเพิ่มและแก้ไขบัตรรายชื่อ

ในการแนบรูปภาพขนาดย่อลงบนบัตรรายชื่อ เปิดบัตรรายชื่อ และเลือก ตัวเลือก > แก้ไข > ตัวเลือก > เพิ่มภาพย่อ ภาพขนาดเล็กจะปรากฏขึ้น เมื่อมีสายเรียกเข้า จากรายชื่อดังกล่าว ในการฟังรายการเสียงที่กำหนดให้กับรายชื่อ ให้เลื่อนไปที่บัตรรายชื่อ และกดปุม เลื่อน และเลือก ตัวเลือก > เล่นรายการเสียง โปรดดูที่ "การโทรออกด้วยเสียง" ในหน้า 57

ในการส่งข้อมูลผู้ติดต่อ ให้เลือกบัตรที่คุณต้องการส่ง เลือก ตัวเลือก > ส่ง > ทางข้อความตัวอักษร, ทางมัลติมีเดีย, ทางอีเมล, ทาง Bluetooth หรือ ทางอินฟราเรด โปรดดูที่ "การรับส่งข้อความ" ในหน้า 42 และ "ส่งข้อมูลโดยใช้การเชื่อมต่อ Bluetooth" ในหน้า 71

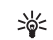

เคล็ดลับ! ในการพิมพ์บัตรรายชื่อบนเครื่องพิมพ์ที่ติดตั้งด้วย Basic Print Profile (BPP) ซึ่งใช้ร่วมกันได้กับการเชื่อมต่อแบบ Bluetooth (เช่น HP Deskjet 450 Mobile Printer หรือ HP Photosmart 8150) ให้เลือก ตัวเลือก > พิมพ์

ในการเพิ่มกลุ่มรายชื่อ ให้เลือก ตัวเลือก > เพิ่มไปยังกลุ่ม (จะแสดงต่อเมื่อคุณได้ สร้างกลุ่มไว้แล้ว) โปรดดูที่ "การสร้างกลุ่มรายชื่อในสมุดโทรศัพท์" ในหน้า 55

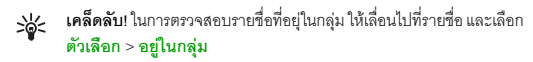

ในการลบบัตรรายชื่อ ใน รายชื่อ เลือกบัตร และกด 🕻 ในการลบบัตรรายชื่อ จำนวนมากพร้อมกัน ให้กด 🔗 และ 🕛 เพื่อทำเครื่องหมายบนรายชื่อ และกด 🕻 เพื่อลบ

# เบอร์โทรศัพท์และที่อยู่ที่เป็นค่าเริ่มต้น

คุณสามารถกำหนดหมายเลขโทรศัพท์ หรือ ที่อยู่ที่เป็นค่าเริ่มต้นลงบนบัตรรายชื่อ ในวิธีการนี้ถ้ามีจำนวนรายชื่อหรือที่อยู่เยอะ คุณจะสามารถโทรหรือส่งข้อความ ไปยังหมายเลขโทรศัพท์หรือที่อยู่ที่แน่นอนของรายชื่อได้โดยง่าย เครื่องจะไข้ หมายเลขนี้เป็นค่าเริ่มต้นในการโทรออกด้วยเสียงด้วย

- 1 ใน รายชื่อ ให้เลือกรายชื่อ และกด 🔘
- 2 เลือก ตัวเลือก > ที่ตั้งไว้
- 3 เลือกค่าเริ่มต้นที่คุณต้องการเพิ่มเบอร์โทรศัพท์หรือที่อยู่ กำหนด

4 เลือกเบอร์โทรศัพท์หรือที่อยู่ที่คุณต้องการกำหนดให้เป็นเบอร์หลัก

หมายเลขโทรศัพท์หรือที่อยู่ที่เป็นค่าเริ่มต้นจะขีดเส้นใต้ไว้ในบัตรรายชื่อ

# การคัดลอกรายชื่อ

ในการคัดลอกชื่อและหมายเลขโทรศัพท์จากชิมการ์คลงบนอุปกรณ์ของคุณ ให้กด 🐓 และเลียก รายชื่อ > ตัวเลือก > รายชื่อ SIM > รายชื่อชิม เลือกชื่อที่คุณ ต้องการคัดลอกและเลือก ตัวเลือก > คัดลอกไปยังรายชื่อ

ในการคัดลอกรายชื่อในชิมการ์ดของคุณ ให้กด 🚱 และเลือก รายชื่อ เลือกชื่อ ที่คุณต้องการคัดลอกและเลือก ตัวเลือก > คัดลอกไปยังรายชื่อชิม หรือ ตัวเลือก > คัดลอก > ไปที่สมุดรายชื่อชิม เครื่องจะคัดลอกเฉพาะช่องรายชื่อ ที่ชิมการ์ดสนับสนุนเท่านั้น

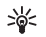

**เคล็ดลับ!** คุณสามารถซิงโครไนซ์ข้อมูลรายชื่อกับเครื่องพีซีที่ใช้งานร่วม กันได้ โดยใช้ชุดโปรแกรม Nokia PC Suite

# รายชื่อซิม และบริการบริการซิมอื่น ๆ

หากต้องการทราบเกี่ยวกับการให้บริการ และข้อมูลต่างๆ ในการใช้บริการชิมการ์ด โปรดติดต่อผู้จำหน่ายชิมการ์ดของคุณ ซึ่งอาจเป็นผู้ให้บริการระบบ ผู้ให้บริการ หรือ ผู้จำหน่ายรายอื่นๆ

กด 🎝 และเลือก รายชื่อ > ดัวเลือก > รายชื่อ SIM > รายชื่อชิม เพื่อดูชื่อและ หมายเลขโทรศัพท์ที่จัดเก็บไว้ในชิมการ์ด ในสมุดรายชื่อ SIM คุณสามารถเพิ่ม แก้ไข หรือคัดลอกหมายเลขโทรศัพท์ไปยังรายชื่อ และคุณยังสามารถใช้โทรได้

ในการดูรายการจำกัดหมายเลขการโทรออก ให้เลือก ดัวเลือก > รายชื่อ SIM > รายชื่อที่จำกัดเบอร์ การตั้งค่านี้จะปรากฏขึ้นเมื่อชิมการ์ดของคุณสนับสนุนเท่านั้น

ในการจำกัดการโทรออกจากอุปกรณ์ของคุณในสมุดโทรศัพท์ที่ถูกเลือก ให้เลือก ตัวเลือก > ใช้งานจำกัดเบอร์ คุณจำเป็นต้องใช้รหัส PIN2 เพื่อเปิดและปิด ใช้งานจำกัดเบอร์ หรือแก้ไขรายชื่อสำหรับการจำกัดเบอร์ โปรดติดต่อผู้ให้บริการ ของคุณหากคุณไม่มีรหัสดังกล่าว ในการเพิ่มหมายเลขที่จำกัดรายการการโทรใหม่ ให้เลือก ตัวเลือก > รายชื่อใหม่ในซิม โดยที่คุณต้องป้อนรหัส PIN2 เพื่อที่จะใช้ ฟังก์ชันนี้

เมื่อคุณใช้ จำกัดเบอร์ การเชื่อมต่อข้อมูลแบบแพ็คเก็ตจะใช้ไม่ได้ ยกเว้นเมื่อส่ง ข้อความแบบตัวอักษรผ่านการเชื่อมต่อข้อมูลแบบแพ็คเก็ต ในกรณีนี้ หมายเลขศูนย์ ข้อความและหมายเลขโทรศัพท์ของผู้รับต้องรวมอยู่ในรายการจำกัดเบอร์ หากใช้การจำกัดเบอร์อยู่ คุณยังคงติดต่อไปยังหมายเลขฉุกเฉินที่ตั้งไว้แล้วในเครื่อง ของคุณได้

# การใส่แบบเสียงเรียกเข้าลงในรายชื่อติดต่อ

เมื่อบุคคลดังกล่าวหรือสมาชิกในกลุ่มรายชื่อโทรเข้าเครื่องของคุณ เครื่องจะส่งเสียง เรียกเข้าตามที่เลือกไว้ (หากมีการแสดงเบอร์โทรศัพท์ของผู้โทรเข้าและโทรศัพท์ ของคุณจำแนกเบอร์ดังกล่าวได้)

- 1 กด 💿 เพื่อเปิดรายชื่อผู้ติดต่อ หรือไปที่รายชื่อกลุ่มและเลือกกลุ่มรายชื่อ
- 2 เลือก ตัวเลือก > เสียงเรียกเข้า รายการแบบเสียงเรียกเข้าจะปรากฏขึ้น บนหน้าจอ
- 3 เลือกแบบเสียงเรียกเข้าที่คุณต้องการกำหนดให้กับรายชื่อติดต่อแต่ละรายชื่อ หรือกลุ่มรายชื่อที่เลือกไว้

ในการลบแบบเสียงออก ให้เลือก **แบบเสียงที่ตั้งไว้** ในรายการแบบเสียง

# การสร้างกลุ่มรายชื่อในสมุดโทรศัพท์

- 1 ใน รายชื่อ ให้กด ⊚► เพื่อเปิดรายการกลุ่ม
- 2 เลือก ตัวเลือก > กลุ่มใหม่
- 3 เขียนชื่อสำหรับกลุ่ม หรือใช้ชื่อที่ระบบตั้งไว้ กลุ่ม N (หมายเลข) และเลือก ตกลง
- 4 เปิดกลุ่มและเลือก ตัวเลือก > เพิ่มสมาชิก
- 5 เลื่อนไปที่รายชื่อ และกด () เพื่อทำเครื่องหมาย หากต้องการเพิ่มสมาชิก หลายรายในครั้งเดียว ให้ทำซ้ำขั้นตอนนี้กับชื่อผู้ติดต่อทั้งหมดที่คุณต้องการเพิ่ม
- 6 เลือก ตกลง เพื่อเพิ่มชื่อผู้ติดต่อให้กับกลุ่ม

ในการเปลี่ยนชื่อกลุ่ม ให้เลือก ตัวเลือก > เปลี่ยนชื่อ ป้อนชื่อใหม่ และเลือก ตกลง

#### การลบสมาชิกออกจากกลุ่ม

- l ในรายชื่อกลุ่ม ให้เปิดกลุ่มที่คุณต้องการแก้ไข
- 2 เลื่อนไปที่รายชื่อ และเลือก ตัวเลือก > ลบออกจากกลุ่ม
- 3 เลือก ใช่ เพื่อลบชื่อผู้ติดต่อออกจากกลุ่ม

# การโทรออก

#### สายสนทนา

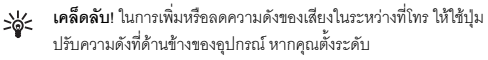

 เมื่อเครื่องอยู่ในโหมดสแตนด์บาย ให้ป้อนเบอร์โทรศัพท์รวมทั้งรหัสพื้นที่ ในการลบหมายเลข กด

สำหรับการโทรออกต่างประเทศ ให้กด 🖈 สองครั้งสำหรับเครื่องหมาย + (แทนรหัสการโทรออกต่างประเทศ) และป้อนรหัสประเทศ รหัสพื้นที่ (ไม่ต้อง ใส่เลข 0 นำหน้าแล้วแต่กรณี) ตามด้วยเบอร์โทรศัพท์

- 2 กด 🛏 เพื่อโทรไปยังหมายเลขนั้น
- 3 กด 🚄 เพื่อวางสาย (หรือเพื่อยกเลิกการโทรออก)

การกด 🥔 จะใช้เพื่อวางสายเสมอ แม้ว่าจะมีการใช้งานโปรแกรมอื่นอยู่ก็ตาม

ในการโทรออกจาก รายชื่อ กด 🚱 และเลือก รายชื่อ เลื่อนไปยังรายชื่อที่ต้องการ หรือป้อนอักษรตัวแรกของชื่อที่ต้องการลงในช่องสำหรับการค้นหา รายชื่อที่ตรงกับ อักษรที่ป้อนจะปรากฏขึ้นบนหน้าจอ ในการโทร กด 🥿 เลือกประเภทการโทรเป็น สายสนทนา

คุณต้องคัดลอกรายชื่อจากซิมการ์ดมาไว้ที่ รายชื่อ ก่อนจึงจะสามารถโทรออก ในลักษณะได้ โปรดดูที่ "การคัดลอกรายชื่อ" ในหน้า 54

ในการโทรเข้าศูนย์ข้อความเสียง (บริการเสริมจากระบบเครือข่าย) กด 1 ค้าง ไว้ในโหมดสแตนด์บาย โปรดดูเพิ่มเติมที่ "โยนสาย" ในหน้า 89 เคล็คลับ! ในการเปลี่ยนเบอร์โทรศัพท์ของศูนย์ข้อความเสียง กด และเลือก เครื่องมือ > เสียง > ตัวเลือก > เปลี่ยนเบอร์ ป้อนหมายเลข (ที่ได้รับจากผู้ให้บริการ) จากนั้นเลือก ตกลง

ในการโทรไปยังหมายเลขที่โทรออกล่าสุด เมื่ออยู่ในโหมดสแตนด์บาย ให้กดปุ้ม 🥿 เสื่อนไปที่เบอร์ และกด 🥿

#### การประชุมสาย

- 1 โทรออกไปยังผู้ร่วมประชุมรายแรก
- 2 ในการโทรไปยังผู้ร่วมประชุมรายอื่น เลือก ตัวเลือก > โทรออกใหม่ สาย แรกจะถูกพักสายไว้โดยอัตโนมัติ
- 3 เมื่อมีผู้รับสายใหม่แล้ว เมื่อต้องการดึงสายแรกกลับเข้าร่วมประชุมทางโทรศัพท์ ให้เลือก ดัวเลือก > ประชุม

ในการเพิ่มคนใหม่เข้าสู่สาย ให้ทำตามขั้นตอนที่ 2 และเลือก ดัวเลือก > ประชุม > เพิ่มในการประชุม โทรศัพท์เครื่องนี้สามารถรองรับผู้ร่วมประชุม สายได้มากที่สุด 6 ลาย รวมทั้งตัวคุณ

ในการสนทนาเป็นการส่วนตัวกับผู้ร่วมประชุมคนหนึ่ง เลือก ตัวเลือก > ประชุม > ส่วนตัว เลือกผู้ร่วมประชุม แล้วเลือก ส่วนตัว โทรศัพท์จะพักสาย การประชุมในเครื่องของคุณไว้ ส่วนผู้ร่วมประชุมสายรายอื่นๆ จะยังสามารถ สนทนาต่อไปได้ หลังจากสนทนาสายส่วนตัวเสร็จแล้ว ให้เลือก ตัวเลือก >

ประชุม > เพิ่มในการประชุม เพื่อกลับเข้าสู่การประชุม ในการถอนผู้ร่วมประชุมไห้เดือก ดัวเลือก > ประชุม > ถอนผู้ร่วมสาย เลื่อน ไปที่ผู้ร่วมประชุม และเลือก ถอน

4 ในการจบการประชุมสาย ให้กดปุ่ม 🚄

#### หมายเลขการโทรด่วน

ในการเปิดใช้การโทรด่วน กด 🚯 และเลือก เครื่องมือ > การตั้งค่า > โทร > การโทรด่วน > เปิด

ในการกำหนดเบอร์โทรศัพท์ให้กับปุ่มโทรด่วนปุ่มใดปุ่มหนึ่ง (2 — 9) กด 5 และเลือก เครื่องมือ > โทรด่วน เลื่อนไปที่ปุ่มที่คุณต้องการกำหนดเบอร์ โทรศัพท์ให้ และเลือก ตัวเลือก > กำหนด 1 จะถูกสำรองไว้ให้กับศูนย์ ข้อความเสียง

ในการโทรเมื่ออยู่ในโหมดสแตนด์บาย ให้กดปุ่มโทรด่วนที่ต้องการและ 🥿

#### การโทรออกด้วยเสียง

โทรศัพท์ของคุณสนับสนุนการสั่งงานด้วยเสียงขั้นสูง การสั่งงานด้วยเสียงขั้นสูง นี้ไม่ขึ้นกับเสียงของผู้พูด ดังนั้น ผู้ใช้ไม่ต้องบันทึกรายการเสียงไว้ล่วงหน้า โทรศัพท์ จะสร้างรายการเสียงให้กับรายการต่างๆ ในรายชื่อแทน แล้วเปรียบเทียบรายการ เสียงที่เปล่งออกมากับรายการเสียงที่สร้างไว้แล้ว การจดจำเสียงในโทรศัพท์จะปรับ เปลี่ยนตามเสียงของผู้ใช้หลัก เพื่อให้จุดจำการสั่งงานด้วยเสียงได้ดียิ่งขึ้น

รายการเสียงสำหรับรายชื่อคือชื่อหรือชื่อเล่นที่จัดเก็บไว้บนบัตรรายชื่อ ในการ ฟังรายการเสียงสังเคราะห์ ให้เปิดบัตรรายชื่อ และเลือก ตัวเลือก > เล่นรายการเสียง

#### การโทรออกโดยใช้รายการเสียง

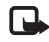

หมายเหตุ: การโทรออกโดยใช้รายการเสียงอาจจะเกิดปัญหาขึ้นได้ ถ้า คุณอยู่ในที่ที่มีเสียงดังหรืออยู่ในสถานการณ์ฉุกเฉิน ดังนั้นจึงไม่ควร อาศัยการโทรออกโดยใช้เสียงเพียงอย่างเดียวไม่ว่าในสถานการณ์ใด ก็ตาม เมื่อคุณใช้การโทรออกด้วยเสียง ลำโพงจะเริ่มทำงาน ให้ถือ โทรศัพท์ห่างจากตัว เล็กน้อยเมื่อคุณพูดรายการเสียง

- 1 ในการเริ่มต้นโทรด้วยเสียง ในโหมดสแตนด์บายที่ใช้อยู่ ให้กดค้างไว้ที่ปุ่ม เลือกด้านขวา หากคุณใช้ชุดหูฟังที่ใช้งานร่วมกันได้ที่มีปุ่มชุดหูฟัง ให้กดปุ่ม ชุดหูฟังค้างไว้ เพื่อเริ่มการโทรออกโดยใช้เสียง
- 2 คุณจะได้ยินเสียงโทนสั้นๆ และคำว่า พูดตอนนี้ จะปราญา พูด ชื่อหรือชื่อเล่น ตามที่บันทึกอยู่ในรายชื่อให้ชัดเจน
- 3 โทรศัพท์จะเล่นรายการเสียงที่สร้างไว้แล้วของรายชื่อที่จดจำได้ในภาษาใน เครื่องที่เลือก และแสดงชื่อและหมายเลขโทรศัพท์ หลังจากนั้นอีกประมาณ 2.5 วินาที เครื่องจะโทรออกไปยังหมายเลขนั้น หากรายชื่อที่เครื่องจดจำไม่ถูกต้อง ให้เลือก ถัดไป เพื่อดูรายชื่ออื่นที่ตรงกัน หรือ หยุด เพื่อยกเลิกการโทรด้วยเสียง

หากรายขึ้ชนั้นมีหมายเลขโทรศัพท์บันทึกไว้หลายหมายเลข เครื่องจะเลือกหมายเลข ที่ระบบกำหนด หากมีการตั้งค่าไว้ หากไม่ได้ตั้งค่าดังกล่าวไว้ เครื่องจะเลือก หมายเลขแรกที่ใช้ได้ตามลำดับนี้ มือถือ, มือถือ (บ้าน), มือถือ (ที่ทำงาน), โทรศัพท์, โทรศัพท์ (บ้าน) และ โทร. (ที่ทำงาน)

## การสนทนาทางวิดีโอ

เมื่อคุณทำการสนทนาทางวิดีโอ (บริการเสริมจากระบบเครือข่าย) คุณจะเห็นวิดิโอ สองทางตามเวลาจริงระหว่างคุณและผู้รับสาย ภาพวิดีโอสดหรือภาพวิดีโอที่ถ่ายไว้ โดยใช้กล้องถ่ายรูปในไทรศัพท์จะแสดงให้แก่คู่สนทนาทางวิดีโอปลายสายดู

ในการสนทนาทางวิดีโอ คุณจำเป็นต้องมี USIM การ์ดและอยู่ภายในบริเวณพื้นที่ ครอบคลุมของระบบเครือข่าย UMTS โปรดดิดต่อผู้ให้บริการระบบหรือผู้ให้บริการ เพื่อสอบถามข้อมูลเกี่ยวกับบริการและการเป็นสมาชิกของบริการสนทนาทางวิดีโอ ทั้งนี้ คุณสามารถสนทนาทางวิดีโอได้ระหว่างคุณกับคู่สนทนาอีกฝ่ายเท่านั้น โดยสามารถใช้การสนทนาทางวิดีโอได้กับโทรศัพท์เคลื่อนที่ที่ใช้งานร่วมกันได้หรือ ไคลเอนด์ ISDN แต่คุณจะไม่สามารถใช้งานฟังก์ชันการสนทนาทางวิดีโอได้ หากมี การใช้สายสนทนา สายสนทนาทางวิดีโออื่น หรือสายข้อมูลอื่นอยู่

#### ไอคอน:

คุณไม่ได้รับภาพวิดีโอ (เนื่องจากผู้รับไม่ได้ส่งภาพวิดีโอ หรือระบบเครือข่าย ไม่ได้ส่งวิดีโอนั้น)

💦 คุณปฏิแลธการส่งภาพวิดีโอจากเครื่องโทรศัพท์ของคุณ ในการส่งเป็นภาพนิ่ง แทน โปรดดูที่ "ตั้งค่าการโทร" ในหน้า 84

แม้ว่าคุณจะปฏิเสขการส่งภาพวิดีโขในระหว่างสายสนทนาทางวิดีโข คุณยังคง ต้องเสียค่าใช้จ่ายเป็นสายสนทนาทางวิดีโข โปรดตรวจสอบราคาบริการกับผู้ให้ บริการระบบเครือข่าย หรือผู้ให้บริการโทรศัพท์เคลื่อนที่ของคุณ

- ในการเริ่มการสนทนาทางวิดีโอ ให้ ป้อนหมายเลขโทรศัพท์ในโหมด สแตนด์บาย หรือเลือก รายชื่อ และ เพิ่มรายชื่อ
- 2 เลือก ตัวเลือก > โทร > สายวิดีโอ

กล้องตัวรองที่อยู่ด้านหน้าจะถูกใช้ตั้งแต่ เริ่มแรกในสายสนทนาทางวิดีโอ การเริ่ม ต่อสายอาจต้องใช้เวลาสักครู่ กำลังรอภาพวิดีโอ จะปรากฏ ในกรณีที่ ต่อสายไม่ได้ (เป็นต้นว่า ระบบเครือข่าย ไม่รองรับฟังก์ชันการสนทนาทางวิดีโอ หรือเครื่องปลายสายไม่สามารถใช้งาน ร่วมกันได้)

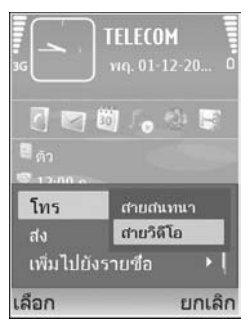

เครื่องจะแสดงข้อความให้คุณเลือกว่าต้องการใช้สายโทรออกตามปกติหรือส่ง ข้อความหรือข้อความมัลติมีเดียแทน

หากต่อสายสนทนาทางวิดีโอได้เรียบร้อยแล้ว คุณจะเห็นภาพวิดีโอสองกรอบ และ ได้ยินเสียงออกจากลำโพง ผู้รับสายอาจปฏิเสธการส่งวิดีโอ ( 🔀 ) ซึ่งในกรณีนี้ คุณจะได้ยินแต่เสียง และอาจเห็นภาพนิ่งหรือกราฟิกบริเวณพื้นหลังที่เป็นสีเทาแทน

ในการเปลี่ยนแปลงระหว่างการแสดงวิดีโอหรือการพังแต่เสียง ให้เลือก ใช้งาน/ ไม่ใช้งาน > การส่งวิดีโอ การส่งเสียง หรือ การส่งวิดีโอและเสียง

ในการชูมภาพของคุณเอง ให้ใช้ปุ่มชูมเพื่อเลือก ขยาย หรือ ย่อ สัญลักษณ์การชูม จะปรากฏขึ้นด้านบนสุดของจอแสดงผล ในการเปลี่ยนต่าแหน่งของภาพวิดีโอที่สงบนหน้าจอ ให้เลือก เปลี่ยนจำดับภาพ

ในการจบการสนทนาทางวิดีโอ ให้กดปุ่ม 🥔

## การแบ่งปันวิดีโอ

ใช้ ร่วมดูวิดีโอ (บริการเสริมจากระบบเครือข่าย) เพื่อส่งภาพวิดีโอสดหรือไฟล์ วิดีโอจากโทรศัพท์เคลื่อนที่ของคุณไปยังโทรศัพท์เคลื่อนที่เครื่องอื่นที่ใช้งานร่วมกัน ได้ในระหว่างการสนทนา ซึ่งทำได้ง่ายๆ โดยเชิญผู้รับให้ดูภาพวิดีโอสดหรือไฟล์ วิดีโอที่คุณต้องการแบ่งปัน การแบ่งปันภาพจะเริ่มต้นโดยอัตโนมัติ เมื่อผู้รับตอบรับ คำเชิญ

ลำโพงจะเริ่มทำงานเมื่อคุณใช้งาน ร่วมดูวิดีโอ หากคุณไม่ต้องการใช้ลำโพง สำหรับสายสนทนาทางวิดีโอในขณะที่ใช้วิดีโอร่วมกัน คุณยังสามารถใช้ขุดหูฟัง ที่ใช้งานร่วมกันได้ เมื่อกำลังใช้สายสนทนาอยู่ เลือก ตัวเลือก > ร่วมดูวิดีโอ > ภาพสด หรือ คลิป

ในการสิ้นสุดการแบ่งปันวิดีโอ ให้เลือก หยุด และการแบ่งปันวิดีโอจะสิ้นสุด หาก วางสายสนทนาอีกด้วย

# ข้อกำหนดการแบ่งปันวิดีโอ

ก่อน ร่วมดูวิดีโอ คุณต้องเชื่อมต่อ UMTS แต่ความสามารถในการใช้ ร่วมดูวิดีโอ ของคุณจะขึ้นอยู่กับคามพร้อมของเครือข่าย UMTS ติดต่อผู้ให้บริการหาก ต้องการข้อมูลเพิ่มเติมเกี่ยวกับบริการ และความพร้อมของเครือข่าย และค่าบริการ ที่เกี่ยวข้องกับการใช้บริการนี้

ในการใช้ **ร่วมดูวิดีโอ** คุณต้อง:

- ตรวจดูให้แน่ใจว่ามีการตั้งค่าการเชื่อมต่อระหว่างบุคคลให้กับโทรศัพท์ของคุณ แล้ว โปรดดูที่ "การตั้งค่า" ในหน้า 59
- ตรวจดูให้แน่ใจว่าคุณมีการเชื่อมต่อ UMTS ที่ใช้งานอยู่ และอยู่ภายในพื้นที่ ของเครือข่าย UMTS โปรดดูที่ "การตั้งค่า" ในหน้า 59 หาก คุณเริ่มต้นเซสขัน การแบ่งบันขณะที่คุณอยู่ในพื้นที่ครอบคลุมของระบบเครือข่าย UMTS และ เกิดการส่งมอบข้ามเครือข่ายไปยัง GSM เซสขันการแบ่งบันจะถูกยกเลิก แต่คุณยังสนทนาต่อได้ คุณไม่สามารถเริ่มต้น ร่วมดูวิดีโอ ได้หากคุณไม่ได้ อยู่ภายในพื้นที่ให้บริการของเครือข่าย UMTS (เช่น เครือข่าย GSM)
- ตรวจดูให้แน่ใจว่าทั้งผู้ส่งและผู้รับได้ลงทะเบียนเข้าสู่เครือข่าย UTMS แล้ว หากคุณเชิญบุคคลใดบุคคลหนึ่งให้เข้าสูเซสขันการแบ่งบัน และเครื่องของ ผู้รับปิดอยู่ ผู้รับไม่ได้อยู่ในพื้นที่ครอบคลุมของระบบเครือข่าย UMTS ไม่ได้ ติดดั้ง ร่วมดูวิดิโอ ไว้ หรือไม่ได้ตั้งค่าการเชื่อมต่อระหว่างบุคคลไว้ ผู้รับจะ ไม่ทราบว่าคุณได้ส่งคำเชิญมาให้ อย่างไรก็ตาม คุณจะได้รับข้อความแสดง ข้อผิดพลาดซึ่งแสดงว่าผู้รับไม่สามารถรับคำเชิญได้

# การตั้งค่า

#### การตั้งค่าการเชื่อมต่อระหว่างบุคคล

การเชื่อมต่อระหว่างบุคคลเรียกในอีกชื่อหนึ่งว่าการเชื่อมต่อ Session Initiation Protocol (SIP) การตั้งค่ารูปแบบ SIP ต้องได้รับการกำหนดค่าในโทรศัพท์ของ คุณก่อนจึงจะสามารถใช้ ร่วมดูวิดีโอ ได้ การตั้งค่ารูปแบบ SIP ช่วยให้คุณสามารถ เริ่มเชื่อมต่อระหว่างบุคคลในแบบสดไปยังโทรศัพท์เครื่องอื่นที่ใช้งานร่วมกันได้ นอก จากนี้ คุณยังต้องตั้งค่ารูปแบบ SIP เพื่อใช้รับเซสชันการแบ่งปันด้วย

โปรดสอบถามการตั้งค่ารูปแบบ SIP จากผู้ให้บริการระบบหรือผู้ให้บริการ และบันทึก ไว้ในโทรศัพท์ของคุณ ผู้ให้บริการระบบหรือผู้ให้บริการอาจสงการตั้งค่าให้คุณในแบบ OTA หรือในแบบรายการพารามิเตอร์ที่จำเป็นก็ได้

หากคุณทราบ SIP แอดเดรสของผู้รับ คุณสามารถป้อนแอดเดรสนั้นในบัตรรายชื่อ ของคุณได้ เปิด รายชื่อ จากเมนูหลักของโทรศัพท์ แล้วเปิดรายชื่อ (หรือสร้างรายชื่อ ใหม่ให้กับบุคคลนั้น) เลือก ตัวเลือก > เพิ่มรายละเอียด > SIP หรือ มุมมองร่วม (ตัวเลือกที่ถูกต้องจะขึ้นอยู่กับผู้ให้บริการเครือข่าย) ป้อน SIP แอดเดรสในรูปแบบ usemame@domainname (คุณสามารถใช้ IP แอดเดรสแทนชื่อโดเมนได้)

หากคุณไม่ทราบ SIP แอดเดรสของรายชื่อ คุณยังสามารถใช้เบอร์โทรศัพท์ของผู้รับ ที่จัดเก็บไว้แล้ว ซึ่งได้รวมรหัสประเทศเอาไว้ เช่น +358 เพื่อการแบ่งปันวิดีโอ หาก เบอร์โทรศัพท์ที่จัดเก็บไว้ใน รายชื่อ ไม่ได้รวมรหัสประเทศ คุณสามารถป้อนหมาย เลขที่รวมรหัสประเทศเมื่อส่งการเชิญ

#### การตั้งค่าการเชื่อมต่อ UMTS

ในการตั้งค่าการเชื่อมต่อ UMTS ให้ทำตามขั้นตอนต่อไปนี้:

- ติดต่อผู้ให้บริการเพื่อกำหนดข้อตกลงสำหรับคุณในการใช้เครือข่าย UMTS
- ตรวจดูให้แน่ใจว่าตั้งค่าจุดเชื่อมต่อ UMTS ของโทรศัพท์ถูกต้องแล้ว สำหรับ ความช่วยเหลือ โปรดดูที่ "การเชื่อมต่อ" ในหน้า 85

## การแบ่งปันวิดีโอสดและไฟล์วิดีโอ

ในการรับเซลขันการแบ่งปัน อุปกรณ์ของผู้รับต้องรองรับ ร่วมดูวิดีโอ และผู้รับต้อง กำหนดค่าที่จำเป็นบนอุปกรณ์เคลื่อนที่ที่ใช้ร่วมกันได้ของผู้รับ คุณและผู้รับต้องลง ทะเบียนขอใช้บริการนี้ คุณจึงจะเริ่มการแบ่งปันได้

#### วิดีโอสด

- เมื่อกำลังใช้สายสนทนาทางวิดีโออยู่ เลือก ดัวเลือก > ร่วมดูวิดีโอ > ภาพสด และเปิดสไลด์
- 2 อุปกรณ์ของคุณจะส่งคำเชิญไปตาม SIP แอดเดรสที่คุณเพิ่มลงในบัตรรายชื่อ ของผู้รับ

หากผู้รับมี SIP แอดเดรสหลายแอดเดรสบนบัตรรายชื่อ ให้เลือก SIP แอดเดรส ที่คุณต้องการส่งคำเชิญไปให้ และ เลือก เพื่อส่งคำเชิญ

หากไม่สามารถใช้ SIP แอดเดรสของผู้รับได้ ให้ป้อน SIP แอดเดรส เลือก ตกลง เพื่อส่งคำเชิญ

หากคุณไม่ทราบ SIP แอดเดรสของรายชื่อ ให้ป้อนเบอร์โทรศัพท์ของผู้รับ โดย รวมรหัสประเทศ หากยังไม่ได้จัดเก็บไว้ใน รายชื่อ

- 3 การแบ่งปันภาพจะเริ่มต้นโดยอัตโนมัติ เมื่อผู้รับตอบรับคำเซิญ ลำโพงทำงานอยู่ คุณยังสามารถใช้ชุดหูฟังที่ใช้ร่วมกันได้กับสายสนทนา
- 4 เลือก พัก เพื่อหยุดเซสขันการแบ่งบันชั่วคราว เลือก ทำต่อ เพื่อกลับมาแบ่งบันต่อ
- 5 ในการสิ้นสุดการแบ่งปันวิดีโอ ให้เลือก หยุด ในการยุติสายสนทนา ให้กดปุ่ม จบการทำงาน

ในการจัดเก็บวิดีโอสดที่คุณใช้ร่วมกัน กด บันทึก เพื่อตอบรับคำถาม จัดเก็บวิดีโอ คลิปที่ร่วมมองหรือไม่? วิดีโอคลิปที่ใช้ร่วมกันจะถูกจัดเก็บไว้ในโฟลเดอร์ ภาพ และวิดีโอ ใน คลังภาพ

#### วิดีโอคลิป

- 1 เมื่อกำลังใช้สายสนทนาอยู่ เลือก ดัวเลือก > ร่วมดูวิดีโอ > คลิป รายชื่อวิดีโอคลิปที่จัดเก็บไว้บนหน่วยความจำของอุปกรณ์หรือการ์ดหน่วย ความจำที่ใช้ร่วมกันได้จะเปิดออก
- 2 เลือกวิดีโอคลิปที่คุณต้องการใช้ร่วมกัน หน้าจอภาพตัวอย่างจะเปิดออก ในการ ดูภาพตัวอย่างคลิป เลือก ตัวเลือก > เล่น

#### 3 เลือก ตัวเลือก > เชิญ

คุณอาจจำเป็นต้องแปลงวิดีโอคลิปเป็นรูปแบบที่

้เหมาะสมสำหรับการใช้ร่วมกัน ต้องแปลงคลิปสำหรับแบ่งใช้งาน ทำต่อ? ปรากฏขึ้น เลือก ตกลง

โทรศัพท์จะส่งคำเชิญไปตาม SIP แอดเดรสที่คุณเพิ่มลงในบัตรรายชื่อของผู้รับ หากผู้รับมี SIP แอดเดรสหลายแอดเดรสบนบัตรรายชื่อ ให้เลือก SIP แอดเดรส ที่คุณต้องการส่งคำเชิญไปให้ และ เลือก เพื่อส่งคำเชิญ

หากไม่สามารถใช้ SIP แอดเดรสของผู้รับได้ ให้ป้อน SIP แอดเดรส เลือก ตกลง เพื่อส่งคำเชิญ

หากคุณไม่ทราบ SIP แอดเดรสของรายชื่อ ให้ป้อนเบอร์โทรศัพท์ของผู้รับ โดย รวมรหัสประเทศ หากยังไม่ได้จัดเก็บไว้ใน รายชื่อ

- 4 การแบ่งปันภาพจะเริ่มต้นโดยอัตโนมัติ เมื่อผู้รับตอบรับคำเชิญ
- 5 เลือก พัก เพื่อหยุดเซสขันการแบ่งปันชั่วคราว เลือก ตัวเลือก > ทำต่อ เพื่อกลับมาแบ่งปันต่อ ในการเดินหน้าหรือกรอกลับ วิดีโอคลิปอย่างรวดเร็ว ให้เลื่อนขึ้นหรือลง
- 6 ในการเล่นคลิปอีกครั้ง กด เล่น
- 7 ในการสิ้นสุดการแบ่งบันวิดีโอ ให้เลือก หยุด ในการยุติสายสนทนา ให้กดปุ่ม จบการทำงาน

หากคุณเข้าใช้แอปพลิเคชั่นอื่นในขณะที่กำลังร่วมแบ่งดูวิดีโอคลิป การแบ่งดูจะ หยุดชั่วคราว ในการกลับไปที่หน้าจอการแบ่งดูวิดีโอและแบ่งดูวิดีโอต่อ ในโหมด สแตนด์บายที่ใช้งานอยู่ เลือก ดัวเลือก > ทำต่อ โปรดดูที่ "โหมดโหมดสแตนด์บายพิเศษ" ในหน้า 82

## การตกลงรับคำเชิญ

เมื่อมีผู้อื่นส่งคำเชิญการแบ่งบันให้กับคุณ ข้อความคำเชิญจะปรากฏขึ้นโดยแสดง ชื่อหรือ SIP แอดเดรสของผู้ส่ง หากไม่ได้ตั้งโทรศัพท์ของคุณเป็น เงียบ โทรศัพท์จะ ดังขึ้นเมื่อคุณได้รับคำเชิญ

หากผู้อื่นส่งคำเชิญการแบ่งบันให้แก่คุณ และคุณปิดเครื่องโทรศัพท์ หรือคุณ ไม่ได้อยู่ในพื้นที่ครอบคลุมของเครือข่าย UMTS คุณจะไม่ทราบว่าคุณได้รับคำเชิญ

เมื่อคุณได้รับคำเชิญ คุณสามารถเลือกจากตัวเลือกต่อไปนี้:

ยอมรับ—เพื่อใช้งานเซสขันการแบ่งปัน

ปฏิเสธ—เพื่อปฏิเสธคำเชิญ ผู้สงจะได้รับข้อความแจ้งว่าคุณปฏิเสธคำเชิญนั้น นอกจากนี้ คุณยังสามารถกดปุ่มจบการทำงานเพื่อปฏิเสธเซสชันการแบ่งปัน และวางสายได้

เมื่อคุณได้รับวิดีโอคลิป ในการปิดเสียงของคลิปชั่วคราว กด **ปิดเสียง** 

ในการสิ้นสุดการแบ่งปันวิดีโอ ให้เลือก หยุด และการแบ่งปันวิดีโอจะสิ้นสุดหาก วางสายสนทนาอีกด้วย

# การรับสายหรือปฏิเสธไม่รับสาย

ในการรับสายเรียกเข้า ให้กดปุ่ม 🕒

ในการปิดเสียงเรียกเข้าเมื่อมีสายเรียกเข้า ให้เลือก เงียบ

เคล็ดลับป ในการเปลี่ยนเสียงโทรศัพท์ให้สอดคล้องตามสถานการณ์และ สภาพแวดล้อมต่างๆ (อาทิเช่น เมื่อคุณต้องการตั้งค่าโทรศัพท์เป็นไม่มี เสียง) โปรดดูที่ "รูปแบบ—ตั้งแบบเสียง" ในหน้า 80 หากคุณไม่ต้องการรับสาย ให้กดปุ่ม 🥔 หากคุณเรียกใช้ฟังก์ชัน การตั้งค่าการ โอนสาย > สายสนทนา > หากไม่ว่าง เพื่อโอนสาย การปฏิเสธสายเรียกเข้าคือ การโอนสายด้วยเช่นกัน โปรดดูที่ "โอนสาย" ในหน้า 89

ขณะที่ปฏิเสธสายเรียกเข้า คุณยังสามารถส่งข้อความเจ้งผู้ที่โทรเข้ามาถึงเหตุผล ที่คุณไม่สามารถรับสายได้ เลือก ตัวเลือก > ส่งข้อความตัวอักษร คุณสามารถ แก้ไขข้อความก่อนส่งได้ ในการกำหนดตัวเลือกนี้และเขียนข้อความตัวอักษร มาตรฐาน โปรดดูที่ <sup>+</sup>ตั้งค่าการโทร" หน้า 84

## การรับสายหรือปฏิเสธไม่รับสายสนทนาทางวิดีโอ

เมื่อการสายสนทนาทางวิดีโอมาถึง 🌈 จะปรากฏขึ้น

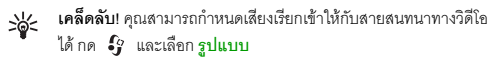

กด 🥿 เพื่อรับสายดังกล่าว ยอมให้สงภาพวิดีโอให้ผู้โทร? ปรากฏบนหน้าจอ ในการเริ่มต้นส่งวิดีโอสด เลือก ใช่

หากคุณไม่ใช้งานการสนทนาทางวิดีโอ การส่งวิดีโอจะไม่ทำงาน และคุณจะได้ยิน เสียงของผู้โทร ภาพวิดีโอจะปรากฏเป็นหน้าจอพื้นสีเทาแทน ในการแทนที่หน้าจอ สีเทาด้วยภาพนิ่งที่ถ่ายด้วยกล้องถ่ายรูปในโทรศัพท์ของคุณ โปรดดูที่ "ตั้งค่าการโทร", รูปภาพในสายวิดีโอ หน้า 84

ในการจบการสนทนาทางวิดีโอ ให้กดปุ่ม 🔳

## สายเรียกซ้อน (บริการเสริมจากระบบเครือข่าย)

คุณสามารถรับสายในขณะที่กำลังสนทนากับอีกสายหนึ่งได้หากคุณเรียกใช้ สายเรียกซ้อน ใน เครื่องมือ > การตั้งค่า > โทร > สายเรียกซ้อน

ในการรับสายเรียกซ้อน ให้กดปุ่ม 노 สายแรกจะถูกพักสายไว้
ในการสลับระหว่างสายสนทนาสองสาย ให้เลือก สลับ ในการเชื่อมสายเรียกเข้า หรือสายที่พักไว้เข้ากับสายที่สนทนาอยู่ และวางสายของคุณเองจากสายทั้งสอง เลือก ตัวเลือก > โอน ในการวางสายที่สนทนาอยู่นั้น ให้กดปุ่ม 💋 ในการวาง ทั้งสองสาย เลือก ตัวเลือก > วางสายทั้งหมด

## ตัวเลือกที่สามารถใช้ได้ระหว่างที่กำลังใช้สายสนทนา

ตัวเลือกหลายตัวซึ่งคุณสามารถใช้ได้ขณะสนทนา คือ บริการเสริมจากระบบ เครือข่าย เลือก ตัวเลือก ขณะสนทนาเพื่อเลือกตัวเลือกใดตัวเลือกหนึ่งต่อไปนี้: เงียบเสียง หรือ เลิกเงียบ รับสาย ปฏิเสธ, สลับ พักสาย หรือ เลิกพักสาย ใช้งานหูฟังโทรศัพท์ ใช้งานลำโพง หรือ ใช้งานแฮนด์ฟรี (หากติดตั้งขุดหูฟัง ที่ใช้งานร่วมกันได้ผ่านการเชื่อมต่อ Bluetooth) วางสายที่ใช้อยู่ หรือ วางสาย ทั้งหมด โทรออกใหม่ ประชุม โอน และ เปิดโหมดสแตนด์บาย เลือกจาก ตัวเลือกต่อไปนี้:

แทนที่—เพื่อวางสายที่สนทนาอยู่และเปลี่ยนไปรับสายเรียกซ้อน

ส่ง MMS (เฉพาะในเครือข่ายระบบ UMTS เท่านั้น)—เพื่อส่งรูปภาพหรือวิดีโอที่ แนบไปในข้อความมัลดิมีเดียไปยังผู้รับสายปลายทาง คุณสามารถแก้ไขข้อความ และเปลี่ยนชื่อผู้รับก่อนส่งได้ กด ▲ เพื่อส่งไฟล์ไปยังอุปกรณ์ที่ใช้งานร่วมกันได้ (บริการเสริมจากระบบเครือข่าย)

ส่ง DTMF—เพื่อส่งตัวอักษรแทนเสียงเรียกเข้าแบบ DTMF (เช่น รหัสผ่าน) ป้อน ตัวอักษร DTMF หรือค้นหาตัวอักษรนั้นใน รายชื่อ ในการป้อนตัวอักษรรอ (w) หรือ ตัวอักษรหยุดชั่วคราว (p) ให้กด 🗰 ช้ำไปเรื่อยๆ เลือก ตกลง เพื่อส่งโทน

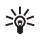

**เคล็คลับ!** คุณสามารถส่งโทน DTMF ไปไว้ที่ช่อง เบอร์โทร หรือ DTMF ในบัตรรายชื่อ

## ตัวเลือกต่างๆ ในระหว่างการสนทนาทางวิดีโอ

เลือก ตัวเลือก ระหว่างการสนทนาทางวิดีโอเพื่อแสดงตัวเลือกต่อไปนี้ ใช้งาน หรือ ไม่ใช้งาน (วิดีโอ เสียงหรือทั้งสองอย่าง) ใช้งานหูฟังโทรศัพท์ (หากคุณต่อขุดหูฟัง ที่ใช้ร่วมกันได้และมีการเชื่อมต่อ Bluetooth เข้ากับอุปกรณ์ และต้องการกำหนด ทิศทางของเสียงกลับไปที่อุปกรณ์ของคุณ) หรือ ใช้งานแฮนด์ฟรี (เพื่อกำหนด ทิศทางของเสียงไปที่ขุดหูฟังที่ใช้ร่วมกันได้และมีการเชื่อมต่อ Bluetooth ที่คุณติด ตั้งไปยังอุปกรณ์ของคุณ) ใช้งานลำโพง วางสายที่ใช้อยู่ เปิดโหมดสแตนด์บาย ใช้กล้องหลัก/ใช้กล้องรอง เปลี่ยนลำดับภาพ ขยาย/ย่อ และ วิธีใช้

ตัวเลือกที่นำมาใช้ได้จะแตกต่างกัน

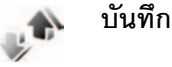

ในการจัดการกับเบอร์โทรศัพท์ของสายสนทนาที่ไม่ได้รับ ที่ได้รับและที่โทรออก ให้กด 🚱 และเลือก แอปพลิเคชั่น > บันทึก > เบอร์โทรล่าสุด เครื่องจะบันทึกเบอร์ ที่ไม่ได้รับสายและที่รับสาย ก็ต่อเมื่อระบบเครือข่ายใช้งานพังก์ขันได้หลายพังก์ขัน โดยที่เครื่องต้องเปิดอยู่ และอยู่ในพื้นที่บริการ

ในการลบรายการเบอร์โทรล่าสุดทั้งหมด เลือก ดัวเลือก > ล้างเบอร์โทรล่าสุด ในหน้าจอหลักของเบอร์โทรล่าสุด ในการลบข้อมูลการใช้รายการใด ให้เปิดข้อมูล การใช้ที่ต้องการลบ แล้วเลือก ตัวเลือก > ลบรายการ ในการลบรายการแต่ละ รายการในข้อมูลการใช้ ให้เปิดข้อมูลการใช้ เลื่อนไปยังรายการที่ต้องการ แล้วกดปุ่ม C

## เวลาการโทร

ในการควบคุมระยะเวลาโดยประมาณของสายเรียกเข้าและสายโทรออก กด 🚯 และเลือก แอปพลิเคชั่น > บันทึก > เวลาการโทร

ในการตั้งให้เครื่องแสดงตัวนับการโทรในขณะที่กำลังโทร เลือก เครื่องมือ > บันทึก > ตัวเลือก > การตั้งค่า > แสดงเวลาการโทร > ใช่ หรือ ไม่

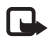

หมายเหตุ: ระยะเวลาการใช้สายจริงที่แสดงในใบเรียกเก็บค่าบริการ จากผู้ให้บริการอาจแตกต่างกันไป ทั้งนี้ ขึ้นอยู่กับคุณสมบัติของ เครือข่าย การปัดเศษ และปัจจัยอื่นๆ

ในการล้างตัวจับเวลาการโทร เลือก ตัวเลือก > ล้างตัวจับเวลา โดยที่คุณต้องป้อน รหัลล็อคด้วย โปรดดูที่ "โทรศัพท์และซิม" ในหน้า 87

## ข้อมูลแพคเก็ต

ในการตรวจสอบจำนวนข้อมูลที่ส่งและรับในระหว่างการเชื่อมต่อข้อมูลแบบแพคเก็ต กด 🚯 และเลือก เครื่องมือ > บันทึก > ข้อมูลแพคเก็ต ตัวอย่างเช่น คุณอาจ จะต้องข้าระค่าบริการในการเชื่อมต่อข้อมูลแบบแพ็คเก็ต ตามจำนวนข้อมูลที่ส่ง และรับ

## การดูรายการติดต่อสื่อสารทุกรายการ

ไอคอนใน บันทึก: สายเรียกเข้า สายโทรออก

รายการติดต่อสื่อสารที่พลาดการติดต่อ

ในการจัดการกับสายสนทนาทุกสาย ข้อความแบบตัวอักษรหรือการเชื่อมต่อ ข้อมูลที่ดงทะเบียนใช้โดยโทรศัพท์ กด **3** เลือก เครื่องมือ > บันทึก และเลื่อนไป ทางขวาเพื่อเปิดบันทึกทั่วไป คุณสามารถ เรียกดูชื่อผู้สงหรือผู้รับ เบอร์โทรศัพท์ ชื่อผู้ ให้บริการ หรือจุดเชื่อมต่อสำหรับรายการ ติดต่อสื่อสารแต่ละรายการได้ และยัง สามารถกรองข้อมูลไฟล์บันทึกทั่วไปเพื่อ ดูประเภทข้อมูลเพียงประเภทเดียวและ สร้างรายชื่อติดต่อใหม่จากข้อมูลไฟล์ บันทึกได้อีกด้วย

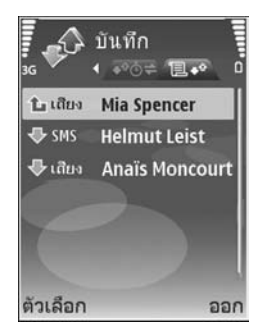

#### เคล็คลับ! ในการดูรายการข้อความที่ส่งแล้ว กด 🛟 และเลือก ข้อความ > ส่ง

รายการย่อยต่างๆ เช่น ข้อความตัวอักษรที่แบ่งส่งออกไปมากกว่าหนึ่งครั้ง และ การเชื่อมต่อข้อมูลแบบแพ็คเก็ตจะถูกเก็บรวบรวมไว้เป็นรายการติดต่อสื่อสารเพียง รายการเดียว การเชื่อมต่อกับศูนย์ฝากข้อความ ศูนย์รับส่งข้อความมัลติมีเดีย หรือ เว็บเพจจะแสดงไว้เป็นการเชื่อมต่อข้อมูลแบบแพ็คเก็ต

ในการเพิ่มเบอร์โทรศัพท์ที่ไม่รู้จักจาก บันทึก ไปที่รายชื่อของคุณ เลือก ตัวเลือก > เพิ่มไปยังรายชื่อ

#### ในการกรองบันทึก เลือก **ตัวเลือก** > **ตัวกรอง** และตัวกรอง

ในการล้างเนื้อหาของบันทึก ข้อมูลการใช้สายล่าสุด และรายงานการนำส่งข้อความ อย่างถาวร เลือก ตัวเลือก > ล้างบันทึก เลือก ใช่ เพื่อยืนยัน

#### ในการตั้ง เวลาเก็บบันทึก เลือก ตัวเลือก > การตั้งค่า > เวลาเก็บบันทึก

รายการในไฟล์บันทึกจะเก็บอยู่ในหน่วยความจำโทรศัพท์ตามระยะเวลาที่ตั้งค่าไว้ หลังจากนั้นเครื่องจะลบรายการดังกล่าวโดยอัตโนมัติเพื่อทำให้มีหน่วยความจำที่ เหลือเพิ่มขึ้น หากคุณเลือก ไม่มีบันทึก เครื่องจะลบข้อมูลไฟล์บันทึก ข้อมูลการ โทรล่าสุด และรายงานผลการส่งข้อความทั้งหมดอย่างกาวร

ในการดูรายละเอียดของรายการติดต่อสื่อสารแต่ละรายการ เมื่ออยู่ในหน้าจอไฟล์ บันทึกทั่วไป ให้เลื่อนไปยังรายการที่ต้องการ แล้วกดปุ่ม 🔘

เคล็ดลับ! ในหน้าจอรายละเอียด คุณสามารถคัดลอกหมายเลขโทรศัพท์ ลงในคลิปบอร์ดได้ และวางหมายเลขนั้นในข้อความแบบตัวอักษรได้ เลือก ตัวเลือก > คัดลอกเบอร์

#### ตัวนับข้อมูลแพ็คเก็ดและตัวจับเวลาการเชื่อมต่อ:

ในการดูจำนวนข้อมูลซึ่งวัดเป็นกิโลไบต์ ที่ถูกโอนย้ายและระยะเวลาที่มีการเชื่อมต่อ ข้อมูลแพคเก็ต ให้เลื่อนไปที่รายการเข้าหรืออกที่แสดงด้วยคำว่า **แพคฯ** และเลือก ตัวเลือก > ดูรายละเอียด

## เว็บเบราเซอร์

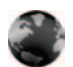

### บริการ

กด 🚱 และเลือก บริการ (บริการเสริมจากระบบเครือข่าย)

ผู้ให้บริการหลายๆ รายได้รักษาเพจที่ออกแบบมาโดยเฉพาะสำหรับอุปกรณ์เคลื่อน ที่ที่คุณสามารถดูผ่านเบราเซอร์ บริการ เอาไว้ โดยเพจเหล่านี้จะไข้ Wireless Markup Language (WML), Extensible Hypertext Markup Language (XHTML) หรือ Hypertext Markup Language (HTML)

โปรดสอบถามการใช้บริการ ราคา และค่าธรรมเนียมต่างๆ จากผู้ให้บริการระบบ หรือผู้ให้บริการของคุณ นอกจากนี้ ผู้ให้บริการจะให้คำแนะนำเกี่ยวกับการใช้บริการ ต่างๆ แก่คุณ

ปี นี่มลัด: ในการเริ่มต้นการเชื่อมต่อ ให้กดค้างไว้ที่ปุ่ม 0 ใน โหมดสแตนด์บาย

## จุดเชื่อมต่อ

ในการเข้าสู่เพจต่างๆ คุณจำเป็นต้องมีการตั้งค่าบริการสำหรับเพจที่คุณต้องการใช้ คุณอาจรับการตั้งค่าในรูปข้อความแบบอักษรแบบพิเศษจากผู้ให้บริการเครือข่าย หรือผู้ให้บริการที่เสนอเพจนั้น โปรดดูที่ "<u>ร้อมูลและการตั้งค่า</u>" ในหน้า 46 สำหรับ ข้อมูลเพิ่มเติม โปรดติดต่อผู้ให้บริการเครือข่ายหรือผู้ให้บริการของคุณ

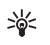

**เคล็ดลับ!** คุณอาจดูข้อมูลการตั้งค่าได้ที่เว็บไซต์ของผู้ให้บริการเครือข่าย หรือผู้ให้บริการ

#### การป้อนการตั้งค่าด้วยตัวเอง

- 1 กด (ร) เลือก เครื่องมือ > การตั้งค่า > การเชื่อมต่อ > จุดเชื่อมต่อ และกำหนดการตั้งค่าสำหรับจุดเชื่อมต่อ ให้ปฏิบัติตามคำแนะนำที่ได้รับจาก ผู้ให้บริการของคุณ โปรดดูที่ "การเชื่อมต่อ" ในหน้า 85
- 2 กด 🎝 และเลือก บริการ > ดัวเลือก > ดัวจัดการบุ๊คมาร์ค > เพิ่มบุ๊คมาร์ค ป้อนชื่อของบุ๊คมาร์คและแอดเดรสของเพจที่กำหนดให้กับจุดเชื่อมต่อปัจจุบัน
- 3 ในการกำหนดให้จุดเชื่อมต่อที่สร้างเป็นจุดเชื่อมต่อที่ตั้งไว้ ให้เลือก ตัวเลือก > การตั้งค่า > จุดเชื่อมต่อ

## หน้าจอบุ๊คมาร์ค

หน้าจอบุ๊คมาร์กเปิดออกเมื่อคุณเปิด บริการ

โทรศัพท์ของคุณอาจมีบุ๊คมาร์คที่โหลดไว้แล้วสำหรับเว็บไซด์ที่ไม่ได้เป็นพันธมิตรกับ Nokia จะไม่รับรองหรือรับประกันใดๆ ต่อการใช้งานไซด์ดังกล่าว หากคุณเลือก การเข้าใช้เว็บไซด์เหล่านั้น คุณควรจะยึดถือตามข้อควรระวังสำหรับความปลอดภัย หรือเนื้อหาที่จะมีต่อเว็บไซด์ไดๆ

💽 แสดงเพจเริ่มต้นที่กำหนดสำหรับจุดเชื่อมต่อที่ระบบตั้งให้

## ระบบป้องกันของการเชื่อมต่อ

หากเครื่องหมายความปลอดภัย 💼 ปรากฏขึ้นระหว่างการเชื่อมต่อ แสดงว่าการ ส่งผ่านข้อมูลระหว่างโทรศัพท์และเกตเวย์อินเตอร์เน็ตหรือเซิร์ฟเวอร์อินเตอร์เน็ตถูก เข้ารหัสไว้ อย่างไรก็ตาม ไอคอนการรักษาความปลอดภัยไม่ได้แสดงว่าการส่งผ่านข้อมูล ระหว่างเกตเวย์และเซิร์ฟเวอร์ให้ข้อมูล (หรือที่ที่จัดเก็บแหล่งข้อมูลที่ต้องการ) จะ ปลอดภัย ขึ้นกับผู้ให้บริการว่าจะมีระบบรักษาความปลอดภัยให้กับการส่งข้อมูล ระหว่างเกตเวย์และเซิร์ฟเวอร์ที่ให้ข้อมูลหรือไม่

เลือก ตัวเลือก > รายละเอียด > ความปลอดภัย เพื่อดูรายละเอียดเกี่ยวกับการ เชื่อมต่อ สถานะการเข้ารหัส และข้อมูลเกี่ยวกับเซิร์ฟเวอร์และการตรวจสอบความ ถูกต้องของผู้ใช้

คุณจำเป็นต้องใช้ใบรับรองความปลอดภัยกับบริการบางประเภท เช่น บริการด้าน ธนาคาร สำหรับข้อมูลเพิ่มเติม โปรดติดต่อผู้ให้บริการของคุณ โปรดดูเพิ่มเติมที่ "การจัดการใบรับรอง" ในหน้า 88

## การเรียกดู

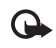

**สิ่งสำคัญ**: เลือกใช้เฉพาะบริการที่เชื่อถือได้ และมีการรักษาความ ปลอดภัยรวมทั้งการป้องกันซอฟต์แวร์ที่เป็นอันตรายเท่านั้น

ในการดาวน์โหลดเพจ ให้เลือกบุ๊คมาร์คหรือป้อนที่อยู่ลงในช่อง ( 🙈 )

ในหน้าเบราเซอร์ ลิงค์ใหม่จะปรากฏขึ้นเป็นตัวอักษรสีน้ำเงินซีดเส้นใต้ และลิงค์ที่ คุณเข้าเยี่ยมชมก่อนหน้านี้จะปรากฏเป็นสีม่วง ภาพที่ทำหน้าที่เหมือนเป็นลิงค์จะมี กรอบสีน้ำเงินล้อมรอบ

ในการเปิดลิงค์และเลือก ให้กด 🔘

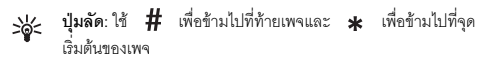

ในการไปยังเพจก่อนหน้าขณะเบราส์ เลือก กลับ หากคุณไม่สามารถใช้ตัวเลือก กลับ ให้เลือก ตัวเลือก > ตัวเลือกการนำทาง > ประวัติ เพื่อดูรายการเพจที่คุณคลิก เข้ามาดูตามลำดับก่อนหน้าในระหว่างที่ทำการเบราส์ ในการกู้เนื้อหาล่าสุดจากเซิร์ฟเวอร์ ให้เลือก ตัวเลือก > ตัวเลือกการนำทาง > โหลดซ้ำ

ในการจัดเก็บบุ๊คมาร์ค ให้เลือก **ตัวเลือก** > **จัดเก็บเป็นบุ๊คมาร์ก** 

เคล็ดลับ! ในการเข้าใช้หน้าจอบุ๊คมาร์คขณะเบราส์ ให้กดค้างไว้ที่ปุ่ม ในการกลับไปที่หน้าจอเบราเซอร์ ให้เลือก ตัวเลือก > กลับไปยังเพจ

ในการจัดเก็บเพจในขณะที่เบราส์ ให้เลือก ตัวเลือก > ตัวเลือกเพิ่ม > บันทึกเพจ คุณสามารถจัดเก็บเพจลงในหน่วยความจำของโทรศัพท์หรือในการ์ดหน่วยความจำที่ ใช้ร่วมกันได้ (ถ้าใส่ไว้) และเบราส์เพจดังกล่าวขณะออฟไลน์ได้ ในการเข้าสู่เพจภาย หลัง กด @► ในหน้าจอบุ๊คมาร์คเพื่อเปิดหน้าจอ เพจที่บันทึกไว้

ในการป้อนที่อยู่ URL ใหม่ ให้เลือก ตัวเลือก > ตัวเลือกการนำทาง > ไปยังที่อยู่เว็บ

ในการเปิดรายการย่อยของคำสั่งหรือการดำเนินการสำหรับเพจที่เปิดไว้ขณะนั้น เลือก ตัวเลือก > ตัวเลือกบริการ

คุณสามารถดาวน์โหลดไฟล์ที่ไม่สามารถปรากฏในเพจเบราเซอร์ได้ เช่น เสียงเรียก เข้า ภาพ โลโก้ระบบ ลักษณะ และไฟล์วิดีโอ ในการดาวน์โหลดรายการ ให้เลื่อนไป ยังลิงค์ และกดปุ่ม ๏

เมื่อคุณเริ่มดาวน์โหลด รายการดาวน์โหลดที่กำลังดาวน์โหลดอยู่ หยุดดาวน์โหลด ชั่วคราว หรือดาวน์โหลดเสร็จแล้วจากช่วงที่เบราส์อยู่ในปัจจุบันจะปรากฏ คุณยัง สามารถดูรายการเหล่านี้ได้ด้วยการเลือก ตัวเลือก > สิ่งที่ดาวน์โหลด เมื่ออยู่ใน รายการ ให้เลื่อนไปยังรายการที่ต้องการ และเลือก ตัวเลือก เพื่อหยุดชั่วคราว กลับ มาดาวน์โหลดต่อ หรือยกเลิกที่ดาวน์โหลดค้างไว้ หรือเปิด จัดเก็บ หรือลบดาวน์โหลด ที่ดาวน์โหลดเสร็จแล้ว

## การดาวน์โหลดและการสั่งซื้อรายการ

คุณสามารถดาวน์โหลดรายการต่างๆ เช่น เสียงเรียกเข้า ภาพ โลโก้ระบบ ลักษณะ และไฟล์วิดีโอได้ รายการเหล่านี้อาจเป็นบริการที่ไม่ต้องเสียค่าใช้จ่ายหรือต้องสั่งซื้อ เมื่อดาวน์โหลดแล้ว รายการนั้นจะได้รับการจัดการโดยแอปพลิเคชั่นที่เหมาะสมใน โทรศัพท์ของคุณ เช่น ภาพถ่ายที่ดาวน์โหลดมาจะถูกจัดเก็บไว้ที่ คลังภาพ

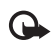

สิ่งสำคัญ: ติดตั้งและใช้แอปพลิเคชั่นและชอฟด์แวร์ชื่นๆ ที่มาจากแหล่ง ที่มีการรักษาความปลอดภัยและมีการป้องกันจากซอฟต์แวร์ที่เป็นอันตราย เท่านั้น

- 1 ในการดาวน์โหลดรายการ ให้เลื่อนไปยังลิงค์ และกดปุ่ม 📵
- 2 เลือกตัวเลือกที่เหมาะสมเพื่อสั่งซื้อรายการ เช่น "ซื้อ"
- 3 คุณควรข่านข้อมูลที่ให้อย่างละเอียด ในการดาวน์โหลดต่อ เลือก ขอมรับ ในการยกเลิกการดาวน์โหลด เลือก ยกเลิก

## การสิ้นสุดการเชื่อมต่อ

ในการสิ้นสุดการเชื่อมต่อและดูเพจของเบราเซอร์แบบออฟไลน์ ให้เลือก ตัวเลือก > ตัวเลือกเพิ่ม > ตัดการเชื่อมต่อ หรือในการยุติการเชื่อมต่อและปิดเบราเซอร์ ให้ เลือก ตัวเลือก > ออก

#### การลบข้อมูลในแคช

ข้อมูลหรือบริการต่างๆ ที่คุณเรียกดูจะถูกจัดเก็บไว้ในหน่วยความจำแคชของเครื่อง ของคุณ

แคช คือ หน่วยความจำสำหรับจัดเก็บข้อมูลไว้ชั่วคราว หากคุณพยายามเช้าใช้หรือ เข้าดูข้อมูลที่เป็นความลับที่ต้องการรหัสผ่าน ให้ลบแคชของเครื่องหลังการใช้แต่ ละครั้ง ข้อมูลหรือบริการที่คุณเข้าใช้งานจะถูกจัดเก็บไว้ในหน่วยความจำแคช ใน การล้างความจำแคขให้ว่าง เลือก ตัวเลือก > ตัวเลือกเพิ่ม > ล้างความจำแคช

## การตั้งค่า

### เลือก ตัวเลือก > การตั้งค่า และจากตัวเลือกต่อไปนี้:

จุดเชื่อมต่อ—เปลี่ยนจุดเชื่อมต่อที่ตั้งไว้ โปรดดูที่ "การเชื่อมต่อ" ในหน้า 85 ผู้ให้ บริการหรือผู้ให้บริการเครือข่ายของคุณอาจตั้งจุดเชื่อมต่อบางจุดหรือทั้งหมดไว้ให้กับ อุปกรณ์ของคุณล่วงหน้าแล้ว และคุณอาจไม่สามารถเปลี่ยนแปลง สร้าง แก้ไข หรือ ย้ายออกได้

**หน้าแรก**—เพื่อกำหนดโฮมเพจ

โหลดภาพและเสียง—เลือกว่าคุณต้องการโหลดภาพขณะเบราส์หรือไม่ หากคุณ เลือก ไม่ ในการโหลดภาพในภายหลังขณะที่เบราส์ ให้เลือก ตัวเลือก > แสดงรูปภาพ

**ขนาดแบบอักษร**—เลือกขนาดของข้อความ

บุ๊คมาร์คอัดโนมัติ—เปิดใช้หรือปิดใช้การรวบรวมบุ๊คมาร์คอัตโนมัติ หากคุณต้อง การจัดเก็บบุ๊คมาร์คอัตโนมัติต่อ แต่ไม่ต้องการแสดงแฟ้มข้อมูลในหน้าจอบุ๊คมาร์ค เลือก ช่อนแฟ้มข้อมูล

ขนาดจอภาพ—เลือกค่าที่จะแสดงขณะเบราส์: ปุ่มเลือกเท่านั้น หรือ ภาพเต็มจอ

หน้าค้นหา—กำหนดเว็บเพจที่ถูกดาวน์โหลดเมื่อคุณเลือก ตัวเลือกการนำทาง > เปิดหน้าค้นหา ในหน้าจอบู้คมาร์ค หรือเมื่อเบราส์

ความดัง—หากคุณต้องการให้เบราเซอร์เล่นเสียงที่ฝังอยู่บนเว็บเพจ ให้เลือกระดับ เสียง

การแสดงผล—หากคุณต้องการให้เค้าโครงของเพจปรากฏให้ถูกต้องที่สุดเท่าที่จะ ทำได้เมื่ออยู่ในโหมด จอภาพเล็ก ให้เลือก โดยคุณภาพ หากคุณไม่ต้องการดาวน์ โหลดสไตล์ซีทที่เรียงต่อกันภายนอก ให้เลือก โดยความเร็ว

**คุกกี้**—ใช้หรือเลิกใช้การรับและการส่งคุกกี้

การส่งค่า DTMF—เลือกว่าต้องการยืนยันก่อนที่โทรศัพท์จะส่งโทนเสียงแบบ DTMF ขณะที่กำลังโทรออกโดยใช้เสียงหรือไม่ โปรดดูเพิ่มเติม ที่ "ตัวเลือกที่สามารถใช้ได้ระหว่างที่กำลังใช้สายสนทนา" ในหน้า 62

Java/ECMA **สคริป**—ใช้หรือเลิกใช้สคริป

**แจ้งเดือนความปลอดภัย**—ซ่อนหรือแสดงการแจ้งเกี่ยวกับความปลอดภัย

การเข้ารหัสที่ตั้งไว้—หากตัวอักษรในข้อความแสดงไม่ถูกต้อง คุณสามารถเลือก การเข้ารหัสอื่นตามภาษานั้นๆ

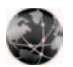

เว็บ

กด 🗳 และเลือก แอปพลิเคชั่น > เว็บ (บริการเสริมจากระบบเครือข่าย)

เมื่อใช้เบราเซอร์นี้ คุณจะสามารถดูเว็บเพจปกติที่ใช้ภาษา extensible hypertext markup language (XHTML) หรือภาษา hypertext markup (HTML) คุณสามารถ ย่อหรือขยายบนเพจ พร้อมอ่านลิงค์ข่าวทางเว็บและบล็อกของเว็บ

โปรดสอบถามการใช้บริการ ราคา และค่าธรรมเนียมต่างๆ จากผู้ให้บริการระบบ หรือผู้ให้บริการของคุณ นอกจากนี้ ผู้ให้บริการจะให้คำแนะนำเกี่ยวกับการใช้บริการ ต่างๆ แก่คุณ

ในการเข้าสู่เพจต่างๆ คุณจำเป็นต้องมีการตั้งค่าบริการสำหรับเพจที่คุณต้องการใช้ คุณอาจรับการตั้งค่าในรูปข้อความแบบอักษรแบบพิเศษจากผู้ให้บริการเครือข่าย หรือผู้ให้บริการที่เสนอเพจนั้น โปรดดูที่ "ข้อมูลและการตั้งค่า" ในหน้า 46 สำหรับข้อมูลเพิ่มเดิม โปรดดิดต่อผู้ให้บริการเครือข่ายหรือผู้ให้บริการของคุณ

## ลิงค์ข่าวทางเว็บและบล็อกของเว็บ

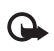

**สิ่งสำคัญ:** เลือกใช้เฉพาะบริการที่เชื่อถือได้ และมีการรักษาความ ปลอดภัยรวมทั้งการป้องกันซอฟต์แวร์ที่เป็นอันตรายเท่านั้น

ลิงค์ข่าวทางเว็บ คือ ไฟล์ xml ในเว็บเพจที่นำมาใช้อย่างกว้างขวางภายในชุมชน เว็บล็อก เพื่อการใช้หัวข้อข่าวล่าสุดหรือเนื้อหาโดยละเอียด เช่น ข่าวล่าสุดร่วมกัน ถือเป็นเรื่องปกติที่จะพบลิงค์ข่าวทางเว็บบนเว็บ บล็อกและ Wiki เพจ ในการสมัคร เป็นสมาชิกลิงค์ข่าวทางเว็บบนเว็บเพจ เลือก ตัวเลือก > สมัคร ในการดูลิงค์ข่าว ทางเว็บที่คุณสมัคร ในหน้าจอปุ๊คมาร์กเว็บ เลือก หัวข้อข่าวบนเว็บ

บล็อก หรือเว็บล็อกคือไดอะรี่บนเว็บ ในการดาวน์โหลดลิงค์ข่าวทางเว็บหรือบล็อก บนเว็บ ให้เลื่อนไปที่ลิงค์ข่าว และกดปุ่มเลื่อน

## การเรียกดู

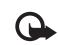

**สิ่งสำคัญ:** เลือกใช้เฉพาะบริการที่เชื่อถือได้ และมีการรักษาความ ปลอดภัยรวมทั้งการป้องกันซอฟต์แวร์ที่เป็นอันตรายเท่านั้น

ในการดาวน์โหลดเพจ ให้เลือกบุ๊คมาร์ก และกดปุ่มเลื่อน คุณยังสามารถพิมพ์ที่อยู่ ในช่อง ( 氏)

#### ทางลัดแป้นพิมพ์

- กด C เพื่อปัดหน้าต่างปัจจุบันหากเปิดหน้าต่างไว้สองหน้าต่างหรือมากกว่า นั้น
- กด 1 เพื่อเปิดบุ๊คมาร์กของคุณ
- กด 2 เพื่อค้นหาข้อความในเพจปัจจุบัน
- กด 3 เพื่อกลับไปที่เพจก่อนหน้า
- กด 5 เพื่อแสดงรายการหน้าต่างที่เปิดอยู่ทั้งหมด
- กด 8 เพื่อแสดงภาพรวมของเพจ กด 8 อีกครั้งเพื่อขยายและดูข้อมูล ที่ด้องการ

- กด 9 เพื่อไปที่เว็บเพจอื่น
- กด **0** เพื่อไปที่เพจเริ่มต้น

ในการย่อหรือขยายเพจ ให้กดปุ่ม 井 หรือ \star

ในการอนุญาตหรือป้องกันการเปิดหน้าต่างหลายๆ บานโดยอัตโนมัติ เลือก ตัวเลือก > การตั้งค่า > ปิดกั้นป้อปอัพ > ใช่

ในการดูเว็บเพจที่คุณเข้าไปดูในระหว่างช่วงของการเรียกดู ให้เลือก ตัวเลือก > ตัวเลือกการนำทาง > ประวัติ ในการแสดงรายการเพจก่อนๆ ที่เคยดูโดยอัตโนมัติ เมื่อคุณกลับไปที่เพจก่อนหน้านี้ เลือก ตัวเลือก > การตั้งค่า > รายการประวัติ > เปิด

#### การค้นหาข้อมูล

คุณสามารถใช้ แผนที่ย่อ เพื่อดูและค้นหาข้อมูลบนเว็บเพจที่มีข้อมูลอยู่เป็น จำนวนมาก เมื่อเปิด แผนที่ย่อ เว็บจะค้นหาโดยอัตโนมัติและแสดงภาพรวมของ เว็บเพจที่คุณเรียกดู ในการเลื่อนไปมาบนเพจ ให้เลื่อนขวา ช้าย บนหรือล่าง เมื่อ คุณพบข้อมูลที่ต้องการแล้ว ให้หยุดเลื่อน และ แผนที่ย่อ จะนำคุณไปยังจุดที่ ต้องการ ในการตั้งค่าเพื่อเปิด แผนที่ย่อ เลือก ตัวเลือก > การตั้งค่า > แผนที่ย่อ > เปิด

## การยุติการเชื่อมต่อ

ในการยุติการเชื่อมต่อกับเว็บ เลือก ดัวเลือก > ดัวเลือกเพิ่ม > ดัดการเชื่อมต่อ ในการลบข้อมูลที่เซิร์ฟเวอร์เครือข่ายรวบรวมไว้เกี่ยวกับการเข้าดูเว็บเพจต่างๆ ของ คุณ เลือก ตัวเลือก > ตัวเลือกเพิ่ม > ลบคุกกิ้

ในการถ้างหน่วยความจำชั่วคราวที่จัดเก็บข้อมูลเกี่ยวกับการเข้าดูเว็บไซต์ต่างๆ ของ คุณ เลือก ตัวเลือก > ตัวเลือกเพิ่ม > ล้างความจำแคช

## การเสื่อมต่อ

## การเชื่อมต่อ Bluetooth

คุณสามารถเชื่อมต่อแบบไร้สายกับอุปกรณ์อื่นที่ใช้งานร่วมกันได้ที่มีเทคโนโลยี ไร้สาย Bluetooth อุปกรณ์ที่ใช้งานร่วมกันได้ประกอบด้วยโทรศัพท์เคลื่อนที่ คอมพิวเตอร์ และอุปกรณ์เสริมต่างๆ เช่น ชุดหูฟัง และชุดอุปกรณ์ในรถยนต์ คุณ สามารถใช้เทคโนโลยีไร้สาย Bluetooth เพื่อส่งภาพ ไฟล์วิดีโอ เพลง และไฟล์เสียง รวมทั้งบันทึก เพื่อเชื่อมต่อแบบไร้สายกับเครื่องคอมพิวเตอร์ที่ใช้งานร่วมกันได้ (เช่น เพื่อโอนไฟล์) หรือเพื่อเชื่อมต่อกับเครื่องพิมพ์ที่ใช้งานร่วมกันได้สำหรับพิมพ์ภาพ โดยใช้ พิมพ์ภาพ โปรดดูที่ "การพิมพ์ภาพ" ในหน้า 20

เนื่องจากอุปกรณ์ที่ใช้เทคโนโลยีไร้สาย Bluetooth จะติดต่อสื่อสารกันโดยใช้คลื่น วิทยุ เครื่องของคุณและอุปกรณ์อีกเครื่องหนึ่งจึงไม่จำเป็นต้องอยู่ที่เดียวกันใน ระยะการมองเห็นได้โดยตรง โดยที่คุณเพียงวางอุปกรณ์ทั้งสองเครื่องให้อยู่ห่างกัน ไม่เกิน 10 เมตร (32 ฟุต) แม้ว่าอาจจะมีสัญญาณรบกวนจากสิ่งกีดขวางอื่นๆ เช่น ผนังห้อง หรืออุปกรณ์อิเล็กทรอนิกส์อื่นๆ ก็ตาม

โทรศัพท์เครื่องนี้เป็นไปตามมาตรฐาน Bluetooth Specification 2.0 ซึ่งสนับสนุน รูปแบบต่อไปนี้ รูปแบบการพิมพ์เบื้องต้น รูปแบบการสร้างเครือข่ายแบบหมุน เลขหมาย รูปแบบชุดหูฟัง รูปแบบแฮนด์ฟรี รูปแบบแสดงวัตถุ รูปแบบการโอนย้าย ไฟล์ รูปแบบภาพพื้นฐาน รูปแบบการเข้าสู่ชิม รูปแบบการซิงโครไนส์ และรูปแบบ อุปกรณ์ที่ใช้ คุณควรใช้เฉพาะอุปกรณ์เสริมของรุ่นนี้ที่ได้รับการรับรองจาก Nokia เท่านั้น เพื่อสร้างความมั่นใจในการใช้งานระหว่างอุปกรณ์ที่รองรับเทคโนโลยี Bluetooth โปรดตรวจสอบกับบริษัทผู้ผลิตอุปกรณ์อื่นๆ เพื่อดูว่าอุปกรณ์นั้นๆ ใช้ งานร่วมกับโทรศัพท์รุ่นนี้ได้หรือไม่

อภิธานศัพท์: รูปแบบจะสัมพันธ์กับบริการหรือฟังก์ชันใช้งาน และกำหนด 影 ว่าอุปกรณ์ที่ต่างกันจะเชื่อมต่อกันอย่างไร เช่น รูปแบบแฮนด์ฟรีถูกนำมา ใช้ระหว่างอุปกรณ์แฮนด์ฟรีและอุปกรณ์เคลื่อนที่ อุปกรณ์ที่จะใช้งานร่วม กันได้ ต้องสนับสนนรูปแบบเดียวกัน

ทั้งนี้ อาจมีข้อจำกัดในการใช้เทคโนโลยี Bluetooth ในบางพื้นที่ โปรดตรวจสอบกับ เจ้าหน้าที่ในท้องถิ่นหรือผู้ให้บริการของคณ

คุณสมบัติที่ใช้เทคโนโลยี Bluetooth หรือให้คุณสมบัติใดๆ ทำงานอยู่โดยไม่แสดงผล บนหน้าจอในขณะใช้คุณสมบัติอื่น จะสิ้นเปลืองพลังงานแบตเตอรี่มากขึ้นและอายุ การใช้งานแบตเตครี่จะอออง

เมื่อเครื่องถูกล็อค คุณจะใช้การเชื่อมต่อ Bluetooth ไม่ได้ โปรดดูที่ "ความปลอดภัย" หน้า 87 สำหรับข้อมูลเพิ่มเติมเกี่ยวกับการล็อคเครื่อง

## การตั้งค่า

กด ᇬ และเลือก เครื่องมือ > Bluetooth เมื่อคุณเปิดแอปพลิเคชั่นเป็นครั้งแรก เครื่องจะขอให้กำหนดชื่อของโทรศัพท์คุณ หลังจากที่คุณเปิดการเชื่อมต่อ Bluetooth และเปลี่ยน การมองเห็นของโทรศัพท์ เป็น เห็นได้ทั้งหมด แล้ว ผู้ใช้รายอื่นที่ใช้ ์ โทรศัพท์ผ่านเทคโนโลยี Bluetooth จะมองเห็นโทรศัพท์ของคุณและชื่อนี้ เลือกจากตัวเลือกต่อไปนี้

Bluetooth—เลือก เปิด หรือ ปิด ในการเชื่อมต่อแบบไร้สายกับอุปกรณ์อื่นที่ใช้ ร่วมกันได้ ก่อนอื่นให้ตั้งค่าการเชื่อมต่อ Bluetooth เป็น เปิด และสร้างการเชื่อมต่อ การมองเห็นของโทรศัพท์—ในการอนุญาตให้โทรศัพท์ของคุณถูกพบโดยอุปกรณ์ อื่นผ่านเทคโนโลยี Bluetooth เลือก เห็นได้ทั้งหมด เมื่อต้องการช่อนเครื่องโทรศัพท์ จากอุปกรณ์เครื่องอื่น ให้เลือก ช่อน

ชื่อของโทรศัพท์—แก้ไขชื่อโทรศัพท์ของคุณ

โหมด SIM ระยะไกล—ในการเปิดใช้อุปกรณ์อื่น เช่น อุปกรณ์เพิ่มพิเศษของชุด โทรศัพท์ในรถยนต์ที่ใช้ร่วมกันได้ ให้ใช้ชีมการ์ดในโทรศัพท์ของคุณเพื่อเชื่อมต่อกับ เครือข่าย เลือก เปิด

#### โหมด SIM ระยะไกล

ในการใช้โหมดชิมระยะไกลกับอุปกรณ์เพิ่มพิเศษของขุดโทรศัพท์ในรถยนต์ที่ใช้ ร่วมกันได้ ให้เปิดใช้การเชื่อมต่อ Bluetooth ก่อน และเปิดใช้โหมดชิมระยะไกล ด้วยโทรศัพท์ของคุณ ก่อนจะเรียกใช้โหมดได้ อุปกรณ์ทั้งสองต้องถูกจับคู่กันก่อน และการจับคู่จะเริ่มต้นจากอีกอุปกรณ์หนึ่ง เมื่อจับคู่กัน ให้ใช้รหัสยืนยัน 16 หลัก และตั้งอีกอุปกรณ์หนึ่งเป็นได้รับอนุญาต โปรดดูที่ "การจับคู่อุปกรณ์" ในหน้า 72 เรียกใช้โหมดชิมระยะไกลจากอีกอุปกรณ์หนึ่ง

เมื่อเปิดใช้โหมด SIM ระยะไกลบน Nokia N73 ของคุณ คำว่า ชิมระยะไกล จะ ปรากฏในโหมดสแตนด์บาย การเชื่อมต่อกับเครือข่ายไร้สายจะถูกปิด และแสดงด้วย มี ในพื้นที่แสดงเครื่องหมายความแรงของสัญญาณ และคุณไม่สามารถใช้ บริการหรือคุณสมบัติต่างๆ ของชิมการ์ดที่ต้องอยู่ภายในพื้นที่ครอบคลุมของระบบ เซลลูลาร์

เมื่ออุปกรณ์ไร้สายอยู่ในโหมดชิมระยะไกล คุณจะสามารถใช้ได้แต่เพียงอุปกรณ์ เพิ่มพิเศษที่เชื่อมต่อกับอุปกรณ์ที่ใช้ร่วมกันได้ เช่น ชุดโทรศัพท์ในรถยนต์ เพื่อทำ การโทรออกหรือรับสายเรียกเข้า อุปกรณ์ไร้สายของคุณจะไม่ทำการโทรออก ยกเว้น หมายเลขอุกเอินที่ตั้งโปรแกรมไว้ในเครื่อง ในขณะที่อยู่ในโหมดนี้ ในการโทรออก จากอุปกรณ์ของคุณ คุณต้องออกจากโหมดชิมระยะไกลก่อน หากล็อคโทรศัพท์ ไว้ ให้ป้อนรหัสปลดล็อคก่อน ในการออกจากโหมดชิมระยะไกล ให้กดปุ่มเปิดปิด และเลือก ออกจากโหมดชิมระยะไกล

### เคล็ดลับการรักษาความปลอดภัย

เมื่อคุณไม่ได้ใช้การเชื่อมต่อ Bluetooth ให้เลือก Bluetooth > ปิด หรือ การมอง เห็นของโทรศัพท์ > ซ่อน ด้วยวิธีนี้ คุณจะสามารถควบคุมผู้ที่จะค้นหาโทรศัพท์ ของคุณผ่านเทคโนโลยีไร้สาย Bluetooth และเชื่อมต่อกับบุคคลผู้นั้นได้ดียิ่งขึ้น ห้ามจับคู่กับอุปกรณ์ที่ไม่รู้จัก ด้วยวิธีนี้ คุณจะสามารถป้องกันโทรศัพท์ของคุณ จากเนื้อหาที่เป็นอันตรายได้ดียิ่งขึ้น

## ส่งข้อมูลโดยใช้การเชื่อมต่อ Bluetooth

คุณสามารถใช้การเชื่อมต่อ Bluetooth หลายรูปแบบในแต่ละครั้งได้ ตัวอย่างเช่น ขณะคุณเชื่อมต่อกับชุดหูฟังที่ใช้ร่วมกันได้ ในเวลาเดียวกัน คุณยังสามารถโอนไฟล์ ไปยังอุปกรณ์อื่นที่ใช้งานร่วมกันได้

#### สัญลักษณ์แสดงการเชื่อมต่อ Bluetooth

- เมื่อ 🕏 ปรากฏในโหมดสแตนด์บาย แสดงว่ามีการเปิดใช้การเชื่อมต่อ Bluetooth
- เมื่อ (孝) กะพริบ แสดงว่าโทรศัพท์ของคุณพยายามเชื่อมต่อกับอีก อุปกรณ์หนึ่ง
- เมื่อ (孝) แสดงอย่างต่อเนื่อง แสดงว่า กำลังมีการรับส่งข้อมูลโดยใช้
   การเชื่อมต่อ Bluetooth
- เคล็ดลับ! ในการส่งข้อความโดยใช้การเชื่อมต่อ Bluetooth ให้เปิด สมุดบันทึก เขียนข้อความ และเลือก ตัวเลือก > ส่ง > ทาง Bluetooth

- เปิดแอปพลิเคชั่นที่เก็บรายการซึ่งคุณต้องการส่ง เช่น หากต้องการส่งภาพ ไปยังอุปกรณ์อื่นที่ใช้งานร่วมกันได้ ให้เปิด คลังภาพ
- 2 เลือกรายการ และ ตัวเลือก > ๙ง > ทาง Bluetooth อุปกรณ์ที่มีเทคโนโลยี Bluetooth ไร้สายและอยู่ภายในพื้นที่จะเริ่มต้นปรากฏบนหน้าจอ โอคอนอุปกรณ์: ▲ คอมพิวเตอร์ ☐ โทรศัพท์ ๗ / อุปกรณ์เลียงหรือ วิดีโอและ እ อุปกรณ์อื่น ในการหยุดค้นหากลางคัน ให้เลือก หยุด
- 3 เลือกอุปกรณ์ที่คุณต้องการเชื่อมต่อ
- 4 หากอุปกรณ์อีกเครื่องหนึ่งต้องการจับคู่ก่อนส่งข้อมูล เสียงสัญญาณจะดังขึ้น และเครื่องจะขอให้คุณป้อนรหัสผ่าน โปรดดูที่ "การจับคู่อุปกรณ์" ในหน้า 72
- 5 เมื่อสร้างการเชื่อมต่อได้แล้ว คำว่า กำลังส่งข้อมูล จะปรากฏ

แฟ้มข้อมูล **ส่ง ใน ข้อความ ไ**ม่ได้จัดเก็บข้อมูลที่ส่งที่ใช้การเชื่อมต่อ Bluetooth

เคล็ดดับ! ในขณะค้นหาอุปกรณ์ อุปกรณ์บางอย่างอาจแสดงแอดเดรส เฉพาะเท่านั้น (แอดเดรสอุปกรณ์) ในการค้นหาแอดเดรสเฉพาะของ โทรศัพท์ ให้ป้อนรหัส \*#2820# ในโหมดสแตนด์บาย

## การจับคู่อุปกรณ์

ในการเปิดหน้าจออุปกรณ์ที่ถูกจับคู่ (**≱?/(券**) ในหน้าจอหลักของแอปพลิเคชั่น Bluetooth ให้กด **⊚**►

ก่อนการจับคู่ ให้สร้างรหัสผ่านของคุณเอง (1 - 16 หลัก) และตกลงกับเจ้าของ อุปกรณ์อีกเครื่องไว้ให้ใช้รหัสเดียวกัน อุปกรณ์ที่ไม่มีอินเทอร์เฟซผู้ใช้จะมีรหัสผ่าน ที่โรงงานตั้งมาไว้ รหัสผ่านดังกล่าวจะใช้เพียงครั้งเดียวเท่านั้น

ในการจับคู่อุปกรณ์ ให้เลือก ตัวเลือก > อุปกรณ์ที่จับคู่ใหม่ อุปกรณ์ที่มีเทคโนโลยี Bluetooth ไร้สายและอยู่ภายในพื้นที่จะเริ่มต้นปรากฏบนหน้าจอ เลือกอุปกรณ์ แล้ว ป้อนรหัสผ่าน คุณต้องป้อนรหัสผ่านเดียวกันนี้กับอุปกรณ์อีกเครื่องด้วย หลังการจับคู่ อุปกรณ์นั้นจะถูกบันทึกไว้ในหน้าจออุปกรณ์ที่จับคู่แล้ว อุปกรณ์ที่ถูกจับคู่จะแสดงด้วย 🏂 เมื่อทำการค้นหาอุปกรณ์

เมื่อต้องการกำหนดให้เป็นอุปกรณ์ที่ได้รับอนุญาตหรือไม่ได้รับอนุญาต ให้เลื่อนไป ยังอุปกรณ์ และเลือก ตัวเลือก และจากตัวเลือกต่อไปนี้:

ตั้งเป็นผ่านการอนุญาต—การเชื่อมต่อระหว่างไทรศัพท์ของคุณและอุปกรณ์ เครื่องนี้สามารถทำได้ทันทีโดยคุณไม่ต้องมีข้อมูล และไม่จำเป็นต้องมีการตอบรับ หรือการให้สิทธิ์แยกต่างหาก ให้ใช้สถานะนี้กับอุปกรณ์ส่วนตัวของคุณเอง เช่น ขุดหูฟังหรือคอมพิวเตอร์ที่ใช้งานร่วมกันได้ของคุณ หรืออุปกรณ์อื่นของผู้ที่คุณ ไว้วางใจ 🛐 แสดงถึงอุปกรณ์ที่ผ่านการอนุญาตบนหน้าจออุปกรณ์ที่ถูกจับคู่

ตั้งเป็นไม่ผ่านการอนุญาต—คำขอการเชื่อมต่อจากอุปกรณ์นี้ต้องได้รับการขอมรับ จากคุณทุกครั้ง

ในการยกเลิกการจับคู่ ให้เสื่อนไปยังอุปกรณ์ และเลือก ตัวเลือก > ลบ หากคุณ ต้องการยกเลิกการจับคู่ทั้งหมด เลือก ตัวเลือก > ลบทั้งหมด

เคล็ดลับ! หากคุณกำลังเชื่อมต่อกับอุปกรณ์อยู่ในขณะนี้ และลบการจับคู่ กับอุปกรณ์ดังกล่าว การจับคู่จะถูกลบออกในพันที และการเชื่อมต่อกับ อุปกรณ์ก็จะสิ้นสุด

## การรับข้อมูลโดยใช้การเชื่อมต่อ Bluetooth

เมื่อคุณได้รับข้อมูลโดยใช้การเชื่อมต่อ Bluetooth สัญญาณเสียงจะดังขึ้น และ เครื่องจะถามว่าคุณต้องการยอมรับข้อความหรือไม่ หากคุณยอมรับ 🔽 จะ ปรากฏขึ้น และรายการนั้นจะถูกนำมาวางไว้ในแฟ้มข้อมูล ถาดเข้า ใน ข้อความ ข้อความที่รับผ่านการเชื่อมต่อ Bluetooth จะแสดงไว้ด้วย 🎲 โปรดดูที่ "ถาดเข้า— การวับข้อความ" ในหน้า 46

## การปิดการเชื่อมต่อ Bluetooth

ในการปิดการเชื่อมต่อ Bluetooth ให้เลือก Bluetooth > ปิด

# ())) การเชื่อมต่อด้วยอินฟราเรด

ด้วยอินฟราเรด คุณสามารถถ่ายโอนข้อมูล เช่น นามบัตร บันทึกปฏิทิน และไฟล์สื่อ ผ่านอุปกรณ์ที่ไข้ร่วมกันได้

ระวังไม่ให้ลำแสง IR (อินฟราเรด) เข้าตาผู้อื่น หรือรบกวนการทำงานของอุปกรณ์ IR อื่น อุปกรณ์นี้เป็นผลิตภัณฑ์เลเซอร์ Class 1

#### การส่งและการรับข้อมูลโดยใช้อินฟราเรด

- 1 ดูให้แน่ใจว่า พอร์ตอินฟราเรดของอุปกรณ์ที่ใช้ส่งและรับข้อมูลขี้เข้าหากัน และ ไม่ได้วางสิ่งของไว้ระหว่างอุปกรณ์ทั้งสอง ระยะห่างที่แนะนำสำหรับอุปกรณ์ ทั้งสองคือไม่เกิน 1 เมตร (3 ฟุต)
- 2 ผู้ใช้อุปกรณ์ที่ใช้รับข้อมูลได้เปิดใช้การทำงานของพอร์ตอินฟราเรด ในการเปิดการทำงานของพอร์ตอินฟราเรดของอุปกรณ์ของคุณเพื่อรับข้อมูล ผ่านอินฟราเรด ให้กด § และเดือก เครื่องมือ > อินฟราเรด
- 3 ผู้ใช้อุปกรณ์ที่ใช้ส่งข้อมูลเลือกฟังก์ชันอินฟราเรดที่ต้องการเพื่อเริ่มต้นถ่ายโอน ข้อมูล

ในการส่งข้อมูลผ่านอินฟราเรด ให้ค้นหาไฟล์ที่ต้องการในแอปพลิเคชั่นหรือ ตัวจัดการไฟล์ และเลือก ตัวเลือก > ส่ง > ทางอินฟราเรด

หากการถ่ายโอนข้อมูลไม่ได้เริ่มต้นภายใน 1 นาทีหลังจากเรียกใช้พอร์ตอินฟราเรด แล้ว การเชื่อมต่อจะถูกยกเลิก และต้องเริ่มต้นอีกครั้ง

รายการทั้งหมดที่รับผ่านอินฟราเรดจะถูกนำมาวางไว้ในแฟ้มข้อมูล ถาดเข้า ใน ข้อความ ข้อความอินฟราเรดใหม่จะแสดงด้วย 🍿

เมื่อ **มมม** กาพริบ แสดงว่าอุปกรณ์ของคุณพยายามเชื่อมต่อกับอุปกรณ์อื่นหรือ การเชื่อมต่ออาจจะหลุด เมื่อ ■■■【 แสดงอย่างต่อเนื่อง แสดงว่ายังมีการเชื่อมต่ออินฟราเรดอยู่ และ อุปกรณ์ของคุณพร้อมสำหรับการส่งและรับข้อมูลผ่านพอร์ตอินฟราเรดแล้ว

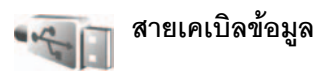

กด 🚱 และเลือก เครื่องมือ > สาย USB ใน โหมดสายเคเบิลข้อมูล ให้เลือกว่า จะใช้การเชื่อมต่อสายเคเบิลข้อมูล USB เพื่อสิ่งได: เครื่องเล่นสื่อ (เครื่องเล่นมีเดีย) PC Suite หรือ แหล่งถ่ายโอนข้อมูล (อุปกรณ์จัดเก็บขนาดใหญ่) ในการทำให้ โทรศัพท์ถามถึงวัตถุประสงค์ของการเชื่อมต่อทุกครั้งที่เชื่อมต่อสายเคเบิล ให้เลือก ถามเมื่อเชื่อมต่อ

## การเชื่อมต่อเครื่องพีซี

คุณสามารถใช้เครื่องโทรศัพท์นี้กับแอปพลิเคขั่นการสื่อสารด้านข้อมูลและการเชื่อม ต่อกับเครื่องพืชที่ใช้ร่วมกันได้ ด้วยชุดโปรแกรม Nokia PC Suite คุณสามารถโอน ย้ายภาพระหว่างโทรศัพท์ของคุณและเครื่องพืชที่ใช้ร่วมกันได้

ทำการเชื่อมต่อจากเครื่องพีซีทุกครั้ง เพื่อชิงโครไนซ์กับโทรศัพท์ของคุณ

## การใช้โทรศัพท์เป็นโมเด็ม

คุณสามารถใช้โทรศัพท์เป็นโมเด็มเพื่อส่งหรือรับอีเมล์ หรือเพื่อเชื่อมต่อกับ อินเตอร์เน็ตด้วยเครื่องพีซีที่ใช้งานร่วมกันได้ โดยใช้การเชื่อมต่อ Bluetooth หรือ สายเคเบิลข้อมูล USB (บริการเสริมจากระบบเครือข่าย) ดูกำแนะนำในการติดตั้ง โดยละเซียดได้จากคู่มีอยู่ใช้ของ Nokia PC Suite เคล็ดลับ! เมื่อใช้ชุดโปรแกรม Nokia PC Suite เป็นครั้งแรกเพื่อเชื่อมต่อ โทรศัพท์ของคุณกับคอมพิวเตอร์ที่ใช้งานร่วมกันได้และเพื่อใช้ชุด โปรแกรม Nokia PC Suite ให้ใช้วิชาร์ดเริ่มการติดตั้งที่มีให้เลือกใช้ใน ชุดโปรแกรมนี้

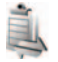

## ตัวจัดการการเชื่อมต่อ

กด 🌮 และเลือก เครื่องมือ > ดัวเชื่อม ในการดูสถานะของการเชื่อมต่อข้อมูล หรือยุติการเชื่อมต่อในเครือข่าย GSM และ UMTS ให้เลือก การเชื่อมต่อที่ใช้

## การเชื่อมต่อข้อมูล

ในหน้าจอการเชื่อมต่อที่ใช้อยู่ คุณจะเห็นการเชื่อมต่อข้อมูลที่เปิดไว้: สายข้อมูล (D) และการเชื่อมต่อข้อมูลแบบแพคเก็ต (圣 หรือ 圣)

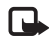

หมายเหตุ: ระยะเวลาการใช้สายจริงที่แสดงในใบเรียกเก็บค่าบริการ จากผู้ให้บริการอาจแตกต่างกันไป ทั้งนี้ ขึ้นอยู่กับคุณสมบัติของเครือ ข่าย การปัดเศษ และปัจจัยอื่นๆ

ในการยุติการเชื่อมต่อ เลือก ตัวเลือก > ตัดการเชื่อมต่อ ในการปิดการเชื่อมต่อ ที่เปิดอยู่ทั้งหมด ให้เลือก ตัวเลือก > ตัดการเชื่อมต่อทั้งหมด

ในการดูรายละเอียดของการเชื่อมต่อ ให้เลือก ตัวเลือก > รายละเอียด รายละเอียด ที่แสดงจะขึ้นอยู่กับชนิดของการเชื่อมต่อ

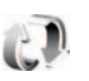

## การซิงโครไนซ์

กด 🌍 และเลือก เครื่องมือ > ซิงค์ ซิงค์ เพื่อช่วยให้คุณซิงโครไนข์บันทึก ปฏิทิน หรือรายชื่อผู้ติดต่อของคุณกับแอปพลิเคชั่นรายชื่อและปฏิทินต่างๆ ที่ใช้ร่วมกันได้ บนคอมพิวเตอร์ที่ใช้งานร่วมกันได้ หรือในอินเตอร์เน็ต คุณยังสามารถสร้างหรือ แก้ไขการตั้งค่าการซิงโครไนข์

แอปพลิเคชั่นการซิงโครไนซ์ใช้เทคโนโลยี SyncML เพื่อทำการซิงโครไนซ์ สำหรับ ข้อมูลความเข้ากันได้กับเทคโนโลยี SyncML โปรดติดต่อผู้จำหน่ายแอปพลิเคชั่น ที่คุณต้องการซิงโครไนซ์ข้อมูลในอุปกรณ์ของคุณ

คุณอาจได้รับการตั้งค่าการซึ่งโครในข์เป็นข้อความตัวอักษรแบบพิเศษ โปรดดูที่ "ข้อมูลและการตั้งค่า" ในหน้า 46

## การซิงโครไนซ์ข้อมูล

ในหน้าจอหลัก ซิงค์ คุณจะเห็นรูปแบบการชิงโครไนช์แบบต่างๆ รูปแบบการ ชิงโครไนส์ประกอบด้วยการตั้งค่าที่จำเป็น เช่น แอปพลิเคชั่นใดที่จะถูกซิงโครไนส์ เพื่อชิงโครไนช์ช้อมูลในโทรศัพท์ของคุณเข้ากับฐานข้อมูลระยะไกลบนเชิร์ฟเวอร์ หรืออุปกรณ์ที่ใช้ร่วมกันได้

 เลือกรูปแบบการซิงโครไนซ์ และ ตัวเลือก > ซิงโครไนส์ สถานะของการ ซิงโครไนซ์จะแสดงบนหน้าจอ

ในการยกเลิกการชิงโครไนซ์ก่อนเสร็จสิ้น เลือก <mark>ยกเลิก</mark>

2 คุณจะได้รับการแจ้งเมื่อการซิงโครไนข์เสร็จสมบูรณ์แล้ว เลือก ใช่ เพื่อดูไฟล์ ล็อกข้อมูลที่แสดงสถานะการซิงโครไนข์ และจำนวนรายการที่ถูกเพิ่ม ปรับปรุง ลบหรือยกเลิก (ไม่มีการซิงโครไนข์) ในอุปกรณ์ของคุณหรือบนเซิร์ฟเวอร์

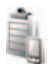

## ตัวจัดการอุปกรณ์

กด ∮ และเลือก เครื่องมือ > ตัวจ.ก.อุป. คุณอาจได้รับรูปแบบเชิร์ฟเวอร์ และการตั้งค่าคอนฟิเกอเรชั่นต่างๆ จากผู้ให้บริการระบบ, ผู้ให้บริการ หรือแผนก จัดการข้อมูลของบริษัท การตั้งค่าคอนฟิเกอเรชั่นเหล่านี้อาจรวมถึงการตั้งค่า จุดเชื่อมต่อของการเชื่อมต่อข้อมูล และการตั้งค่าอื่นๆ ที่ใช้ในแอปพลิเคชั่นอื่นๆ ใน โทรศัพท์ของคุณ

ในการเชื่อมต่อกับเชิร์ฟเวอร์และรับการตั้งค่าคอนฟีเกอเรชั่นของโทรศัพท์ ให้เลื่อน ไปที่รูปแบบ และเลือก ตัวเลือก > เริ่มการกำหนดค่า

## การตั้งค่ารูปแบบเซิร์ฟเวอร์

โปรดติดต่อขอรับการตั้งค่าที่ถูกต้องจากผู้ให้บริการ ชื่อเซิร์ฟเวอร์—ป้อนชื่อของเซิร์ฟเวอร์การตั้งค่าคอนฟิเกอเรชั่น ID เซิร์ฟเวอร์—ป้อน ID ที่ไม่ซ้ำกันเพื่อระบุเซิร์ฟเวอร์การตั้งค่าคอนฟิเกอเรชั่น รหัสผ่านเซิร์ฟเวอร์—ป้อนรหัสผ่านเพื่อระบุเครื่องของคุณให้กับเซิร์ฟเวอร์ จุดเชื่อมต่อ—เลือกจุดเชื่อมต่อที่จะใช้เมื่อเชื่อมต่อกับเซิร์ฟเวอร์ แอดเดรสของโฮสต์—ป้อนแอดเดรส URL ของเซิร์ฟเวอร์ พอร์ต—ป้อนหมายเลขพอร์ตของเซิร์ฟเวอร์ ชื่อผู้ใช้ และ รหัสผ่าน—ป้อนซื่อผู้ใช้และรหัสผ่านของคุณ อนุญาตการกำหนดค่า—ในการรับการตั้งค่าคอนฟิเกอเรชั่นจากเซิร์ฟเวอร์ ให้เลือก ใช่ รับทุกคำขอโดยอัตโนมัติ—หากคุณต้องการให้โทรศัพท์ขอคำยืนยันก่อนรับค่า คอนฟีเกอเรชั่นจากเชิร์ฟเวอร์ ให้เลือกไม่

การตรวจสอบเครือข่าย—เลือกหากใช้การตรวจสอบความถูกต้องของเครือข่าย

ชื่อผู้ใช้เครือข่าย และ รหัสเครือข่าย—พิมพ์ชื่อผู้ใช้และรหัสผ่านสำหรับเครือข่าย ของคุณเพื่อระบุโทรศัพท์ของคุณให้กับเชิร์ฟเวอร์ ตัวเลือกเหล่านี้จะปรากฏเฉพาะ เมื่อใช้การตรวจสอบความถูกต้องของเครือข่าย

## ออฟฟิศ

เครื่องคิดเลข

ในการบวก ลบ คุณ หาร และคำนวณรากที่สองและเปอร์เซ็นต์ ให้กด 引 และเลือก ออฟฟิศ > คิดเลข

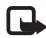

หมายเหตุ: เครื่องคิดเลขนี้มีข้อจำกัดในด้านความถูกต้องและได้รับการ ออกแบบมาสำหรับการคำนวณอย่างง่าย

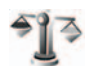

ตัวแปลง

ในการแปลงหน่วยวัดจากหน่วยหนึ่งไปเป็นอีกหน่วยหนึ่ง ให้กด ያ และเลือก ออฟฟิศ > ตัวแปลง

ด้วแปลง อาจมีข้อจำกัดด้านความถูกต้องและข้อผิดพลาดในการปัดเศษ

- 1 ในช่อง ประเภท ให้เลือกหน่วยวัดที่คุณต้องการใช้
- 2 ในช่อง หน่วย ให้เลือกจากหน่วยที่คุณต้องการแปลง ในช่อง หน่วย ช่องถัดไป ให้เลือกหน่วยที่คุณ ต้องการแปลงมาไว้
- 3 ในช่อง มูลค่า ให้ป้อนค่าที่คุณต้องการแปลง ช่อง มูลค่า อีกช่องหนึ่งจะ เปลี่ยนมาแสดงค่าที่แปลงแล้วโดยอัตโนมัติ

## การตั้งค่าสกุลเงินหลักและอัตราแลกเปลี่ยน

เลือก ประเภท > สกุลเงิน > ตัวเลือก > อัตราแลกเปลี่ยน ก่อนการแปลงสกุลเงิน คุณต้องเลือกสกุลเงินหลัก และป้อนอัตราแลกเปลี่ยน อัตราสำหรับสกุลเงินหลักคือ 1 เสมอ

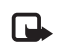

หมายเหตุ: เมื่อคุณเปลี่ยนสกุลเงินพื้นฐาน คุณต้องป้อนอัตราแลก เปลี่ยนใหม่ เพราะการตั้งค่าอัตราแลกเปลี่ยนก่อนหน้าถูกลบไปแล้ว

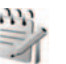

### บันทึก

ในการเขียนบันทึก ให้กด 🚯 และเลือก ออฟฟิศ > สมุดบันทึก คุณสามารถ ส่งบันทึกไปยังอุปกรณ์อื่นที่ใช้งานร่วมกันได้ และสามารถจัดเก็บไฟล์ข้อความ ด้วอักษรทั่วไป (รูปแบบ .txt) ที่ได้รับลงใน สมุดบันทึก

ในการพิมพ์บันทึกบนเครื่องพิมพ์ที่ติดตั้ง Basic Print Profile (BPP) และใช้ร่วมกัน ได้ผ่านการเชื่อมต่อ Bluetooth (เช่น HP Deskjet 450 Mobile Printer หรือ HP Photosmart 8150) ให้เลือก ตัวเลือก > พิมพ์

## เครื่องบันทึก

ในการบันทึกวอยข์แมมไม่ ให้กด 🛟 และเลือก ออฟฟิศ > บันทึก ในการบันทึก การสนทนาทางโทรศัพท์ ให้เปิด เครื่องบันทึกเสียง ในระหว่างที่สนทนา ทั้งสอง ฝ่ายจะได้ยินเสียงโทนทุกๆ 5 วินาทีในขณะที่บันทึกเสียง

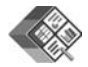

### Quickoffice

ในการใช้แอปพลิเคชั่น Quickoffice ให้กด 好 และเลือก ออฟฟิศ > Quickoffice รายการไฟล์ที่อยู่ในรูปแบบ .doc, .xls และ .ppt ถูกจัดเก็บไว้ในอุปกรณ์ของคุณ และอยู่ใน C:\Data\Documents และ E:\โฟลเดอร์และโฟลเดอร์ย่อยของ Documents บนการ์ดหน่วยความจำจะเปิดออก

ในการเปิดไฟล์ในแอปพลิเคชั่นที่เกี่ยวข้อง ให้กด 🔘 ในการเรียงลำดับไฟล์ ให้เลือก ตัวเลือก > เรียงไฟล์

ในการเปิด Quickword, Quicksheet หรือ Quickpoint ให้กด (●) เพื่อไปยังหน้า จอที่ต้องการ

#### Quickword

ด้วย Quickword คุณสามารถดูเอกสาร Microsoft Word บนหน้าจอโทรศัพท์ของคุณ Quickword สนับสนุนแบบอักษรที่เป็นสี่ เป็นตัวหนา ตัวเอียงและขีดเส้นใต้

Quickword สนับสนุนการดูเอกสารที่จัดเก็บไว้ในรูปแบบ .doc จากโปรแกรม Microsoft Word 97 หรือใหม่กว่า โทรศัพท์อาจไม่สนับสนุนตัวแปรหรือคุณสมบัติ ทั้งหมดของไฟล์ในรูปแบบที่กล่าวมานี้ โปรดดูเพิ่มเติมที่ "ข้อมูลเพิ่มเติม" ในหน้า 78

#### การดูเอกสาร Word

ในการเลื่อนไปมาภายในเอกสาร ให้ใช้ปุมเลื่อน ในการค้นหาข้อความในเอกสาร ให้เลือก ตัวเลือก > ค้นหา คุณยังสามารถเลือก ตัวเลือก และจากตัวเลือกต่อไปนี้: ไปยัง—เพื่อเลื่อนไปยังตำแหน่งเริ่มต้น สิ้นสุด หรือตำแหน่งที่เลือกภายในเอกสาร ซูม—เพื่อย่อหรือขยาย เริ่มการเลื่อนอัดโนมัติ—เพื่อเริ่มต้นการเลื่อนผ่านเอกสารโดยอัตโนมัติ ในการ

เริ่มการเลือนอัตโนมัติ—เพื่อเริ่มต้นการเลือนผ่านเอกสารโดยอัตโนมัติ ในก หยุดเลื่อน ให้กด **⊚** 

#### Quicksheet

ด้วย Quicksheet คุณสามารถอ่านไฟล์ Microsoft Excel บนหน้าจอของโทรศัพท์ได้

Quicksheet สนับสนุนการคู่ไฟล์กระดาษคำนวณที่จัดเก็บไว้ในรูปแบบ .xls จาก Microsoft Excel 97 หรือใหม่กว่า โทรศัพท์อาจไม่สนับสนุนตัวแปรหรือคุณสมบัติ ทั้งหมดของไฟล์ในฟอร์แมตที่กล่าวมานี้

โปรดดูเพิ่มเติมที่ "ข้อมูลเพิ่มเติม" ในหน้า 78

#### การดูกระดาษคำนวณ

ในการเลื่อนดูรอบๆ กระดาษคำนวณ ให้ใช้ปุ่มเลื่อน

ในการสลับระหว่างแผ่นงาน ให้เลือก <mark>ตัวเลือก</mark> > **แพน** 

ในการค้นหาข้อความภายในกระดาษคำนวณสำหรับค่าหรือสูตร ให้เลือก ตัวเลือก > ค้นหา ในการเปลี่ยนวิธีการแสดงผลกระดาษคำนวณ ให้เลือก ตัวเลือก และจาก ตัวเลือกต่อไปนี้:

ชูม—เพื่อย่อหรือขยาย

ดรึงแนว—เพื่อทำให้แถว คอลัมน์หรือทั้งแถวและคอลัมน์ที่ไฮไลต์มองเห็นได้ใน ขณะที่คุณเลื่อนไปมาภายในกระดาษคำนวณ

**เปลี่ยนขนาด**—เพื่อปรับขนาดของคอลัมน์หรือแถว

#### Quickpoint

ด้วย Quickpoint คุณสามารถดูการนำเสนอของ Microsoft PowerPoint บนหน้า จอของโทรศัพท์

Quickpoint สนับสนุนการดูการนำเสนอที่สร้างในรูปแบบ .ppt จาก Microsoft PowerPoint 2000 หรือใหม่กว่า โทรศัพท์อาจไม่สนับสนุนตัวแปรหรือคุณสมบัติ ทั้งหมดของไฟล์ในฟอร์แมตที่กล่าวมานี้

โปรดดูเพิ่มเติมที่ "ข้อมูลเพิ่มเติม" ในหน้า 78

### การดูการนำเสนอ

ในการเลื่อนไปมาระหว่างหน้าจอสไลด์ เค้าโครงและบันทึก ให้กด ◀<sub>●</sub> หรือ ในการเลื่อนไปที่สไลด์ถัดไปหรือก่อนหน้าในการนำเสนอ ให้กด ในการดูการนำเสนอแบบเต็มจอ ให้เลือก ตัวเลือก > เต็มหน้าจอ ในการขยายรายการที่อยู่ในเค้าโครงการนำเสนอในหน้าจอเค้าโครง ให้เลือก ตัวเลือก > เค้าโครง > กางรายการ

## ข้อมูลเพิ่มเติม

หากคุณประสบปัญหากับ Quickword, Quicksheet หรือ Quickpoint โปรดคลิก เข้ามาที่ www.quickoffice.com สำหรับข้อมูลเพิ่มเดิม เลือกรับบริการสนับสนุน ได้ด้วยการส่งอีเมลถึง supportS60@quickoffice.com

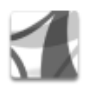

#### Adobe Reader

ด้วยโปรแกรม Adobe Reader คุณจะสามารถอ่านเอกสาร PDF บนหน้าจอของ โทรศัพท์

โปรแกรมนี้สามารถใช้ให้เกิดประโยชน์สูงสุดกับเนื้อหาเอกสาร PDF บนซุดหูฟัง และอุปกรณ์เคลื่อนที่อื่น และนำมาใช้ได้เฉพาะในบางคุณสมบัติเมื่อเปรียบเทียบ กับรุ่นที่อยู่บนคอมพิวเตอร์

ในการเข้าถึงเอกสารและเปิดออก:

- กด 🛟 และเลียก ออฟฟิศ > Adobe PDF เลือก ตัวเลือก > เรียกคูไฟล์ เพื่อเรียกดูและเปิดเอกสารที่จัดเก็บไว้ในหน่วยความจำของอุปกรณ์และบน การ์ดหน่วยความจำที่ใช้ว่วมกันได้
- เปิดอีเมลที่แนบมากับข้อความอีเมลที่ได้รับ (บริการเสริมจากระบบเครือข่าย)
- ส่งเอกสารโดยใช้การเชื่อมต่อ Bluetooth ไปที่ ถาดเข้า ใน ข้อความ
- ใช้ ตัวจัดการไฟล์ เพื่อเรียกดูและเปิดเอกสารที่จัดเก็บไว้ในหน่วยความจำของ อุปกรณ์และบนการ์ดหน่วยความจำ
- การเรียกดูเว็บเพจ ดูให้แน่ใจว่า ได้ตั้งค่าโทรศัพท์ของคุณด้วยจุดเชื่อมต่อ อินเทอร์เน็ตแล้วก่อนเรียกดู โปรดดูที่ "จุดเชื่อมต่อ" ในหน้า 85

## การจัดการไฟล์ PDF

ในการเรียกดูและจัดการไฟล์ PDF กด 🐓 และเลือก ออฟฟิศ > Adobe PDF ไฟล์ล่าสุดของคุณจะปรากฏในหน้าจอไฟล์ ในการเปิดเอกสาร ให้เสื่อนไปที่ เอกสารนั้น และกด 💿

คุณยังสามารถเลือก ดัวเลือก และจากตัวเลือกต่อไปนี้:

เรียกดูไฟล์—เพื่อเรียกดูไฟล์ PDF ในหน่วยความจำของโทรศัพท์หรือบนการ์ด หน่วยความจำที่ใช้ร่วมกันได้

การตั้งค่า--เพื่อปรับเปลี่ยนระดับการชูมและโหมดการดูเอกสาร PDF ที่ระบบตั้งไว้

## การดูไฟล์ PDF

เมื่อไฟล์ PDF ถูกเปิดออก เลือก ตัวเลือก และหนึ่งในตัวเลือกต่อไปนี้:

ซูม—เพื่อซูมเข้า ซูมออก หรือซูมตามเปอร์เซ็นต์ที่เลือก คุณยังสามารถปรับขนาด เอกสารให้พอดีกับความกว้างของหน้าจอ หรือทำให้ทั้งเพจของ PDF พอดีกับ หน้าจอ

**ค้น**—เพื่อค้นหาข้อความในเอกสาร

มุมมอง—เพื่อดูเอกสารแบบเต็มหน้าจอ คุณยังสามารถหมุนเอกสาร PDF ได้ 90 องคาในทิศทางใดก็ได้

ไปที่—เพื่อเลื่อนไปยังเพจที่เลือก เพจถัดไป เพจก่อนหน้า เพจแรกหรือเพจสุดท้าย

จัดเก็บ—เพื่อจัดเก็บไฟล์ไว้ในหน่วยความจำของอุปกรณ์หรือการ์ดหน่วยความจำ ที่ใช้ร่วมกันได้ การตั้งค่า---เพื่อปรับเปลี่ยนระดับการชูมและโหมดการดูที่ระบบตั้งไว้ รายละเอียด---เพื่อแสดงคุณสมบัติของเอกสาร PDF

## ข้อมูลเพิ่มเติม

สำหรับข้อมูลเพิ่มเติม โปรดดูที่ www.adobe.com

ในการแบ่งปันคำถาม ข้อเสนอแนะ และข้อมูลเกี่ยวกับแอปพลิเคชั่น โปรดเข้าร่วม ฟอรั่มผู้ใช้ Adobe Reader for Symbian OS ได้ที่ http://adobe.com/support/ forums/main.html.

## การปรับโทรศัพท์ของคุณให้เหมาะกับความต้องการ

- ในการใช้หน้าจอแสดงผลในโหมดสแตนด์บายเพื่อเข้าใช้งานแอปพลิเคชั่นที่ คุณใช้เป็นประจำได้อย่างรวดเร็ว โปรดดูที่ "โหมดโหมดสแตนด์บายพิเศษ" ในหน้า 82
  - ในการเปลี่ยนภาพพื้นหลังของโหมด สแตนด์บายหรือสิ่งที่จะปรากฏใน ภาพพักหน้าจอ โปรดดูที่
  - "การเปลี่ยนแปลงลักษณะของ โทรศัพท์" ในหน้า 82
  - ในการปรับแต่งแบบเสียงเรียกเข้า โปรดดูที่ "รูปแบบ—ตั้งแบบเสียง" ในหน้า 80 และ
  - "การใส่แบบเสียงเรียกเข้าลงในรายชื่อ ติดต่อ" หน้า 55
- ในการเปลี่ยนปุ่มลัดที่กำหนดให้กับ การกดปุ่มเสื่อนและปุ่มเสือกข้ายและ ขวาต่างๆ ในโหมดสแตนด์บาย โปรดดูที่ "ใหมดพร้อมทำงาน" ในหน้า 83
- ในการเปลี่ยนนาฬิกาที่แสดงในโหมดสแตนด์บาย ให้กด 🌮 และเลือก แอปพลิเคชั่น > นาฬิกา > ตัวเลือก > การตั้งค่า > ชนิดนาฬิกา > อะนาล็อก หรือ ดิจิตัล
- ในการเปลี่ยนข้อความต้อนรับเป็นภาพหรือภาพเคลื่อนไหว ให้กด 🚱 และเลือก เครื่องมือ > การตั้งค่า > โทรศัพท์ > ทั่วไป > โลโก้หรือข้อความต้อนรับ
- ในการเปลี่ยนหน้าจอเมนูหลัก ในเมนูหลัก ให้เลือก ตัวเลือก >
   เปลี่ยนมุมมอง > กริด หรือ รายการ

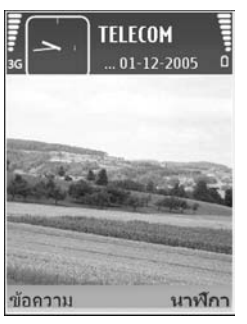

ในการจัดเมนูหลักใหม่ ในเมนูหลัก ให้เลือก ตัวเลือก > ข้าย, ข้ายไปโฟลเดอร์
 หรือ โฟลเดอร์ใหม่ คุณสามารถข้ายโปรแกรมที่ไม่ค่อยได้ใช้งานไปไว้ใน
 แฟ้มข้อมูล แล้วนำโปรแกรมที่คุณใช้งานอยู่เป็นประจำมาไว้ในเมนูหลักได้

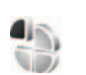

## รูปแบบ—ตั้งแบบเสียง

ในการตั้งค่าและปรับแต่งเสียงเรียกเข้า เสียงเดือนข้อความเข้า และเสียงประเภท อื่นที่กำหนดให้เหตุการณ์ สภาวะการใช้งานประเภทต่างๆ หรือกลุ่มผู้โทร ให้กด 🛟 และเลือก เครื่องมือ > รูปแบบ

ในการเปลี่ยนรูปแบบ ให้กด 🛈 ในโหมดสแตนด์บาย เลื่อนไปที่รูปแบบที่คุณ ต้องการใช้งาน และเลือก ตกลง

ในการแก้ไขรูปแบบ ให้กด 🛟 และเลือก เครื่องมือ > รูปแบบ เลื่อนไปยังรูปแบบ ที่ต้องการแก้ไข และเลือก ตัวเลือก > ปรับตั้งค่า เลื่อนไปที่การตั้งค่าที่คุณต้องการ เปลี่ยนแปลง และกด 🔘 เพื่อเปิดตัวเลือก แบบเสียงที่จัดเก็บไว้ในการ์ดหน่วย ความจำจะแสดงด้วยสัญลักษณ์ ኲ คุณสามารถเลื่อนไปตามรายการแบบเสียง และหยุดฟังเสียงแต่ละแบบได้ก่อนตัดสินใจเลือกแบบเสียงนั้น ในการหยุดเสียง ให้กดปุ่มใดก็ได้ที่ต้องการ

เมื่อคุณเลือกแบบเสียง การดาวน์โหลดโทน (บริการของเครือข่าย) จะเปิดรายการ บุ๊คมาร์ค โดยคุณสามารถเลือกบุ๊คมาร์คที่ต้องการและเริ่มทำการเชื่อมต่อไปยัง เว็บเพจเพื่อดาวน์โหลดแบบเสียงนั้นได้

•

.

หากคุณต้องการให้ชื่อของผู้โทรดังขึ้นเมื่อโทรศัพท์ส่งเสียงกริ่ง ให้เลือก ตัวเลือก > ปรับตั้งค่า และตั้ง พูดชื่อผู้โทร เป็น เปิด ต้องจัดเก็บชื่อผู้โทรไว้ใน รายชื่อ

ในการสร้างรูปแบบใหม่ ให้เลือก **ตัวเลือก > สร้างใหม่** 

### รูปแบบออฟไลน์

คุณสามารถใช้รูปแบบ ออฟไลน์ เพื่อใช้โทรศัพท์ได้โดยไม่ต้องเชื่อมต่อกับเครือข่าย ใร้สาย เมื่อคุณเปิดใช้รูปแบบ ออฟไลน์ การเชื่อมต่อกับเครือข่ายไร้สายจะถูกปิด ซึ่งแสดงด้วยเครื่องหมาย 🗶 ในพื้นที่แสดงความแรงของลัญญาณ เครื่องโทรศัพท์ จะปิดกั้นลัญญาณ RF ไร้สายทั้งหมดที่ส่งมาและที่ออกจากเครื่องไว้ หากคุณส่ง ข้อความ ข้อความดังกล่าวจะถูกเก็บได้ในถาดออกเพื่อรอส่งภายหลัง

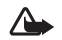

คำเดือน: ในรูปแบบออฟไลน์ คุณไม่สามารถโทรออกหรือรับสาย ยกเว้น การโทรไปยังหมายเลขลุกเฉินบางหมายเลข หรือใช้คุณสมบัติอื่นๆ ที่ต้อง อยู่ภายในบริเวณพื้นที่ครอบคลุมของระบบ ในการโทรติดต่อ คุณต้องใช้ ฟังก์ชันโทรศัพท์ก่อนโดยเปลี่ยนแปลงรูปแบบ หากล็อคโทรศัพท์ไว้ ให้ป้อน รหัสปลดล็อค

ในการออกจากรูปแบบ ออฟไลน์ ให้กดปุ่มเปิดปิด และเลือกรูปแบบอื่น โทรศัพท์จะส่งลัญญาณไร้สายได้ตามเดิม (หากมีความแรงของสัญญาณเพียงพอ) หากเปิดใช้การเชื่อมต่อ Bluetooth ก่อนเข้าสู่รูปแบบ ออฟไลน์ การเชื่อมต่อนี้จะ ถูกปิด การเชื่อมต่อ Bluetooth จะถูกเปิดใช้อีกครั้งโดยอัตโนมัติเมื่อออกจากรูปแบบ ออฟไลน์ โปรดดูที่ "การตั้งค่า" ในหน้า 70

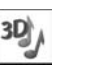

## เสียง 3-D

กด 🚯 และเลือก แอปพลิเคชั่น > เสียง 3-D เมื่อใช้ เสียง 3-D คุณจะสามารถ เปิดใช้เอฟเฟ็กต์สามมิติสำหรับแบบเสียง แต่แบบเสียงทั้งหมดไม่สนับสนุนเอฟเพ็กต์ สามมิติ

ในการใช้เอฟเฟ็กต์สามมิติ เลือก เอฟเฟ็กต์เสียงเรียกเข้า 3-D > เปิด ในการ เปลี่ยนแบบเสียง ให้เลื่อนไปที่แบบเสียงที่ปรากฏ กด 🔘 และเลือกแบบเสียงที่ต้อง การ

ในการเปลี่ยนเอฟเฟ็กต์สามมิติที่นำมาใช้กับแบบเสียง เลือก แนววิถีเสียง และ เอฟเฟ็กซ์ที่ต้องการ ในการแก้ไขเอฟเฟ็กต์ ให้เลือกจากการตั้งค่าต่อไปนี้:

ความเร็วจังหวะ—เลือกความเร็วที่เสียงจะย้ายจากทิศทางหนึ่งไปอีกทิศทางหนึ่ง การตั้งค่านี้จะใช้ไม่ได้กับทุกแบบเสียง

เสียงก้อง—ในการปรับจำนวนของเสียงก้อง ให้เลือกเอฟเฟ็กต์ที่ต้องการในรายการ

ดอปเพลอร์เอฟเฟ็กต์—เลือก เปิด เพื่อให้แบบเสียงส่งเสียงสูงขึ้นเมื่อคุณขยับเข้า ใกล้โทรศัพท์ และต่ำลงเมื่อคุณอยู่ห่างจากโทรศัพท์ เมื่อคุณข้าใกล้โทรศัพท์มากยิ่ง ขึ้น แบบเสียงก็จะสูงขึ้น และต่ำลงเมื่อคุณอยู่ห่างจากโทรศัพท์ การตั้งค่านี้จะใช้ไม่ได้ กับทุกแบบเสียง

โปรดทราบว่า คุณไม่สามารถใช้ ความเร็วจังหวะ และ ดอปเพลอร์เอฟเฟ็กต์ สำหรับเอฟเฟ็กต์ทั้งหมดใน แนววิถีเสียง

ในการฟังแบบเสียงพร้อมเอฟเฟ็กต์สามมิติ เลือก **ดัวเลือก > เล่นแบบเสียง** 

หากคุณใช้แบบเสียงสามมิติ แต่ไม่ได้เลือกเอฟเฟ็กต์สามมิติใด การปรับเสียง สเตอริโอจะถูกนำมาใช้กับแบบเสียง ในการปรับระดับความดังของแบบเสียง เลือก เครื่องมือ > รูปแบบ > ตัวเลือก > ปรับตั้งค่า > ระดับความดัง

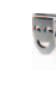

## การเปลี่ยนแปลงลักษณะของ โทรศัพท์

ในการเปลี่ยนลักษณะของหน้าจอ เช่น ภาพพื้นหลังและไอคอน ให้กด ∳ และเลือก เครื่องมือ > ลักษณะ ลักษณะที่ใช้งานอยู่จะมีเครื่องหมาย ✓ ใน ลักษณะ คุณสามารถจัดกลุ่มองค์ประกอบต่างๆ จากลักษณะชื่นเข้าด้วยกัน หรือเลือกภาพ จาก คลังภาพ เพื่อปรับตั้งลักษณะต่อไป ลักษณะที่เก็บไว้ในการ์ดหน่วยความจำ (หากใส่ไว้) จะแสดงด้วยสัญลักษณ์ is ลักษณะที่เก็บไว้ในการ์ดหน่วยความจำจะใช้ ไม่ได้ หากไม่ได้ไล่การ์ดหน่วยความจำนั้นในเครื่อง หากคุณต้องการใช้ลักษณะ ที่บันทึกไว้ในการ์ดหน่วยความจำญิมต้องมีการ์ดหน่วยความจำ ให้บันทึกลักษณะ นั้นในหน่วยความจำของโทรศัพท์ก่อน

ในการเปิดการเชื่อมต่อเบราเซอร์และดาวน์โหลดลักษณะเพิ่มเติม ให้เลือก แหล่งดาวน์โหลดอื่ม (บริการเสริมจากระบบเครือข่าย)

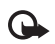

**สิ่งสำคัญ**: เลือกใช้เฉพาะบริการที่เชื่อถือได้ และมีการรักษาความ ปลอดภัยรวมทั้งการป้องกันซอฟต์แวร์ที่เป็นอันตรายเท่านั้น

ในการเรียกใช้ลักษณะ ให้เลื่อนไปยังลักษณะที่ต้องการ และเลือก ตัวเลือก > ใช้ ในการดูตัวอย่างลักษณะก่อนเรียกใช้ลักษณะนั้น ให้เลือก ตัวเลือก > ดูตัวอย่าง

ในการแก้ไขลักษณะ ให้เลื่อนไปที่ลักษณะ และเลือก ตัวเลือก > แก้ไข เพื่อเปลี่ยน การตั้งค่า ภาพพื้นหลัง และการตั้งค่า ประหยัดพลังงาน

ในการเรียกคืนลักษณะที่เลือกกลับมาเป็นการตั้งค่าดั้งเดิม ให้เลือก ตัวเลือก > เรียกคืนลักษณะดั้งเดิม เมื่อคุณแก้ไขลักษณะ

## โหมดโหมดสแตนด์บายพิเศษ

คุณสามารถใช้หน้าจอแสดงผลในโหมด สแตนด์บายเพื่อเข้าใช้งานแอปพลิเคชั่นที่ คุณใช้เป็นประจำได้อย่างรวดเร็ว ระบบ จะตั้งค่ากำหนดให้ใช้งานโหมดสแตนด์ บาย

กด ∮ และเลือก เครื่องมือ > การตั้งค่า > โทรศัพท์ > โหมดพร้อมทำงาน > โหมดสแตนด์บายพิเศษ และกด เพื่อสลับเปิดหรือปิดโหมดสแตนด์บาย ที่ใช้อยู่

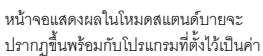

เริ่มต้นทางด้านบนของหน้าจอ ส่วนปฏิทิน สิ่งที่ต้องทำ ตะกร้าพิมพ์ และเหตุการณ์ ของผู้ใช้จะแสดงรายการอยู่ทางด้านล่าง

**TELECOM** 

🔄 🛍 🛵 🗠 📑

📽 12:00 ประชมงาน, บีจีเอส

ข้อความ

... 01-12-2005

นาฬิกา

เลื่อนไปยังโปรแกรมหรือเหตุการณ์ที่ต้องการ และกดปุ่ม 🔘

เมื่อตั้งโหมดสแตนด์บายที่ใช้อยู่เป็น ใช้งาน คุณจะไม่สามารถใช้ปุ่มลัดบนปุ่มเลื่อน มาตรฐานที่มีอยู่ในโหมดสแตนด์บายได้

ในการเปลี่ยนปุ่มลัดของแอปพลิเคชั่นที่ระบบตั้งไว้ ให้กด 🎝 เลือก เครืองมือ > การตั้งค่า > โทรศัพท์ > โหมดพร้อมทำงาน > แอปฯโหมดสแตนด์บายที่ใช้ และกด 💿

ปุ่มลัดบางปุ่มอาจได้รับการกำหนดไว้แบบถาวร ซึ่งคุณไม่สามารถเปลี่ยนแปลงได้

## เครื่องมือ

การตั้งค่า

ในการเปลี่ยนแปลงการตั้งค่า กด 🤣 และเลือก เครื่องมือ > การตั้งค่า ในการเปิดกลุ่มการตั้งค่า กด 🔘 เลื่อนไปที่การตั้งค่าที่คุณต้องการเปลี่ยนแปลง และกดปุ่ม 🔘

ผู้ให้บริการเครือข่ายหรือผู้ให้บริการของคุณอาจกำหนดการตั้งค่าบางค่าให้กับ อุปกรณ์ของคุณไว้แล้วล่วงหน้า และคุณอาจจะไม่สามารถเปลี่ยนแปลงการตั้งค่า เหล่านั้น

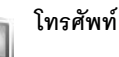

## ทั่วไป

ภาษาในโทรศัพท์— การเปลี่ยนภาษาของข้อความที่ปรากฏบนหน้าจอในเครื่อง โทรศัพท์ จะมีผลต่อรูปแบบวันที่และเวลา และตัวคั่นอื่นๆ ที่ใช้ในการคำนวณ เป็นต้น อัตโนมัติ เลือกภาษาตามข้อมูลที่อยู่บนชิมการ์ดของคุณ หลังจากที่คุณเปลี่ยน ภาษาของข้อความที่จะปรากฏ โทรศัพท์จะปิดและเปิดขึ้นมาใหม่

การเปลี่ยนแปลงการตั้งค่าของ ภาษาในโทรศัพท์ หรือ ภาษาที่ใช้เขียน จะมีผล ต่อทุกแอปพลิเคชั่นในโทรศัพท์ของคุณ และการเปลี่ยนแปลงยังจะมีผลต่อไปจน กว่าคุณจะเปลี่ยนการตั้งค่าเหล่านี้อีกครั้ง

ภาษาที่ใช้เขียน—การเปลี่ยนภาษาในที่นี้จะมีผลกับตัวอักษรและตัวอักษรพิเศษ ที่มีอยู่ขณะเขียนข้อความและใช้พจนานุกรมสำหรับระบบข่วยสะกดคำอัตโนมัติ ตัวช่วยสะกดคำ—ตั้งระบบช่วยสะกดคำอัตโนมัติเป็น เปิด หรือ ปิด สำหรับตัว แก้ไขทุกตัวในโทรศัพท์ พจนานุกรมสำหรับระบบช่วยสะกดคำอัตโนมัตินี้มีไห้เฉพาะ ในบางภาษาเท่านั้น

โลโก้หรือข้อความต้อนรับ—ข้อความต้อนรับหรือโลโก้จะแสดงขั่วขณะหนึ่งทุกครั้ง ที่คุณเปิดโทรศัพท์ เลือก ที่ตั้งไว้ เพื่อให้ภาพที่ระบบตั้งไว้ ข้อความ เพื่อเขียนบันทึก ข้อความต้อนรับ หรือ รูปภาพ เพื่อเลือกภาพจาก คลังภาพ

ตั้งค่าเดิมของเครื่อง— คุณสามารถกำหนดการตั้งค่าบางอย่างให้กลับไปเป็น ค่าเดิมได้ ทั้งนี้ คุณจำเป็นต้องมีรหัสล็อค โปรดดูที่ "ความปลอดภัย", "โทรศัพท์และซิม" ในหน้า 88 หลังจากรีเซ็ต เครื่องจะไข้เวลาในการเปิดเครื่องนาน กว่าปกติ การตั้งค่าดังกล่าวจะไม่มีผลกับเอกสารและไฟล์ต่างๆ

#### โหมดพร้อมทำงาน

โหมดสแตนด์บายพิเศษ—ใช้ปุ่มถัดไปยังแอปพลิเคชั่นในโหมดสแตนด์บาย โปรด ดูที่ "โหมดโหมดสแตนด์บายพิเศษ" ในหน้า 82

ปุ่มเลือกทางซ้าย—กำหนดปุ่มลัดให้กับปุ่มเลือกทางช้าย ( 🦟 ) ในโหมดสแตนด์ บาย

ปุ่มเลือกทางขวา—กำหนดปุ่มลัดให้กับปุ่มเลือกทางขวา ( 🦳 ) ในโหมดสแตนด์ บาย

แอปฯโหมดสแตนด์บายที่ใช้—เพื่อเลือกปุ่มลัดแอปพลิเคชั่นที่คุณต้องการให้ ปรากฏในโหมดสแตนด์บายที่ใช้งานอยู่ คุณจะใช้การตั้งค่านี้ได้เฉพาะเมื่อเปิด โหมดสแตนด์บายพิเศษ คุณยังสามารถกำหนดปุ่มลัดของปุ่มกดสำหรับการกดปุ่มเสื่อนที่แตกต่างกัน ปุ่ม ลัดบนปุ่มเลื่อนจะใช้งานไม่ได้ หากมีการใช้งานโหมดสแตนด์บาย

โลโก้ระบบ—คุณสามารถดูการตั้งค่านี้ได้ ต่อเมื่อคุณได้รับและบันทึกโลโก้ระบบไว้ เลือก ปิด หากคุณไม่ต้องการให้โลโก้ปรากฏ

#### จอภาพ

ตัวตรวจจับแสง—กด ◀圓 หรือ (พื่อเปลี่ยนโหมดเซนเซอร์แสง และ ทำให้หน้าจอสว่างขึ้นหรือมึดลง

หมดเวลาประหยัดพลังงาน—เลือกระยะหมดเวลาหลังจากเรียกใช้การประหยัด พลังงาน

โหมดพัก—เลือกว่าจะปิดหน้าจอหรือไม่เพื่อประหยัดแบตเตอรี่หลังจากเรียกใช้ ตัวเลือกประหยัดพลังงานได้ 20 นาที เมื่อปิดหน้าจอแล้ว ไฟ LED จะกะพริบเพื่อ แสดงให้ทราบว่า โทรศัพท์ยังทำงานอยู่

**เวลาแสงสว่าง**—เลือกระยะหมดเวลาหลังจากที่ไฟด้านหลังของหน้าจอถูกปิด

ตั้งค่าการโทร

ส่ง ID ผู้โทรเข้าของฉัน—คุณสามารถกำหนดหมายเลขโทรศัพท์ที่จะให้ปรากฏ (ใช่) หรือข่อนจาก (ไม่) ต่อคู่สนทนาที่คุณกำลังโทรติดต่อ หรืออาจให้ผู้ให้บริการ เครือข่ายกำหนดให้หากคุณได้สมัครขอใช้บริการดังกล่าว (ตั้งจากเครือข่าย) (บริการเสริมจากระบบเครือข่าย)

สายเรียกซ้อน—หากคุณเปิดใช้บริการสายเรียกซ้อน (บริการเสริมจากระบบ เครือข่าย) ระบบจะแจ้งให้คุณทราบว่ามีสายเรียกเข้าสายใหม่ขณะที่คุณกำลังใช้ สายสนทนาสายแรกอยู่ กำหนดฟังก์ชันนี้เป็นเปิด (ทำงาน) หรือปิด (ยกเลิก) หรือ ตรวจสอบว่าฟังก์ชันนี้เปิดใช้อยู่หรือไม่ (ตรวจสอบสถานะ) ไม่รับสายด้วย SMS—เลือก ใช่ เพื่อส่งข้อความตัวอักษรไปให้กับผู้โทรเพื่อแจ้งถึง สาเหตุที่คุณไม่สามารถรับสาย โปรดดูที่ "การรับสายหรือปฏิเสธไม่รับสาย" ในหน้า 61

ตัวอักษรข้อความ—เขียนข้อความที่จะส่งในข้อความตัวอักษร เมื่อคุณปฏิเสธ ไม่รับสาย

รูปภาพในสายวิดีโอ—หากไม่มีการส่งวิดีโอในระหว่างที่มีการสนทนาทางวิดีโอ คุณสามารถเลือกภาพนิ่งที่จะให้ปรากฏแทน

เรียกซ้ำอัดโนมัติ—เลือก เปิด และโทรศัพท์ของคุณจะพยายามต่อสายให้ถึง 10 ครั้งหากการต่อสายครั้งแรกไม่สำเร็จ ในการหยุดการเรียกซ้ำอัดโนมัติ ให้กดปุ่ม 🥔

สรุปหลังโทรออก—ใช้การตั้งค่านี้เมื่อคุณต้องการให้โทรศัพท์แสดงระยะเวลา ใช้สายล่าสุดโดยประมาณ

การโทรด่วน—เลือก เปิด และคุณจะสามารถโทรตามเบอร์ที่กำหนดให้กับการ โทรด่วน ( **2 - 9** ) ได้ด้วยการกดปุ่มนั้นด้างไว้ โปรดดูเพิ่มเติมที่ "หมายเลขการโทรด่วน" ในหน้า 57

รับได้ทุกปุ่ม—เลือก เปิด และคุณจะสามารถรับสายเรียกเข้าได้ด้วยการกดปุ่ม กดสั้นๆ ยกเว้น 🦟 , 🦳 , 🚺 และ 🛥

สายที่ใช้—การตั้งค่านี้ (บริการเสริมจากระบบเครือข่าย) จะปรากฏหากขิมการ์ด รองรับหมายเลขที่ขอรับบริการไว้ 2 หมายเลข นั่นคือโทรศัพท์ 2 สาย ให้เลือกว่า คุณต้องการใช้สายใดเพื่อโทรออกและส่งข้อความตัวอักษร อย่างไรก็ดี คุณจะ สามารถรับสายเรียกเข้าจากทั้งสองสายได้ ไม่ว่าจะเลือกสายไดไว้ก็ตาม หากคุณ เลือก สาย 2 และไม่ได้สมัครขอรับบริการกับบริการเครือข่ายนี้ คุณจะไม่สามารถ โทรออก เมื่อสาย 2 ถูกเลือก **2** จะปรากฏในโหมดสแตนด์บาย

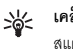

**เคล็ดลับ**! ในการสลับระหว่างสายต่าง ให้กด **#** ค้างไว้ในโหมด สแตนด์บาย การเปลี่ยนสาย—ในการป้องกันการเลือกสาย (บริการเสริมจากระบบเครือข่าย) เลือก ไม่ใช้งาน หากขิมการ์ดของคุณสนับสนุน ในการเปลี่ยนแปลงการตั้งค่านี้ คุณต้องใช้รหัส PIN2

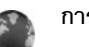

### การเชื่อมต่อ

#### การเชื่อมต่อข้อมูลและจุดเชื่อมต่อ

โทรศัพท์สนับสนุนการเชื่อมต่อข้อมูลแบบแพคเก็ต (บริการเสริมจากระบบเครือข่าย) เช่น GPRS ในเครือข่าย GSM หากคุณกำลังใช้โทรศัพท์ในระบบ GSM และ UMTS คุณจะสามารถกำหนดให้การเชื่อมต่อข้อมูลหลายครั้งทำงานในเวลาเดียวกันได้ โดยที่จุดเชื่อมต่อต่างๆ สามารถใช้การเชื่อมต่อข้อมูลร่วมกันได้ ในเครือข่าย UMTS การเชื่อมต่อข้อมูลยังคงทำงานอยู่ในระหว่างสนทนา

ในการเชื่อมต่อข้อมูล คุณจะต้องใช้จุดเชื่อมต่อ คุณสามารถกำหนดขนิดต่างๆ ของ จุดเชื่อมต่อได้ดังนี้:

- จุดเชื่อมต่อ MMS ใช้ส่งและรับข้อความมัลติมีเดีย
- จุดเชื่อมต่อสำหรับแอปพลิเคชั่นเว็บ เพื่อใช้ดูเพจ WML หรือ XHTML
- จุดเชื่อมต่ออินเทอร์เน็ต (IAP) เพื่อส่งและรับอีเมลและเชื่อมต่อกับอินเทอร์เน็ต

กรุณาตรวจสอบกับผู้ให้บริการของคุณว่าต้องใช้จุดเชื่อมต่อประเภทโดสำหรับการ เข้าใช้บริการที่คุณต้องการ โปรดติดต่อผู้ให้บริการระบบหรือผู้ให้บริการ เพื่อดูข้อมูล เกี่ยวกับการใช้งานและการเป็นสมาชิกบริการเชื่อมต่อข้อมูลแบบแพ็คเก็ต

### จุดเชื่อมต่อ

คุณอาจได้รับการตั้งค่าจุดเชื่อมต่อในรูปของข้อความจากผู้ให้บริการ โปรดดูที่ "ข้อมูลและการตั้งค่า" ในหน้า 46 ผู้ให้บริการหรือผู้ให้บริการเครือข่ายของคุณอาจ ตั้งจุดเชื่อมต่อบางจุดหรือทั้งหมดไว้ให้กับอุปกรณ์ของคุณล่วงหน้าแล้ว และคุณ อาจไม่สามารถเปลี่ยนแปลง สร้าง แก้ไข หรือย้ายออกได้ 🔂 แสดงว่าจุดเชื่อมต่อ นั้นถูกป้องกันเอาไว้ และ ᄅ แสดงว่าเป็นจุดเชื่อมต่อข้อมูลแบบแพคเก็ต

ในการสร้างจุดเชื่อมต่อจุดใหม่ เลือก ตัวเลือก > จุดเชื่อมต่อใหม่ เลือก ใช้การดั้งค่าที่ดังไว้ เพื่อใช้การตั้งค่าจุดเชื่อมต่อที่ระบบตั้งไว้ หรือ ใช้การดั้งค่าที่มีอยู่ เพื่อเลือกจุดเชื่อมต่อที่มีอยู่เป็นพื้นฐานของจุดเชื่อมต่อใหม่

ในการแก้ไขการตั้งค่าของจุดเชื่อมต่อ เลือก ตัวเลือก > แก้ไข ปฏิบัติตามขั้นตอน ที่ผู้ให้บริการแจ้งให้คุณทราบ

ชื่อการเชื่อมต่อ-พิมพ์ชื่อบรรยายสำหรับการเชื่อมต่อ

**บริการเสริม**—เลือกชนิดของการเชื่อมต่อข้อมูล

ทั้งนี้ขึ้นอยู่กับว่าคุณเลือกการต่อเชื่อมข้อมูลแบบไดไว้ โดยคุณสามารถใช้ช่องการ ตั้งค่าได้เพียงบางช่องเท่านั้น ป้อนข้อมูลในช่องที่มีคำว่า ต้องระบุ กำกับหรือมีเครื่อง หมายดอกจันสีแดง ทั้งนี้สามารถปล่อยช่องอื่นๆ ให้ว่างไว้ได้ เว้นแต่คุณจะได้รับ คำแนะนำอื่นๆ จากผู้ให้บริการของคุณ

ในการใช้การเชื่อมต่อข้อมูลนั้น ผู้ให้บริการระบบเครือข่ายจะต้องสนับสนุน คุณสมบัติของพึงก์ขันดังกล่าว และไนกรณีที่จำเป็น ผู้ให้บริการระบบเครือข่าย ต้องเปิดใช้งานพึงก์ขันนี้ในชิมการ์ดของคุณด้วย

#### ข้อมูลแบบแพคเก็ต

ปฏิบัติตามขั้นตอนที่ผู้ให้บริการแจ้งให้คุณทราบ

ชื่อจุดเชื่อมต่อ—คุณจะได้ข้อมูลชื่อจุดเชื่อมต่อจากผู้ให้บริการเครือข่ายหรือ ผู้ให้บริการของคุณ

ชื่อผู้ใช้—ชื่อผู้ใช้อาจจำเป็นในการเชื่อมต่อข้อมูล โดยทั่วไปคุณสามารถขอรับ ชื่อผู้ใช้ได้จากผู้ให้บริการ

แจ้งให้ไส่รหัสผ่าน—หากคุณต้องป้อนรหัสผ่านใหม่ทุกครั้งที่คุณล็อกเข้าเชิร์ฟเวอร์ หรือหากคุณไม่ต้องการบันทึกรหัสผ่านของคุณในโทรศัพท์ เลือก ใช่ รหัสผ่าน—รหัสผ่านอาจจำเป็นต้องใช้ในการเชื่อมต่อข้อมูล และให้ไว้โดยผู้ให้บริการ การตรวจสอง1—เอ็อก ปกติ บริอ รับเรอง

โฮมเพจ—ให้ป้อนเว็บแขดเดรสหรือแขดเดรสของศูนย์การรับส่งข้อความมัลติมีเดีย อย่างใดอย่างหนึ่ง โดยขึ้นอยู่กับการตั้งค่าของคุณ

เลือก **ตัวเลือ**ก > การตั้งค่าชั้นสูง เพื่อเปลี่ยนแปลงการตั้งค่าต่อไปนี้:

ประเภทระบบเครือข่าย— เลือกประเภท Internet Protocol ที่ต้องการใช้ดังนี้ IPv4 หรือ IPv6 การตั้งค่าอื่นจะขึ้นกับประเภทเครือข่ายที่เลือก

ที่อยู่ IP ของโทรศัพท์ (สำหรับ IPv4 เท่านั้น)—พิมพ์ที่อยู่ IP ของโทรศัพท์ของคุณ

เซิร์ฟเวอร์ DNS—ใน เซิร์ฟเวอร์ DNS หลัก พิมพ์ที่อยู่ IP ของเซิร์ฟเวอร์ DNS หลัก ใน เซิร์ฟเวอร์ DNS รอง พิมพ์ที่อยู่ IP ของเซิร์ฟเวอร์ DNS รอง โปรดติดต่อสอบถาม ผู้ให้บริการอินเตอร์เน็ตเพื่อขอรับแอดเดรสเหล่านั้น

ที่อยู่พร็อกซี่เซิร์ฟเวอร์—กำหนดที่อยู่ให้กับพร็อกซี่เซิร์ฟเวอร์

**เลขพอร์ตของพร็อกซี่**—พิมพ์หมายเลขพอร์ตพร็อกซี่

### ข้อมูลแพคเก็ต

การตั้งค่าข้อมูลแบบแพ็คเก็ต จะมีผลกับจุดเชื่อมต่อทั้งหมดที่ใช้การเชื่อมต่อข้อมูล แบบแพ็คเก็ต

การเชื่อมต่อ GPRS—หากคุณเลือก เมื่อว่าง และคุณอยู่ภายในเครือข่ายที่ สนันสนุนข้อมูลแบบแพคเก็ต โทรศัพท์จะลงทะเบียนกับเครือข่ายข้อมูลแบบแพคเก็ต การเริ่มการเชื่อมต่อข้อมูลแบบแพ็คเก็ตที่ใช้อยู่ (เช่น เพื่อส่งและรับอีเมล) จะ สามารถทำได้เร็วยิ่งขึ้นด้วย หากไม่มีพื้นที่ครอบคลุมสำหรับข้อมูลแบบแพคเก็ต โทรศัพท์จะพยายามสร้างการเชื่อมต่อข้อมูลแบบแพ็คเกตเป็นระยะๆ หากคุณเลือก เมื่อต้องการ โทรศัพท์จะใช้การเชื่อมต่อข้อมูลแพ็คเกิต ก็ต่อเมื่อคุณเปิดใช้ แอปพลิเคชั่นหรือเริ่มดำเนินการที่ต้องการเท่านั้น **จุดเชื่อมต่อ**—จำเป็นต้องใช้ชื่อจุดเชื่อมต่อในการใช้เครื่องโทรศัพท์เป็นโมเด็ม ข้อมูลแพ็คเก็ตกับเครื่องคอมพิวเตอร์ของคุณ

#### การกำหนดค่า

คุณอาจได้รับการตั้งค่าเซิร์ฟเวอร์ที่ผ่านการรับรองจากผู้ให้บริการเครือข่ายหรือผู้ให้ บริการในรูปของข้อความการกำหนดค่า หรือการตั้งค่าดังกล่าวอาจถูกจัดเก็บไว้บน การ์ด (U)SIM ของคุณ คุณสามารถจัดเก็บการตั้งค่าเหล่านี้ไว้ในโทรศัพท์ของคุณ ดูหรือแก้ไขการตั้งค่าดังกล่าวใน การกำหนดค่า

#### การตั้งค่า SIP

คุณจำเป็นต้องใช้การตั้งค่า SIP (Session Initiation Protocol) สำหรับบริการ เครือข่ายเฉพาะที่ใช้ SIP เช่น การแบ่งปันวิดีโอ คุณอาจได้รับการตั้งค่าเป็นข้อความ แบบตัวอักษรพิเศษจากผู้ให้บริการหรือผู้ให้บริการระบบของคุณ คุณสามารถดู ลบ หรือสร้างรูปแบบการตั้งค่าเหล่านี้ใน การตั้งค่า SIP

## สายข้อมูล

การตั้งค่าสายข้อมูลจะส่งผลต่อจุดเชื่อมต่อทั้งหมดที่ใช้การเชื่อมต่อสายข้อมูลด้วย ระบบ GSM

เวลาออนไลน์—ตั้งให้ยุติการเชื่อมต่อสายข้อมูลโดยอัตในมัติหลังจากหมดเวลา หากไม่มีกิจกรรมใดๆ ในการป้อนระยะหมดเวลา ให้เลือก กำหนดเอง และพิมพ์ เวลาเป็นนาที หากคุณเลือก ไม่จำกัด โทรศัพท์จะไม่ยุติการเชื่อมต่อสายข้อมูลโดย อัตโนมัติ

### วันที่และเวลา 30

โปรดดูที่ "การตั้งค่านาฬิกา" ในหน้า 39 และการตั้งค่าภาษาใน "ทั่วไป" หน้า 83

## ความปลอดภัย

#### โทรศัพท์และซิม

คำขอรหัส PIN—เมื่อมีการใช้งาน เครื่องจะถามรหัสทุกครั้งที่คุณเปิดโทรศัพท์ การเลิกใช้การถามรหัส PIN (Personal Identification Number) อาจใช้ไม่ได้ กับชิมการ์ดบางประเภท โปรดดูที่ "อภิธานศัพท์ของรหัส PIN และรหัสล็อค" ใน หน้า 87

รหัส PIN, รหัส PIN2 และ รหัสล็อค—คุณสามารถเปลี่ยนรหัสล็อค รหัส PIN และรหัส PIN2 รหัสเหล่านี้อาจรวมตัวเลขจาก 0 ถึง 9 หากคุณสึมรหัสเหล่านี้ โปรด ติดต่อผู้ให้บริการ โปรดดูที่ "อภิธานศัพท์ของรหัส PIN และรหัสล็อค" ในหน้า 87

กรุณาหลีกเลี่ยงการใช้รหัสผ่านที่เหมือนกับหมายเลขอุกเงินเพื่อป้องกันการโทรไปยัง หมายเลขอุกเงินโดยไม่ตั้งใจ

ระยะล็อคอัตโนมัติ—คุณสามารถตั้งระยะล็อคอัตโนมัติ ระยะหมดเวลาหลังจาก ที่โทรศัพท์ถูกล็อคโดยอัตโนมัติ ในการปิดระยะล็อคอัตโนมัติ ให้เลือก ไม่มี

ในการปลดล็อคโทรศัพท์ ให้ป้อนรหัสล็อค

เมื่อล็อคโทรศัพท์ไว้ คุณสามารถโทรออกไปยังหมายเลขอุกเฉินที่ใช้เป็นทางการ ซึ่งกำหนดไว้ในเครื่องได้

```
เคล็ดลับเในการล็อคโทรศัพท์ด้วยตนเอง ให้กดปุ่ม () หน้าจอรายการ
คำสั่งจะปรากฏขึ้น เลือก ล็อคโทรศัพท์
```

ล็อคหากเปลี่ยนชิม—คุณสามารถกำหนดให้โทรศัพท์ถามรหัสล็อค เมื่อมีการ ใส่ชิมการ์ดที่ไม่เคยใช้มาก่อนในเครื่องโทรศัพท์ของคุณได้ 'โทรศัพท์จะเก็บรายการ ชิมการ์ดที่รับรู้ว่าเป็นการ์ดของเจ้าของเครื่อง

กลุ่มผู้ใช้เฉพาะ—คุณสามารถกำหนดกลุ่มผู้ใช้เฉพาะซึ่งคุณสามารถโทรออก เพื่อติดต่อได้และให้ผู้ใช้เหล่านั้นสามารถโทรเข้าหาคุณได้ (บริการเสริมจากระบบ เครือข่าย)

เมื่อการโทรจำกัดอยู่ที่เฉพาะกลุ่ม การโทรไปยังเบอร์ฉุกเฉินที่ตั้งไว้ในเครื่องของคุณ ยังคงทำได้

ขึ้นขันบริการซิม—คุณสามารถกำหนดให้โทรศัพท์แสดงข้อความยืนยัน เมื่อคุณใช้ บริการจากซิมการ์ด (บริการเสริมจากระบบเครือข่าย)

#### อภิธานศัพท์ของรหัส PIN และรหัสล็อค

หากคุณลึมรหัสเหล่านี้ โปรดติดต่อผู้ให้บริการ

รหัส PIN (Personal Identification Number)—ใช้รหัสนี้สำหรับป้องกันการใช้ ชิมการ์ดของคุณโดยไม่ได้รับอนุญาต รหัส PIN (ตัวเลข 4 ถึง 8 หลัก) มักให้มาพร้อม กับซิมการ์ด หลังจากพิมพ์รหัส PIN ไม่ถูกต้องสามครั้งติดต่อกัน รหัสจะถูกบล็อค และคุณต้องพิมพ์รหัส PUK เพื่อปลดล็อค

รหัส UPIN—รหัสนี้อาจมาพร้อมกับการ์ด USIM การ์ด USIM ก็อเวอร์ชั่นที่พัฒนาขึ้น มาอีกขั้นของซิมการ์ด และสนับสนุนเอพาะในโทรศัพท์มือถือ UMTS

รหัส PIN2—รหัสชนิดนี้ (ตัวเลข 4 - 8 หลัก) จะได้มาพร้อมกับซิมการ์ดบางอัน โดย คุณต้องใช้รหัสนี้ในการเข้าใช้พึงก์ชันบางอย่างภายในโทรศัพท์ของคุณ รหัสล็อค (หรือที่รู้จักกันในชื่อรหัสโทรศัพท์)—รหัสนี้ (ตัวเลข 5 หลัก) สามารถใข้ เพื่อล็อคเครื่องโทรศัพท์ เพื่อไม่ให้ใช้เครื่องโดยไม่ได้รับอนุญาต รหัสล็อคที่กำหนด ให้จากโรงงาน คือ 12345 เพื่อป้องกันการใช้โทรศัพท์โดยไม่ได้รับอนุญาต ควร เปลี่ยนรหัสล็อคที่ให้มา คุณควรรักษารหัสใหม่ไว้เป็นความลับ และเก็บไว้ในที่ ปลอดภัยแยกจากตัวเครื่อง หากคุณลึมรหัส โปรดติดต่อผู้ให้บริการของคุณ

รหัส PUK (Personal Unblocking Key) และรหัส PUK2—รหัสเหล่านี้ (ตัวเลข 8 หลัก) ใช้ในการเปลี่ยนรหัส PIN หรือรหัส PIN2 ซึ่งถูกบล็อคไว้ตามลำดับ หากไม่ได้รับ รหัสเหล่านี้มาพร้อมซิมการ์ด โปรดดิดต่อผู้ให้บริการซิมการ์ดที่โทรศัพท์ของคุณใช้อยู่

รหัส UPUK—Tรหัสชนิดนี้ (ตัวเลข 8 หลัก) ใช้ในการเปลี่ยนแปลงรหัส UPIN ที่ถูก บล็อคไว้ หากไม่ได้รับรหัสนี้มาพร้อม USIM การ์ด โปรดติดต่อผู้ให้บริการ USIM การ์ดที่โทรศัพท์ของคุณใช้อยู่

#### การจัดการใบรับรอง

ใบรับรองแบบดิจิตอลไม่รับประกันเรื่องความปลอดภัย แต่ใช้เพื่อตรวจสอบ แหล่งที่มาของซอฟต์แวร์

ในหน้าจอหลักของการจัดการไบรับรอง คุณจะเห็นรายการใบรับรองที่ได้รับ อนุญาตและได้จัดเก็บไว้ในเครื่อง กด ⊚► เพื่อดูรายการใบรับรองส่วนตัว หากมี

คุณควรใช้ใบรับรองแบบดิจิตอลหากต้องการเชื่อมต่อกับธนาคารแบบออนไลน์หรือ ไซด์อื่นๆ หรือเซิร์ฟเวอร์ระยะไกล เพื่อดำเนินการต่างๆ ที่เกี่ยวข้องกับการถ่ายโอน ข้อมูลที่เป็นความลับ และหากต้องการลดความเสี่ยงจากไวรัสหรือซอฟต์แวร์ ที่ให้โทษอื่นๆ และเพื่อให้แน่ใจในสิทธิ์การใช้ซอฟต์แวร์ เมื่อดาวน์โหลดและติดตั้ง ซอฟต์แวร์

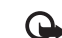

สิ่งสำคัญ: แม้ว่าการใช้ไบรับรองจะช่วยให้ความเสี่ยงที่เกี่ยวข้องใน การเชื่อมต่อระยะไกลและการติดตั้งซอฟต์แวร์ลดน้อยลงอย่างเห็นได้ชัด แต่คุณควรใช้โบรับรองอย่างถูกต้องเพื่อให้ได้รับประโยชน์จากการรักษา ความปลอดภัยที่มีประสิทธิภาพเพิ่มมากขึ้น ใบรับรองมิได้ให้การป้องกัน ความปลอดภัยแต่อย่างใด หากแต่เป็นที่การจัดการใบรับรองต่างหากที่ ต้องมีใบรับรองของแท้ ที่ถูกต้อง หรือน่าเชื่อถือ เพื่อความปลอดภัย ที่เพิ่มมากขึ้น ใบรับรองมีอายุการใช้งานจำกัด หาก ใบรับรองหมดอายุ หรือ ใบรับรองของไม่ถูกต้อง ปรากฏแม้ว่าใบรับรองนั้นควรจะถูกต้อง ให้ตรวจสอบวันที่และเวลาปัจจุบันในโทรศัพท์ของคุณว่า ถูกต้องแล้ว

#### การดูรายละเอียดของใบรับรอง—การตรวจสอบว่าเป็นใบรับรอง ของแท้

คุณสามารถมั่นใจได้ว่าเซิร์ฟเวอร์นั้นถูกต้อง ก็ต่อเมื่อมีการตรวจสอบลายเซ็น และ ระยะเวลาที่ใบรับรองเซิร์ฟเวอร์นั้นมีผลบังคับใช้แล้วเท่านั้น

คุณจะได้รับข้อความแจ้งบนหน้าจอโทรศัพท์ หากเชิร์ฟเวอร์นั้นไม่ไข่ของแท้ หรือใน กรณีที่คุณไม่มีใบรับรองความปลอดภัยที่ถูกต้องในเครื่องของคุณ

หากต้องการตรวจสอบรายละเอียดของใบรับรอง ให้เสื่อนไปที่ใบรับรองนั้นและเลือก ตัวเลือก > รายละเอียดใบรับรอง เมื่อคุณเปิดดูรายละเอียดของใบรับรอง ระบบ จะตรวจสอบระยะเวลาที่มีผลบังคับใช้ของใบรับรอง และข้อความต่อไปนี้ข้อความ ใดข้อความหนึ่งอาจปรากฏขึ้นบนหน้าจอ:

- ใบรับรองไม่ผ่านความเชื่อถือ—คุณไม่ได้ตั้งค่าแอปพลิเคชั่นใดเพื่อใช้ ใบรับรองนี้ โปรดดูที่ "การเปลี่ยนการตั้งค่าความน่าเชื่อถือ" ในหน้า 89
- ใบรับรองหมดอายุ—ใบรับรองที่เลือกนั้นหมดอายุตามระยะเวลาที่มีผล บังคับใช้แล้ว

- ใบรับรองยังไม่ถูกต้อง—ใบรับรองที่เลือกไว้นั้นยังไม่สามารถใช้ได้ เพราะยัง ไม่ถึงระยะเวลาที่มีผลบังคับใช้
- ใบรับรองเสียหาย—ไม่สามารถใช้ใบรับรองนั้นได้ โปรดติดต่อผู้ที่ออก ใบรับรองนั้น

#### การเปลี่ยนการตั้งค่าความน่าเชื่อถือ

ก่อนที่จะเปลี่ยนแปลงค่าของใบรับรอง คุณต้องตรวจสอบให้แนใจว่าคุณสามารถ เชื่อถือข้อมูลของเจ้าของใบรับรองนี้ได้ และตรวจสอบว่าใบรับรองดังกล่าวเป็น ของเจ้าของที่อยู่ในรายชื่อ

เลื่อนไปที่ใบรับรองการอนุญาต และเลือก ตัวเลือก > การตั้งค่าความเชื่อถือ รายการแอปพลิเคชั่นที่สามารถใช้โบรับรองที่เลือกไว้จะปรากฏขึ้นที่หน้าจอ ทั้งนี้ ต้องขึ้นอยู่กับใบรับรองนั้นด้วย ตัวอย่างเช่น:

- การติดตั้ง Symbian: ใช่—ใบรับรองสามารถให้การรับรองแหล่งที่มาของ แอปพลิเคชั่นของระบบปฏิบัติการ Symbian ใหม่ได้
- อินเทอร์เน็ต: ใช่—ใบรับรองนั้นสามารถใช้รับรองเซิร์ฟเวอร์ต่างๆ
- การติดตั้งแอปพลิเคชั่น: ใช่—ใบรับรองสามารถให้การรับรองแหล่งที่มา ของแอปพลิเคชั่น Java™ ใหม่ได้

เลือก ตัวเลือก > แก้ไขการตั้งค่าความเชื่อถือ เพื่อเปลี่ยนแปลงค่า

### ติดตามวัตถุที่มีการป้องกัน

ไฟล์เพลงที่มีลิขสิทธิ์ป้องกันบางไฟล์อาจรวมตัวปงขี้ธุรกรรมเอาไว้ด้วย เลือกว่า คุณจะอนุญาตให้ส่งตัวปงขี้ไปพร้อมกับไฟล์เพลงหรือไม่หากคุณส่งหรือสงต่อไฟล์ ผู้จัดเตรียมไฟล์เพลงสามารถใช้ตัวบ่งขี้เพื่อติดตามการแจกจ่ายไฟล์

#### ชุดความปลอดภัย

ในการดูหรือแก้ไขขุดความปลอดภัย (หากมี) ใน ชุดความปลอดภัย ให้เลื่อนไปที่ ขุดความปลอดภัยที่ต้องการ และกดปุ่มเลื่อน ในการดูข้อมูลโดยละเอียดเกี่ยวกับ ชุดความปลอดภัย ให้เลื่อนไปที่ชุดความปลอดภัย และเลือก ตัวเลือก > รายละเอียดความปลอดภัย

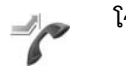

### โอนสาย

โอนสาย จะช่วยให้คุณสามารถโอนสายเรียกเข้าไปยังระบบฝากข้อความเสียง ของคุณหรือเบอร์โทรศัพท์อื่นได้ หากต้องการรายละเอียดเพิ่มเติม โปรดติดต่อ ผู้ให้บริการ

เลือกว่าจะโอนสายใด พร้อมทั้งเลือกตัวเลือกการโอนสายที่ต้องการ เมื่อต้องการ โอนสายสนทนาเมื่อคุณใช้สาย หรือเมื่อคุณปฏิเสอที่จะรับสายเรียกเข้า ให้เลือก หากไม่ว่าง ตั้งตัวเลือกเป็นเปิด (ทำงาน) หรือปิด (ยกเลิก) หรือตรวจสอบว่า ได้เปิดใช้ตัวเลือกแล้วหรือไม่ (ตรวจสอบสถานะ)

คุณอาจเลือกตัวเลือกการโอนสายหลายตัวเลือกให้ทำงานพร้อมกันได้ เมื่อโอนทุก สายแล้ว \_\_\_\_\_\_ สายแสดงในโหมดสแตนด์บาย

การจำกัดการโทรและการโอนสายไม่สามารถเปิดใช้ในเวลาเดียวกันได้

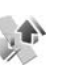

### จำกัดการโทร

จำกัดการโพร (บริการเสริมจากระบบเครือข่าย) จะข่วยให้คุณสามารถจำกัด การโทรออกหรือรับสายโทรเข้าในเครื่องได้ ในการเปลี่ยนการตั้งค่า คุณต้องมีรหัส ระบบซึ่งได้รับจากผู้ให้บริการของคุณ

เลือกตัวเลือกการจำกัดการโทรที่ต้องการ และตั้งเป็นเปิด (ทำงาน) หรือปิด (ยกเลิก) หรือตรวจสอบว่ากำลังใช้ตัวเลือกดังกล่าวอยู่หรือไม่ (ตรวจสอบสถานะ) จำกัดการโทร มีผลต่อทุกสาย รวมทั้งสายข้อมูล การจำกัดการโทรและการโอนสายไม่สามารถเปิดใช้ในเวลาเดียวกันได้ หากใช้การจำกัดการโทรอยู่ คุณยังคงติดต่อไปยังหมายเลขฉุกเฉินที่ตั้งไว้แล้วใน เครื่องของคณได้

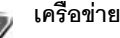

โทรศัพท์ของคุณสามารถสลับการใช้งานระหว่างระบบเครือข่าย GSM และ UMTS ได้โดยอัตโนมัติ เครือข่าย GSM จะแสดงด้วย 🍸 ในโหมคสแตนด์บาย ส่วน เครือข่าย UMTS จะแสดงด้วยสัญลักษณ์ **3G** 

ใหมดระบบ (ปรากฏขึ้นเมื่อเปิดให้บริการโดยผู้ให้บริการระบบเท่านั้น)—เลือก ระบบที่ต้องการใช้ หากคุณเลือก โหมคคู่ โทรศัพท์จะใช้ระบบเครือข่าย GSM หรือ UMTS โดยอัตโนมัติ ทั้งนี้ขึ้นอยู่กับพารามิเตอร์ของเน็ตเวิร์กและข้อตกลงในการให้ บริการข้ามเครือข่ายกับผู้ให้บริการของคุณ โปรดสอบถามรายละเอียดเพิ่มเติม จากผู้ให้บริการระบบเครือข่ายของคณ

การเลือกระบบ--เลือก อัตโนมัติ เพื่อตั้งให้โทรศัพท์ค้นหาและเลือกหนึ่งใน เคร็จข่ายที่มี หรือ เลือกเอง เพื่อเลือกเครือข่ายจากรายการเครือข่ายที่มีด้วย ตัวเอง หากการเชื่อมต่อกับระบบเครือข่ายที่เลือกไว้สิ้นสุดลง โทรศัพท์จะส่งเสียง เตือนข้อผิดพลาดนี้ และขอให้คุณเลือกระบบอีกครั้ง ระบบที่เลือกจะต้องมีข้อ ตกลงเกี่ยวกับการโทรข้ามระบบกับระบบเครือข่ายหลักของคณ กล่าวคือ เป็น รายเดียวกับผู้ที่ให้บริการซิมการ์ดในเครื่องของคุณ

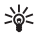

>>> อภิธานศัพท์: ข้อตกลงเกี่ยวกับการโทรข้ามระบบเป็นข้อตกลงระหว่าง ผู้ให้บริการระบบเครือข่ายสองรายหรือมากกว่า ในการที่จะช่วยให้ผู้ใช้ สามารถใช้บริการของผู้ให้บริการระบบใดระบบหนึ่งได้

แสดงข้อมูลระบบ–เลือก เปิด เพื่อตั้งค่าโทรศัพท์ให้แสดงค่าเมื่อใช้ในระบบ เครือข่ายโทรศัพท์ที่ใช้เทคโนโลยีแบบ Microcellular Network (MCN) และเพื่อใช้ งานการรับข้อมูลโทรศัพท์

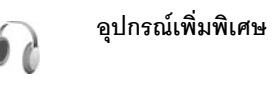

ในโหมดสแตนด์บาย 🎧 แสดงว่ามีชุดหูฟังเชื่อมต่ออยู่ และ 💫 ชุดหุฟังยังไม่ว่าง หรือการเชื่อมต่อกับชุดหูฟังผ่าน Bluetooth ขาดหายไป 🕖 แสดงว่ามีเครื่อง ช่วยฟังเชื่อมต่ออยู่และ 🕢 หมายถึง เท็กซ์โฟน ถูกเชื่อมต่อ

เลือก ชุดหูฟัง, เครื่องช่วยฟัง, เท็กซ์โฟน, แฮนด์ฟรี Bluetooth หรือ ชุดติดรถยนต์ และจากตัวเลือกต่อไปนี้.

ฐปแบบที่ตั้งไว้—เพื่อกำหนดรูปแบบที่คุณต้องการใช้ในแต่ละครั้งที่คุณเชื่อมต่อ อุปกรณ์เสริมกับโทรศัพท์ของคุณ โปรดดูที่ "รูปแบบ—ตั้งแบบเสียง" ในหน้า 80

ดอบรับอัดในมัติ—ตั้งว่าคุณต้องการให้โทรศัพท์รับสายเรียกเข้าโดยอัตโนมัติ หรือไม่หลังผ่านไป 5 วินาที หากตั้งแบบเสียงเป็น บี้พหนึ่งครั้ง หรือ เงียบ การ ดอบรับอัตโนมัติจะไม่ทำงาน คุณไม่สามารถใช้การตอบรับอัตโนมัติกับ เท็กซ์โฟน

แสงสว่าง—ตั้งว่าจะให้เปิดแสงสว่างค้างไว้หรือปิดหลังจากหมดเวลาที่กำหนด ไม่สามารถใช้การตั้งค่านี้กับอุปกรณ์เพิ่มพิเศษทั้งหมด

หากคุณใช้ เท็กซ์โฟน คุณต้องเรียกใช้อุปกรณ์นี้บนโทรศัพท์ของคุณ กด \, 🚱 และเลือก เครื่องมือ > การตั้งค่า > อุปกรณ์เพิ่มพิเศษ > เท็กซ์โฟน > ใส้เท็กส์โฟน > ใส่

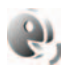

## การสั่งงานด้วยเสียง

คุณสามารถใช้การสั่งงานด้วยเสียงเพื่อควบคุมการทำงานของเครื่องได้ สำหรับ ข้อมูลเพิ่มเติมเกี่ยวกับการสั่งงานด้วยเสียงขั้นสูงที่โทรศัพท์ของคุณรองรับ โปรดดูที่ "การโทรออกด้วยเสียง" ในหน้า 57

ในการเรียกใช้การสั่งงานด้วยเสียงขั้นสูงเพื่อเริ่มต้นแอปพลิเคชั่นและรูปแบบ คุณ ต้องเปิดแอปพลิเคชั่น คำสั่งเสียง และแฟ้มข้อมูล รูปแบบ กด 🌮 และเลือก เครื่องมือ > คำสั่งเสียง > รูปแบบ โทรศัพท์จะสร้างรายการเสียงสำหรับ แอปพลิเคชั่นและรูปแบบดังกล่าว ในการใช้การสั่งงานด้วยเสียงขั้นสูง ให้กด 🦳 ค้างไว้ในโหมดสแตนด์บาย และพูดคำสั่งเสียง การสั่งงานด้วยเสียงจะเป็นชื่อของ แอปพลิเคชั่นหรือรูปแบบที่ปรากฏในรายการ

ในการเพิ่มแอปพลิเคชั่นอื่นๆ ลงในรายการ เลือก ตัวเลือก > แอปพลิเคชั่นใหม่ ในการเพิ่มการสั่งงานด้วยเสียงเป็นเสียงที่สองที่สามารถนำมาใช้เริ่มต้นแอปพลิเคชั่น เลือก ตัวเลือก > เปลี่ยนคำสั่ง และพิมพ์คำสั่งเสียงใหม่ในรูปของข้อความ อย่า ใช้ชื่อที่สั้นมากๆ ตัวย่อ และชื่อย่อ

ในการพังรายการเสียงที่ถูกชิงโครไนส์ เลือก **ตัวเลือก** > **เล่น** 

ในการเปลี่ยนการตั้งค่าการสั่งงานด้วยเสียง ให้เลือก ตัวเลือก > การตั้งค่า ในการ ปิดใปรแกรมสร้างเสียงที่เล่นรายการเสียงและคำสั่งที่จดจำในภาษาในเครื่องที่เลือก ให้เลือก ซินธีไซเซอร์ > ปิด ในการวีเข็ตข้อมูลเสียงที่เครื่องจดจำไว้ เช่น เมื่อมี การเปลี่ยนผู้ใช้โทรศัพท์เครื่องนี้ ให้เลือก ลบการดัดแปลงเสียง

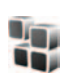

## ตัวจัดการแอปพลิเคชั่น

กด 🎝 และเลือก เครื่องมือ > ตัวจัดการ คุณสามารถติดตั้งแอปพลิเคชั่นและ ชอฟต์แวร์ลงในโทรศัพท์ของคุณได้สองประเภท คือ:

- แอปพลิเคชั่น J2ME ใช้เทคโนโลยี Java สำหรับไฟล์ที่มีส่วนขยายเป็น .jad หรือ .jar ( 2020)
- แอปพลิโคชั่นและซอฟต์แวร์ชื่นๆ ที่เหมาะสมสำหรับระบบปฏิบัติการ Symbian ( ) ไฟล์การติดตั้งจะมีส่วนขยายของไฟล์เป็น .sis โปรดติดตั้งซอฟต์แวร์ ที่ออกแบบเป็นพิเศษสำหรับโทรศัพท์ Nokia N73 เท่านั้น บริษัทผู้ผลิต ซอฟต์แวร์จะอ้างถึงโทรศัพท์รุ่นนี้โดยใช้หมายเลขรุ่นอย่างเป็นทางการ นั่นคือ Nokia N73-1

คุณอาจทำการถ่ายโอนไฟล์การติดตั้งไปยังเครื่องโทรศัพท์ของคุณได้จากคอมพิวเตอร์ ที่ใช้งานร่วมกันได้ หรือดาวน์โหลดในระหว่างการเบราส์ หรือส่งถึงคุณเป็นข้อความ มัลติมีเดีย เป็นสิ่งที่แนบมาในอีเมล์ หรือโดยการใช้การเชื่อมต่อ Bluetooth หรือ อินฟราเรด คุณสามารถใช้ Nokia Application Installer ใน Nokia PC Suite เพื่อ ติดดั้งแอปพลิเคชั่นลงในโทรศัพท์ของคุณ หากคุณใช้ Microsoft Windows Explorer เพื่อโอนไฟล์ ให้จัดเก็บไฟล์ไว้ในการ์ดหน่วยความจำที่ใช้ร่วมกันได้ (โลคัลดิสก์)

## การติดตั้งแอปพลิเคชั่นและซอฟต์แวร์

เสดงว่านี่คือแอปพลิเคชั่น.sis ลู แอปพลิเคชั่น Java 🗇 แสดงว่า ติดตั้งแอปพลิเคชั่นได้ไม่สมบูรณ์ และ 💼 แสดงว่า ติดตั้งแอปพลิเคชั่นไว้บน การ์ตหน่วยความจำแล้ว

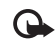

สิ่งสำคัญ: ติดตั้งและไข้แฮปพลิเคชั่นและซอฟต์แวร์อื่นๆ ที่มาจาก แหล่งที่มีการรักษาความปลอดภัยและมีการป้องกันจากซอฟต์แวร์ที่ เป็นอันตรายเท่านั้น ก่อนการติดตั้ง ควรปฏิบัติตามขั้นตอนต่อไปนี้:

- ในการดูข้อมูลต่างๆ เช่น ประเภทโปรแกรม, เลขที่เวอร์ชัน และผู้จัดจำหน่าย หรือผู้ผลิตโปรแกรม ให้เลือก ตัวเลือก > ดูรายละเอียด
- ในการแสดงรายละเอียดใบรับรองความปลอดภัยของโปรแกรม ให้เลือก ตัวเลือก > ดูใบรับรอง โปรดดูที่ "การจัดการใบรับรอง" ในหน้า 88
- หากคุณติดตั้งไฟล์ที่มีการขัปเดตหรือการแก้ไขโปรแกรมเดิมที่มีอยู่ คุณจะเรียก คืนได้เฉพาะโปรแกรมต้นฉบับ หากคุณมีไฟล์การติดตั้งต้นฉบับหรือข้อมูล สำรองของชุดซอฟต์แวร์ที่ลบออกไปอย่างครบถ้วน ในการเรียกคืนแอปพลิเคชั่น ต้นฉบับ ให้ลบแอปพลิเคชั่นดังกล่าว และติดตั้งแอปพลิเคชั่นนั้นอีกครั้งจาก ไฟล์การติดตั้งต้นฉบับ หรือข้อมูลสำรอง
- ในการติดตั้งแอปพลิเคชั่น Java ต้องใช้ไฟล์ .jar หากไม่มีไฟล์นี้ เครื่องจะขอ ให้คุณดาวน์โหลด หากไม่ได้ระบุจุดเชื่อมต่อไว้ให้กับโปรแกรม เครื่องจะขอให้ คุณเลือกก่อน หากคุณกำลังดาวน์โหลดไฟล์ .jar คุณอาจต้องป้อนชื่อ ผู้ใช้และรหัสผ่านเพื่อเข้าใช้เชิร์ฟเวอร์ คุณสามารถขอรับข้อมูลเหล่านี้ได้จาก ผู้ให้บริการหรือผู้ผลิตแอปพลิเคชั่น
- 1 ในการค้นหาไฟล์การติดตั้ง กด 🌮 และเลือก เครื่องมือ > ตัวจัดการ หรือเลือกค้นหาที่หน่วยความจำของโทรศัพท์หรือการ์ดหน่วยความจำ(หากใส่ไว้) ใน ตัวจัดการไฟล์ หรือเปิดข้อความใน ข้อความ > ถาดเข้า ที่มีไฟล์การติดตั้ง
- 2 ใน ตัวจัดการ เลือก ติดตั้ง > ตัวเลือก ในแอปพลิเคชั่นอื่น ให้เลื่อนไปที่ไฟล์ การติดตั้ง และกด (พี่ยเริ่มต้นการติดตั้ง

ในระหว่างการติดตั้ง โทรศัพท์จะแสดงข้อมูลความคืบหน้าในการติดตั้ง หาก คุณติดตั้งโปรแกรมโดยไม่ใช้ลายเซ็นแบบดิจิตอลหรือการรับรอง โทรศัพท์จะ แจ้งเตือน ให้ดำเนินการติดตั้งต่อ หากคุณแน่ใจถึงแหล่งที่มาและตัวโปรแกรม นั้น

หากต้องการเริ่มโปรแกรมที่ติดตั้ง ให้ค้นหาโปรแกรมนั้นในเมนู แล้วกดปุ่ม 🔘

ในการเริ่มต้นการเชื่อมต่อกับเครือข่ายและดูข้อมูลพิเศษเกี่ยวกับแอปพลิเคชั่น เลือก ตัวเลือก > ไปยังที่อยู่เว็บ หากทำได้ ในการดูว่าติดตั้งหรือย้ายชุดซอฟต์แวร์ใดและทำไปเมื่อใด เลือก **ตัวเลือก** > **ดูบันทึก** 

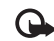

สิ่งสำคัญ: โทรศัพท์ของคุณสนับสนุนแอปพลิเคชั่นป้องกันไวรัสเพียง หนึ่งแอปพลิเคชั่น การมีแอปพลิเคชั่นป้องกันไวรัสมากกว่าหนึ่งแอปพลิ เคชั่นอาจมีผลต่อสมรรถนะและการทำงานของโทรศัพท์ หรือทำให้ โทรศัพท์ไม่ทำงาน

ไฟล์การติดตั้ง (.sis) ของแอปพลิเคชั่นที่จัดเก็บไว้ในหน่วยความจำของโทรศัพท์จะ ยังคงอยู่ในหน่วยความจำหลังจากติดตั้งแอปพลิเคชั่นลงในการ์ด miniSD ที่ใช้ร่วม กันได้ ไฟล์การติดตั้งที่ถูกจัดเก็บไว้อาจสิ้นเปลืองเนื้อที่ว่างของหน่วยความจำ โทรศัพท์ ทำให้ไม่เหลือพื้นที่ไว้จัดเก็บแอปพลิเคชั่นใหม่ ข้อความหรือไฟล์อื่น ในการ ป้องกันเหตุการณ์นี้ ให้สำรองข้อมูลของไฟล์การติดตั้งไว้ในคอมพิวเตอร์ที่ใช้ร่วมกัน ก่อนผ่านทางชุดโปรแกรม Nokia PC Suite หลังจากนั้นจึงใช้ ตัวจัดการไฟล์ เพื่อย้าย ไฟล์การติดตั้งออกจากหน่วยความจำของโทรศัพท์ (โปรดดูที่ "ตัวจัดการไฟล์" ในหน้า 4)

## การลบแอปพลิเคชั่นและซอฟต์แวร์

เลื่อนไปยังชุดซอฟต์แวร์และเลือก ตัวเลือก > ลบ เลือก ใช่ เพื่อยืนยัน

หากคุณทำการลบซอฟต์แวร์ คุณจะติดตั้งชอฟต์แวร์นั้นใหม่ได้ ต่อเมื่อคุณมีชุด ซอฟต์แวร์ต้นฉบับหรือข้อมูลสำรองของชุดชอฟต์แวร์ที่ลบนั้นอย่างครบถ้วน หาก คุณลบชุดชอฟต์แวร์ออก คุณอาจจะไม่สามารถเปิดเอกสารที่สร้างโดยใช้ชอฟต์แวร์ นั้นได้อีก

หากมีชุดซอฟต์แวร์อีกชุดหนึ่งที่ต้องขึ้นอยู่กับชุดซอฟต์แวร์ที่คุณลบออกไป นั่นหมาย ความว่าชุดซอฟต์แวร์อีกชุดหนึ่งนั้นจะไม่สามารถใช้งานได้ ดูรายละเอียดจากเอกสาร อ้างอิงเกี่ยวกับชุดซอฟต์แวร์ที่ติดตั้งไว้

## การตั้งค่า

เลือก ตัวเลือก > การตั้งค่า และจากตัวเลือกต่อไปนี้:

การติดตั้งซอฟต์แวร์—เลือก รับรองแล้วเท่านั้น เพื่อติดตั้งเฉพาะแอปพลิเคชั่น ที่มีลายเช็นดิจิตอลรับรอง

ตรวจใบรับรองออนไลน์—เลือกเพื่อตรวจสอบใบรับรองแบบออนไลน์ก่อนการ ติดตั้งโปรแกรม

ที่อยู่เว็บที่ตั้งไว้—ตั้งค่าเริ่มต้นของแอดเดรสที่จะใช้ในการตรวจสอบใบรับรอง แบบออนไลน์

โปรแกรม Java บางชนิดอาจต้องใช้การโทรติดต่อ การส่งข้อความ หรือการเชื่อมต่อ ระบบเครือข่ายไปยังจุดเชื่อมต่อเพื่อขอดาวน์โหลดข้อมูลหรือส่วนประกอบเพิ่มเติม ในหน้าจอหลักของ ตัวจัดการ เลื่อนไปที่แอปพลิเคชั่น และเลือก ตัวเลือก > การตั้งค่าเป็นกลุ่ม เพื่อเปลี่ยนแปลงการตั้งค่าที่เกี่ยวข้องกับแอปพลิเคชั่นเฉพาะนั้น

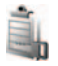

## การจัดการสิทธิ์แบบดิจิตอล

เจ้าของเนื้อหาอาจใช้เทคโนโลยีการจัดการสิทธิ์ดิจิตอล (DRM) แบบต่างๆ เพื่อปก ป้องทรัพย์สินทางบัญญาของเจ้าของ รวมถึง ลิขสิทธิ์ โทรศัพท์นี้ใช้ชอฟต์แวร์ DRM หลายประเภทเพื่อเข้าสู่เนื้อหาที่มี DRM ป้องกันไว้ ด้วยอุปกรณ์นี้ คุณสามารถเข้าสู่ เนื้อหาที่ป้องกันด้วย OMA 1.0 และ OMA 2.0 หากซอฟต์แวร์ DRM ไม่สามารถ ป้องกันเนื้อหาได้ เจ้าของเนื้อหาอาจขอให้ยกเลิกความสามารถของชอฟต์แวร์ใน การเข้าสู่เนื้อหาได้ เจ้าของเนื้อหาอาจขอให้ยกเลิกความสามารถของชอฟต์แวร์ใน การเข้าสู่เนื้อหาได้ เจ้าของเนื้อหาอาจขอให้ยกเลิกดังกล่าวจะไม่มีผลต่อการ ใช้เนื้อหาที่อยู่ในโทรศัพท์ของคุณเป็นที่เรียบร้อยแล้ว

เนื้อหาที่ป้องกันด้วยการจัดการสิทธิ์แบบดิจิตอล (DRM) จะมาพร้อมกับสิทธิ์การใช้ ที่เกี่ยวข้องซึ่งทำหน้าที่ระบุถึงสิทธิ์ของคุณในการใช้เนื้อหา หากโทรศัพท์ของคุณมีเนื้อหาที่ป้องกันด้วย OMA DRM วิธีการเดียวในการสำรอง ข้อมูลสิทธิ์การใช้และเนื้อหาคือ การใช้คุณสมบัติสำรองข้อมูลของ Nokia PC Suite วิธีการถ่ายโอนข้อมูลแบบอื่นๆ อาจไม่โอนสิทธิ์การใช้ที่จำเป็นต้องถูกเรียกคืนพร้อม เนื้อหาเพื่อให้คุณสามารถใช้เนื้อหาที่ป้องกันด้วย OMA DRM ได้ต่อไปหลังจาก จัดรูปแบบหน่วยความจำโทรศัพท์แล้ว คุณอาจจำเป็นต้องเรียกคืนสิทธิ์การใช้ใน กรณีที่ไฟล์ในโทรศัพท์ของคุณเสีย

ในการดูสิทธิการใช้สิทธิทางดิจิตัลที่จัดเก็บไว้ในโทรศัพท์ของคุณ กด 🚯 และเลือก เครื่องมือ > สิทธิการใช้ และจากตัวเลือกต่อไปนี้:

**คีย์ที่ไข้ได้**—ดูคีย์ที่ถูกเชื่อมต่อกับไฟล์สื่อหนึ่งหรือหลายไฟล์และคีย์ที่ยังไม่ได้เริ่มต้น ระยะเวลาที่ไข้ได้

ดีย์ที่ใช้ไม่ได้—ดูคีย์ที่ไม่ถูกใช้ ระยะเวลาสำหรับการใช้ไฟล์มีเดียที่อาจเกินกว่า ที่กำหนดหรือมีไฟล์สื่อที่ถูกป้องกันแต่ยังไม่มีสิทธิการใช้ที่เชื่อมต่อ

**คีย์ที่ไม่ถูกใช้**—ดูคีย์ที่ไม่มีไฟล์สื่อเชื่อมโยงกับคีย์ในโทรศัพท์

ในการซื้อเวลาในการใช้เพิ่มขึ้น หรือขยายเวลาในการใช้ไฟล์มีเดีย ให้เลือกสิทธิ์การใช้ และ ตัวเลือก > รับสิทธิการใช้ รหัสเข้าใช้งานจะไม่สามารถอัปเดตได้ หากไม่ใช้ งานการรับข้อความบริการเว็บ โปรดดูที่ "ช้อความบริการเว็บ" ในหน้า 47

ในการดูข้อมูลโดยละเอียด เช่น สถานะของอายุที่ใช้งานได้และความสามารถ ในการส่งไฟล์ ให้เลื่อนไปที่สิทธิการใช้ และกดปุ่ม 🔘

## การแก้ไขปัญหา ถามและตอบ

#### รหัสผ่าน

- ถาม: รหัสผ่านของรหัสล็อค รหัส PIN หรือ รหัส PUK ของข้าพเจ้าคืออะไร
- ตอบ: รหัสล็อคที่ระบบตั้งไว้ คือ 12345 ในกรณีที่คุณสืมหรือทำรหัสล็อคหาย ให้ติด ต่อตัวแทนจำหน่ายของอุปกรณ์ของคุณ ในกรณีที่คุณสืมหรือทำรหัส PIN หรือ PUK หรือถ้าคุณยังไม่ได้รับรหัส ให้ติดต่อผู้ให้บริการระบบเครือข่ายของคุณ สำหรับรายละเอียดเกี่ยวกับรหัสผ่าน ให้ติดต่อผู้ให้บริการเจรือมต่อ เช่น ผู้ให้ บริการอินเตอร์เน็ต (ISP) ผู้ให้บริการ หรือ ผู้ให้บริการเจรือข่าย

#### แอปพลิเคชั่นไม่ตอบสนอง

- ถาม: ข้าพเจ้าจะปิดแอปพลิเคชั่นที่ไม่ตอบสนองได้อย่างไร
- ตอบ: ให้เปิดหน้าต่างสลับการใช้แอปพลิเคชั่น โดยการกดปุ่ม 🚯 ค้างไว้ และ เลื่อนไปยังแอปพลิเคชั่น และกด 🕻 เพื่อปิดแอปพลิเคชั่น

#### การเชื่อมต่อ Bluetooth

- ถาม: เหตุใดจึงค้นหาเครื่องของเพื่อนไม่พบ
- ตอบ: ให้ตรวจสอบเครื่องทั้ง 2 เครื่องว่ามีการเปิดใช้งานอยู่รึเปล่า ตรวจสอบว่า อุปกรณ์ทั้งสองนั้งอยู่ห่างกันไม่เกิน 10 เมตร (33 ฟุต) หรือตรวจสอบว่า ไม่มีกำแพงหรือสิ่งก็ดขวางใดๆ กั้นระหว่างอุปกรณ์ทั้งสอง ตรวจดูว่าอุปกรณ์ อื่นไม่ได้อยู่ในโหมดช่อน ตรวจดูว่าอุปกรณ์ทั้งสองสามารถใช้ร่วมกันได้
- ถาม: ทำไมจึงไม่สามารถยกเลิกการต่อเชื่อม Bluetooth ได้
- ตอบ: หากมีการเชื่อมต่ออุปกรณ์อื่นเข้ากับโทรศัพท์ของคุณอยู่ คุณสามารถสิ้นสุด การเชื่อมต่อโดยใช้อุปกรณ์อีกเครื่อง หรือโดยการยกเลิกการเชื่อมต่อ Bluetooth เลือก เครื่องมือ > Bluetooth > ปิด

#### บริการเบราเซอร์

- ถาม: ควรทำอย่างไร หากปรากฏข้อความดังต่อไปนี้ ไม่ได้ระบุจุดเชื่อมต่อ ระบุตอนนี้?
- ตอบ: ป้อนการตั้งค่าเบราเซอร์ที่ถูกต้อง โปรดติดต่อขอรับคำแนะนำจากผู้ให้บริการ ของคุณ

#### กล้องถ่ายรูป

- **ถาม**: ทำไมภาพจึงดูเปื้อน
- ตอบ: นำเอาฟิล์มพลาสติกที่ปิดคลุมอยู่บนหน้าจอและกล้องออก โปรดตรวจสอบช่อง ป้องกันเลนส์กล้องถ่ายภาพว่าสะอาดดีหรือไม่
- ถาม: เหตุใดข้าพเจ้าได้รับข้อความแสดงข้อผิดพลาด "แอปพลิเคชั่นใช้งานอยู่แล้ว" เมื่อข้าพเจ้าพยายามใช้งานกล้องถ่ายรูป
- ตอบ: แอปพลิเคชั่นกล้องถ่ายรูปอาจทำงานที่ด้านหลังอยู่แล้ว ในการตรวจสอบว่า เปิดใช้กล้องอยู่แล้วหรือไม่ ให้กดค้างไว้ที่ปุ่ม 🌮 หน้าต่างสลับแอปพลิเคชั่น จะเปิดออก หากเปิดใช้กล้องถ่ายรูปไว้แล้ว ในการกลับไปที่กล้อง ให้เลื่อนไปที่ กล้องที่อยู่ในรายการ และกดปุ่มเลื่อน ในการปิดแอปพลิเคชั่นกล้องถ่ายรูป กด C

#### หน้าจอ

- ถาม: ทำไมจึงมีจุดสว่างลางๆ จุดที่มีสีเพี้ยน หรือจุดที่ภาพขาดหายไปปรากฏขึ้นบน หน้าจอทุกครั้งที่เปิดเครื่อง
- ตอบ: เป็นลักษณะของหน้าจอประเภทนี้ จอบางแบบจะมีพิกเซลหรือจุดที่ยังคง ปรากฏอยู่หรือหายไป ซึ่งเป็นเรื่องปกติ มิใชข้อผิดพลาดแต่อย่างใด

#### บันทึก

- ถาม: เหตุใดจึงไม่มีการบันทึกใดๆ เลย
- ตอบ: คุณอาจจะเปิดใช้งานพังก์ชันตัวกรองไว้ และไม่มีการเชื่อมต่อใดที่ตัวกรองนั้น พิจารณาแล้วว่าควรจัดเก็บไว้ในบันทึก ในการดูเหตุการณ์ทั้งหมด ให้เลือก แอปพลิเคชั่น > บันทึก > ตัวเลือก > ตัวกรอง > การสื่อสารทั้งหมด และหากคุณเปลี่ยน (U)SIM การ์ด ข้อมูลของบันทึกก็จะถูกลบ

#### หน่วยความจำเหลือน้อย

- ถาม: เมื่อหน่วยความจำโทรศัพท์เหลือน้อย ควรดำเนินการอย่างไร
- ตอบ: คุณสามารถลบรายการต่างๆ ดังต่อไปนี้ได้ตามปกติเพื่อหลีกเลี่ยงปัญหา หน่วยความจำไม่เพียงพอ:
- ข้อความจากโฟลเดอร์ ถาดเข้า ฉบับร่าง และ ส่ง ใน ข้อความ
- ข้อความอีเมล์ที่ดึงมาจากหน่วยความจำโทรศัพท์
- เพจเบราเซอร์ที่จัดเก็บไว้
- ภาพและวิดีโอใน คลังภาพ

หากคุณต้องการลบข้อมูลรายชื่อผู้ติดต่อ บันทึกปฏิทิน ตัวนับเวลาการโทร ตัวนับค่าโทร คะแนนการเล่นเกมส์ หรือข้อมูลอื่นๆ ให้ไปที่แอปพลิเคชั่นนั้น เพื่อลบข้อมูลออก หากคุณ กำลังลบหลายรายการ และเครื่องแสดงข้อความแบบใดแบบหนึ่งดังนี้: หน่วยความจำไม่พอที่จะดำเนินการ ลบบางข้อมูลออกก่อน หรือ หน่วยความจำต่ำ ลบบางข้อมูล ให้ลองลบรายการใดรายการหนึ่ง (เริ่มจากรายการขนาดเล็กก่อน)

ไฟล์การติดตั้ง (.sis) ของแอปพลิเคชั่นที่จัดเก็บไว้ในหน่วยความจำของโทรศัพท์จะยัง คงอยู่ในหน่วยความจำหลังจากติดตั้งแอปพลิเคชั่นลงในการ์ด miniSD ที่ใช้ร่วมกันได้ ลบไฟล์การติดตั้งดังกล่าวออกจากหน่วยความจำของโทรศัพท์ด้วยการสำรองข้อมูล ของไฟล์การติดตั้งไว้ในคอมพิวเตอร์ที่ใช้ร่วมกันก่อนผ่านทางชุดโปรแกรม Nokia PC Suite หลังจากนั้นจึงใช้ ตัวจัดการไฟล์ เพื่อย้ายไฟล์การติดตั้งออกจากหน่วยความจำของ โทรศัพท์ (โปรดดูที่ "ตัวจัดการไฟล์" ในหน้า 4) ถาม: ข้าพเจ้าจะจัดเก็บข้อมูลก่อนที่จะลบได้อย่างไร

#### ตอบ: บันทึกข้อมูลของคุณด้วยวิธีการใดวิธีการหนึ่งต่อไปนี้:

- ใช้ชุดโปรแกรม Nokia PC Suite เพื่อทำสำเนาข้อมูลทั้งหมดสำรองไว้ใน เครื่องคอมพิวเตอร์ที่ใช้งานร่วมกันได้
- ส่งรูปภาพไปยังอีเมล์แอดเดรสของคุณ และจัดเก็บรูปภาพไว้ในคอมพิวเตอร์ของคุณ
- ส่งข้อมูลโดยใช้การเชื่อมต่อ Bluetooth ไปยังอุปกรณ์ที่ใช้งานร่วมกันได้
- จัดเก็บข้อมูลในการ์ดหน่วยความจำที่ใช้ร่วมกันได้

#### การรับส่งข้อความ

- ถาม: ทำไมข้าพเจ้าจึงไม่สามารถเลือกรายชื่อในสมุดโทรศัพท์ได้
- ตอบ: บัตรรายชื่อไม่มีเบอร์โทรศัพท์หรืออีเมล์แอดเดรส เพิ่มข้อมูลที่ขาดหายไป ให้กับบัตรรายชื่อใน รายชื่อ

#### การรับส่งข้อความมัลติมีเดีย

- ถาม: ควรทำอย่างไรเมื่อโทรศัพท์ไม่สามารถรับข้อความมัลติมีเดียได้เนื่องจาก หน่วยความจำเต็ม
- ตอบ: จำนวนหน่วยความจำที่จำเป็นต่อการใช้งานจะปรากฏในข้อความแจ้งข้อ บกพร่องดังต่อไปนี้: หน่วยความจำไม่พอลบบางข้อมูลก่อนจะดึงข้อความ ในการดูชนิดของข้อมูลที่คุณมีและดูขนาดความแตกต่างของกลุ่มข้อมูลที่ใช้ไปที่ ในหน่วยความจำ ให้เลือก ตัวจัดไฟล์ > ตัวเลือก > รายละเอียดหน่วยความจำ
- ถาม: บันทึก กำลังดึงข้อความ จะถูกแสดงแบบกะทัดรัด แสดงว่าเกิดอะไรขึ้น
- ตอบ: อุปกรณ์กำลังดิ้งช้อความมัลติมีเดียจากศูนย์ช้อความมัลติมีเดียตรวจดูว่า การตั้งค่าช้อความมัลติมีเดียได้ระบุไว้ถูกต้องและหมายเลขโทรศัพท์หรือที่อยู่ ไม่มีช้อยิดพลาด เลือก ข้อความ > ตัวเลือก > การตั้งค่า > ข้อความมัลติมีเดีย
- **ถาม**: ข้าพเจ้าจะสิ้นสุดการต่อเชื่อมข้อมูลได้อย่างไร หากโทรศัพท์เริ่มต่อเชื่อมข้อมูลอยู่ ตลอดเวลาไม่รู้จบ

ตอบ: ในการยุติการเชื่อมต่อข้อมูลของโทรศัพท์ ให้เลือก ข้อความ > ตัวเลือก > การตั้งค่า > ข้อความมัลติมีเดีย > การดึงมัลติมีเดีย > ปิด หลังจากเปลี่ยน การตั้งค่านี้แล้ว เครื่องจะไม่เชื่อมต่อเข้ากับระบบเครือข่ายที่เกี่ยวข้องกับการรับ ส่งข้อความมัลติมีเดียอีก

#### การเชื่อมต่อกับเครื่องคอมพิวเตอร์

- ถาม: เพราะเหตุใดจึงมีปัญหาในการเชื่อมต่อโทรศัพท์เข้ากับเครื่องคอมพิวเตอร์
- ดอบ: ตรวจสอบให้แน่ใจว่าคุณได้ติดตั้งชุดโปรแกรม Nokia PC Suite แล้ว และ เปิดใช้โปรแกรมนี้ในเครื่องพีซีของคุณ โปรดดูที่คู่มีอยู่ใช้ของชุดโปรแกรม Nokia PC Suite ในแผ่นซีดีรอม ส่วนข้อมูลเพิ่มเติมของวิธีการใช้ชุดโปรแกรม Nokia PC Suite โปรดดูที่ฟังก์ชันความช่วยเหลือในชุดโปรแกรม Nokia PC Suite หรือ ไปที่เว็บไซด์ฝ่ายสนับสนุมที่ www.nokia.co.th
- ถาม: ข้าพเ∢้าสามารถใช้อุปกรณ์ของตัวเองเป็นโมเด็มแฟกข์กับเครื่องคอมพิวเตอร์ที่ ใช้ร่วมกันได้หรือไม่
- ตอบ: คุณไม่สามารถใช้อุปกรณ์ของคุณเป็นโมเด็มแฟกซ์ได้ อย่างไรก็ตาม การโอนสาย (บริการเครือข่าย) คุณสามารถโอนสายแฟกซ์ที่เข้ามาไปยังหมายเลขอื่นๆ

## อุปกรณ์เสริมของแท้จาก Nokia

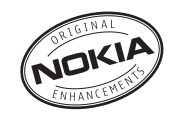

อุปกรณ์เสริมแบบใหม่สำหรับโทรศัพท์ของคุณมีจำหน่ายอยู่มากมาย คุณสามารถเลือก อุปกรณ์เสริมซึ่งเหมาะกับความต้องการในการติดต่อสื่อสารของคุณได้ รายการอุปกรณ์ เสริมที่ใช้งานร่วมกันได้มีดังนี้:

| ซอง                        |             |
|----------------------------|-------------|
| ซองอเนกประสงค์รุ่น         | CP-93       |
| ข้อมูล                     |             |
| Mini SD การ์ดขนาด 256 MB   | MU-18       |
| Mini SD การ์ดขนาด 512 MB   | MU-23       |
| Mini SD การ์ดขนาด 1GB      | MU-24       |
| แท่นวางแบบตั้งโต๊ะ         |             |
| Universal Passiv Deskstand | DT-13       |
| ซุดหูฟัง                   |             |
| ชุดหูฟังเพลงสเตอวิโอ       | HS-20+AD-41 |
| ชุดหูฟังโมโน               | HS-5        |
| ชุดหูฟังแบบ Boom Headset   | HDB-4       |
| ชุดหูฟังแบบแฟชั่นสเตอริโอ  | HS-31       |
| ชุดหูฟัง Bluetooth BH-900  | HS-25W      |
| ชุดหูฟังไร้สาย             | HS-26W      |
|                            |             |

| ชุดหูฟังไร้สาย                       | HS-11W |
|--------------------------------------|--------|
| ชุดหูฟังไร้สายแบบเหน็บได้            | HS-21W |
| ชุดหูฟังไร้สาย                       | HS-36W |
| ชุดหูฟังไร้สาย                       | HS-37W |
| ชุดหูฟังไร้สาย                       | HS-53W |
| ชุดหูฟังไร้สาย                       | HS-55W |
| ชุดหูฟังไร้สาย                       | HS-54W |
| ชุดหูฟังไร้สาย                       | HS-56W |
| ชุดหูฟัง Bluetooth BH-200            | HS-58W |
| ชุดหูฟัง Bluetooth BH-700            | HS-57W |
| เครื่องแปลงสัญญาณเสียง               | AD-15  |
| เครื่องแปลงสัญญาณเสียง               | AD-46  |
| มิวสิคแสตนด์                         | MD-1   |
| เครื่องแปลง TTY                      | HDA-10 |
| เครื่องช่วยฟัง                       | LPS-4  |
| พลังงาน                              |        |
| แบตเตอรี่                            | BP-6M  |
| เครื่องชาร์จขนาดกะทัดรัดของโนเกียร่น | AC-3   |
| เครื่องชาร์จขนาดกะทัดรัดของโนเกียรุ่น              | AC-5  |
|----------------------------------------------------|-------|
| เครื่องแปลงแบบชาร์จไฟคู่รุ่น                       | AD-40 |
| การรับส่งข้อความ                                   |       |
| ปากกาดิจิตอล                                       | SU-1B |
| แป้นพิมพ์ไร้สาย                                    | SU-8W |
| ตำแหน่งการใช้งาน                                   |       |
| โมดูล GPS แบบไร้สาย                                | LD-1W |
| โมดูล GPS แบบไว้สายรุ่นอัพเดต                      | LD-3W |
| ชุดแก้ปัญหาในรถยนต์                                |       |
| ชุดแก้ปัญหาแบบปลั๊กอิน                             |       |
| แฮนด์ฟรีในรถยนต์แบบปลั๊กอิน                        | HF-3  |
| แฮนด์ฟรีในรถยนต์บริเวณพนังพิงศีรษะ                 | BHF-3 |
| แฮนด์ฟรีในรถยนต์แบบปลั๊กอินไร้สาย                  | HF-6W |
| ชุดโทรศัพท์ในรถยนต์                                |       |
| ชุดอุปกรณ์เสริมรถยนต์ขั้นสูง                       | CK-7W |
| ชุดอุปกรณ์เสริมรถยนต์ Nokia 616                    | N616  |
| ชุดอุปกรณ์เสริมรถยนต์                              | CK-10 |
| ที่ใสโทรศัพท์เคลื่อนที่และอุปกรณ์เชื่อมต่อเสาอากาศ |       |
| ที่ใส่อเนกประสงค์                                  | CR-39 |
| อุปกรณ์เสริมในรถยนต์                               |       |
| เครื่องชาร์จโทรศัพท์มือถือ                         | DC-4  |
| อุปกรณ์เสริมบางอย่างได้ให้คำอธิบายไว้ในส่วนถัดไป   |       |
|                                                    |       |

กรุณาตรวจสอบกับตัวแทนจำหน่ายในพื้นที่ของคุณว่ามีอุปกรณ์ใดจำหน่ายบ้าง ต่อไปนี้ เป็นคำแนะนำที่ควรปฏิบัติสำหรับการใช้อุปกรณ์เสริม:

- เก็บอุปกรณ์เสริมให้พ้นมือเด็ก
- หากต้องการถอดสายไฟออกจากอุปกรณ์เสริม ให้จับที่ปลั๊กไฟและดึงออก อย่าดึง ที่สายไฟ
- ตรวจสอบการติดตั้งและการทำงานของอุปกรณ์โทรศัพท์เคลื่อนที่ที่ติดตั้งในรถอย่าง สม่ำเสมอ

คุณควรใช้แบตเตอรี่ อุปกรณ์ชาร์จ และอุปกรณ์เสริมที่ได้รับการรับรองจากผู้ผลิต โทรศัพท์เท่านั้นการใช้อุปกรณ์ประเภทอื่นนอกเหนือจากนี้อาจเป็นอันตรายและทำ ให้การรับประกันหรือรับรองสำหรับโทรศัพท์เป็นโมฆะไป

# แบตเตอรี่

| ประเภท | เวลาสนทนา#                                         | เวลารอสาย#                                               |  |  |
|--------|----------------------------------------------------|----------------------------------------------------------|--|--|
| BP-6M  | ไม่เกิน 225 นาที (WCDMA)<br>ไม่เกิน 245 นาที (GSM) | ไม่เกิน 370 ชั่วโมง (WCDMA)<br>ไม่เกิน 350 ชั่วโมง (GSM) |  |  |

# เวลาการใช้งานอาจเปลี่ยนแปลงได้ โดยขึ้นอยู่กับชิมการ์ด การตั้งค่าระบบและค่าที่ใช้ รูปแบบที่ใช้ รวมถึงสภาพแวดล้อม

# ชุดหูฟังไร้สายของ Nokia HS-26W

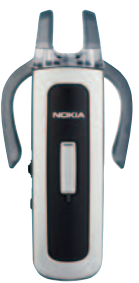

ง่ายต่อการใช้ อเนกประสงค์ และสวยงาม: ชุดหูฟังไว้สายของ Nokia HS-26W เป็นทาง เลือกการแก้ปัญหาสำหรับคนที่ต้องการใช้ให้คุ้มค่าของเงิน

#### คุณสมบัติหลัก:

- รูปแบบคลาสสิคกับเทคโนโลยีไร้สาย Bluetooth
- ที่เสียบหูแบบยึดหยุ่นขนาดพอดีและสะดวกสบายกับหูแต่ละข้าง
- สะดวก ปุ่มรับ/วางสายขนาดใหญ่
- ตัวควบคุมระดับเสียงแบบสะดวก ปรับระดับเสียงได้โดยง่ายจากชุดหูฟัง
- การควบคุม: รับ/วางสายสนทนา หมุนข้ำ ใช้เสียงโทรออก เงียบเสียง ควบคุมระดับเสียง สลับระหว่างโหมดโทรศัพท์และโหมดแฮนด์ฟรี
- เลือกสองสีระหว่าง: สีดำและสีขาว
- สนทนาต่อเนื่องได้นานถึง 5 ชั่วโมง และเปิดรอรับสายได้นาน 150 ชั่วโมง

# ชุดหูฟังไร้สายของ Nokia HS-36W

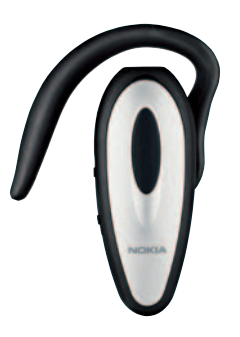

อุปกรณ์เสริมของแท้จาก Nokia

ลืมการดูที่โทรศัพท์ได้เลย ขุดหูพึงไร้สายของ Nokia HS-36W มีพึงก์ชันแบบแฮนด์ฟรี ช่วยทำให้คุณสะดวกและง่ายต่อการใช้

#### คุณสมบัติหลัก:

- ควบคุมแฮนด์ฟรีไร้สายอย่างสะดวกในโทรศัพท์มือถือ
- น้ำหนักเบา (เพียง 20 กรัม) และสะดวกสบายในการสวมใส่ด้วยการปรับให้ เข้ากับเอียร์ลูป
- สนทนาต่อเนื่องได้นานถึง 6 ชั่วโมง และเปิดรอรับสายได้นาน 110 ชั่วโมง

## Nokia 1 GB miniSD Card MU-24

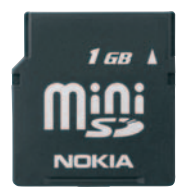

miniSD การ์ดแบบถอดเข้าออกได้นี้มีพื้นที่จัดเก็บขนาด 1 GB ช่วยเพิ่มหน่วยความจำ สำหรับข้อมูล เพลงและซอฟต์แวร์

# เครื่องแปลงสัญญาณเสียง Nokia รุ่น AD-46

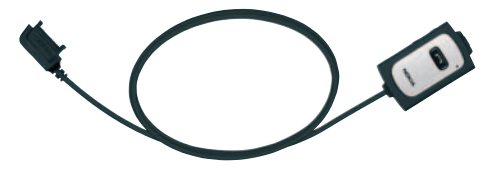

เครื่องแปลงสัญญาณเสียงของ Nokia รุ่น AD-46 ช่วยในการรับฟังวิทยุระบบเอฟเซ็ม ของโทรศัพท์ที่ใช้ร่วมกันได้ รวมถึงเครื่องเล่นเพลงพร้อมสเตอวิโอเฮดโฟน ที่มีขั้วต่อ มาตรฐานขนาด 3.5 มม เครื่องแปลงรุ่นนี้มีวิโมทคอนโทรลสำหรับใช้รับและวางสาย โทรศัพท์ ทั้งยังมีเสาอากาศอยู่ในตัวเพื่อปรับปรุงการรับเสียงสเตอวิโอระบบเอฟเอ็ม สาย เคเบิลยาว พร้อมคลิปหนีบที่ช่วยให้ใช้เครื่องแปลงนี้ได้อย่างสะดวก

# ข้อมูลเกี่ยวกับแบตเตอรี่

# การซาร์จและการคายประจุ

โทรศัพท์ของคุณใช้พลังงานจากแบตเตอรี่ชนิดที่สามารถชาร์จประจุใหม่ได้ คุณสามารถ ชาร์จแบตเตอรี่และคายประจุได้หลายร้อยครั้ง แต่แบตเตอรี่จะเสื่อมสภาพลงตามการ ใช้งาน เมื่อลังเกตเห็นว่าเวลาการสนทนาและสแตนค์บายของแบตเตอรี่สั้นลงอย่างเห็นได้ ชัด ให้เปลี่ยนแบตเตอรี่ก้อนใหม่ ใช้แบตเตอรี่ที่ได้รับการรับรองจากในเกียเท่านั้น และชาร์จ แบตเตอรี่โดยใช้อุปกรณ์ชาร์จสำหรับโทรศัพท์รุ่นนี้ที่ได้รับการรับรองจากในเกียเท่านั้น

หากใช้แบตเตอรี่สำรองเป็นครั้งแรกหรือหากไม่ได้ใช้แบตเตอรี่ติดต่อกันเป็นเวลานาน คุณ อาจจำเป็นต้องต่อเครื่องชาร์จ และถอดออก ก่อนต่อกลับเข้าไปใหม่ก่อนจะเริ่มต้นชาร์จ แบตเตอรี่

ถอดเครื่องชาร์จออกจากเต้าเสียบเมื่อไม่ได้ใช้งาน ไม่ควรเสียบแบตเตอรี่ที่ชาร์จเต็มแล้ว ค้างไว้กับอุปกรณ์ชาร์จ เนื่องจากการชาร์จเป็นเวลานานเกินไปจะทำให้อายุการใช้งานของ แบตเตอรี่สั้นลง หากคุณทิ้งแบตเตอรี่ที่ชาร์จเต็มไว้ แบตเตอรี่จะคายประจุออกเองเมื่อ เวลาผ่านไป

ในกรณีที่ไม่มีประจุแบตเตอรี่เหลืออยู่เลย ลัญลักษณ์แสดงการชาร์จจะปรากฏขึ้นบน หน้าจอเมื่อเวลาผ่านไปสองสามนาที ซึ่งจะสามารถโทรออกได้หลังจากนั้น

คุณควรใช้แบตเตอรี่ตามวัตถุประสงค์ที่ระบุเท่านั้น อย่าใช้อุปกรณ์ชาร์จหรือแบตเตอรี่ที่ ชำรุดเสียหาย

อย่าลัดวงจรแบตเตอรี่ การลัดวงจรของแบตเตอรี่อาจเกิดขึ้นได้เมื่อมีวัตถุประเภทโลหะ เช่น เหรียญ คลิป หรือปากกามาลัมผัสโดยตรงกับขั้วบวก (+) และลบ (-) ของแบตเตอรี่ (มีลักษณะเหมือนแถบโลหะด้านหลังของแบตเตอรี่) เหตุการณ์เช่นนี้อาจเกิดขึ้นได้ เช่น ในกรณีที่คุณพกแบตเตอรี่สำรองไว้ในกระเป๋าเสื้อหรือในกระเป๋าเล็กๆ การลัดวงจรชั้ว แบตเตอรี่ดังกล่าวอาจทำให้แบตเตอรี่หรือวัตถุสำหรับการเชื่อมต่อเกิดความเสียหายได้

การทั้งแบตเตอรี่ไว้ในที่ร้อนหรือเย็น เช่น การทั้งไว้ในรถที่จอดอยู่ในสภาพอากาศที่ร้อน หรือหนาวจัด จะทำให้ประสิทธิภาพและอายุการใช้งานของแบตเตอรี่ลดลง ควรเก็บ แบตเตอรี่ไว้ที่อุณหภูมิระหว่าง 15°C และ 25°C (59°F และ 77°F) เสมอ การใช้แบตเตอรี่ ที่ร้อนหรือเย็นเกินไปอาจทำให้โทรศัพท์ไม่สามารถทำงานได้ชั่วคราว แม้ว่าแบตเตอรี่นั้น จะมีประจุอยู่เต็มแล้วก็ตาม ประสิทธิภาพการทำงานของแบตเตอรี่จะมีจำกัดเมื่ออยู่ที่ อุณหภูมิต่ำกว่าจุดเยือกแข็ง

ห้ามโยนแบตเตอรี่ลงในกองไฟเนื่องจากอาจเกิดการระเบิดได้ ซึ่งแบตเตอรี่ที่เกิดความเสีย หายแล้วอาจระเบิดได้เช่นกัน การกำจัดแบตเตอรี่ต้องเป็นไปตามกฎหมายของท้องถิ่น กรุณานำกลับมาใช้โหม่ ถ้าเป็นไปได้ และไม่ควรทิ้งรวมกับขยะภายในบ้าน

ห้ามถอดขึ้นส่วน เปิดหรือแยกส่วนเซลล์หรือแบตเตอรี่ ในกรณีที่สารในแบตเตอรี่รั่วออกมา ควรระวังไม่ให้ของเหลวนั้นสัมผัสกับผิวหนังหรือดวงตา แต่ถ้าเกิดการรั่วไหลหรืออันตราย โปรดปรึกษาแพทย์ในทันที

# คำแนะนำสำหรับการตรวจสอบแบตเตอรี่ ของ Nokia

โปรดใช้แบตเตอรี่ของแท้ของ Nokia ทุกครั้ง เพื่อความปลอดภัยของคุณ ในการตรวจสอบ ว่าแบตเตอรี่ที่ซื้อเป็นแบตเตอรี่ของแท้ของ Nokia หรือไม่ ให้ซื้อแบตเตอรี่จากตัวแทน จำหน่าย Nokia ที่ได้รับอนุญาตเท่านั้น มองหาโลโก้อุปกรณ์เสริมของแท้ของ Nokia บน กล่องบรรจุ และตรวจสอบสตี้กเกอร์โอโลแกรมโดยใช้ชั้นตอนต่อไปนี้:

การตรวจสอบตาม 4 ขั้นตอนจนครบถ้วนสมบูรณ์ ไม่ได้รับประกันว่าแบตเตอรี่ของผลังกล่าวจะ เป็นแบตเตอรี่ของแท้ร้อยเปอร์เซ็นต์ หากคุณมีเหตุผลอื่นใดที่เรื่อว่าแบตเตอรี่ของคุณไม่ ใช่แบตเตอรี่ของแท้ของ Nokia คุณควรเลิกใช้แบตเตอรี่นี้และนำไปที่จุดบริการหรือตัวแทน จำหน่าย Nokia ที่ได้รับอนุญาตที่ใกล้ที่สุดเพื่อขอความช่วยเหลือ จุดบริการหรือตัวแทน จำหน่าย Nokia ที่ได้รับอนุญาตรวจลอบว่าแบตเตอรี่ดังกล่าวเป็นแบตเตอรี่ของแท้ หรือไม่ หากไม่สามารถตรวจลอบได้ ให้สงคืนแบตเตอรี่ดังกล่าวเป็นแบตเตอรี่ของแท้ หรือไม่ หากไม่สามารถตรวจลอบได้ ให้สงคืนแบตเตอรี่ไปยังที่ซึ่งคุณซื้อมา

### การตรวจสอบสติ๊กเกอร์โฮโลแกรม

- 1 แม้อมองที่สติ๊กเกอร์โฮโลแกรม คุณจะเห็นรูปมือ ประสานกัน (Nokia Connecting Hands) ในมุม มองหนึ่ง และจะเห็นโลโก้อุปกรณ์เสริมของแท้ ของ Nokia (Nokia Original Enhancement) ใน อีกมุมมองหนึ่ง
- เมื่อคุณหมุนตัวแบตเตอรี่ที่ติดสติ๊กเกอร์โฮโล แกรมไปด้านข้าย ขวา ล่าง และบน คุณจะเห็นจุด 1, 2, 3 และ 4 จุด ในแต่ละด้านตามลำดับ

3 ขูดแถบดีดำที่ด้านข้างของสติ๊กเกอร์ออก คุณจะ พบรหัสแบตเตอรี่ 20-หลัก เช่น 123456789198 76543210 ให้หมุนแบตเตอรี่เพื่อให้ตัวเลขไม่ กลับหัว ให้อ่านรหัส 20-หลักนี้โดยเริ่มอ่านจาก แถวบนต่อด้วยแถวล่าง

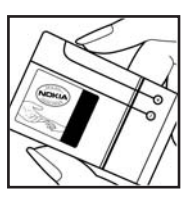

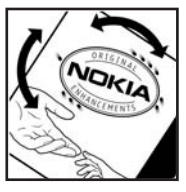

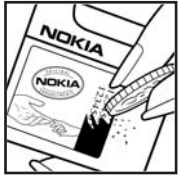

4 ตรวจสอบรหัส 20-ตัวว่าถูกต้องหรือไม่ โดยทำ ตามขั้นตอนที่ www.nokiaoriginals.com/check

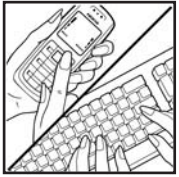

ในการสร้างข้อความแบบอักษร ป้อนรหัส 20-หลัก เช่น 12345678919876543210 และส่งไปที่ +44 7786 200276

ในการเขียนข้อความแบบอักษร

- สำหรับประเทศแถบเอเชียแปซิฟิกที่ไม่ใช่ประเทศอินเดีย ให้ป้อนรหัส 20-หลัก เช่น 12345678919876543210 และส่งไปที่ +61 427151515
- เฉพาะประเทศอินเดีย ให้ป้อนคำว่า "Battery" แล้วตามด้วยรหัสแบตเตอรี่ 20-หลัก เช่น Battery 12345678919876543210 และส่งไปที่ 5555

โดยจะคิดค่าใช้จ่ายตามการให้บริการในประเทศและระหว่างประเทศ

คุณควรได้รับข้อความแจ้งว่ารหัสนั้นเป็นรหัสของแท้หรือไม่

#### จะทำอย่างไร หากแบตเตอรี่ของคุณไม่ใช่ของแท้

หากคุณไม่สามารถยืนยันได้ว่าแบตเตอรี่ Nokia ของคุณที่มีลติ๊กเกอร์โอโลแกรมเป็น แบตเตอรี่ของแท้ของ Nokia หรือไม่โปรดอย่าใช้แบตเตอรี่นั้น ให้นำแบตเตอรี่ไปยังจุด บริการหรือตัวแทนจำหน่าย Nokia ที่ได้รับอนุญาตที่ไกล้ที่สุดเพื่อขอความช่วยเหลือ การใช้แบตเตอรี่ที่ไม่ได้รับการรับรองจากบริษัทผู้ผลิต อาจเป็นอันตรายและอาจทำให้ โทรศัพท์ของคุณด้อยประสิทธิภาพและทำให้เครื่องและอุปกรณ์เสริมเสียหายได้ รวมทั้ง อาจสงผลต่อการรับรองหรือการรับประกันอื่นใดที่ใช้กับโทรศัพท์ในการค้นหาข้อมูลเพิ่ม เดิม

เกี่ยวกับแบตเตอรี่ของแท้ของ Nokia โปรดไปที่ www.nokiaoriginals.com/check

# การดูแลและบำรุงรักษา

โทรศัพท์ของคุณได้รับการออกแบบมาโดยมีรูปลักษณ์ที่ดีเยี่ยมและมีฝีมือการผลิตที่ ประณีต คุณจึงควรดูแลโทรศัพท์ของคุณอย่างดี

คำแนะนำต่อไปนี้จะช่วยให้คุณปฏิบัติตามเงื่อนไขการรับประกันได้อย่างถูกต้อง

- เก็บโทรศัพท์ไว้ในที่แห้ง ฝน ไอน้ำ ความขึ้น และของเหลวทุกขนิดอาจมีแร่เป็น สารประกอบซึ่งจะทำให้วงจรอิเล็กทรอนิกส์ขึ้นสนิม หากตัวเครื่องเปียกขึ้น ให้ถอด แบตเตอรื่ออกและปล่อยให้เครื่องแห้งสนิทดีก่อน แล้วจึงค่อยใส่แบตเตอรี่กลับเข้าไป
- อย่าใช้หรือเก็บโทรศัพท์ไว้ในที่ที่มีผุ้นหรือที่สกปรก เนื่องจากอาจทำให้อุปกรณ์ ส่วนที่ถอดเข้าออกได้และส่วนประกอบที่เป็นอิเล็กทรอนิกส์เสียหายได้
- อย่าเก็บโทรศัพท์ไว้ในที่ร้อนจัด เนื่องจากอุณหภูมิสูงจะทำให้อายุการทำงานของ อุปกรณ์อิเล็กทรอนิกส์สั้นลง ทั้งยังอาจทำให้แบตเตอรี่ชำรุดเสียหาย และทำให้ส่วน ที่เป็นพลาสติกละลาย
- อย่าเก็บโทรศัพท์ไว้ในที่เย็นจัด เนื่องจากเมื่อเครื่องกลับคืนสู่อุณหภูมิปกติ ความชื้น จะก่อตัวชิ้นภายในเครื่อง ซึ่งอาจทำให้แผงวงจรอิเล็กทรอนิกส์เสียหายได้
- อย่าพยายามเปิดดูภายในเครื่องโทรศัพท์นอกเหนือจากที่แนะนำไว้ในคู่มือผู้ใช้ฉบับนี้
- อย่าโยน เคาะ หรือเซย่าโทรศัพท์ การใช้งานโดยไม่ถนอมเครื่องอาจทำให้แผ่งวงจร ภายในและกลไกที่ละเอียดอ่อนเกิดความเสียหายได้
- อย่าใช้สารเคมี น้ำยาทำความสะอาด หรือผงขักฟอกชนิดเข้มข้นทำความสะอาด เครื่อง
- อย่าทาสไทรศัพท์ เนื่องจากสีอาจเข้าไปอุดตันในขึ้นส่วนที่เสื่อนได้ของโทรศัพท์ และ อาจส่งผลต่อประสิทธิภาพการทำงานของโทรศัพท์
- ใช้ผ้าแห้ง สะอาด และนุ่มทำความสะอาดเลนส์ (เช่น เลนส์ของกล้องถ่ายรูป พรอกซิมิตี้เซ็นเซอร์ และเลนส์เซ็นเซอร์แสง)
- ใช้เสาอากาศที่ติดมากับเครื่องหรือเสาอากาศสำหรับเปลี่ยนที่ได้รับการรับรองเท่านั้น การใช้เสาอากาศที่ไม่ได้รับการรับรอง การดัดแปลง หรือต่อเติมเสาอากาศ อาจทำให้ โทรศัพท์เกิดความเสียหาย และยังเป็นการผิดกฎหมายว่าด้วยอุปกรณ์สื่อสารวิทยุ อีกด้วย

- ใช้อุปกรณ์ชาร์จในอาคารเท่านั้น
- ทำสำเนาข้อมูลที่คุณต้องการเก็บไว้ (เช่น รายชื่อ และบันทึกในปฏิทิน) ก่อนส่ง โทรศัพท์ของคุณเข้าศูนย์บริการเสมอ
- ในการรีเข็ตอุปกรณ์เป็นระยะๆ เพื่อสมรรถนะสูงสุดในการใช้งาน ให้ปิดสวิตข์ โทรศัพท์และถอดแบตเตอรื่ออก ทำสำเนาทำรองข้อมูลสำคัญๆ ทั้งหมดเอาไว้

คำแนะนำข้างต้นทั้งหมดใช้ได้กับโทรศัพท์ แบตเตอรี่ แท่นชาร์จ หรืออุปกรณ์เสริมอื่นๆ หากอุปกรณ์โตทำงานไม่ถูกต้อง ให้นำไปยังศูนย์บริการที่ได้รับการรับรองใกล้บ้าน คุณเพื่อขอรับบริการ

# ข้อมูลเพิ่มเติมเพื่อความปลอดภัย

เครื่องของคุณ รวมทั้งอุปกรณ์เสริมอาจมีชิ้นส่วนอุปกรณ์ขนาดเล็กบรรจุอยู่ โปรดเก็บ อุปกรณ์ดังกล่าวให้พันมือเด็ก

# ความปลอดภัยด้านสภาพแวดล้อมในการทำงาน

ปฏิบัติตามกฎระเบียบของสถานที่ต่างๆ และปิดโทรศัพท์ในสถานที่ห้ามใช้ หรือเมื่ออาจ ก่อให้เกิดลัญญาณรบกวนหรืออันตราย ใช้โทรศัพท์ในสภาวะการทำงานตามปกติ โทรศัพท์เครื่องนี้เป็นไปตามคำแนะนำในการปล่อยคลื่น RF เมื่อใช้ในตำแหน่งปกติ ใกล้กับทูหรือเมื่ออยู่ห่างจากร่างกายอย่างน้อย 2.2 ซม. (7/8 นิ้ว) เมื่อใช้ของหนัง สำหรับพกพา อุปกรณ์เหน็บเซ็มขัด หรือที่วางโทรศัพท์เพื่อการพกพา วัสดุต่างๆ เหล่านี้ ไม่ควรมีโลหะเป็นส่วนประกอบ และควรให้เครื่องอยู่ในระยะห่างจากร่างกายตามที่ระบุ ไว้ข้างต้น

โทรศัพท์เครื่องนี้ต้องไข้การเชื่อมต่อกับระบบเครือข่ายที่มีคุณภาพเพื่อส่งข้อความหรือไฟล์ ข้อมูล ในบางกรณี จึงอาจมีการหน่วงการส่งข้อความหรือไฟล์ข้อมูลไว้จนกว่าจะเชื่อมต่อ ได้อย่างมีคุณภาพ โปรดตรวจสอบดูว่าคุณปฏิบัติตามคำแนะนำเกี่ยวกับระยะห่างระหว่าง เครื่องที่กล่าวไว้ข้างต้นจนกว่าการส่งจะเสร็จสมบูรณ์

ชิ้นส่วนของอุปกรณ์เป็นแม่เหล็ก วัตถุที่ทำจากโลหะอาจดึงดูดเข้าหาโทรศัพท์ อย่าวาง บัตรเครดิตหรือสื่อที่มีแถบแม่เหล็กไว้ใกล้โทรศัพท์ ทั้งนี้เนื่องจากข้อมูลที่เก็บไว้ภายใน แถบแม่เหล็กอาจถูกลบได้

## อุปกรณ์ทางการแพทย์

การทำงานของอุปกรณ์สำหรับส่งสัญญาณวิทยุรวมทั้งโทรศัพท์มือถืออาจก่อให้เกิด สัญญาณรบกวนต่อการทำงานของอุปกรณ์ทางการแพทย์ที่ไม่มีการป้องกันสัญญาณ เพียงพอได้ หากมีร้อสงสัย ขอแนะนำให้คุณปรึกษากับแพทย์หรือผู้ผลิตเครื่องมือ ทางการแพทย์ว่าอุปกรณีขึ้นนั้นได้รับการปกป้องจากสัญญาณ RF ภายนอกหรือไม่ ให้ปิดเครื่องของคุณในสถานที่ให้บริการรักษาพยาบาลในกรณีที่มีป้ายประกาศให้คุณ ดำเนินการดังกล่าว เนื่องจากสถานพยาบาลหรือโรงพยาบาลแห่งนั้นอาจกำลังใช้ อุปกรณ์ที่ไวต่อสัญญาณ RF จากภายนอก

## เครื่องกระตุ้นหัวใจ

ผู้ผลิตเครื่องควบคุมจังหวะการเต้นของหัวใจแนะนำว่า ควรให้โทรศัพท์มือถืออยู่ห่าง จากเครื่องนี้อย่างน้อย 15.3 เซนติเมตร (6 นิ้ว) เพื่อหลีกเลี่ยงสัญญาณรบกวนที่อาจ เกิดกับเครื่องดังกล่าว ซึ่งข้อแนะนำเหล่านี้มีข้อมูลตรงกับงานวิจัยจาก Wireless Technology Research สำหรับผู้ใช้เครื่องควบคุมจังหวะการเต้นของหัวใจ ควรปฏิบัติดังนี้:

- เก็บโทรศัพท์ให้ห่างจากเครื่องควบคุมจังหวะการเต้นของหัวใจให้มากกว่า 15.3 เซ็นติเมตร (6 นิ้ว) เสมอ
- ไม่ควรเก็บโทรศัพท์ไว้ในกระเป๋าเสื้อ
- ใช้โทรศัพท์กับหูข้างที่ตรงข้ามกับเครื่องควบคุมจังหวะการเต้นของหัวใจเพื่อลด สัญญาณรบกวนที่อาจเกิดขึ้น

หากคุณสงลัยว่ามีลัญญาณรบกวนเกิดขึ้น ให้ปิดโทรศัพท์ทันที และย้ายไปใช้โทรศัพท์ บริเวณชื่น

#### อุปกรณ์ช่วยฟัง

อุปกรณ์ดิจิตอลแบบไร้สายบางชนิดอาจก่อให้เกิดสัญญาณรบกวนกับเครื่องช่วยฟังได้ ในกรณีที่มีสัญญาณรบกวนเกิดขึ้น คุณควรปรึกษาผู้ให้บริการระบบของคุณ

#### ยานพาหนะ

สัญญาณ RF อาจมีผลต่อระบบอิเล็กทรอนิกส์ในรถที่ติดตั้งไม่ถูกต้องหรือมีการป้องกัน ไม่เพียงพอ เช่น ระบบอีดน้ำมันที่ควบคุมด้วยอิเล็กทรอนิกส์ ระบบเบรก ABS ระบบ ควบคุมความเร็วแบบอิเล็กทรอนิกส์ และระบบถุงลมนิรภัย โปรดสอบถามข้อมูลเพิ่มเติม กับบริษัทผู้ผลิตหรือตัวแทนจำหน่ายรถหรืออุปกรณ์เสริมต่างๆ ที่ติดตั้งไว้ในรถของคุณ

#### ควรให้ข่างผู้เชี่ยวชาญเท่านั้นเป็นผู้ติดตั้งหรือข่อมแซมโทรศัพท์ในรถยนต์ การติดตั้งหรือ การซ่อมแซมไม่ถูกต้องอาจก่อให้เกิดอันตรายและทำให้การรับประกันเป็นโมฆะด้วย ควร ตรวจสอบอย่างสม่ำเสมอว่าอุปกรณ์ทุกขึ้นของไทรศัพท์มื่อถือในรถยนต์ได้รับการติดตั้ง และทำงานอย่างถูกต้อง อย่าเก็บของเหลวที่ติดไฟได้ แก๊ส หรือรัตถุระเบิดไว้รวมกับ โทรศัพท์ ขึ้นส่วนของไทรศัพท์ หรืออุปกรณ์เสริมต่างๆ สำหรับรถยนต์ที่มีถุงลมนิรภัย โปรด ลังเกตว่าถุงลมนิรภัยจะพองตัวออกด้วยแรงอัดที่แรงมาก ดังนั้น คุณไม่ควรติดตั้งอุปกรณ์ หรือวางโทรศัพท์มือถือไว้เหนือถุงลมนิรภัย หรือในบริเวณที่ถุงลมนิรภัยอาจพองตัวออก การติดตั้งอุปกรณ์ไร้ตายไว้ในรถอย่างมืดวิธีอาจก่อให้เกิดอันตรายร้ายแรงในขณะที่ถุงลม นิรภัยพองตัวออกได้

คุณไม่ควรใช้โทรศัพท์ขณะอยู่บนเครื่องบิน และควรบิดโทรศัพท์ขณะที่อยู่บนเครื่องบิน การใช้โทรศัพท์ไร้สายในเครื่องบินอาจก่อให้เกิดอันตรายต่อการทำงานของเครื่องบิน รวมทั้งเป็นการรบกวนเครือข่ายของโทรศัพท์ไร้สายและยังผิดกฎหมายอีกด้วย

## บริเวณที่อาจเกิดการระเบิด

ปิดโทรศัพท์เมื่ออยู่ในบริเวณที่อาจเกิดการระเบิดได้ และควรปฏิบัติตามป้ายและคำแนะนำ ต่างๆ อย่างเคร่งครัด บริเวณที่อาจเกิดการระเบิดจะรวมถึงบริเวณที่มีการแนะนำให้ดับ เครื่องยนต์ การเกิดประกายไฟในพื้นที่เช่นนั้นอาจาต่อให้เกิดการระเบิดหรือไฟใหม้ที่อาจ ทำให้บาดเร็บหรือเสียชีวิต ปิดโทรศัพท์เมื่ออยู่ในสถานที่ที่มีการเติมเชื้อเพลิง เช่น ใกล้ เครื่องสูบแก๊สในสถานีบริการน้ำมัน และควรปฏิบัติตามข้อห้ามเกี่ยวกับการใช้อุปกรณ์ วิทยุในบริเวณคลังน้ำมัน สถานีเก็บน้ำมันและสถานีส่งน้ำมัน โรงงานเคมี หรือบริเวณ ที่กำลังเกิดการระเบิด ทั้งนี้ บริเวณที่เสียงต่อการระเบิดอาจไม่ได้ถูกประกาศให้เห็น เด่นชัด พื้นที่ด่างๆ เหล่านี้ ได้แก่ ขั้นได้ตกดพักเรือ สถานที่เก็บหรือขนถ่ายสารเคมี ยามพาหนะที่ใช้แก๊สบิโตรเลียมเหลว (เช่น โพรเพนหรือบิวเทน) และบริเวณที่มีสารเคมี หรืออนุภาคเล็กๆ เช่น เมล็ดพืช ฝุ่นละออง หรือผงโถหะปะปนอยู่ในอากาศ

## การโทรฉุกเฉิน

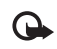

### สิ่งสำคัญ:

โทรศัพท์มือถือรวมถึงโทรศัพท์เครื่องนี้ด้วยนั้นทำงานโดยใช้ ลัญญาณวิทยุ ระบบเครือข่ายแบบไร้สาย ระบบเครือข่ายภาคพื้นดิน รวมทั้ง

ฟังก์ชันต่างๆ ที่ผู้ใช้ตั้งโปรแกรมเอง ด้วยเหตุนี้

จึงไม่สามารถรับประกันการ

เชื่อมต่อในทุกสภาวะได้ คุณจึงไม่ควรวางใจว่าโทรศัพท์ไร้สายจะเป็นเครื่องมือ สื่อสารที่ดีที่สุดเสมอในยามจำเป็น อาทิเช่น เมื่อเกิดกรณีถุกเงินทางการแพทย์

## ในการโทรฉุกเฉิน ให้ปฏิบัติดังนี้:

- 1 หากยังไม่ได้เปิดโทรศัพท์ ให้เปิดขึ้นในขณะนี้ ตรวจสอบว่ามีสัญญาณเพียงพอหรือไม่ ในบางเครือข่าย คุณอาจต้องใส่ชิมการ์ดที่ใช้ได้ลงในโทรศัพท์เสียก่อน
- 2 กดปุ่มวางสายหลายครั้งเท่าที่จำเป็นเพื่อให้หน้าจอว่างและพร้อมสำหรับการโทรออก
- 3 ป้อนหมายเลขอุกเฉินเพื่อแจ้งตำแหน่งปัจจุบันที่คุณอยู่ ซึ่งหมายเลขอุกเฉินในแต่ละ พื้นที่จะแตกต่างกันไป
- 4 กดปุ่มโทร

ในกรณีที่คุณกำลังใช้ฟังก์ชันอื่นอยู่ คุณจะต้องปัดฟังก์ชันเหล่านั้นก่อนจึงจะสามารถ โทรจุกเฉินได้ โปรดศึกษาจากคู่มือผู้ใช้ฉบับนี้หรือสอบถามข้อมูลเพิ่มเติมจากผู้ให้บริการ ระบบของคุณ

ขณะที่โทรจุกเฉิน ควรจำไว้ว่าคุณต้องให้ข้อมูลต่างๆ ที่ถูกต้องให้ได้มากที่สุด โทรศัพท์ มือถือของคุณอาจเป็นเครื่องมือสื่อสารเพียงประเภทเดียวในสถานที่เกิดเหตุ อย่าเพิ่ง วางสายจนกว่าจะได้รับแจ้งให้วาง

### รายละเอียดการรับรอง (SAR)

โทรศัพท์เครื่องนี้ตรงตามคำแนะนำระหว่างประเทศของการสื่อสารทางคลื่นวิทยุ

เครื่องโทรศัพท์ของคุณจะเป็นตัวรับและส่งลัญญาณวิทยุ ซึ่งได้รับการออกแบบและได้รับ การผลิตไม่ให้เกินความถี่ลัญญาณคลื่นวิทยุที่แนะนำโดยข้อกำหนดระหว่างประเทศ (ICNIRP) ข้อจำกัดนี้เป็นส่วนหนึ่งของคำแนะนำและระดับ RF ที่ได้รับอนุญาต ข้อแนะนำ นี้จัดทำขึ้นโดยหน่วยงานทางด้านวิทยาศาสตร์ที่เป็นหน่วยงานอิสระ ตามระยะเวลา และการประเมินผลจากการศึกษาด้านวิทยาศาสตร์ ข้อแนะนำนี้ยังรวมถึงระดับความ ปลอดภัยของผู้ใช้ทุกคน โดยไม่ขึ้นกับอายุหรือสุขภาพ

มาตรฐานของการเปิดรับคลื่นโทรศัพท์เคลื่อนที่นี้ใช้หน่วยวัดของ SAR (Specific Absorption Rate) ข้อกำหนดที่กำหนดไว้ในคำแนะนำระหว่างประเทศคือ 2.0 วัตต์/กิโล กรัม (Wkg); การทดสอบ SAR จัดทำขึ้นในสภาพการทำงานแบบมาตรฐาน ซึ่งเครื่องจะ ส่งคลื่นความถี่ที่ระดับหลังงานสูงสุดที่แนะนำให้ใช้ในคลื่นความถี่ทั้งหมดที่ทำการทดสอบ แม้ว่า SAR จะวัดที่ระดับพลังงานสูงสุด ระดับ SAR ตามจริงขณะใช้โทรศัพท์อาจต่ำกว่า ก่อสูงสุด เนื่องจากเครื่องได้รับการออกแบบมาให้ใช้ได้หลายระดับพลังงาน และจะใช้ พลังงานที่ตรมารถเข้าถึงเครือข่ายได้ตายที่ทำหนดไว้ โดยทั่วไป ยิ่งคุณอยู่ใกล้สถานีส่ง สัญญาณเท่าใด ก็ยิ่งใช้พลังงานของโทรศัพท์น้อยลงเท่านั้น

ค่า SAR สูงสุดของเครื่องโทรศัพท์เครื่องนี้ขณะใช้ทดสอบกับหู คือ 1.13 W/kg

ค่า SAR แตกต่างกันไปโดยขึ้นอยู่กับข้อกำหนดในการทดสอบและที่รายงานของแต่ละ ประเทศและระบบเครือข่าย การใช้อุปกรณ์เสริมของโทรศัพท์อาจทำให้ค่า SAR แตก ต่างกัน คุณสามารถดูข้อมูลเพิ่มเติมเกี่ยวกับค่า SAR ได้ในส่วนของข้อมูลผลิตภัณฑ์ ที่ www.nokia-asia.com

\* ค่า SAR สำหรับโทรศัพท์จะจำกัดอยู่ที่ 2.0 Wkg ซึ่งเป็นค่าเฉลี่ยเกินสิบกรัมของเนื้อเยื่อ ผิว ข้อจำกัดนี้สอดคล้องกับความปลอดภัยที่ให้สำหรับบุคคลทั่วไปและความแตกต่างของ หน่วยวัด ค่า SAR แตกต่างกันไปโดยขึ้นอยู่กับข้อกำหนดที่รายงานของแต่ละประเทศและ ระบบเครือข่าย สำหรับข้อมูล SAR ในพื้นที่อื่น โปรดดูข้อมูลผลิตภัณฑ์ที่ www.nokia.com

# ดัชนี

#### В

Bluetooth 70 การจับคู่ 72 การส่งข้อมูล 71 ความปลอดภัย 71 ชุดหูฟัง 90 แอดเดรสของโทรศัพท์ 72

#### D

DRM โปรดดูที่ การจัดการสิทธิ์แบบดิจิตอล

#### G

GPRS โปรดดูที่ การเชื่อมต่อข้อมูล

#### J

Java

โปรดดูที่ แอปพลิเคชั่น

#### Κ

Kbps 38

#### L

LED 84

#### Μ

MMS โปรดดูที่ ข้อความมัลติมีเดีย Music edition เครื่องเล่นเพลง 31 ปุ่มเข้าสู่เพลง 31

#### Ρ

Protocols

IPv4 และ IPv6 86

#### Q

Quickoffice 77 R RealPlayer 28 S

#### SMS

โปรดดูที่ ข้อความตัวอักษร

#### U

UMTS โปรดดูที่ การเชื่อมต่อข้อมูล

# V

**VBR** 38

Visual Radio 26

## n

กล้องถ่ายรูป การตั้งค่าการติดตั้งภาพ 11 การตั้งค่าเครื่องบันทึกวิดีโอ 14 การตั้งค่าภาพนิ่งของกล้องถ่ายรูป 10 การตัดต่อวิดีโอ 18 การบันทึกวิดีโคคลิป 13 การปรับสีและแสง 11 ตัวจับเวลา 12 แถบเครื่องมือที่ใช้งานอยู่ 9 แฟลฯ 11 โหมดต่อเนื่อง 12 การแก้ไขปัญหา 94 การแก้ไขภาพ 17 การควบคมระดับเสียง การปรับระดับเสียง 3 ในระหว่างที่โทร 56 ลำโพง 3 การคัดลจก รายชื่อระหว่างซิมการ์ดและอุปกรณ์หน่วย ความจำ 54

การจัดการสิทธิ์แบบดิจิตคล 93 การเชื่อมต่อข้อมล การตั้งค่า การยุติ 74 การสร้าง 85 เครือข่าย 90 เครื่องหมาย 2 ระบบเครื่อข่าย vii รายละเคียด 74 การเชื่อมต่อข้อมูลแบบแพ็คเก็ต การตั้งค่า 86 การเชื่อมต่อคอมพิวเตอร์ 73 การเพื่อมต่อเครื่องพีซี 73 การซิงโครไนซ์ 74 การ์ด MiniSD 4 การตั้งค่า MMS และคีเมล์ 45 SIP 86 การเชื่อมต่อ Bluetooth 70 การเชื่อมต่อข้อมูล 85 การตั้งค่าดั้งเดิม 83 การปรับโทรศัพท์ของคณให้เหมาะกับ ความต้องการ 80 การรับส่งข้อความ 49 การห้ามโทร 89

การโอนสาย 89 ข้อความแบบตัวอักษร 49 ข้อความมัลติมีเดีย 49 จุดเชื่อมต่อ 85 นาฬิกา 39 ใบรับรอง 88 ปฏิทิน 41 ภาพพักหน้าจด 84 ภาษา 83 รหัส PIN 87 รหัส LIPIN 87 รหัส UPUK 88 รหัสผ่าน 87 รหัสล็คค 88 เวลาและวันที่ 87 สายข้อมูล 86 หน้าจด 84 คีเมล์ 50 การตั้งค่าการเชื่อมต่อ 85 การตั้งค่าเครื่องช่วยฟัง 90 การตั้งค่าภาษา 83 การตัดต่อวิดีโอ 18 การติดตั้งแอปพลิเคชั่น 91 การทำงานของแฮนด์ฟรี โปรดดู ลำโพง

การโทรฉุกเฉิน vii, 105 การโทรคคกด้วยเสียง 57 การบำรุงรักษา 103 การประชมสาย 56 การปรับตั้งค่า 82 การป้องกันลิขสิทลิ์ โปรดดูที่การจัดการสิทธิ์แบบดิจิตอล การพิมพ์ ข้ดความแบบตัวดักษร 46 ข้อความมัลติมีเดีย 46 บัตรรายชื่อ 53 บันทึก 76 รายการในปฏิทิน 40 คีเมล์ 48 การเพิ่มใหม่ 45 การรับประกันอย่างจำกัดโดยผู้ผลิต 107 การรับส่งข้อความ การตั้งค่า 49 ข้อความแบบตัวอักษร 44 ข้อความมัลติมีเดีย 44 ถาดเข้า 46 ศนย์ฝากข้อความ 47 แสดงข้อมูลของระบบที่ใช้งาน 52 ดีเบล์ 44 การเรียกดูอินเทอร์เน็ต 66

#### การส่ง

บัตรรายชื่อ, นามบัตร 53 ไฟล์วิดีโอ 19 การสนทนาทางวิดีโอ 57 การปฏิเสธ 61 การรับ 61 ตัวเลือก 62 การสั่งงานด้วยเสียง 91 การโอนเนื้อหาจากโทรศัพท์เครื่องอื่น 1 เกมล์ 6

#### ข

ข้อความแบบตัวอักษร

การเขียน 43, 44 การจัดเก็บ 52 การจำกัดตัวอักษะ 45 การตั้งค่า 49 การรับ 46 การส่ง 44, 45 การสร้าง 42 ถาดเข้า 42 ช้อความมัลติมีเดีย

การจัดเก็บ 52 การดึง 46 การตั้งค่า 49 การรับ 46 การส่ง 44 การสร้าง 42 ข้อความเสียง 56 ข้อมูลการติดต่อ 7 ข้อมูลการสนับสนุน 7

#### P

คลังภาพ 15 การแก้ไขภาพ 17 การนำเสนด 20 การเพิ่มหน่วยความจำ 17 การเรียงลำดับไฟล์ในอัลบั้ม 17, 22 การแสดงสไลด์ 19 ตะกร้าพิมพ์ 17 แถบเครื่องมือที่ใช้งานอยู่ 16 พิมพ์ภาพ 20 คลิปเสียง 15 ความปลุกดภัย การโทรฉกเฉิน vii, 105 ข้อมูลเพิ่มเติม 104 คำแนะนำ vi คำสั่ง USSD 42 คำสั่งบริการ 42 เครื่องคิดเลข 76 เครื่องบันทึก 77 เครื่องมือในการ์ดหน่วยความจำ 4

เครื่องเล่นเพลง (Nokia N73 (รุ่นดั้งเดิม)) 24 เครื่องเล่นเพลง (Nokia N73 Music Edition)

เครื่องหมาย 32 ตัวเลือก 36 รายการเล่น 35 รปแบบไฟล์ 31 โหมดเล่น 32 คีควดไลเซคร์ 32 เครื่องเล่นวิดีโอ โปรดดูที่ RealPlayer เครื่องหมาย 2 แคช, การลบข้อมูล 67 โคเด้ก 38 9 จำกัดเบคร์ 54 จดเชื่อมต่อ 85 จดเชื่อมต่ออินเทอร์เน็ต (IAP) โปรดดูที่ จุ*ดเชื่อมต่อ* ର ฉาก จากของภาพ 12 ฉากวิดีโค 12 ୩ ชดโปรแกรม Nokia PC Suite

การซิงโครไนซ์ 73

การดูข้อมูลในหน่วยความจำของโทรศัพท์ 5 การโอนไฟล์เพลงไปไว้ที่การ์ดหน่วยความ จำของคุณ 24 ข้อมูลปฏิทิน 40 ชุดโปรแกรม PC Suite โปรดดูที่ ชุดโปรแกรม Nokia PC Suite ชุดบูฟัง การเชื่อมต่อ 3 การตั้งค่า 90 ช

การติดตั้งแอปพลิเคชั่น 91 การย้ายแอปพลิเคชั่น 92 การโอนไฟล์ไปยังโทรศัพท์ของคุณ 91 ชีมการ์ด การคัดลอกชื่อและเบอร์โทรศัพท์ไปไว้ที่

การคลอกระบบระเพราะหมาย อุปกรณ์ของคุณ 54 ข้อความ 48 ชื่อและหมายเลขโทรศัพท์ 54

Ø

ดาวน์โหลด 5

Ø

ตัวจัดการไฟล์ 4 ตัวจัดการอุปกรณ์ 75 ตัวจัดการแอปพลิเคชัน 91 ตัวแนะนำ 7 ตัวแปลง 76 ท โทร การตั้งค่า 84 การโทรคคก 56 การปฏิเสธ 61 การรคสาย 61 การรับ 61 การห้าม 89 การโคน 89 การโอนสาย 62 ตัวเลือก 62 ต่างประเทศ 56 แบ่งปันวิดีโค 58 ไม่ได้รับ 62 รับ 62 Laan 63 โทรด่วน 57 น นาฬิกา 39 นาฬิกาปลก 39 ในเกียแคร์เซ็นเตกร์ 117

บ บริการ

โปรดดูที่ *เว็บ* บริการเสริมจากระบบเครือข่าย viii บัตรรายชื่อ 53 การจัดเก็บโทน DTMF\_62 การแทรกรูปภาพ 53 การส่ง 53 บันทึก 76 การกรคง 63 การด้างเบื้อหา 63 าเันทึกการโทร โปรดดู บันทึก บัคมาร์ค 65 เบคร์ที่ไม่ได้รับสาย 62 เบอร์โทรล่าสด 62 แบตเตครี่ การซาร์จ 1, 101 สำหรับการใช้งาน viii แบบเสียง การรับในข้อความแบบตัวอักษร 46 แบบเสียงส่วนบุคคล 55 โปรดดูที่ แบบเสียง โปรดดูเพิ่มเติมที่ *รูปแบบ* แบบแสียงเรียกเข้า 3-D 81 ใบรับรอง 88

ใบรับรองดิจิตอล โปรดดูที่ แอปพลิเคชั่น ۹l ปภิทิน การซิงโครไนซ์ชดโปรแกรม Nokia PC Suite 40 การตั้งค่า 41 การลบรายการ 41 การสร้างรายการ 40 ปุ่มเข้าสู่เพลง 31 ปมมัลติมีเดีย 3 โปรโตคคล IMAP4 50 POP3 50 TCP/IP viii WAP viii พ พจนานุกรม 43 พิมพ์ภาพ 20

#### เพลง

การโอน 33 ปกอัลบั้ม 38 เป็นเสียงเรียกเข้า 37 รายละเอียด 37 รูปแบบไฟล์ 31 ไฟล์ Sis 91 ไฟล์ Svg 20 ไฟล์มีเดีย รูปแบบไฟล์ 28, 31

#### **ภ** ภาพพื้นหลัง

การใช้ภาพ 10 การไข้รูปภาพ 16 การเปลี่ยน 82 ภาพยนตร์, ภาพยนตร์ ภาพยนตร์ที่กำหนดเอง 29 มูวี่เว็ว 29

### ม

เมนู, การจัดเรียงใหม่ 80
รั
รหัส ความปลอดภัย 88
รหัส PIN 87
รหัส PUK 88
รหัส UPIN 87
รหัส UPIN 87
รหัส UPUK 88
รหัส UPUK 88
รหัสความปลอดภัย
โปรดดู รหัสล็อค
รหัสลือค 88

ระบบช่วยสะกดคำดัตโนมัติ 43 ระบบป้อนตัวอักษร 43 ระบบป้อนตัวอักษรแบบปกติ 43 ระยะเวลาการใช้งานของไฟล์บันทึก 64 ร้านค้าเพลง 33 รายการการส่ง การลบ 63 รายการเสียง 91 การโทรออก 57 รายงาน โปรดดูที่ รายงานการส่ง รายงานการส่ง การปฏิเสธ 50 การรับ 50 รายละเคียดการรับรอง (SAR) 106 ฐปแบบ 80 รปแบบไฟล์ .jad 91 .jar 91, 92 .sis 91 RealPlayer 28 เครื่องเล่นเพลง 31 รูปแบบไฟล์เสียง 31 ล ลักษณะ 82

ลำโพง 3 ลำโพงเครื่อง โปรดดู ลำโพง เลื่อนปลุก 39

ว วันที่ 39 วิดีโอคลิป 15 วิทยุ 26 วิทยุเอฟเอ็ม 26 เว็บ

เวบ

ข้อความบริการ 47 จุดเชื่อมต่อ โปรดดูที่ *จุดเชื่อมต่อ* บล็อก 68 เบราเซอร์ 65 เบราเซอร์เพิ่มเติม 68 ลิงค์ข่าว 68 เวลา 39

6 9 61 1

#### pi

ศูนย์ช้อความเสียง 56 การเปลี่ยนเบอร์โทรศัพท์ 56 การโอนสายไปยังศูนย์ฝากข้อความเสียง 89 ศูนย์ฝากข้อความ 47 ศูนย์ฝากข้อความระยะไกล 47

ଖ

สมุดโทรศัพท์

โปรดดู บัตรรายชื่อ สายข้อมูล, การตั้งค่า 86 สายเคเบิลข้อมูล 73 สิทธิ์การใช้ โปรดดูที่ การจัดการสิทธิ์แบบดิจิตอล เสียง การเงียบเสียงเรียกเข้า 61 การบันทึกเสียง 77 การปรับระดับเสียง 3 รูปแบบไฟล์ 31 เสียงเรียกเข้า เพลง 37

แสดงข้อมูลของระบบที่ใช้งาน 52

#### ห

หน่วยความจำ การดูการใช้พื้นที่หน่วยความจำ 5 การด้างหน่วยความจำ 5, 62, 63 หน้าจอว่าง โปรดดูที่ โหมดสแตนด์บาย โหมด SIM ระยะไกล 71 โหมดสแตนด์บาย 80 โหมดสแตนด์บายที่ใช้อยู่ 82

อัตราบิต 38 อินเทอร์เน็ต

โปรดดูที่ *เว็บ* คินฟราเรด, การเชื่อมต่อ 73 คีเมล์ การเขียน 44 การจัดเก็บ 52 การดึงจากศนย์ฝากข้อความ 47 การดึงโดยคัตโนมัติ 48 การดสิ่งที่แนบ 48 การตั้งค่า 50 การเปิด 47 การลบข้อความ 48 การส่ง 44 การสร้าง 42 ศูนย์ฝากข้อความระยะไกล 47 อปกรณ์ชาร์จ viii อุปกรณ์เพิ่มพิเศษ 90 อปกรณ์เสริม โปรดดที่ แอปพลิเคชั่น อปกรณ์เสริมของแท้จาก Nokia 97 แคงไพลิเคชั่น Java 91 แคปพลิเคชั่น Office 77 แคปพลิเคชั่นวิลีใช้ 7 การติดตั้ง 91 การย้ายคุก 92

Copyright © 2006 Nokia. All rights reserved.

# โนเกียแคร์เซ็นเตอร์

| เลขที่  | สาขา                | ชั้น   | ที่อยู่                                                                                                    | โทรศัพท์       | โทรสาร      | เวลาทำการ                                                                 |  |
|---------|---------------------|--------|----------------------------------------------------------------------------------------------------|----------------|-------------|---------------------------------------------------------------------------|--|
| กรุงเทท | - กรุงเทพฯ          |        |                                                                                                    |                |             |                                                                           |  |
| 1       | ฟีวเจอร์ปาร์ครังสิต | ใต้ดิน | ห้องบีเอฟ 32 ชั้นได้ดิน ศูนย์การค้าฟิวเจอร์พาร์ค<br>รังสิต เลขที่ 161 หมู่ที่ 2 ถ.พหลโยธิน<br>ต.ประชาธิปัตย์ อ.ธัญญบุรี จ.ปทุมธานี 12130 | 0-2958-5850-1  | 0-2958-5851 | จันทร์ - อาทิตย์<br>11:00 น 20:30 น.                                      |  |
| 2       | เซ็นทรัลปิ่นเกล้า   | 4      | ห้อง 421 ชั้น 4 ศูนย์การค้าเข็นทรัลพลาซ่า<br>ปิ่นเกล้า ถนนบรมราชชนนี<br>แขวงอรุณอมรินทร์ เขตบางกอกน้อย กรุงเทพฯ<br>10700                 | 0-2884-5694-5  | 0-2884-5695 | จันทร์ - ศุกร์<br>11:00 น 20:30 น.<br>เสาร์ - อาทิตย์<br>10:30 น 20:30 น. |  |
| 3       | ซีคอนสแควร์         | G      | เลขที่ 1007 ขั้น G ซีคอนสแควร์ 904 หมู่ 6<br>ถ. ศรีนครินทร์ แขวงหนองบอน<br>เขตประเวศ กรุงเทพ ฯ 10250                                     | 0-2720-1658-60 | 0-2720-1661 | จันทร์ - อาทิตย์<br>10:30 น 20:30 น.                                      |  |

| ต่างจังหวัด |                                                      |   |                                                                                         |                |             |                                      |
|-------------|------------------------------------------------------|---|-----------------------------------------------------------------------------------------|----------------|-------------|--------------------------------------|
| 4           | เซียงใหม่ (ตรงข้าม<br>เซียงใหม่ แอร์พอร์ต<br>พลาซ่า) |   | 201/1 ถ.มหิดล ต.หายยา อ.เมือง จ.เขียงใหม่<br>50100                                      | 0-5320-3321-3  | 0-5320-1842 | จันทร์ - อาทิตย์<br>09:00 น 19:00 น. |
| 5           | พัทยา (ริม ถ.สุขุมวิท<br>ก่อนถึงแยกพัทยากลาง)        |   | 353/43 หมู่ที่ 9 ถ.สุขุมวิท ต.หนองปรีอ<br>อ.บางละมุง จ.ชลบุรี 20260                     | 0-3871-6976-7  | 0-3871-6978 | จันทร์ - อาทิตย์<br>09:00 น 19:00 น. |
| 6           | ขอนแก่น (บริเวณ<br>ทางออกห้างเทสโก้ โลตัส)           | 1 | 356/1 อาคาร ซีพีแลนด์ ชั้น 1 หมู่ 12 ถนน<br>มิตรภาพ ต.เมืองเก่า อ.เมือง จ.ขอนแก่น 40000 | 0-4332-5779-80 | 0-4332-5781 | จันทร์ - อาทิตย์<br>09:00 น 19:00 น. |
| 7           | หาดใหญ่<br>(ปากทางเข้าโรงพยาบาล<br>กรุงเทพ)          |   | 656 ถนน เพชะเกษม ต.หาดใหญ่ อ.หาดใหญ่<br>จ.สังขลา 90110                                  | 0-7436-5044-5  | 0-7436-5046 | จันทร์ - อาทิตย์<br>09:00 น 19:00 น. |

หมายเหตุ: ข้อมูลในที่นี้อาจเปลี่ยนแปลงได้โดยไม่ต้องแจ้งให้ทราบล่วงหน้า

| ขนาด      |          |         |           |         |  |  |
|-----------|----------|---------|-----------|---------|--|--|
| ปริมาตร   | น้ำหนัก  | ความยาว | ความกว้าง | ความหนา |  |  |
| 89.1 ซีซี | 116 กรัม | 110 มม. | 49 มม.    | 19 มม.  |  |  |

# Nokia Care Online

#### การสาธิตแบบอินเทอร์แอ็คทีฟ

การตั้งค่า

ซอฟต์แวร์

คู่มีอผู้ใช้

#### การสนับสนุนผ่านเว็บ Nokia Care จัดเตรียมข้อมูลเพิ่มเติมเกี่ยวกับบริการออนไลน์ของเราไว้ให้กับคุณ

#### การสาธิตแบบอินเทอร์แอ็คทีฟ

เรียนรู้วิธีตั้งค่าโทรศัพท์ของคุณเป็นครั้งแรก และค้นหาข้อมูลเพิ่มเติมเกี่ยวกับคุณสมบัติต่างๆ ของโทรศัพท์ การสาธิต แบบอินเทอร์แอ็คทีฟจะแสดงคำแนะนำวิธีการใช้โทรศัพท์ที่ละขั้นตอน

#### คู่มือผู้ใช้

คู่มือผู้ใช้แบบออนไลน์ประกอบด้วยข้อมูลโทรศัพท์ของคุณโดยละเอียด อย่าลึมเข้ามาตรวจสอบข้อมูลล่าสุดอย่างสม่ำ เสมอ

#### ซอฟต์แวร์

ใช้โทรศัพท์ของคุณให้เกิดประโยชน์สูงสุดร่วมกับขอฟต์แวร์สำหรับโทรศัพท์และคอมพิวเตอร์ Nokia PC Suite เชื่อมต่อ โทรศัพท์และคอมพิวเตอร์ เพื่อให้คุณสามารถจัดการกับปฏิทิน รายชื่อ เพลงและภาพ ในขณะที่แอปพลิเคชันอื่นๆ ช่วยให้ ชอฟต์แวร์นี้ทำงานได้อย่างสมบูรณ์แบบยิ่งขึ้น

#### การตั้งค่า

ฟังก์ชันเฉพาะของไทรศัพท์ เช่น ข้อความมัลติมีเดีย การท่องอินเทอร์เน็ตในโทรศัพท์เคลื่อนที่และอืเมล\* อาจต้องการการตั้งค่าบางอย่างก่อนจึงจะใช้ฟังก์ชันเหล่านี้ได้ จัดส่งข้อมู่ลดังกล่าวมาที่เครื่องโดยไม่เสียค่าใช้จ่ายใดๆ

\*ไม่มีในโทรศัพท์ทุกเครื่อง

#### วิธีการใช้โทรศัพท์

ส่วนของ Set Up (การตั้งค่า) ที่ <mark>WWW.NOkia-asia.com/SetUp</mark> จะช่วยคุณเตรียมความพร้อมของโทรศัพท์ก่อนนำมาใช้ ทำความคุ้นเคยกับพังก์ชันและคุณสมบัติต่างๆ ในโทรศัพท์ได้โดยการดูที่ส่วน Guides and Demos (คู่มีอและการสาธิต) ของ WWW.NOkia-asia.com/quides

#### วิธีการซิงโครในซ์โทรศัพท์เข้ากับคอมพิวเตอร์

การเชื่อมต่อโทรศัพท์เข้ากับคอมพิวเตอร์ที่ใช้งานร่วมกันได้ผ่านขอฟต์แวร์ Nokia PC Suite เฉพาะจาก WWW.NOkia.CO.th/pCSUite จะช่วยให้คุณ ซิงโครไนซ์ช้อมูลที่อยู่ในปฏิทินและรายชื่อของคุณได้

#### สถานที่ขอรับซอฟต์แวร์สำหรับโทรศัพท์

ใช้ประโยชน์เพิ่มเติมจากโทรศัพท์พร้อมดาวน์โหลดจากส่วน Software (ซอฟต์แวร์) ที่ WWW.Nokia-asia.com/software

#### สถานที่ค้นหาคำตอบสำหรับคำถามทั่วๆ ไป

ดูที่ส่วน FAQ (คำถามที่พบบ่อย) ของ WWW.NOKia-asia.com/faq เพื่อดูคำตอบสำหรับคำถามเกี่ยวกับโทรศัพท์ของคุณ รวมทั้งผลิตภัณฑ์และบริการอื่นๆ ของ Nokia

#### วิธีติดตามข่าวสารล่าสุดของโนเกีย

สมัครออนไลน์เพื่อขอรับบริการของ Nokia Connections (การเชื่อมต่อของ Nokia) ที่ WWW.NOkia-aSia.com/signup และกลายเป็นคนแรกที่รู้เรื่องราว เกี่ยวกับผลิตภัณฑ์ โปรโมชั่นล่าสุด และกิจกรรมที่กำลังจะจัดขึ้น

#### ในกรณีที่คุณต้องการความช่วยเหลือ โปรดดูที่ www.nokia-asia.com/contactus

หากต้องการข้อมูลเพิ่มเติมเกี่ยวกับบริการซ่อมผลิตภัณฑ์ โปรดคลิกเข้ามาที่ www.nokia-asia.com/repair

# คลิกเข้ามาดูรายละเอียดได้ที่ <u>www.nokia.co.th/support</u>

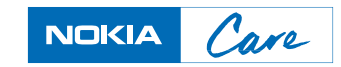